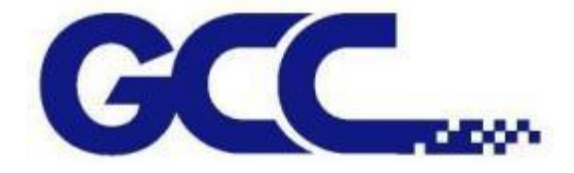

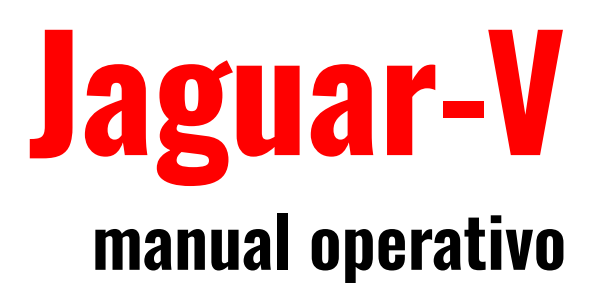

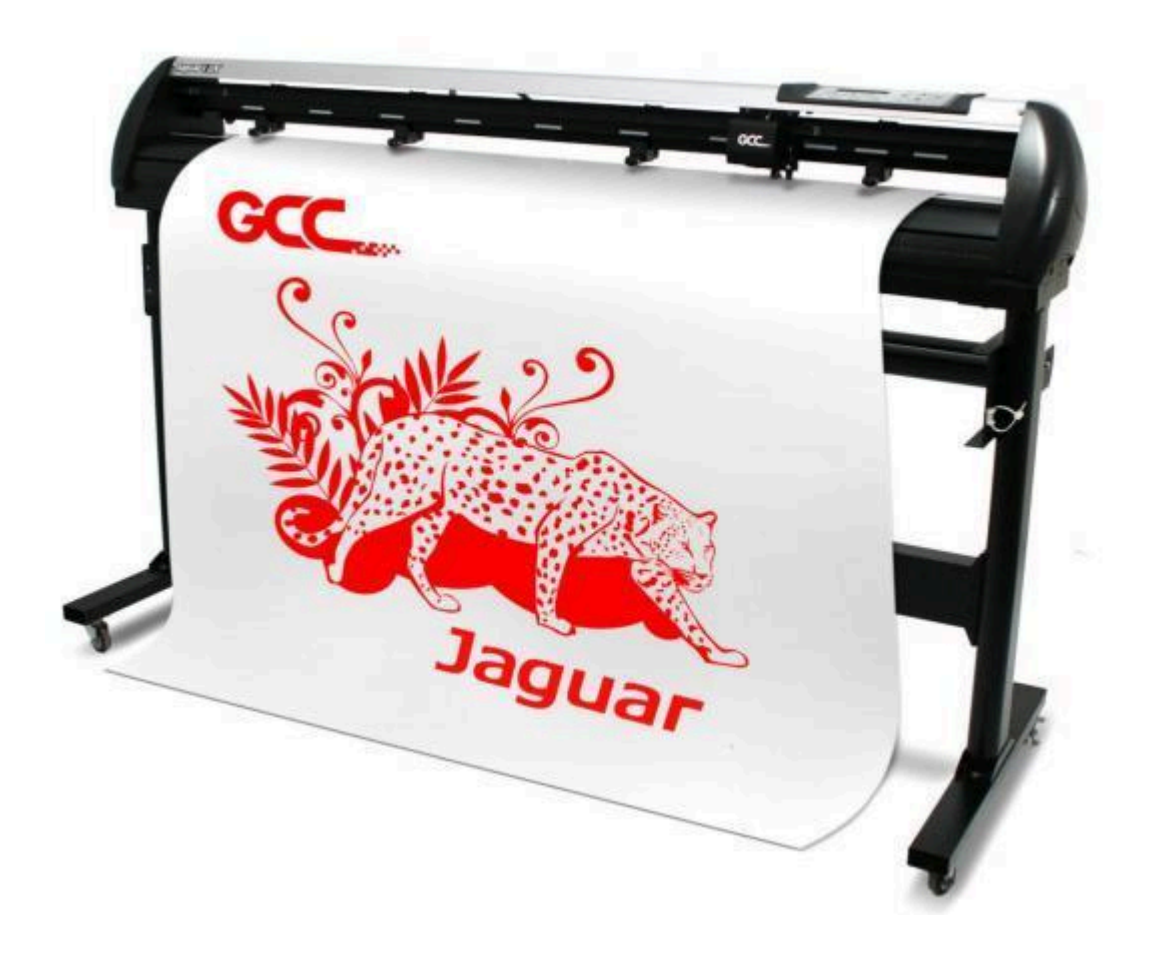

Lea atentamente este manual antes de utilizarlo.

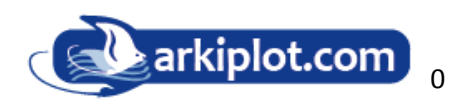

#### AVISO

GCC se reserva el derecho de modificar la información contenida en este manual de usuario en cualquier momento sin previo aviso; se prohíbe la modificación, copia, distribución o exhibición no autorizada. Para cualquier comentario, consulta o sugerencia sobre este manual, consulte con su distribuidor local.

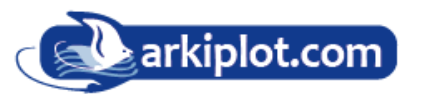

| Medidas de seguridad                                                                            | 4  |
|-------------------------------------------------------------------------------------------------|----|
| Seguridad general                                                                               | 4  |
| Precauciones de funcionamiento                                                                  | 4  |
| Información importante                                                                          | 5  |
| Capítulo 1 Información general                                                                  | 7  |
| 1.1 Introducción                                                                                | 7  |
| 1.2 Elementos del paquete                                                                       | 7  |
| 1.3 Descripción general de la máquina                                                           | 9  |
| 1.4 Apariencia del Jaguar V                                                                     | 9  |
| Capítulo 2 Instalación                                                                          | 13 |
| 2.1 Precauciones                                                                                | 13 |
| 2.2 Instalación de las patas y del soporte de material flexible [para J5-101(LX)/132(LX)/183LX] | 14 |
| 2.3 Brida y soporte para cable USB                                                              | 19 |
| 2.4 Sistema de soporte de rollos de sobremesa (solo máquina J5-61LX)                            | 20 |
| 2.5 Instrucciones del rodillo amortiguador (solo máquina)                                       | 22 |
| 2.6 Instalación de la cuchilla                                                                  | 23 |
| 2.7 Detección automática de la longitud de la cuchilla                                          | 25 |
| 2.8 Conexión de su cortadora GCC                                                                | 27 |
| 2.8.1 Conexión USB                                                                              | 27 |
| 2.8.2 Conexión RS-232                                                                           | 34 |
| 2.8.3 Conexión Ethernet                                                                         | 34 |
| 2.8.4 Transmisión de datos                                                                      | 40 |
| 2.8.5 Configuración compartida del servidor de impresora                                        | 40 |
| 2.9 Instalación del software                                                                    | 43 |
| 2.9.1 Instalación de GreatCut-S (o Surecut A Lot (SCAL))                                        | 43 |
| 2.9.2.Activación manual del software                                                            | 49 |
| 2.9.3 Reinstalar el software GreatCut-S (Sure Cuts A Lot)                                       | 51 |
| Capítulo 3 El panel de control                                                                  | 52 |
| 3.1 El panel de teclas táctiles                                                                 | 52 |
| 3.2 Menú en modo en línea                                                                       | 53 |
| 3.3 Menú modo fuera de línea (Off-line Mode)                                                    | 54 |
| 3.4 Elementos del menú                                                                          | 57 |
| 4. Operativa                                                                                    | 63 |
| 4.1 Carga del material                                                                          | 63 |
| 4.1.1 Carga del material en hojas                                                               | 63 |
| 4.1.2 Cargando rollos de material                                                               | 65 |
| 4.2 Mejora del seguimiento de corte                                                             | 67 |
| 4.3 Fuerza de corte y ajuste de compensación                                                    | 68 |
| 4.4 Cómo cortar letras de 3 mm                                                                  | 70 |
| 4.5 Cómo cortar un trazado de longitud                                                          | 70 |
| 4.6 Al finalizar el trabajo de corte                                                            | 70 |
| 4.7 Configuración del controlador de impresión Jaguar V                                         | 72 |

| <ul> <li>Area de trabajo</li> <li>Añadir marca de registro por objeto</li> <li>Posicionamiento de dos puntos (solo modelo con alimentador AFJ-24S)</li> <li>Recorte de contornos con CorelDraw</li> <li>A-5 Instrucciones del plugin para Illustrator</li> <li>Instalación</li> <li>Configuración de la impresora</li> <li>Instrucciones de manejo</li> <li>Añadir marca de registro por tamaño de página</li> <li>Área de trabajo</li> <li>Añadir marca de registro por objeto</li> </ul> | 110<br>115<br>115<br>116<br>118<br>118<br>120<br>120<br>126<br>127<br>128<br>134 |
|----------------------------------------------------------------------------------------------------|----------------------------------------------------------------------------------|
| <ul> <li>Area de trabajo</li> <li>Añadir marca de registro por objeto</li> <li>Posicionamiento de dos puntos (solo modelo con alimentador AFJ-24S)</li> <li>Recorte de contornos con CorelDraw</li> <li>A-5 Instrucciones del plugin para Illustrator</li> <li>Instalación</li> <li>Configuración de la impresora</li> <li>Instrucciones de manejo</li> <li>Añadir marca de registro por tamaño de página</li> <li>Área de trabajo</li> <li>Añadir marca de registro por objeto</li> </ul> | 110<br>115<br>116<br>118<br>118<br>120<br>126<br>127<br>128                      |
| <ul> <li>Area de trabajo</li> <li>Añadir marca de registro por objeto</li> <li>Posicionamiento de dos puntos (solo modelo con alimentador AFJ-24S)</li> <li>Recorte de contornos con CorelDraw</li> <li>A-5 Instrucciones del plugin para Illustrator</li> <li>Instalación</li> <li>Configuración de la impresora</li> <li>Instrucciones de manejo</li> <li>Añadir marca de registro por tamaño de página</li> <li>Área de trabajo</li> </ul>                                              | 110<br>115<br>116<br>118<br>118<br>118<br>120<br>126<br>127                      |
| <ul> <li>Area de trabajo</li> <li>Añadir marca de registro por objeto</li> <li>Posicionamiento de dos puntos (solo modelo con alimentador AFJ-24S)</li> <li>Recorte de contornos con CorelDraw</li> <li>A-5 Instrucciones del plugin para Illustrator</li> <li>Instalación</li> <li>Configuración de la impresora</li> <li>Instrucciones de manejo</li> <li>Añadir marca de registro por tamaño de página</li> </ul>                                                                       | 110<br>115<br>116<br>118<br>118<br>118<br>120<br>126                             |
| <ul> <li>Area de trabajo</li> <li>Añadir marca de registro por objeto</li> <li>Posicionamiento de dos puntos (solo modelo con alimentador AFJ-24S)</li> <li>Recorte de contornos con CorelDraw</li> <li>A-5 Instrucciones del plugin para Illustrator</li> <li>Instalación</li> <li>Configuración de la impresora</li> <li>Instrucciones de manejo</li> </ul>                                                                                                    | 110<br>115<br>116<br>118<br>118<br>118<br>120                                    |
| <ul> <li>Area de trabajo</li> <li>Añadir marca de registro por objeto</li> <li>Posicionamiento de dos puntos (solo modelo con alimentador AFJ-24S)</li> <li>Recorte de contornos con CorelDraw</li> <li>A-5 Instrucciones del plugin para Illustrator</li> <li>Instalación</li> <li>Configuración de la impresora</li> </ul>                                                                                                    | 110<br>115<br>116<br><b>118</b><br>118<br>118                                    |
| Area de trabajo<br>Añadir marca de registro por objeto<br>Posicionamiento de dos puntos (solo modelo con alimentador AFJ-24S)<br>Recorte de contornos con CorelDraw<br>A-5 Instrucciones del plugin para Illustrator<br>Instalación                                                                                                    | 110<br>115<br>116<br><b> 118</b><br>118                                          |
| Area de trabajo<br>Añadir marca de registro por objeto<br>Posicionamiento de dos puntos (solo modelo con alimentador AFJ-24S)<br>Recorte de contornos con CorelDraw<br>A-5 Instrucciones del plugin para Illustrator                                                                                                    | 110<br>115<br>116<br><b> 118</b>                                                 |
| Area de trabajo<br>Añadir marca de registro por objeto<br>Posicionamiento de dos puntos (solo modelo con alimentador AFJ-24S)<br>Recorte de contornos con CorelDraw                                                                                                    | 110<br>115<br>116                                                                |
| Area de trabajo<br>Añadir marca de registro por objeto<br>Posicionamiento de dos puntos (solo modelo con alimentador AFJ-24S)                                                                                                    | 110<br>115                                                                       |
| Area de trabajo<br>Añadir marca de registro por objeto                                                                                                    | 110                                                                              |
| Area de trabajo                                                                                                    |                                                                                  |
| Ávez de trobais                                                                                                    | 109                                                                              |
| Añadir marcas de registro por tamaño de página                                                                                                    | 108                                                                              |
| Ejecute el complemento AAS de CorelDRAW                                                                                                    | 105                                                                              |
| Instalación                                                                                                    | 105                                                                              |
| A-4 Instrucciones del plug-in para CorelDRAW                                                                                                    | 105                                                                              |
| A-3 CorelDRAW instrucciones de salida                                                                                                    | 101                                                                              |
| Acerca de la herramienta                                                                                                    | 100                                                                              |
| A-2 Especificaciones de cuchillas                                                                                                    | 99                                                                               |
| A-1 Jaguar V Especificaciones                                                                                                    | 98                                                                               |
| 7.5 Problemas en la calidad del corte                                                                                                    | 97                                                                               |
| 7.4 Problemas de software                                                                                                    | 96                                                                               |
| 7.3 Problemas de comunicación                                                                                                    | 95                                                                               |
| 7.2 Problemas operativos                                                                                                    | 94                                                                               |
| 7.1 Problemas de encendido                                                                                                    | 94                                                                               |
| Capítulo 7 Solución de problemas                                                                                                    | 94                                                                               |
| 6.3 Limpieza de los rodillos de sujeción                                                                                                    | 93                                                                               |
| 6.2 Limpieza de los rodillos de arrastre                                                                                                    | 92                                                                               |
| 6.1 Limpieza del plotter de corte                                                                                                    | 92                                                                               |
| Capítulo 6 Mantenimiento                                                                                                    | 92                                                                               |
| 5.6 Consejos para AAS                                                                                                    | 91                                                                               |
| 5.5 Corte de contornos                                                                                                    | 89                                                                               |
| 5.4 Rango de OFFSET de la marca de registro                                                                                                    | 89                                                                               |
| 5.3 Prueba de la impresora                                                                                                    | 87                                                                               |
| 5.2 Sistema de corte de contornos AAS                                                                                                    | 84                                                                               |
| 5.1 Introducción                                                                                                    | 83                                                                               |
|                                                                                                    | 83                                                                               |
| Capítulo 5 Sistema de alineación automática                                                                                                    |                                                                                  |
| 4.9 Cómo configurar el troquelado/semicorte mediante Adobe Illustrator y CorelDraw<br>Capítulo 5 Sistema de alineación automática                                                                                                    | 80                                                                               |

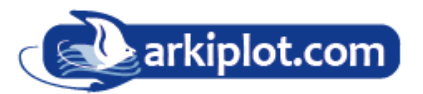

# Medidas de seguridad

Antes de comenzar la instalación, lea atentamente la siguiente información para evitar situaciones potencialmente peligrosas.

## Seguridad general

· Utilice un voltaje de la fuente de alimentación idéntico al voltaje de la máquina para evitar daños o fallas.

· Asegúrese de que el enchufe esté completamente insertado en la toma de corriente. No utilice una toma de corriente que esté suelta.

No toque la máquina durante una tormenta eléctrica.

No sobrecargue el cable de alimentación.

No coloque objetos pesados sobre el cable de alimentación o el enchufe ni los dañe.

No doble ni tire a la fuerza del cable de alimentación.

No permita que la máquina, el adaptador de CA o el enchufe se mojen, por ejemplo, manipulándolos con las manos mojadas o derramando bebidas sobre ellos.

Desconecte el adaptador de CA y deje de usar el dispositivo si nota olor anormal, calor, decoloración, deformación o cualquier cosa inusual mientras lo usa.

## Precauciones de funcionamiento

· Evite entornos en los que la máquina esté expuesta a altos niveles de polvo, temperatura (temperatura superior a 30 °C u 85 °F) o humedad (humedad superior al 75 % o donde la temperatura ambiente esté cerca del punto de rocío).

· Mantenga estable el área de trabajo y evite vibraciones severas.

 $\cdot$  No utilice ni guarde el producto expuesto a la luz solar directa, salpicaduras de agua o aceite, aire salino o agua salada, polvo o humedad, gases inflamables y fuertes corrientes de aire.

· Seleccione una ubicación que sea lo suficientemente grande para acomodar la máquina.

· No toque las hojas de papel ni las piezas móviles de esta máquina durante el funcionamiento. Además, tenga cuidado de asegurarse de que la ropa y el cabello no queden atrapados.

· No aplique fuerza ni objetos pesados sobre el brazo móvil.

· Asegúrese de agarrar el enchufe, no el cable, al desconectar la fuente de alimentación de una toma eléctrica.

# Información importante

Gracias por adquirir el plotter de corte GCC Jaguar V.

Por cuestiones de seguridad, sujete siempre el cortador firmemente desde la parte inferior mientras lo mueve. No mueva el cortador agarrándolo por la zona de la depresión de ambos lados.

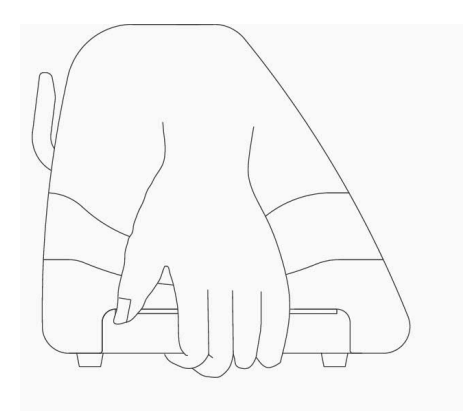

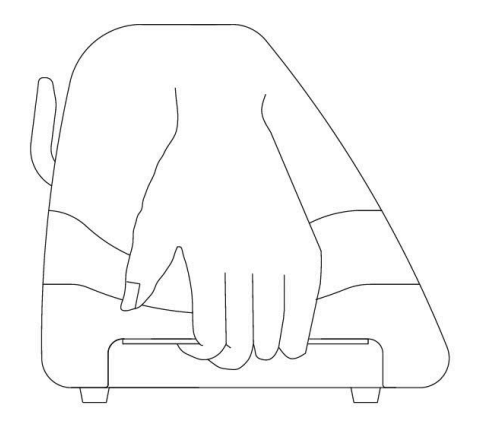

O (Correcto) Sujete desde la parte inferior

X (Incorrecto) No sujete desde el área depresión

- No agite ni deje caer el portacuchillas, ya que la punta de la cuchilla puede salir despedida.
- Durante el funcionamiento, no toque ninguna de las piezas móviles de esta máquina (como el
- carro). Además, tenga cuidado de no enredarse la ropa ni el cabello.
- Conecte siempre el cable de alimentación a una toma de corriente con conexión a tierra.
- Utilice siempre el cable de alimentación auxiliar que se proporciona. No conecte el cable de alimentación de forma que se doble o quede atrapado entre objetos.
- No conecte el cable de alimentación a una toma de corriente a la que también estén conectadas otras máquinas, ni utilice un cable de extensión. Existe peligro de sobrecalentamiento y de mal funcionamiento de la máquina.
- Mantenga las herramientas fuera del alcance de los niños.
- Coloque siempre los rodillos de arrastre dentro de las marcas blancas.

#### 【Nota】

Las siguientes situaciones activarán automáticamente la alarma sonora y sonarán durante 3 segundos:

- 1. No se puede cargar el material en el cortador después de tres intentos consecutivos de carga.
- 2. Atasco de papel después de ajustar el tamaño.
- 3. Errores de alimentación de papel cuando se agota el papel.
- 4. Fallo del motor.
- 5. No se detecta la marca de registro.

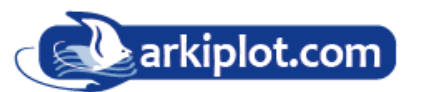

## **Advertencia**

• Nunca presione la palanca de desbloqueo superior tirando al mismo tiempo de la palanca de tope o liberación inferior, como se muestra en las imágenes que se muestran a continuación:

## O (CORRECTO)

#### Presione palanca hacia abajo

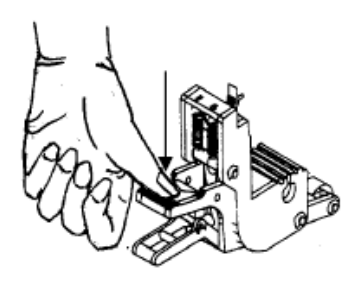

#### DESACTIVADO

Levante para liberar

el agarre ACTIVADO

X (INCORRECTO)

Presión hacia abajo

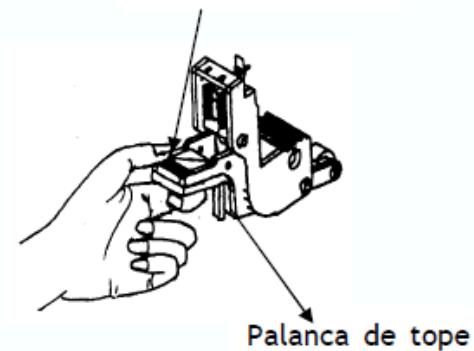

#### Nota:

En caso de que las empuñaduras se queden enganchadas debido a una operación incorrecta, utilice un par de pinzas para sacar la palanca de tope al presionar hacia abajo la empuñadura de liberación superior. Mantenga la palanca de tope afuera y luego suelte las empuñaduras como se muestra en la figura de la derecha.

# Capítulo 1 Información general

## 1.1 Introducción

Los plotters de corte de la serie **Jaguar V** están diseñados para producir imágenes generadas por computadora o realizar cortes de contorno en láminas o rollos de vinilo. Este manual cubre los siguientes modelos de plotters de corte Jaguar serie V:

- J5-61(LX)/J5-61LXE Para anchos de material: 50 mm (1,97") ~ 770 mm (30,3")
- J5-101(LX) Para anchos de material: 50 mm (1,97") ~ 1270 mm (50")
- J5-132(LX) Para anchos de material: 50 mm (1,97") ~ 1594 mm (62,7")
- J5-163(LX) Para anchos de material: 50 mm (1,97") ~ 1782 mm (70,2")
- J5-183LX Para anchos de material: 300 mm (11,8") ~ 1900 mm (74,8")

## **1.2 Elementos del paquete**

El paquete de RX II y el alimentador automático contiene los elementos que se enumeran a continuación. Revíselo detenidamente. Si falta algún elemento, consulte a su distribuidor local para obtener más ayuda.

| Artículos de máquinas estándar                                                                                                    |                                                            |                                      |        | Cantidad |       |
|----------------------------------------------------------------------------------------------------|------------------------------------------------------------|--------------------------------------|--------|----------|-------|
| 1) Plotter                                                                                                    |                                                            |                                      |        | 1        |       |
| <ul> <li>2. Juego de soporte (solo para J5-101(LX)/132(LX)/163(LX)/183LX<br/>(opcional para J5-61(LX)/61LXE)</li> <li>2 soportes en forma de T</li> <li>1 viga de soporte</li> <li>20 tornillos M6</li> <li>1 llave hexagonal M6 en forma de L</li> <li>1 guía de instalación para el juego de soporte</li> </ul> |                                                            |                                      |        | 1 set    |       |
| 3. Paquete de sistema de soporte de medios flexible                                                                                                    |                                                            |                                      |        |          | 1 set |
|                                                                                                    | ltems                                                      | J5-101(LX)/132(LX)/<br>163(LX)/183LX | 61(LX) | 61LXE    |       |
|                                                                                                    | 1 juego de bridas para rollos de papel (2 piez V V         |                                      |        |          |       |
| 1 juego de portarrollos (2 piezas) V V                                                                                                    |                                                            |                                      |        |          |       |
|                                                                                                    | 1 juego de casquillos guía para<br>portarrollos (4 piezas) | V                                    | V      |          |       |

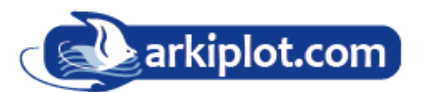

|                                                                                   |                                          | _          |                                              |       |
|-----------------------------------------------------------------------------------|------------------------------------------|------------|----------------------------------------------|-------|
| 1 juego soportes para portarrollos (2 piezas)                                     | V                                        | v          |                                              |       |
| 1 Llave hexagonal en L M6                                                         | V                                        | v          |                                              |       |
| 1 guía de instalación para portarrollos                                           |                                          | V          |                                              |       |
| 1 Llave hexagonal en L M5                                                         |                                          | v          |                                              |       |
| 1 juego de soportes de escritorio (2 piezas)                                      |                                          | v          |                                              |       |
| 4 patas de plástico                                                               |                                          | V          |                                              |       |
| 4 tornillos M4                                                                    |                                          | V          |                                              |       |
| 12 tornillos M6                                                                   |                                          | v          |                                              |       |
| 1 Llave hexagonal en L M4                                                         |                                          | V          |                                              |       |
| 1 juego de bases para rollos (2 piezas)                                           |                                          |            | v                                            |       |
|                                                                                   | •                                        | •          | <u>.                                    </u> |       |
| 4. Accesorios                                                                     |                                          |            |                                              | 1 set |
| Items                                                                             | J5-101(LX)/132(L<br>X)/163(LX)/18<br>3LX | 61(LX<br>) | 61LXE                                        |       |
| 1 cable de alimentación de CA                                                     | V                                        | v          | V                                            |       |
| 1 cable de datos (cable USB: 3 m)                                                 | V                                        | v          | V                                            |       |
| 1 cable Ethernet                                                                  | V                                        | v          |                                              |       |
| 1 juego de portacuchillas (instalado en el<br>carro de herramientas del plotter ) | V                                        | v          | V                                            |       |
| 1 cuchilla (instalada en el portacuchillas)                                       | V                                        | v          | v                                            |       |
| 1 cuchilla de seguridad                                                           | V                                        | v          | v                                            |       |
| 1 tira de corte                                                                   | V                                        | v          | V                                            |       |
| 1 pinza                                                                           | V                                        | v          | V                                            |       |
| 1 tarjeta de registro                                                             | V                                        | v          |                                              |       |
|                                                                                   |                                          | •          | ,                                            |       |

## 1.3 Descripción general de la máquina

Características principales de los plotters de corte Jaguar serie V:

- 📫 La conectividad de triple puerto ofrece mayor flexibilidad
- 📬 Fuerza de corte de hasta 600 gramos
- 📬 Velocidad de corte de hasta 1530 mm por segundo (60 pps) (a 45°)
- Seguimiento garantizado de 10 metros
- 📬 Panel de control intuitivo y multilingüe
- Cesta de soportes (opcional)
- 📬 Sistema de alineación automática mejorado para corte automático de contornos

## 1.4 Apariencia del Jaguar V

#### 1.4.1 Vista frontal

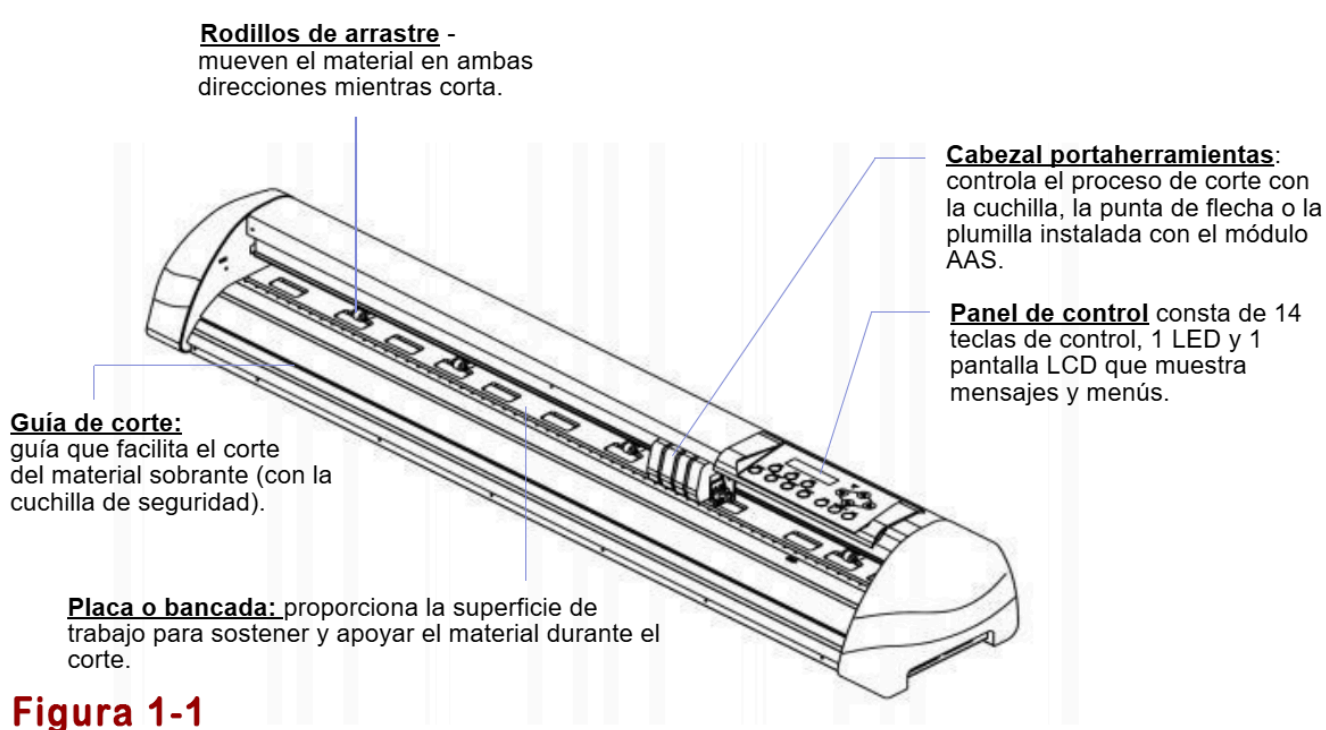

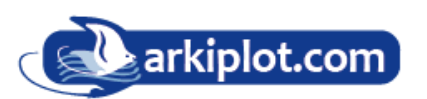

## 1.4.2 Vista trasera

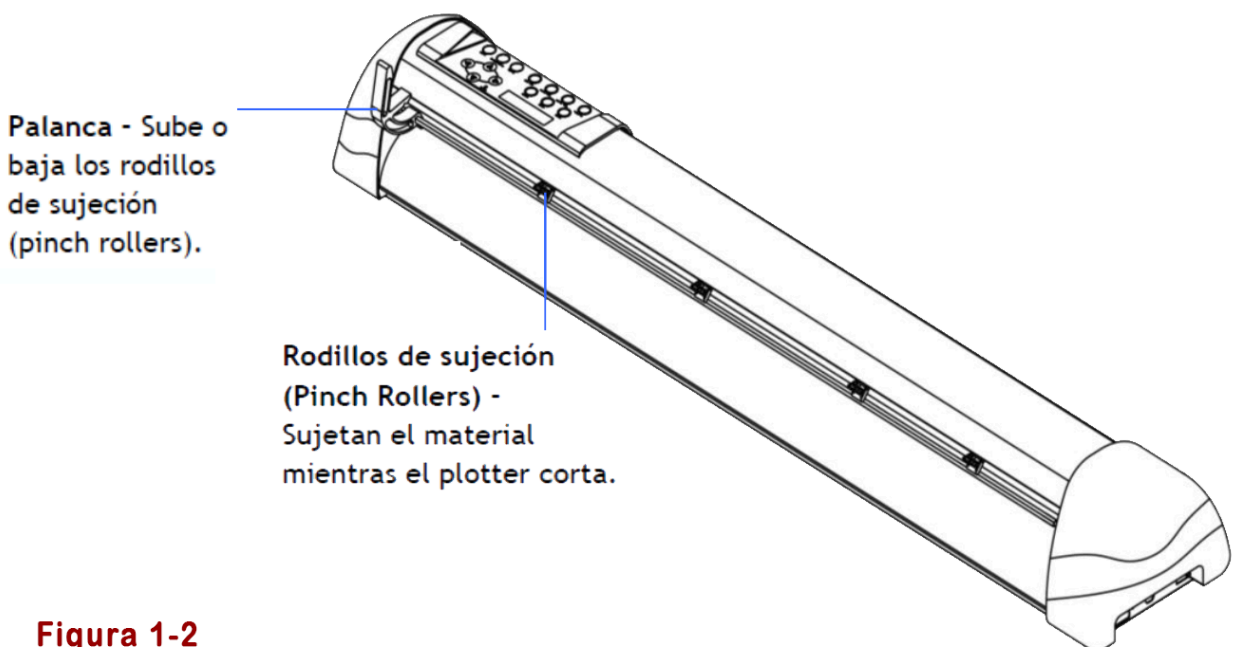

Figura 1-2

## 1.4.3 Vista completa del Jaguar V (Figura 1-3)Vista lateral izquierda

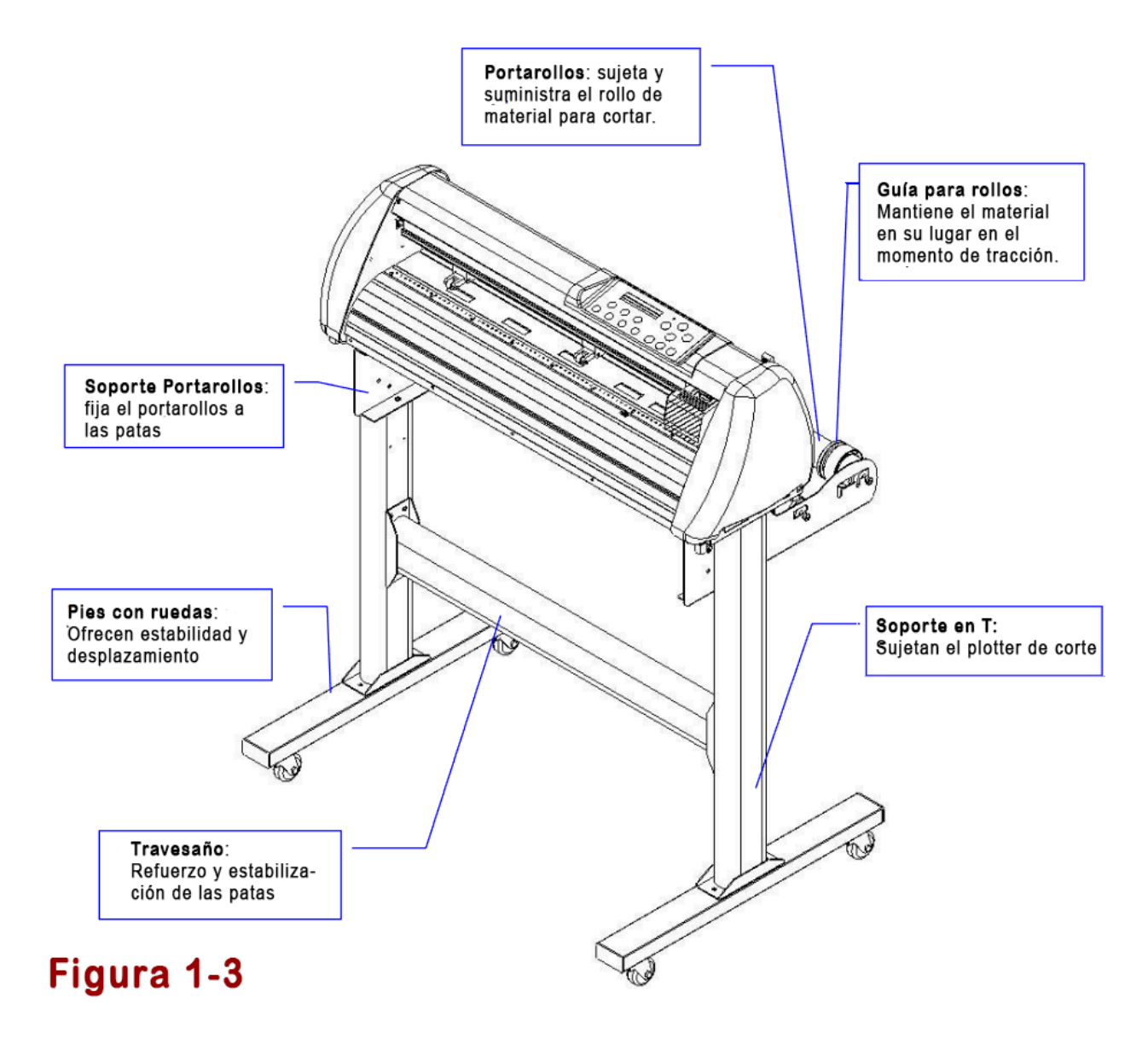

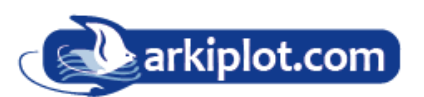

## 1.4.4 Vista lateral izquierda

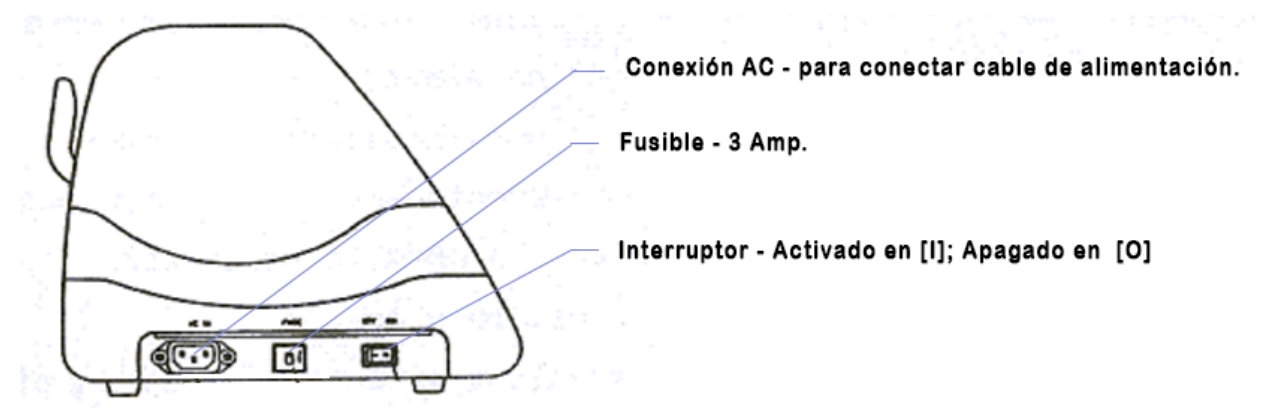

| Item                     | Función                         |
|--------------------------|---------------------------------|
| Conector de corriente    | Toma para el cable de corriente |
| Interruptor de encendido | Enciende / apaga el plotter     |
| Fusible                  | Protege el plotter - 3 Amperios |

## 1.4.5 Vista lateral derecha

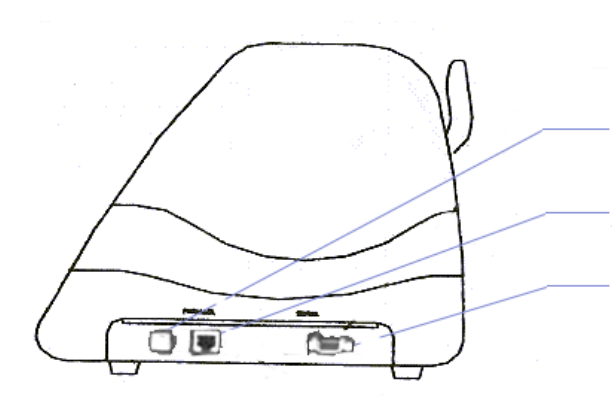

Conexión USB usada para conectar directamente al PC

Conexión Ethernet usada para conectar a una red local

Conexión RS-232 usada para conectsr a un ordenador con puerto paralelo o la bandeja automatizada.

| Item                 | Función                                                                                                    |
|----------------------|----------------------------------------------------------------------------------------------------|
| Conector USB         | Use este conector para conectar el trazador a un PC con un cable USB                                            |
| Conector Ethernet    | Use este conector para configurar el trazador en una red                                                        |
| Conector Serie RS232 | Se utiliza para conectar el plotter de corte a una computadora a través de un cable de interfaz serial (RS232). |

# Capítulo 2 Instalación

## 2.1 Precauciones

Lea atentamente la siguiente información antes de comenzar la instalación.

- Asegúrese de que el interruptor de alimentación esté apagado antes de instalar el plotter de corte.
- Manipule el plotter de corte con cuidado para evitar lesiones.

## **Aviso 2** Elección de una ubicación adecuada antes de instalar el plotter de corte

Antes de instalar el plotter de corte, seleccione una ubicación adecuada que cumpla con las siguientes condiciones:

- Se pueda acceder fácilmente a la máquina desde cualquier dirección.
- Mantenga suficiente espacio para la máquina, los accesorios y los suministros.
- Mantenga el área de trabajo estable, evitando vibraciones fuertes.
- Mantenga la temperatura entre **15 y 30 °C** (60-86 °F) en el taller.
- La humedad relativa del entorno de trabajo debe estar entre el 25 % y el 75 %.
- Proteja la máquina del polvo y las fuertes corrientes de aire.
- Evite la luz solar directa o la exposición a una iluminación extremadamente brillante.

## Aviso 3 Conexión de la fuente de alimentación

Compruebe que el enchufe del cable de alimentación coincida con la toma de corriente. De lo contrario, póngase en contacto con su distribuidor.

- Inserte el enchufe (macho) en una toma de corriente con conexión a tierra.
- Inserte el otro extremo (hembra) del cable de alimentación en el conector de CA del plotter de corte.

## **Aviso 4** Apretar o aflojar tornillos con un destornillador

Ya sea con un destornillador manual o eléctrico, tenga cuidado de no aplicar un par de apriete excesivo al apretar o aflojar tornillos. Al apretar o aflojar tornillos de hierro o acero inoxidable, consulte la siguiente tabla de pares de apriete estándar. Los tornillos de otros materiales no están incluidos.

| Diámetro<br>tornillo | Torque valor (kgf-cm)                             |  |  |
|----------------------|---------------------------------------------------|--|--|
|                      | Torque estándar de para materiales de alta dureza |  |  |
| M3                   | 6                                                 |  |  |
| M4                   | 16                                                |  |  |
| M5                   | 30                                                |  |  |
| M6                   | 50                                                |  |  |

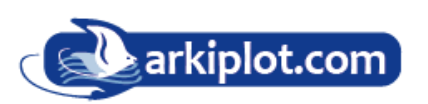

## 2.2 Instalación de las patas y del soporte de material flexible [para J5-101(LX)/132(LX)/183LX]

## Paso 1

Revise los artículos incluidos en la caja de accesorios del soporte:

- 1 juego de bridas para soporte de rollos de medios (2 piezas)
- 1 juego de portarrollos (2 piezas)
- 2 pies o vigas de base
- 2 vigas laterales
- 1 viga de soporte
- 2 soportes para portarrollos
- 20 tornillos M6
- 1 llave hexagonal M5 en forma de L
- 1 llave hexagonal M6 en forma de L
- 1 guía de instalación para el soporte

## Paso 2

- Retire el cuerpo del plotter y los accesorios de la caja de envío.
- Monte cada pie (viga base) en la viga lateral con 2 tornillos para formar un soporte en forma de T invertida. (Ver Figura 2.2-1)

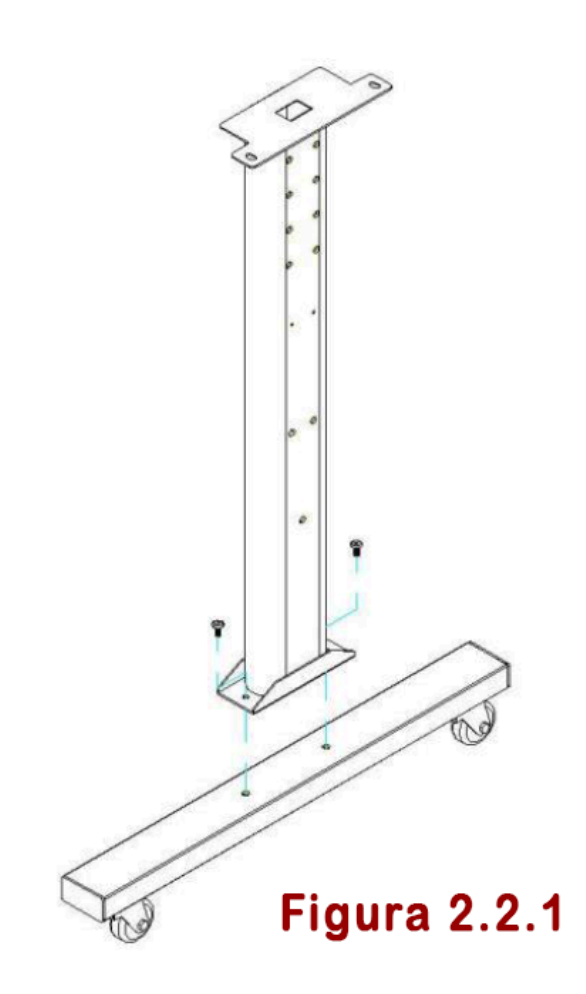

Preste atención a la dirección de la base de la pata con ruedas (la rueda en el extremo delantero de la viga viene con un freno mientras que la trasera está sola).

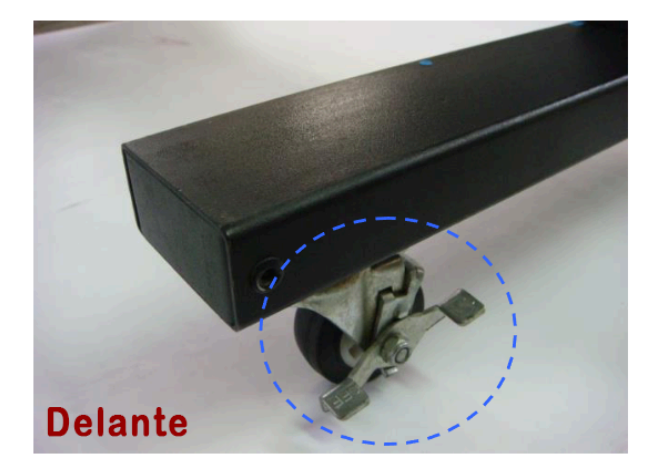

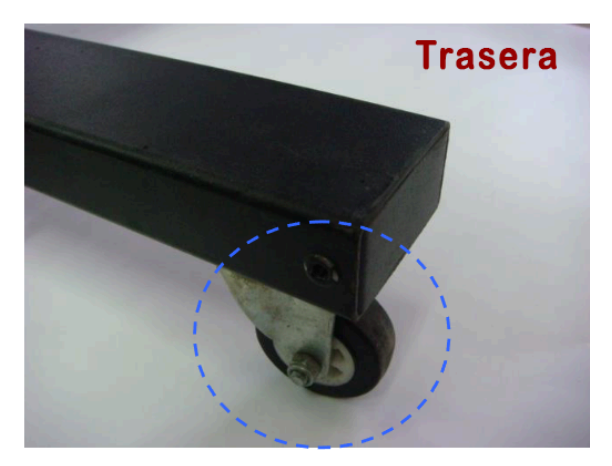

Figura 2.2.3

Figura 2.2.2

## Paso 3

Coloque la viga del soporte en posición vertical sobre el soporte en T y siga las instrucciones del número 1 y 2 para ensamblarla (consulte las figuras 2.2-4 y 2.2-5). Hay tornillos de cabeza hueca hexagonal fijados al soporte en T a ambos lados, que sirven como pasadores de ubicación.

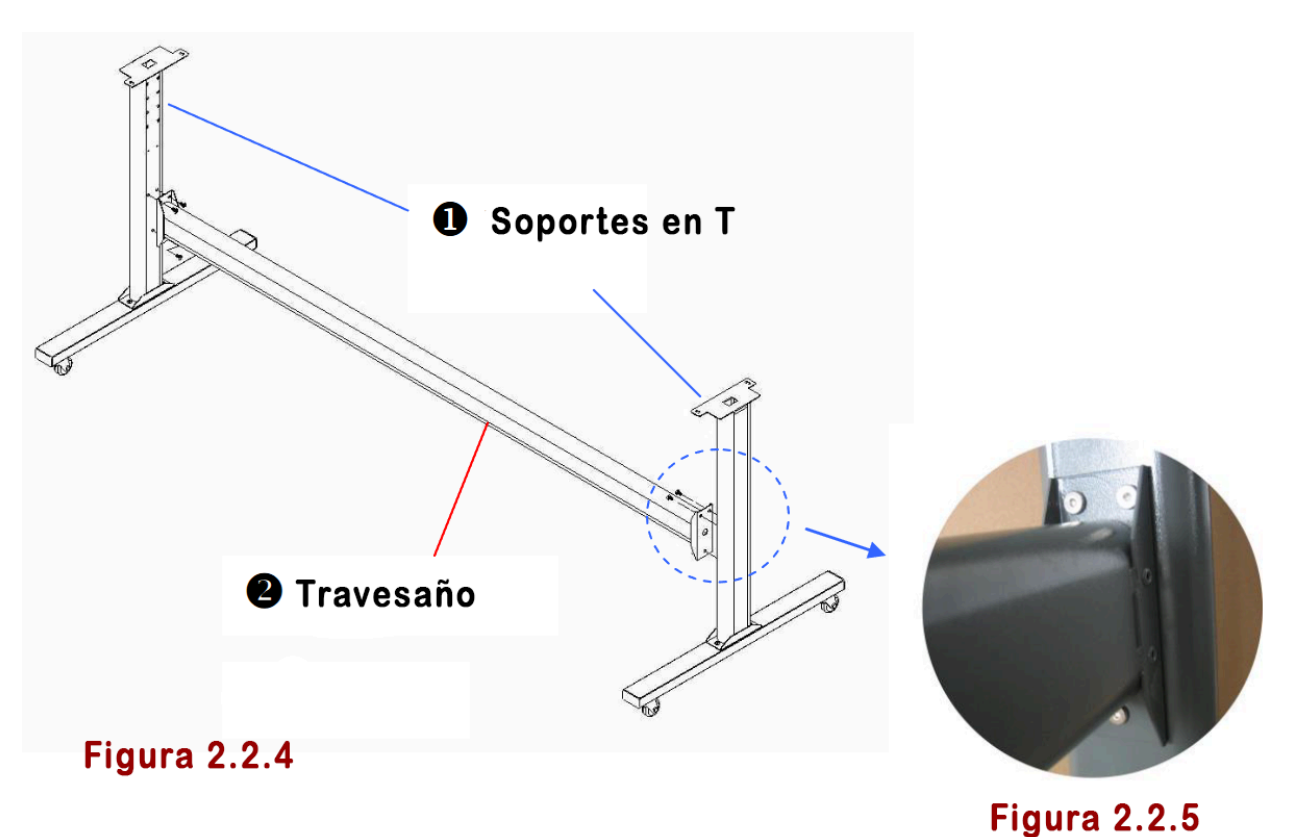

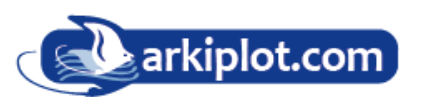

## Paso 4

Coloque la viga del soporte perpendicularmente a la pieza1, introduzca los tornillos en los orificios y apriételos como se muestra en la Figura 2.2-5. La imagen completa del soporte será como se muestra en la Figura 2.2-4.

## Paso 5

Retire el plotter de corte de la caja. Coloque el soporte debajo del plotter. En la parte inferior, hay un orificio a cada lado en la posición correspondiente a los pasadores de posicionamiento, para que estos se puedan colocar en los orificios. A continuación, inserte los tornillos en los orificios del soporte para fijar el plotter y apriételos como se muestra en la Figura 2.2-6.

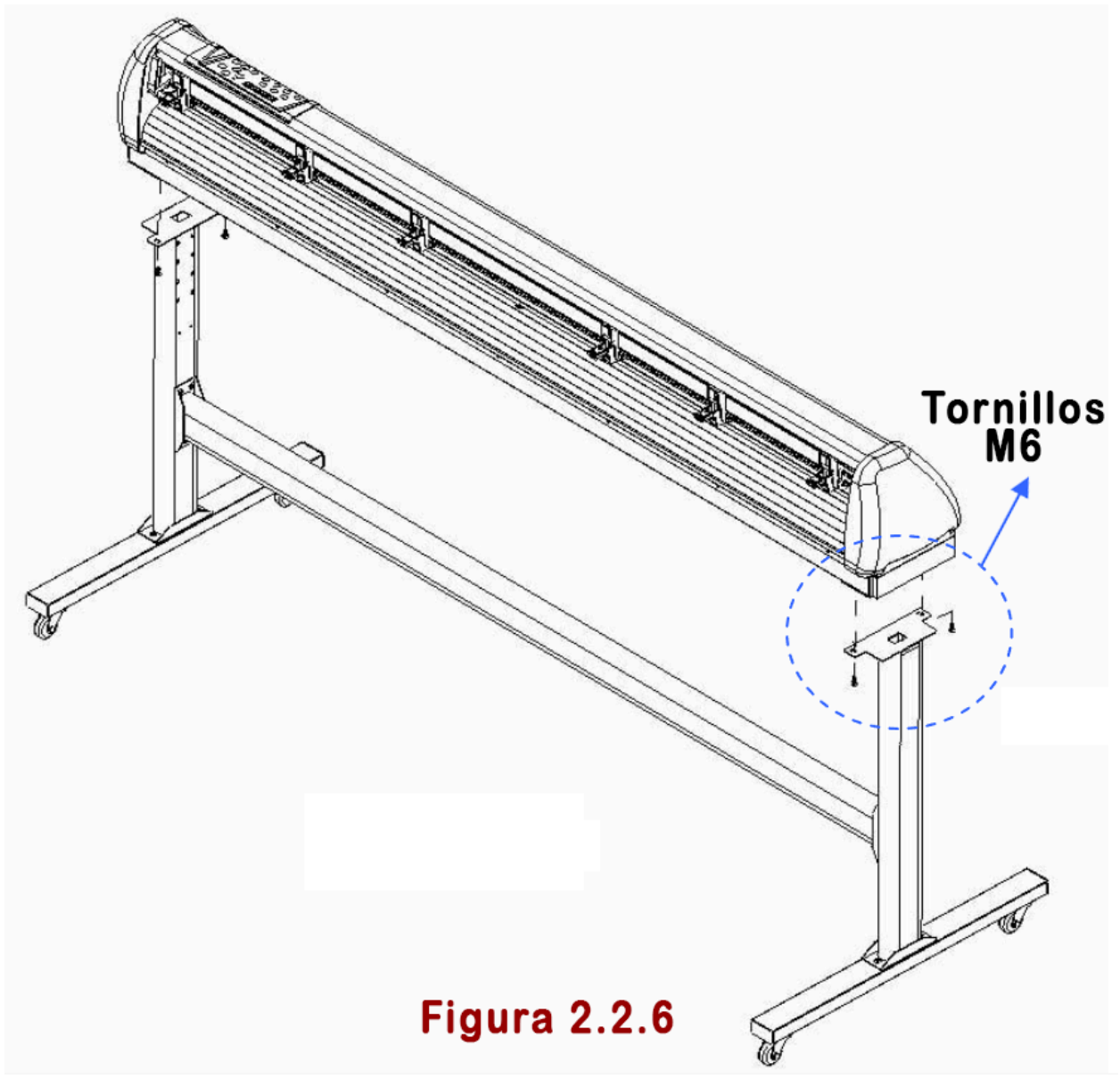

## Paso 6

Sujete el soporte del portarrollos insertando los tornillos en los orificios de las patas y atornille como se muestra en la Figura 2.2-7. Se puede elegir la posición en altura del soporte del portarrollos al insertarlos en diferentes orificios.

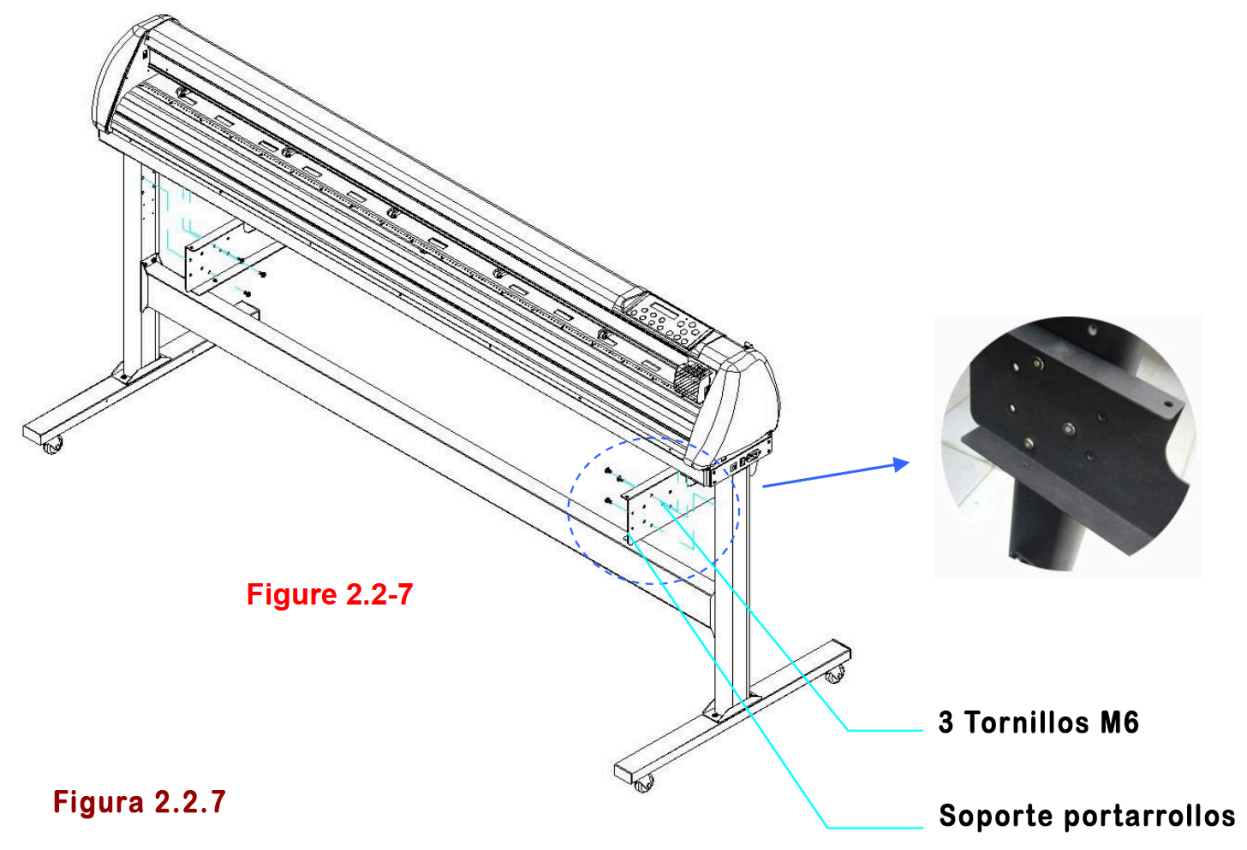

## Paso 7

Coloque los dos rodillos del portarollos sobre los soportes del portarollos (Figura 2.2-8).

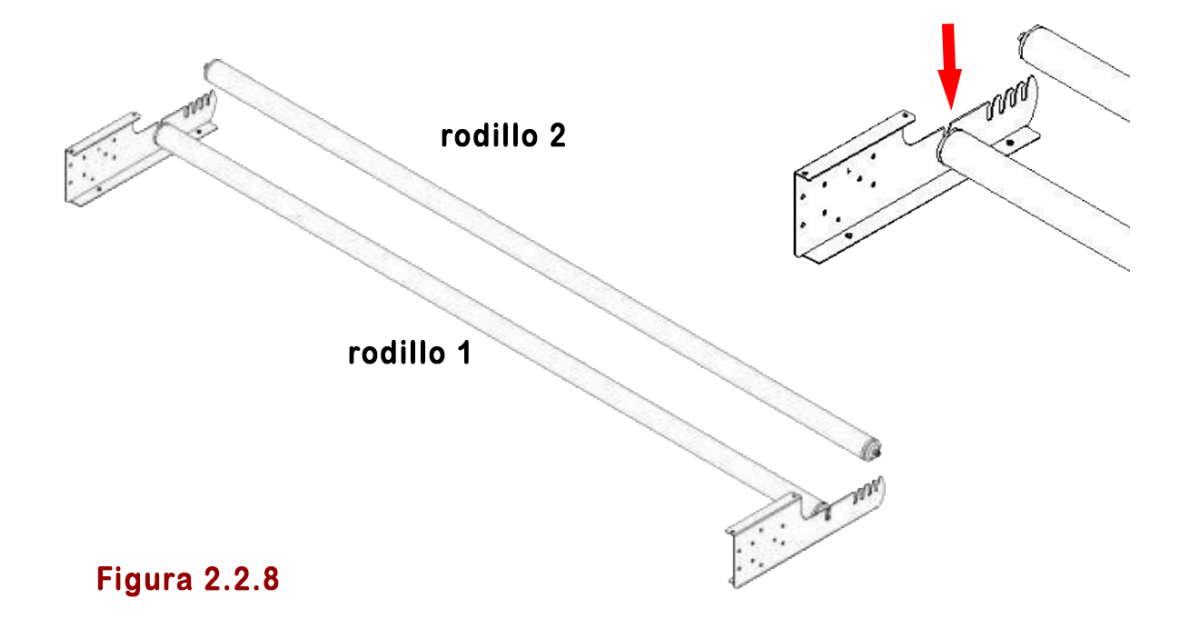

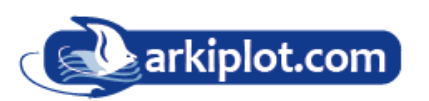

## Paso 8

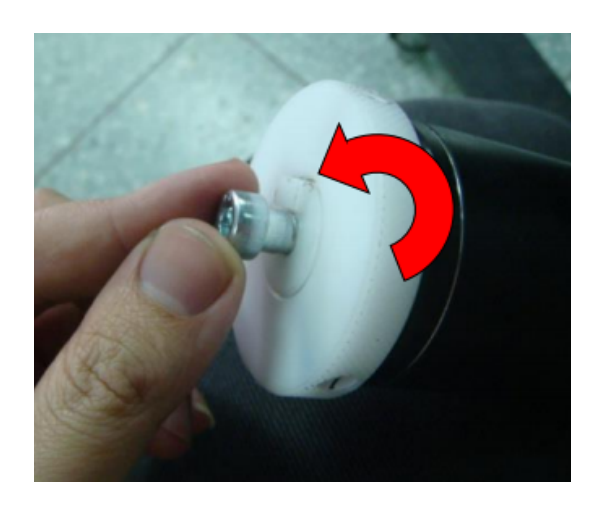

Gire el tornillo en sentido contrario a las agujas del reloj unas tres veces después de desembalar el portarrollos 2 (Figura 2.2-9).

## Paso 9

Inserte el extremo del portarrollos sin resorte amortiguador en el soporte izquierdo y, a continuación, inserte el extremo del portarrollos con el resorte amortiguador en el soporte derecho. Asegúrese de que el saliente blanco esté encajado en la ranura (Figura 2.2-10).

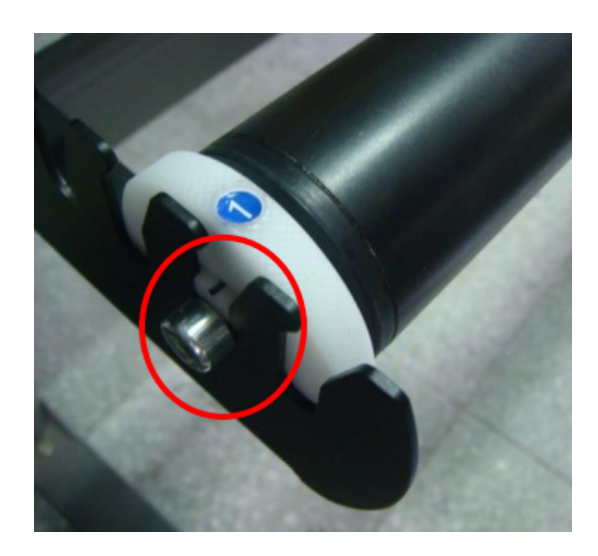

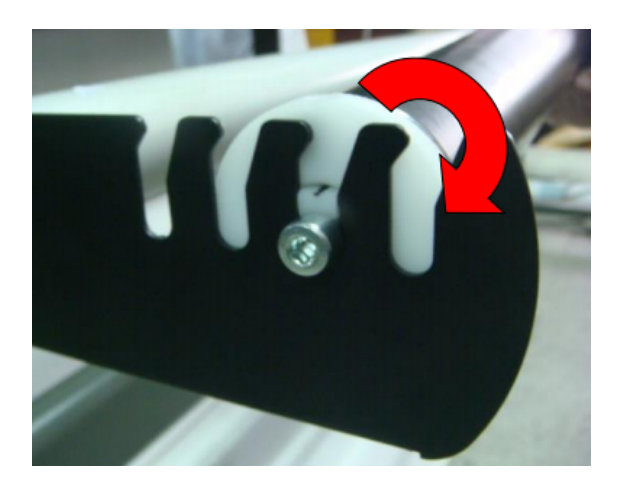

## Paso 10

Apriete el tornillo del amortiguador hasta que esté firmemente fijado al soporte del portarollos derecho (Figura 2.2-11).

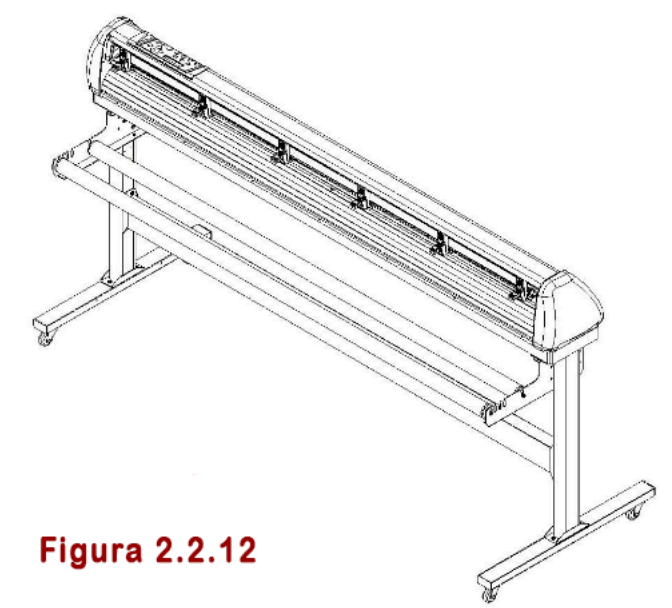

## Paso 11

Finalmente, se mostrará la imagen completa como se muestra a continuación (Figura 2.2-12).

## **Paso 12**

Consulte la sección 4.1 del manual del usuario para saber cómo cargar el rollo de papel.

arkiplot@arkiplot.com

## 2.3 Brida y soporte para cable USB

El conjunto de brida y soporte para cable USB es solo para soportes con sistema de soporte flexible.

**Paso 1** Inserte la brida en el orificio superior del soporte, de abajo a arriba.

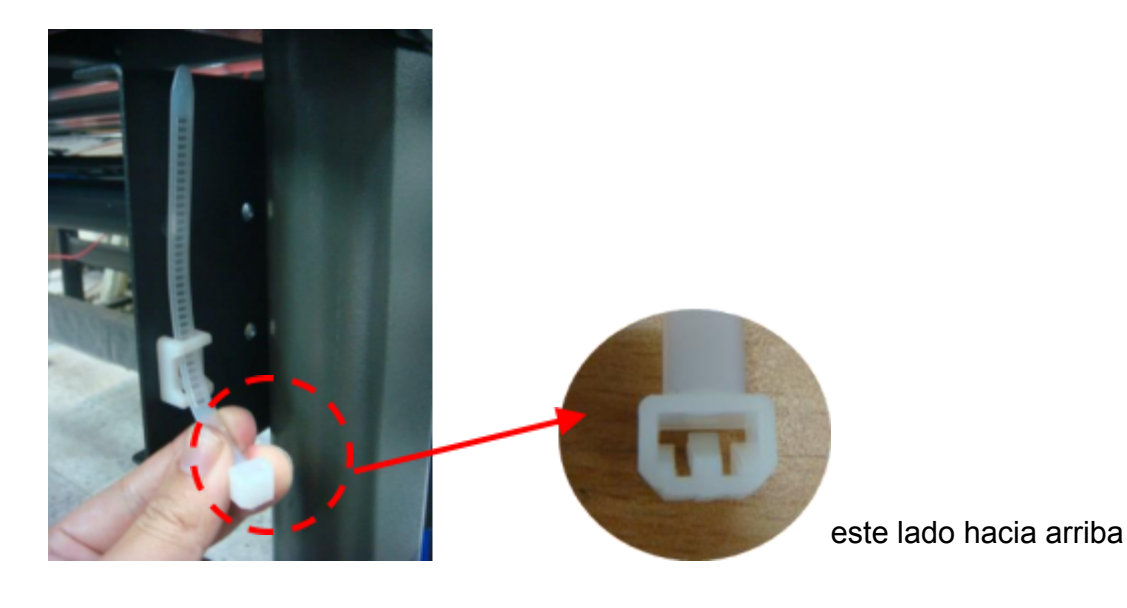

**Paso 2** Coloque el cable USB en la brida y apriete la brida.

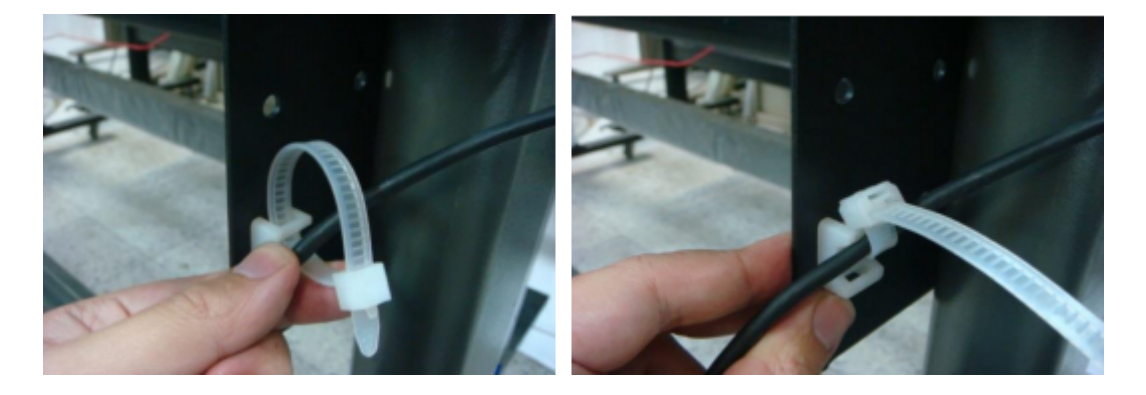

**Paso 3** Inserte el extremo de la brida del cable en el orificio inferior del soporte del cable para finalizar el trabajo.

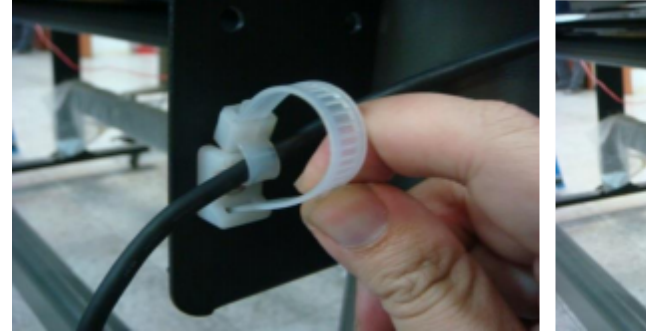

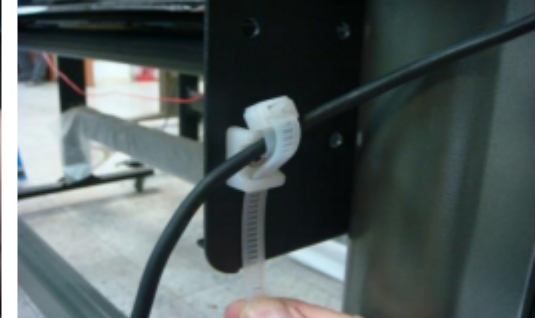

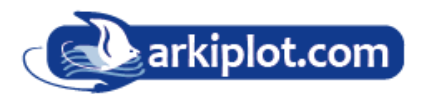

# 2.4 Sistema de soporte de rollos de sobremesa (solo máquina J5-61LX).

La siguiente instalación del sistema de soporte de material flexible para sobremesa solo se utiliza en la máquina de forma individual sin ensamblar con el alimentador automático.

#### Paso 1

Coloque los 4 pies de plástico bajo los soportes de de rodillo e inserte el tornillo M4 en el orificio del pie de goma y apriete con la llave hexagonal M4 en forma de L. (Figura 2-3-1

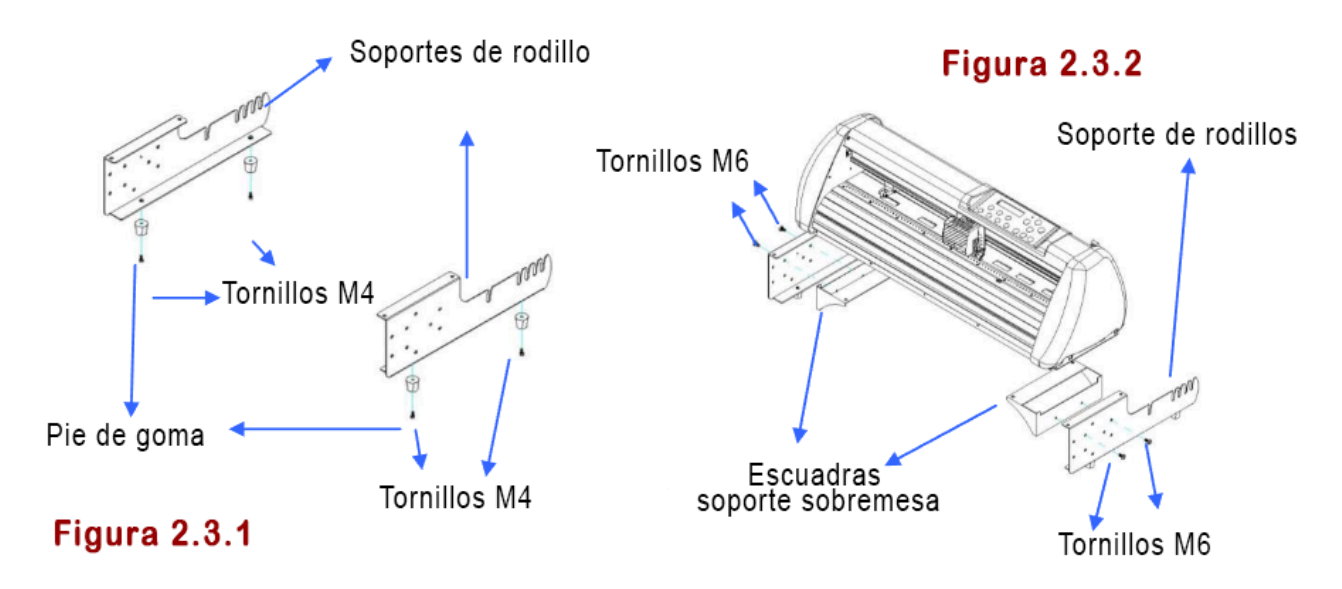

#### Paso 2

Sitúe las escuadras de fijación junto a los soportes de rodillo e inserte los tornillos M6 y apriete con la llave hexagonal M6. (Consulte la Figura 2.3.2.

#### Paso 3

Coloque la parte trasera del plotter de forma lateral para facilitar la fijación del conjunto del soporte de rodillos a la parte trasera. Luego, inserte los tornillos M6 en los orificios del conjunto del soporte de rodillos y apriete con la llave hexagonal M6. Como en la Figura 2-3.3

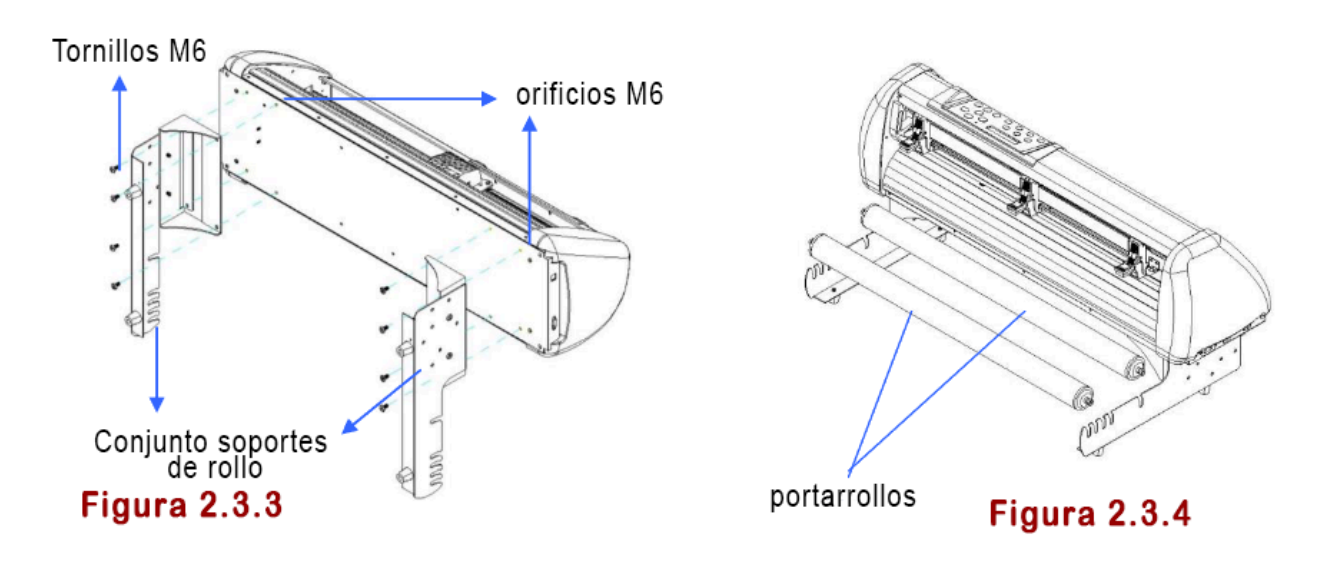

#### Paso 4

Coloque los dos rodillos en los orificios de ambos soportes para rollos (Figura 2.3.4).

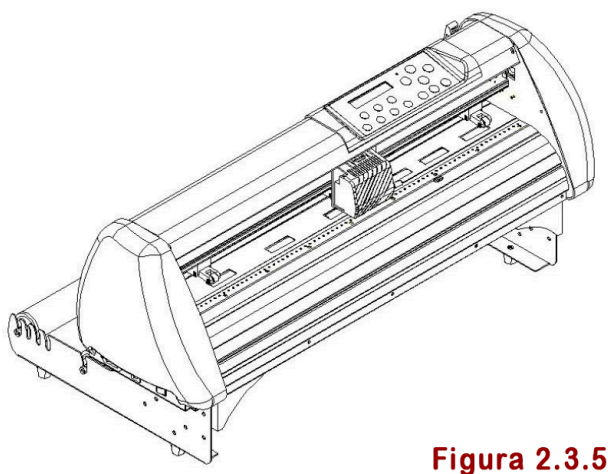

#### Paso 5

El conjunto de porta-rollos completo se mostrará como en la Figura 2.3.5.

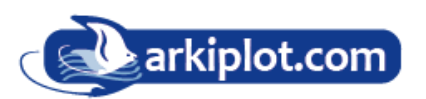

## 2.5 Instrucciones del rodillo amortiguador (solo máquina).

Gire la rueda como se indica a continuación para ajustar la amortiguación. Cuanto mayor sea el número de vuelta, más fuerte será la amortiguación. La etiqueta con el símbolo de volumen indica el nivel de amortiguación (Figura 2.3.6 y 2.3.7).

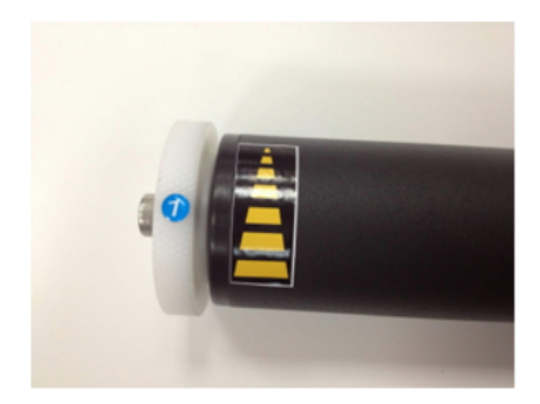

Figura 2.3.6.

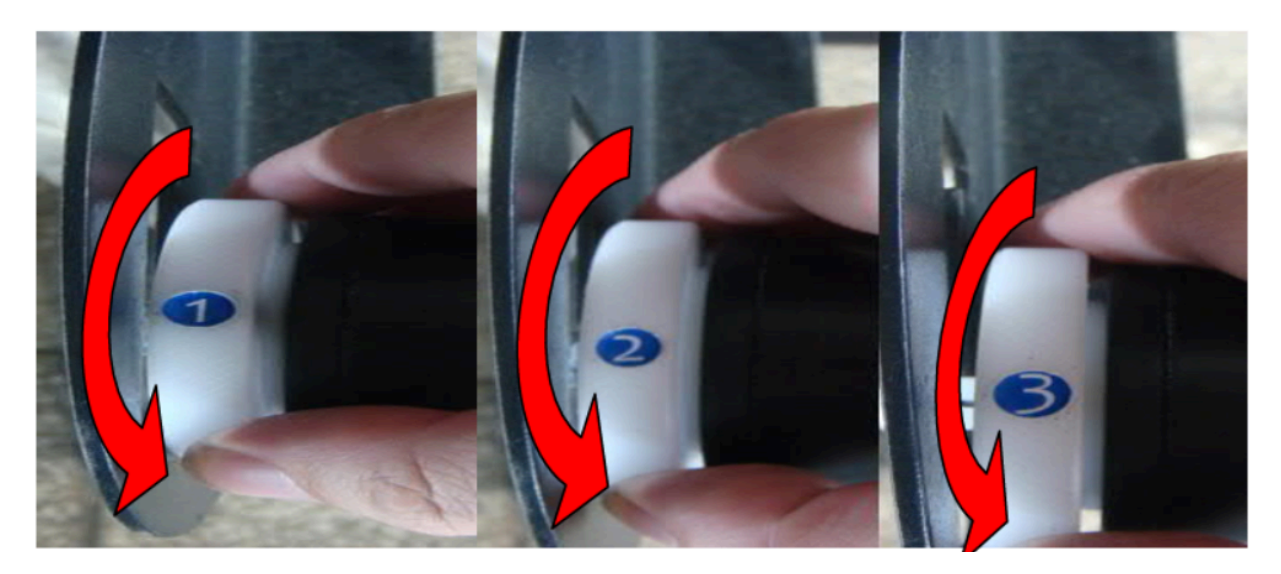

Figura 2.3.7.

## 2.6 Instalación de la cuchilla

Inserte una cuchilla por el extremo inferior del portacuchillas y extraigala pulsando el pin. Asegúrese de mantener los dedos alejados de la punta de la cuchilla.

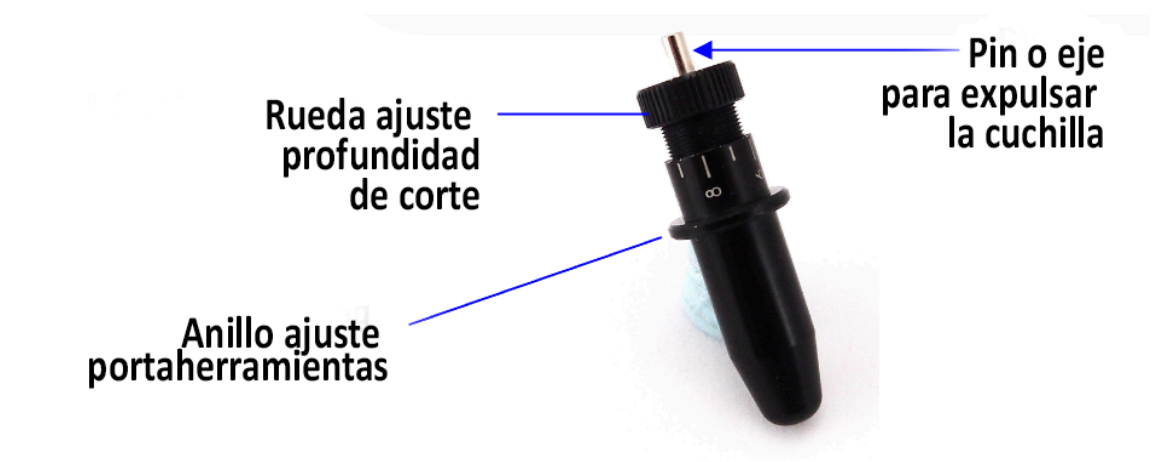

Paso 1 Instale la cuchilla.

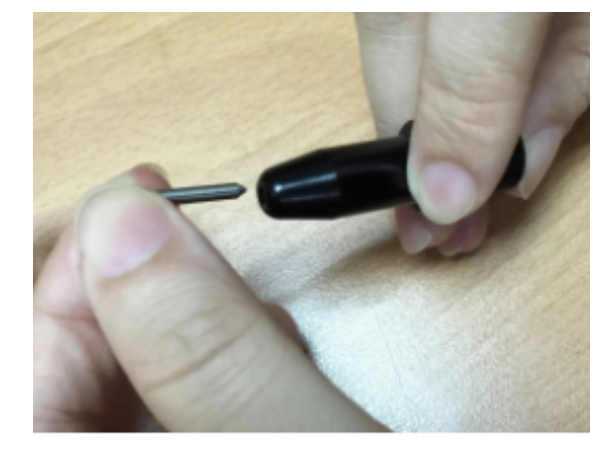

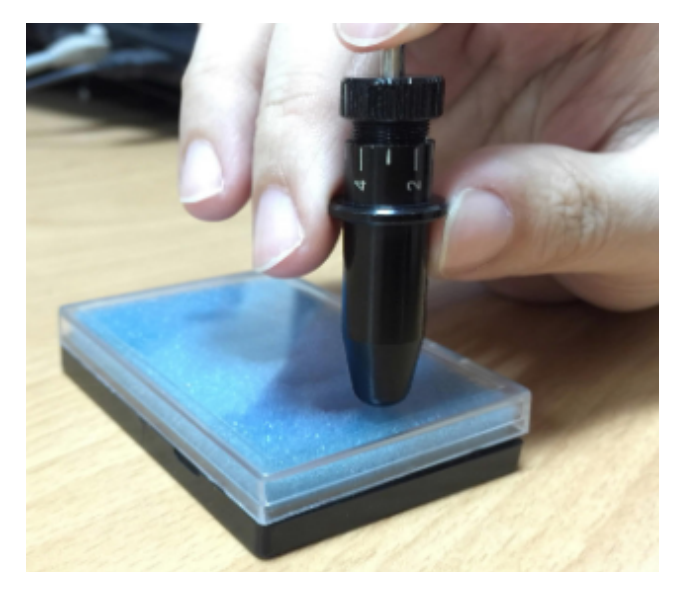

**Paso 3** Ajuste la punta de la cuchilla a la longitud adecuada girando el "Tornillo de ajuste de la punta de la cuchilla" en el sentido de las agujas del reloj o en sentido contrario a las agujas del reloj.

**Paso 2** Empuje la cuchilla hasta la parte inferior del soporte de la cuchilla.

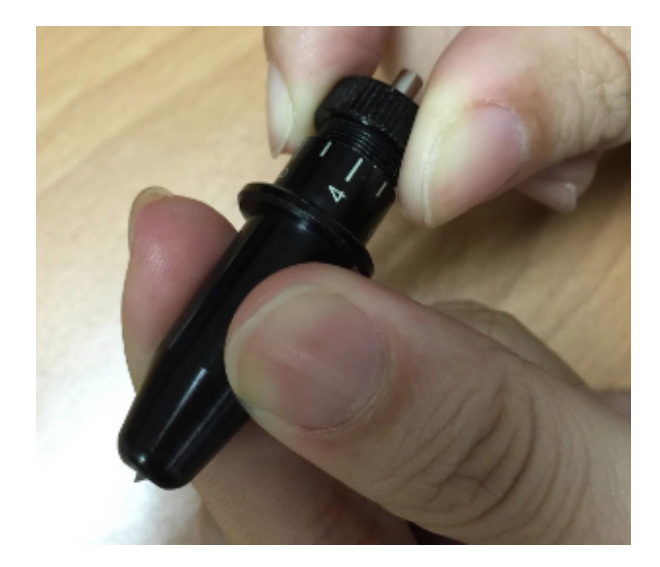

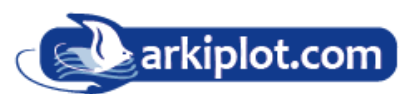

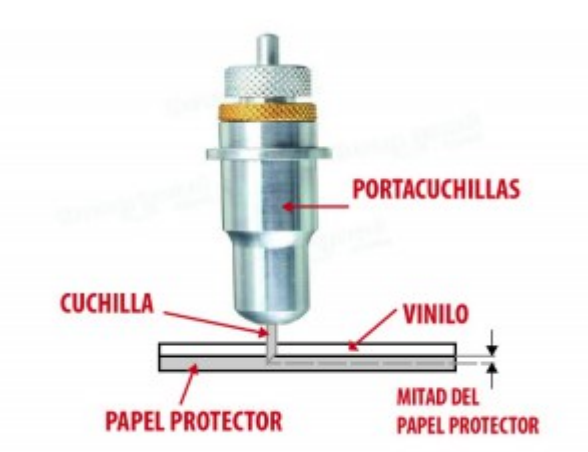

#### **Consejos:**

"La longitud apropiada" quiere decir que la longitud de la cuchilla debe ajustarse 0,1 mm más que el espesor de material a cortar. Es decir, si el grosor de un vinilo es de 0,5 mm, la longitud apropiada del ajuste de cuchilla será de 0,6 mm y puede cortar el material completamente, pero evitando penetrar en la cubierta trasera (liner o respaldo).

**Paso 4** Inserte el portacuchillas en el cabezal porta-herramientas. Tenga en cuenta que el anillo exterior del portacuchillas debe encajar firmemente en las ranuras del carro, a continuación, cierre y apriete el tornillo la abrazadera. Hay modelos de GCC que la abrazadera se cierra presionando con un clip, otros disponen de tornillo de apriete.

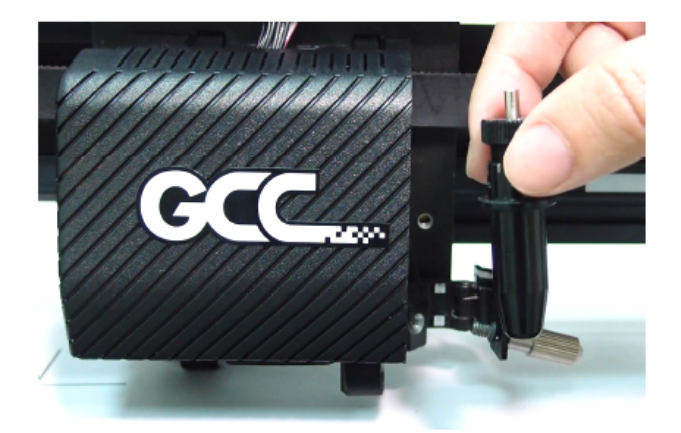

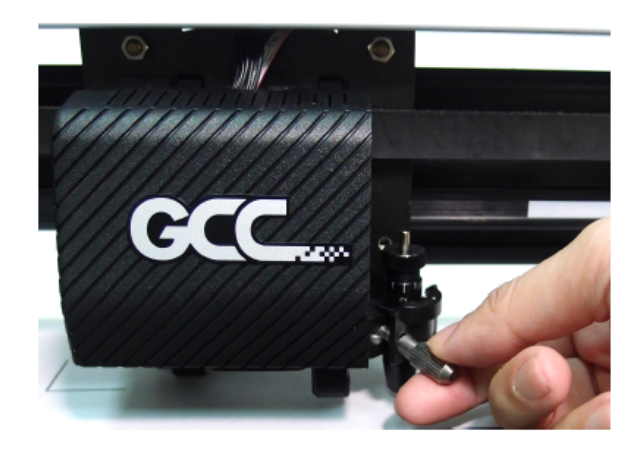

Abrazadera con fijación por tornillo

Abrazadera de clip abierta con portacuchillas encajado y abrazadera con el clip cerrado

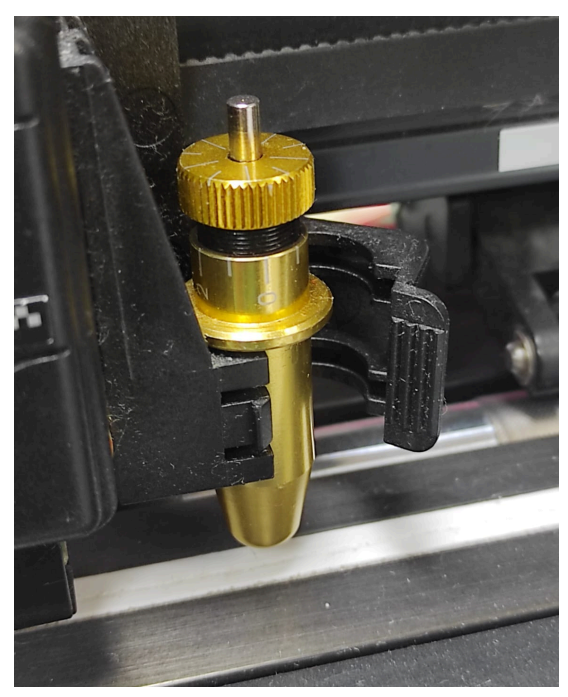

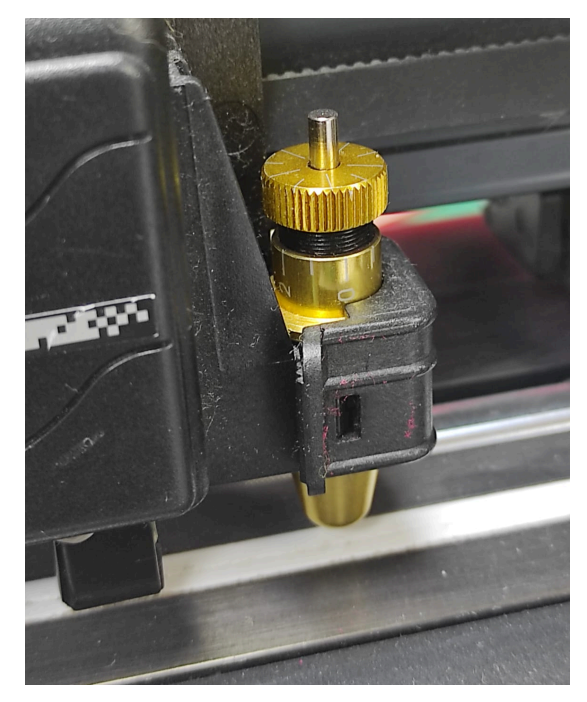

pág 24

arkiplot@arkiplot.com

**Paso 5** Actúe de forma inversa para cambiar la cuchilla. Para retirar el portacuchillas del carro, afloje el tornillo que fija la abrazadera (si el cierre es por tornillo) o libere la abrazadera ejerciendo presión si es de clip.

Paso 6 Extraiga la cuchilla a reemplazar presionando el "pin de expulsión de cuchilla".

#### Precaución

La cuchilla irá perdiendo su filo después de un período de uso. Esto afectará a la calidad de corte. Incrementando la presión puede ayudar de momento. Ahora bien, una vez la cuchilla esté gastada y ya no proporcione un corte fiable, se deberá cambiar por una nueva. La cuchilla es un consumible y debe ser reemplazada tan a menudo como sea necesario para garantizar la calidad de corte. La calidad de la cuchilla afecta notablemente a la calidad de corte. Asegúrese de cambiarla por una de alta calidad para obtener los mejores resultados.

## 2.7 Detección automática de la longitud de la cuchilla.

Las fotografías muestran un nuevo portacuchillas con una escala y un carro con una marca. Este portacuchillas detecta la longitud de la cuchilla automáticamente y muestra cómo se debe girar la perilla en la pantalla LCD.

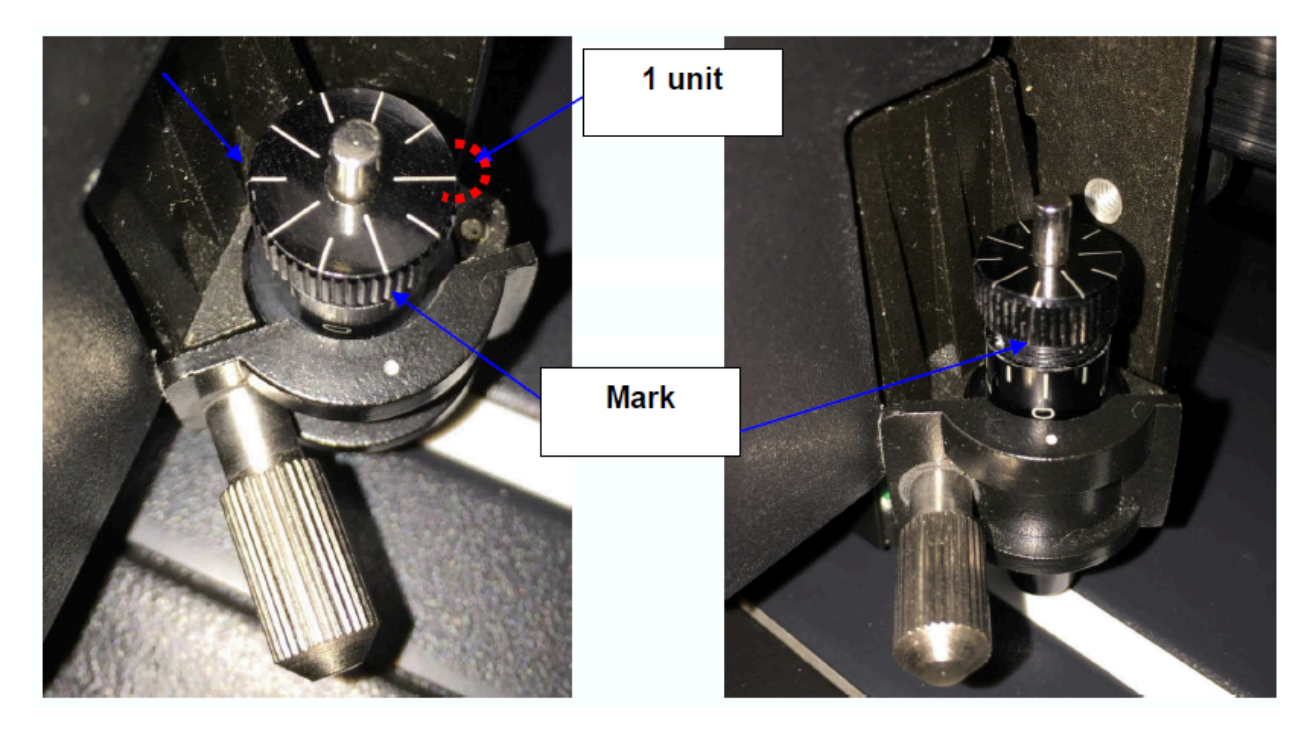

Hay 10 unidades en la escala; cada unidad equivale a 0,05 mm, lo que le permite ajustar la longitud de la cuchilla de 0,00 mm a 5,00 mm.

Siga los pasos a continuación para ajustar la longitud de la cuchilla:

1. Mantenga la punta de la cuchilla dentro del portacuchillas antes de empezar el ajuste.

2. Alinee una de las escalas del soporte de la cuchilla con la marca del carro.

3. Seleccione "**"Blade Length Adjust** Ajuste de longitud de la cuchilla" en el menú **"CUT TEST** Prueba de corte" desde la pantalla LCD e introduzca la longitud de la cuchilla deseada en **"Set Lenght** Establecer longitud"; Pruebe primero el portacuchillas y luego pruebe la longitud de la cuchilla presionando **ENTER**.

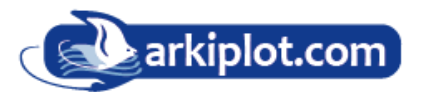

**Nota**: Mantenga el portacuchillas en la misma posición cuando realice pruebas del portacuchillas y de la longitud de la cuchilla.

4. Cuando finalicen las pruebas de longitud de la cuchilla y del soporte de la cuchilla, la pantalla le mostrará en qué grado (la unidad del valor que sigue a "CW" o "CCW" es "circle" círculo") y en qué dirección [CW (en el sentido de las agujas del reloj) o CCW (en el sentido contrario a las agujas del reloj)] debe girar la perilla de ajuste.

Por ejemplo, girar CW 5 significa girar la perilla 5 unidades en el sentido de las agujas del reloj.

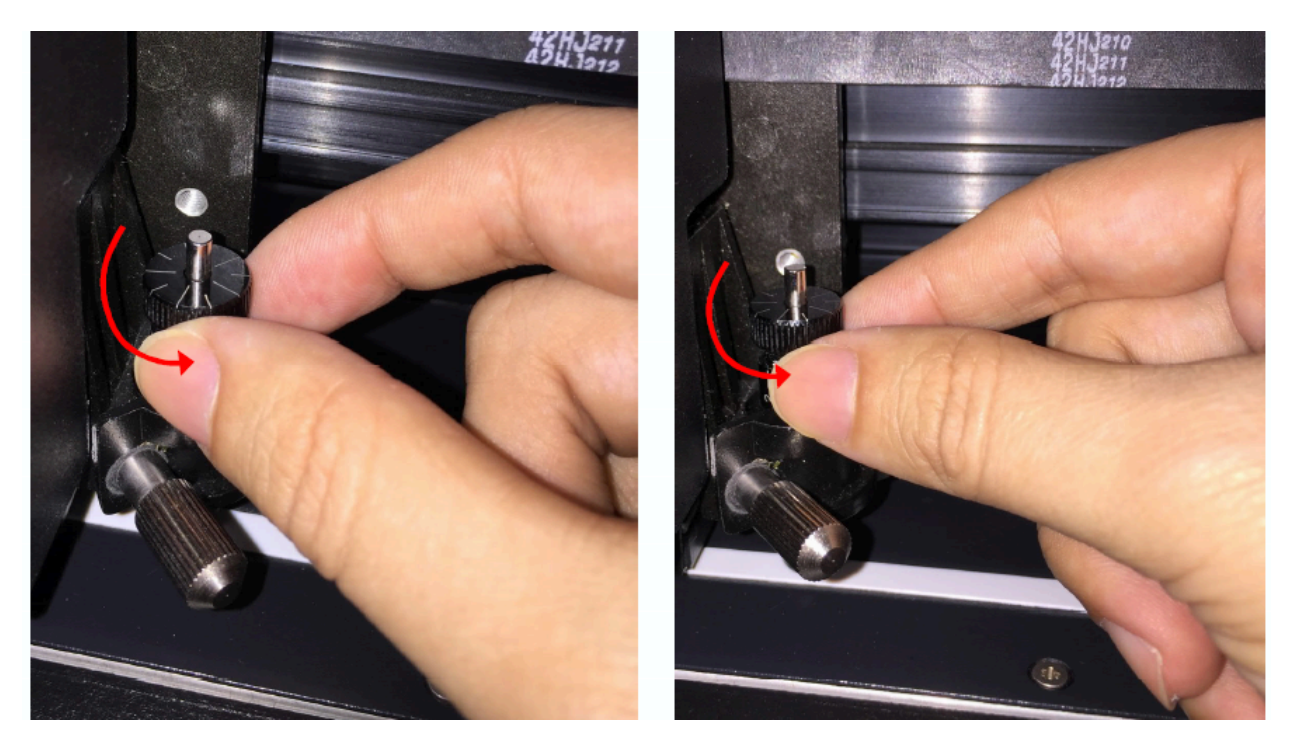

5. La pantalla mostrará **Adjustment completes** "Ajuste completado" cuando el valor en la pantalla sea 0, la longitud de la cuchilla sea adecuada y no sea necesario realizar más ajustes. Presione "**Enter**" ahora para completar el proceso y puede comenzar a cortar en este punto.

## 2.8 Conexión de su cortadora GCC

El plotter de corte se comunica con una computadora a través de un **USB** (Universal Serial Bus), un **puerto serial (RS-232C)** o **Ethernet**. La siguiente sección le muestra cómo conectar el plotter de corte a una computadora host y cómo configurar la interconexión entre la computadora y el plotter de corte.

Aviso: Cuando la conexión USB está habilitada, el puerto serie se deshabilitará automáticamente.

## 2.8.1 Conexión USB

La interfaz USB incorporada de Jaguar V se basa en las especificaciones de bus serie universal revisión 2.0 (velocidad máxima).

- 1. Encienda la máquina.
- 2. Conecte el conector USB a la máquina y luego el controlador USB se instalará automáticamente. Tomará unos minutos encontrar el dispositivo. NO desconecte el cable USB hasta que se complete la instalación.
- 3. Puede hacer doble clic en el ícono USB en la barra de tareas para asegurarse de que el dispositivo USB sea detectado.

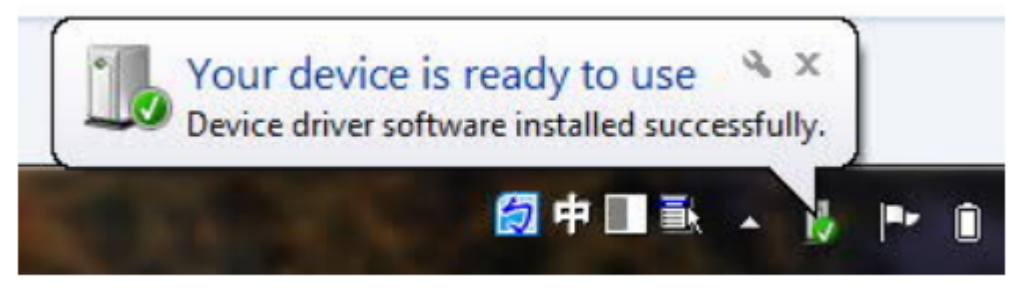

4.

#### 2.8.1.1 Instalación del controlador

Utilice la instalación USB con un solo clic para instalar rápidamente el controlador. Siga los sencillos pasos que se indican a continuación para configurar el controlador.

#### ¡Precaución!

Si utiliza Windows 7 o una versión posterior como sistema operativo, asegúrese de iniciar sesión con la cuenta de "Administrador".

Paso 1 Coloque el DVD de instalación en la unidad de CD-ROM. Asegúrese de que el dispositivo USB esté conectado antes de comenzar la instalación del controlador.

Paso 2 Seleccione el modelo que desea instalar de la lista de controladores y haga clic en Controlador de Windows (Win 7 y versiones posteriores) (Detección automática) o (Selección manual) para comenzar a instalar el controlador y el complemento AAS.

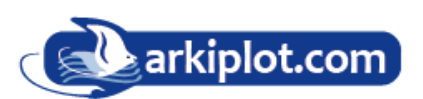

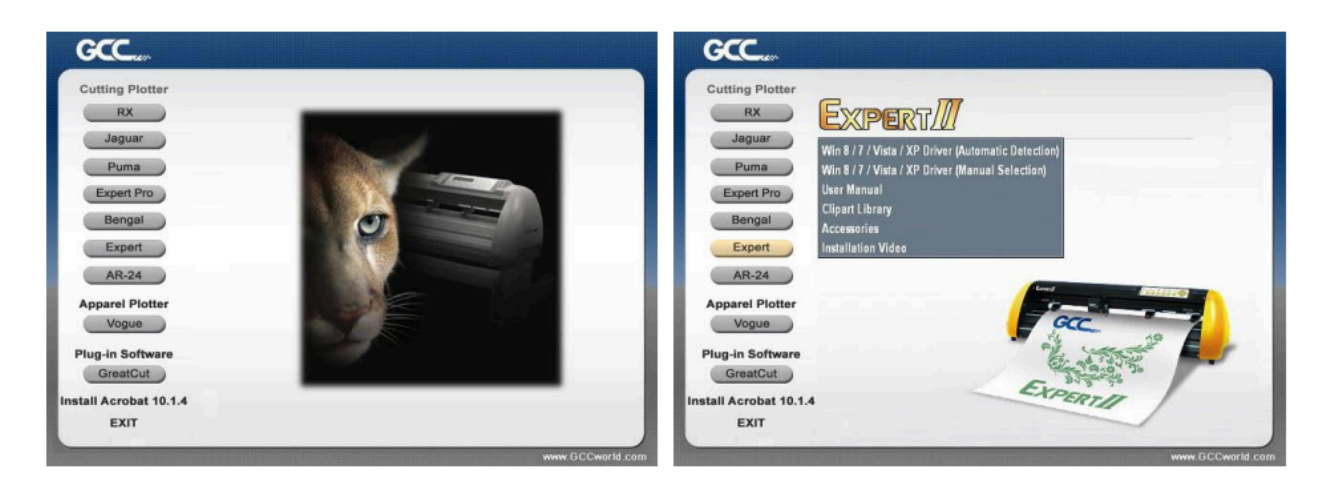

Paso 3 Haga clic en "Siguiente" para iniciar la instalación del controlador.

| tter_Driver_Install_ar                                                                                                    | a sala a                                    |
|----------------------------------------------------------------------------------------------------|---------------------------------------------|
| Installing                                                                                                    |                                             |
| Current Filo                                                                                                    |                                             |
| Copying Tier<br>C: v voy Horr 32 vgestams VAASPlug                                                                                | gvMicroach.VI9IIRTymsycar90. <b>dl</b>      |
| Copying Tier<br>C: v., voy Herr 32 vgestams VAASPlug<br>- All Filse                                                               | gMicrosoft.VI9IIRT∖ns⊮enr90. <b>dl</b>      |
| Copying file:<br>C:v., vsy etem 32vgcotemotAASPlug<br>All Filos<br>Time Remaining 1 minute: 0 400000                              | gMicrosoft.VI9IIRT\nsweer90. <b>d</b> i     |
| Copying file:<br>C:v., vsy sterr 32vgcoterro*AASPlug<br>All Filos<br>Time Remaining 1 minute: 0 second                            | gMicrosoft.VI9IIRT∖ns⊌eer90. <b>d</b> i     |
| Copying "lie"<br>C: vvsy etem 32 vgootemot AASPlug<br>-All Filos<br>Time Remaining " minute: 0 second<br>sec Installation WisardF | pMicrosoft VI 9I IRT v novem 90. <b>d</b> i |

Paso 4 Si era usuario de Windows 7 o superior, haga clic en las palabras rojas para obtener instrucciones sobre cómo deshabilitar Windows Update para permitir la instalación exitosa del controlador. Luego haga clic en Aceptar para continuar.

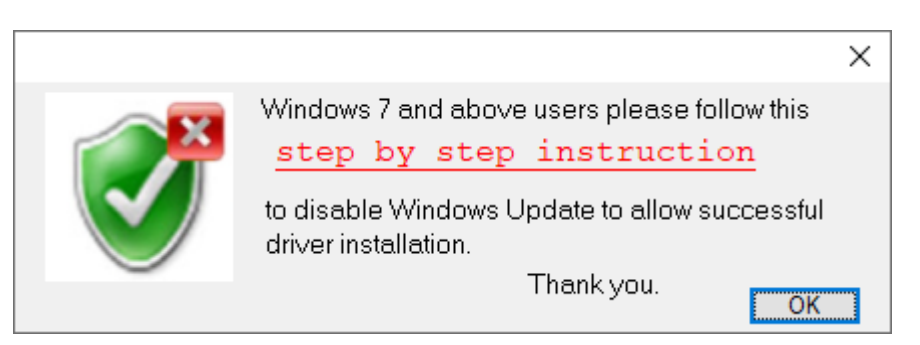

Paso 5 Asegúrese de que el plotter de corte esté encendido y conectado al dispositivo USB, luego haga clic en Aceptar para pasar al siguiente paso.

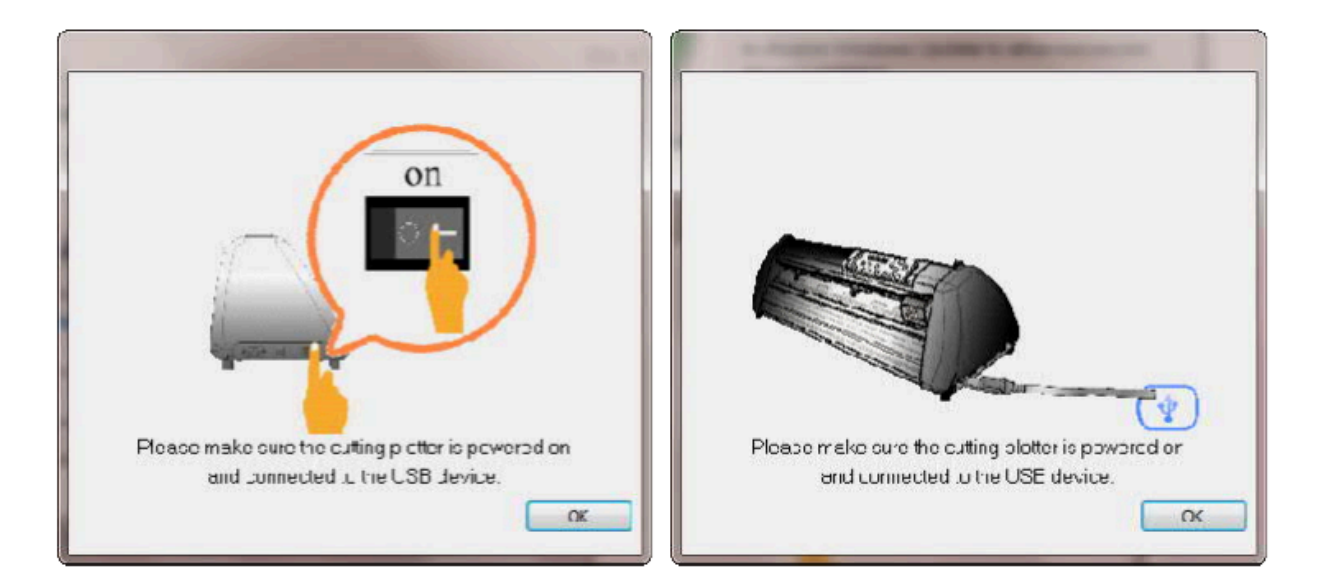

Paso 6 Confirme que desea cerrar todos los programas de aplicación en ejecución antes de comenzar a instalar el controlador y luego haga clic en "OK" o Aceptar.

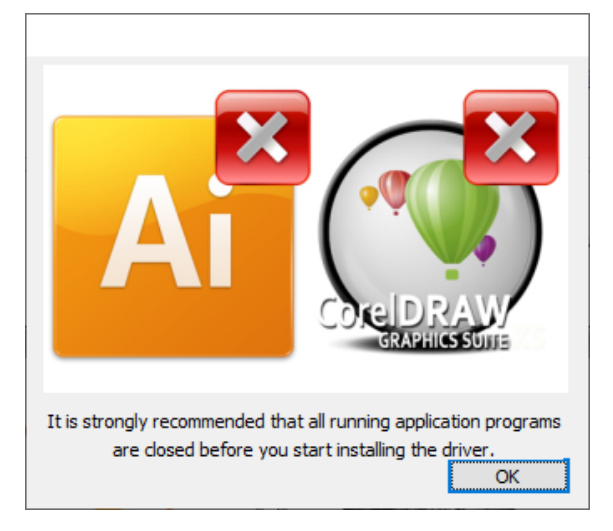

**Paso 7** La instalación tardará unos minutos en completarse y verá un mensaje a continuación. Haga clic en "OK" o "Aceptar" cuando finalice. ¡Disfrute de su cortadora GCC!,

| Driver Installation                 | ×     |
|-------------------------------------|-------|
| Add Jaguar V Printer driver Success | fully |
| Асер                                | tar   |

**Paso 8** Si desea instalar AASII VBA en CorelDRAW y Adobe Illustrator, salga del programa CorelDRAW y Adobe Illusatrator y haga clic en "Instalar".

| AASII installer V2.16-01                                                                                              | × |
|----------------------------------------------------------------------------------------------------|---|
| Welcome to the installer for AAS II VBA on<br>CoreIDRAW version 11 ~ 2024 and Adobe<br>Illustrator CS3 CS4 CS5 CS6 CC |   |
| It is strongly recommended that you exit<br>CoreIDRAW and Illustrator program before<br>continuing                    |   |
| Install Exit                                                                                                    |   |

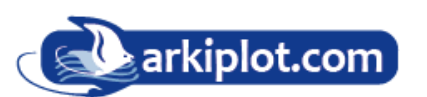

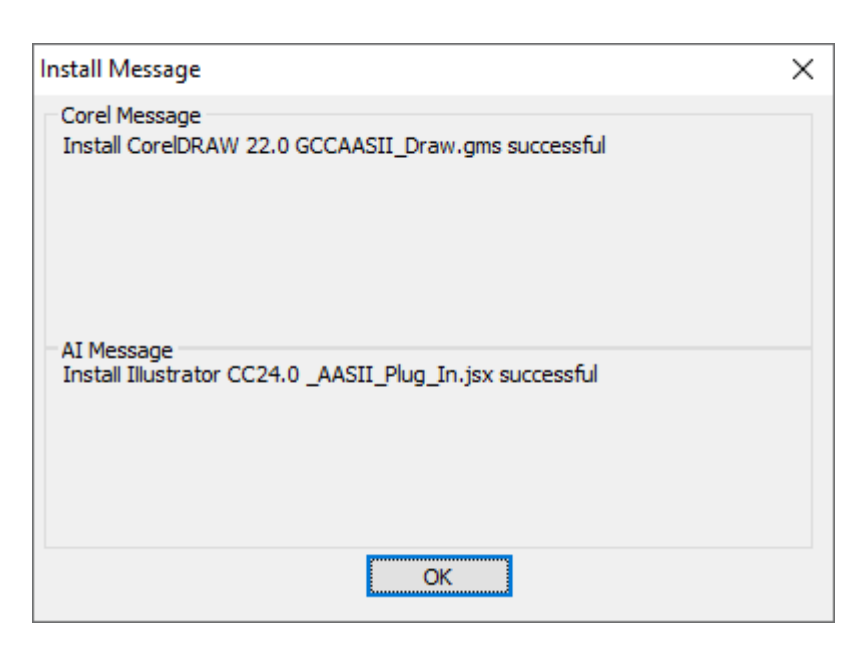

**Paso 9** Verifique el mensaje de instalación para confirmar la versión de CorelDRAW y Al y luego haga clic en Aceptar.

#### Nota:

(1) Si se instala el controlador por segunda vez, se le preguntará al usuario si es necesaria una segunda copia de la instalación del controlador.

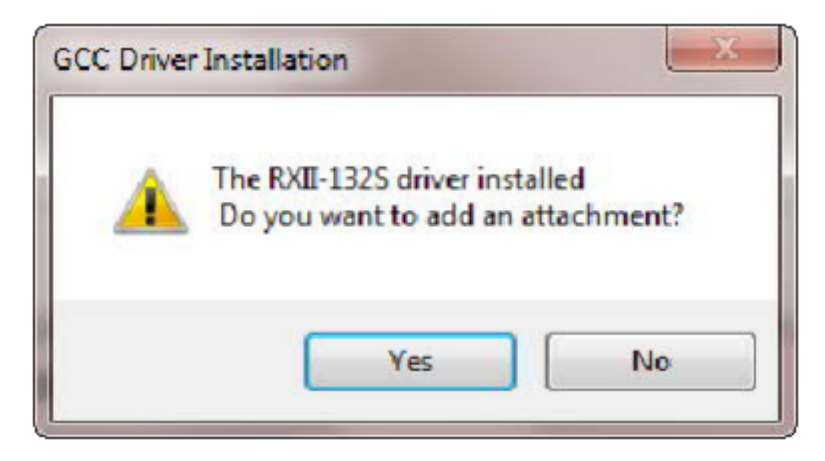

(2) Si el usuario selecciona sí, se instalará una segunda copia del controlador.

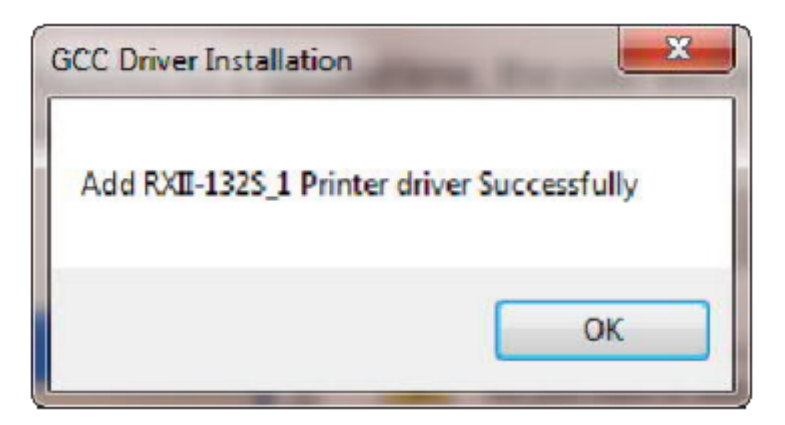

(3) Para los usuarios que hayan actualizado Adobe Illustrator o CorelDRAW, vayan a la página Instalador de AAS en la ventana Propiedades de la impresora y hagan clic en "Instalar" para acceder a la última versión del complemento GCC AAS.

| 🖶 Propiedad       | les de Expert 2                | 4 LX                                             |                                 |          | ×                |
|-------------------|--------------------------------|--------------------------------------------------|---------------------------------|----------|------------------|
| General Compartir |                                | partir                                           | Puertos                         | Opcion   | es avanzadas     |
| Administraci      | Administración del color       |                                                  | Option                          | Paper    | AAS Installer    |
|                   | - GCC AA<br>Press t<br>the ins | S Installer<br>he "Install<br>tallation pr<br>Ir | ' button to I<br>ocess<br>stall | begin    |                  |
|                   |                                |                                                  |                                 |          |                  |
|                   |                                |                                                  |                                 |          |                  |
|                   |                                |                                                  | Aceptar                         | Cancelar | Apli <u>c</u> ar |

#### 2.8.1.2 Desinstalación del controlador

Debe eliminar por completo la versión anterior del

controlador instalado en su sistema de PC antes de poder instalar la última versión correctamente. Consulte los pasos a continuación.

**Paso 1** Busque la pantalla **Impresoras y escáners** (Windows 10/11). Seleccione la impresora o trazador a desinstalar y seleccione "**Quitar dispositivo**".

| Configuración                         | X                                                                                                    |  |  |  |  |
|---------------------------------------|----------------------------------------------------------------------------------------------------|--|--|--|--|
|                                       | Impresoras y escáneres<br>EPSON SC-T2100 Series<br>Predeterminado, No se completó la instalación debido a una |  |  |  |  |
| Dispositivos                          | EPSON SC-T5405 Series                                                                                         |  |  |  |  |
| ・ ・ ・ ・ ・ ・ ・ ・ ・ ・ ・ ・ ・ ・ ・ ・ ・ ・ ・ | EPSON SC-T7200 Series<br>Sin conexión                                                                         |  |  |  |  |
| 品 Impresoras y escáneres              | EPSONEBE154 (WF-7210 Series)                                                                                  |  |  |  |  |
| 🖰 Mouse                               | L No se completó la instalación debido a una conexión de uso                                                  |  |  |  |  |
| 📟 Escritura                           | Expert 24 LX<br>Sin conexión                                                                                  |  |  |  |  |
| 🖉 Lápiz y Windows Ink                 | Abrir cola Administrar Quitar dispositivo                                                                     |  |  |  |  |
| P Reproducción automática             | Fax ¿Estás seguro de que quieres quitar este dispositivo?                                                     |  |  |  |  |
| 🖞 USB                                 | Microsoft Print to Sí                                                                                         |  |  |  |  |
|                                       | Microsoft XPS Document Writer                                                                                 |  |  |  |  |

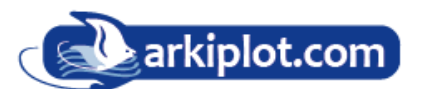

**Paso 2** Después de quitar la impresora deseada, desplacese hacia abajo de la página y seleccione "**Propiedades del servidor de impresión**" (para Windows 7 y versiones posteriores) o haga clic con el botón derecho en un espacio en blanco y luego seleccione "**Propiedades del servidor de impresión**" (para Windows XP)

| Configuración                  | – 🗆 X                                                                                                    |
|--------------------------------|----------------------------------------------------------------------------------------------------|
|                                | Impresoras y escáneres<br>Durante conexiones de uso medido, mantén esta opción desactivada                                                          |
| Dispositivos                   | para evitar la descarga de sottware para nuevos dispositivos<br>(controladores, información o aplicaciones) y no incurrir en gastos<br>adicionales. |
| Bluetooth y otros dispositivos |                                                                                                    |
| 品 Impresoras y escáneres       | Opciones de configuración relacionadas<br>Propiedades del servidor de impresión                                                                     |
| 🖰 Mouse                        | Ejecutar el solucionador de problemas                                                                                                    |
| 📼 Escritura                    |                                                                                                    |
| 🖉 Lápiz y Windows Ink          | Ayuda de la web<br>Descargar controladores de impresión                                                                                             |
| Reproducción automática        | Cambiar el estado de la impresora                                                                                                    |
| 🖞 USB                          |                                                                                                    |

Paso 3 Seleccione la página "Controlador" o "drivers".

| omularios                                                                                                    | Puertos                                                                               | Control                                                                     | adores 🚦 Seg                                                                                           | guridad                                                         | Opcione                                    | es avanzad                                            | as               |  |
|----------------------------------------------------------------------------------------------------|---------------------------------------------------------------------------------------|-----------------------------------------------------------------------------|----------------------------------------------------------------------------------------------------|-----------------------------------------------------------------|--------------------------------------------|-------------------------------------------------------|------------------|--|
| Eormulario:                                                                                                    | s en: 📍                                                                               | DESKT                                                                       | DP-NAFV6D                                                                                              | 9                                                               |                                            |                                                       |                  |  |
| 3 874803x                                                                                                    | 75                                                                                    | 6 i)                                                                        |                                                                                                    |                                                                 | ^                                          |                                                       | <u>E</u> liminar |  |
| 102 x 152 1<br>11 x 17                                                                                                    | mm (4 x                                                                               | o inj                                                                       |                                                                                                    |                                                                 |                                            |                                                       |                  |  |
| 18x25cm                                                                                                    | 7"x10"                                                                                |                                                                             |                                                                                                    |                                                                 | ~                                          | Guard                                                 | dar formulario   |  |
|                                                                                                    |                                                                                       |                                                                             |                                                                                                    |                                                                 |                                            |                                                       |                  |  |
| Nombre de                                                                                                    | 2                                                                                     | 3 8749                                                                      | 803x7 5                                                                                                |                                                                 |                                            |                                                       |                  |  |
| formulario                                                                                                    |                                                                                       | 5 5740                                                                      | 105X1 5                                                                                                |                                                                 |                                            |                                                       |                  |  |
|                                                                                                    |                                                                                       |                                                                             |                                                                                                    |                                                                 |                                            |                                                       |                  |  |
| Crear un                                                                                                    | n nuevo                                                                               | formula                                                                     | rio                                                                                                    |                                                                 |                                            |                                                       |                  |  |
| Crear ur                                                                                                    | n nue <u>v</u> o                                                                      | formula                                                                     | ario                                                                                                   |                                                                 |                                            |                                                       |                  |  |
| Crear un<br>Defina un r                                                                                                    | <b>n nue<u>v</u>o</b><br>nuevo fo                                                     | formula<br>rmulari                                                          | a <b>rio</b><br>o editando                                                                             | el nomi                                                         | ore y las                                  |                                                       |                  |  |
| Crear un<br>Defina un 1<br>medidas ex<br>formulario                                                                            | n nue <u>v</u> o<br>nuevo fo<br>cistentes                                             | <b>formula</b><br>rmulari<br>. Despu                                        | a <b>rio</b><br>o editando<br>és, haga cli                                                             | el noml<br>c en Gui                                             | ore y las<br>ardar                         |                                                       |                  |  |
| Crear un<br>Defina un r<br>medidas ex<br>formulario<br>Descripcio                                                              | n nue <u>v</u> o fo<br>nuevo fo<br>kistentes<br><b>ón del fo</b>                      | formula<br>rmulari<br>. Despu<br>rmulari                                    | ario<br>o editando<br>és, haga cli<br>o <b>(medidas</b> i                                              | el noml<br>c en Gu:<br>)                                        | ore y las<br>ardar                         |                                                       |                  |  |
| Crear un<br>Defina un r<br>medidas ex<br>formulario                                                                            | n nue <u>v</u> o fo<br>nuevo fo<br>kistentes<br><b>ón del fo</b>                      | formulari<br>rmulari<br>. Despu<br>rmulari                                  | ario<br>o editando<br>és, haga clir<br>o (medidas                                                      | el noml<br>c en Gu:<br>)                                        | ore y las<br>ardar                         |                                                       |                  |  |
| Crear un<br>Defina un i<br>medidas es<br>formulario<br>Descripcio<br>Sistema:                                                  | n nue <u>v</u> o fo<br>nuevo fo<br>kistentes<br><b>ón del fo</b>                      | formulari<br>rmulari<br>. Despu<br>rmulari<br>) <u>M</u> étric              | ario<br>o editando<br>és, haga cli<br>o (medidas)<br>co (                                              | el noml<br>c en Gu:<br>)<br>) Ingl <u>é</u>                     | ore y las<br>ardar<br>s                    |                                                       |                  |  |
| Crear un<br>Defina un r<br>medidas ex<br>formulario<br>Descripcio<br>Sistema:<br>Tamaño d                                      | n nue <u>v</u> o fo<br>nuevo fo<br>cistentes<br>ón del fo<br>(el papel:               | formulari<br>rmulari<br>. Despu<br>rmulari<br>) <u>M</u> étric              | ario<br>o editando<br>és, haga clii<br>o (medidas<br>:o (<br>Márger                                    | el noml<br>c en Gu:<br>)<br><b>) Ingl<u>é</u><br/>nes del á</b> | ore y las<br>ardar<br>s<br>irea de i       | mpresión:                                             |                  |  |
| Crear un<br>Defina un i<br>medidas ex<br>formulario<br>Descripcio<br>Sistema:<br>Tamaño d<br>Anc <u>h</u> o:                   | n nue <u>v</u> o<br>nuevo fo<br>cistentes<br>ón del fo<br>(el papel:<br>9,84          | formulari<br>rmulari<br>rmulari<br>) <u>M</u> étric<br>cm                   | ario<br>o editando<br>és, haga clii<br>o (medidas)<br>co (<br>Márger<br>Izguierdo:                     | el noml<br>c en Gu:<br>)<br>D Ingl <u>é</u><br>nes del á        | ore y las<br>ardar<br>s<br>irea de i<br>cm | mpresión:<br>Sugerior:                                | 0,00cm           |  |
| Crear un<br>Defina un r<br>medidas ex<br>formulario<br>Descripcio<br>Sistema:<br>Tamaño d<br>Anc <u>h</u> o:<br>Alto:          | n nue <u>v</u> o<br>nuevo fo<br>cistentes<br>ón del fo<br>elel papel:<br>9,84<br>19,0 | formula<br>rmulari<br>Despu<br>rmulari<br>) <u>M</u> étric<br>cm<br>5cm     | o editando<br>és, haga cli<br>o (medidas<br>o (<br>Márger<br>Izguierdo:<br>De <u>r</u> echo:           | el noml<br>c en Gui<br>)<br>) Ingl <u>é</u><br>0,00             | ore y las<br>ardar<br>s<br>irea de i<br>cm | mpresión:<br>Su <u>p</u> erior:<br>Inferior:          | 0,00cm           |  |
| Crear un<br>Defina un i<br>medidas es<br>formulario<br>Descripcio<br>Sistema:<br>Tamaño d<br>Anc <u>h</u> o:<br>Al <u>t</u> o: | n nueyo<br>nuevo fo<br>cistentes<br>ón del fo<br>(el papel:<br>9,84<br>(19,0          | formula<br>rmulari<br>Despu<br>rmulari<br>) <u>M</u> étric<br>cm<br>5cm     | ario<br>o editando<br>és, haga clii<br>o (medidas<br>co (<br>Márger<br>Izguierdo:<br>De <u>r</u> echo: | el noml<br>c en Gur<br>) Ingl <u>é</u><br>nes del á<br>0,00     | ore y las<br>ardar<br>s<br>irea de i<br>cm | mpresión:<br>Su <u>p</u> erior:<br>Inferi <u>o</u> r: | 0,00cm<br>0,00cm |  |
| Crear un<br>Defina un r<br>medidas er<br>formulario<br>Descripcio<br>Sistema:<br>Tamaño d<br>Anc <u>h</u> o:<br>Al <u>t</u> o: | n nuevo fo<br>nuevo fo<br>ón del fo<br>el papel:<br>9,84<br>19,0                      | formula<br>rmulari<br>Despu<br>rmulari<br><u>Métric</u><br><u>cm</u><br>5cm | o editando<br>és, haga cli<br>o (medidas<br>co (<br>Márger<br>Izguierdo:<br>De <u>r</u> echo:          | el nomi<br>c en Gu:<br>)<br>O Ingl <u>é</u><br>0,000<br>0,000   | ore y las<br>ardar<br>s<br>irea de i<br>cm | mpresión:<br>Sugerior:<br>Inferi <u>o</u> r:          | 0,00cm<br>0,00cm |  |

Х

| Seleccione el modelo y naga cilc en "Ouitai |                                                                |
|---------------------------------------------|----------------------------------------------------------------|
|                                             | Formularios Puertos Controladores Seguridad Opciones avanzadas |
|                                             | DESKTOP-NAFV6D9                                                |
|                                             | C <u>o</u> ntroladores de impresora instalados:                |
|                                             | Nombre Procesador Tipo                                         |
|                                             | Adobe PDF Converter x64 Tipo 3: modo usuario                   |
|                                             | Brother Generic Jpeg Typ x64 Tipo 4: modo usuario              |
|                                             | Brother MFC-J895DW Pri x64 Tipo 3: modo usuario                |
|                                             | Canon GX5000 series x64 Tipo 3: modo usuario                   |
|                                             | Epson ESC/P-R V4 Class x64 Tipo 4: modo usuario                |
|                                             | EPSON PC-FAX driver x64 Tipo 3: modo usuario                   |
|                                             | EPSON SC-P8500D Series x64 Tipo 3: modo usuario                |
|                                             | EPSON SC-T2100 Series x64 Tipo 3: modo usuario                 |
|                                             | EPSON SC-T3100 Series x64 Tipo 3: modo usuario                 |
|                                             | EPSON SC-T5405 Series x64 Tipo 3: modo usuario                 |
|                                             | EPSON SC-T7200 Series x64 Tipo 3: modo usuario                 |
|                                             | EPSON WF-7210 Series x64 Tipo 3: modo usuario                  |
|                                             |                                                                |
|                                             | Agr <u>e</u> gar <u>Q</u> uitar P <u>r</u> opiedades           |
|                                             | Cambiar configuración de controladores                         |
|                                             | Aceptar Cancelar Aplig                                         |
|                                             |                                                                |
|                                             |                                                                |
|                                             |                                                                |
| v el paquete                                |                                                                |
| e, paquete                                  |                                                                |
|                                             |                                                                |
| ontroladores o quitar los                   | Paso 5 Seleccione "Remove driver and driver package            |
| naguatas da                                 | "Quitar al controlador y al paquete de controladores"          |

🖶 Propiedades: Servidor de impresión

controladores del sistema?

Paso 4 Seleccione el modelo y haga clic en "Quitar".

Quitar solo el controlador

| Quitar el controlador y el paquete de<br>controladores |          |  |  |  |
|--------------------------------------------------------|----------|--|--|--|
| Aceptar                                                | Cancelar |  |  |  |
|                                                        |          |  |  |  |

quete ae haga clic en Aceptar.

Paso 6 Haga clic en "Sí" y luego en "Eliminar" y "Aceptar" y el controlador instalado en la PC se eliminará por completo.

|                                                                                                    | Quitar paquete de controladores                               | Quitar paquete de controladores                                                                                   |
|----------------------------------------------------------------------------------------------------|---------------------------------------------------------------|----------------------------------------------------------------------------------------------------|
|                                                                                                    | Se recopiló la información sobre el paquete de controladores. | Se produjeron uno o más errores.                                                                                  |
|                                                                                                    | Se eliminarán los siguientes paquetes:                        | Se quitó el controlador Brother MFC-3895DW Printer.<br>Error al quitar el paquete brpri 17a.inf. Acceso denegado. |
| Propiedades del servidor de impresión X                                                                                                    | Se eliminarán los siguientes controladores:                   |                                                                                                    |
| Al eliminar este paquete de controladores<br>de impresora, se quitará del sistema.<br>¿Está seguro de que desea eliminar<br>EPSON SC-T2100 Series? | Brother MFC-JB95DW Printer (X64)                              | ~                                                                                                    |
| <u><u>Sí</u><u>N</u>o</u>                                                                                                    | Eiminar Cancelar                                              | Eiminar Aceptar                                                                                                   |

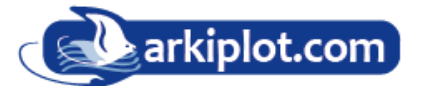

## 2.8.2 Conexión RS-232

#### • Conexión al puerto RS-232 (serie)

1. Para usuarios de IBM PC, PS/2 o compatibles, conecte el cable RS-232C al conector serie del puerto serie asignado (COM1 o COM2) de su computadora host.

2. Configure los parámetros de comunicación (velocidad en baudios y bits de datos/paridad) para que coincidan con la configuración del paquete de software, consulte el capítulo 3: descripción de la tecla "Misc".

#### 2.8.3 Conexión Ethernet

#### A.) Configuración de conectividad de red

Paso 1 Conecte el puerto LAN de su router y el puerto Ethernet del plotter de corte GCC con un cable Ethernet RJ45 y encienda la máquina.

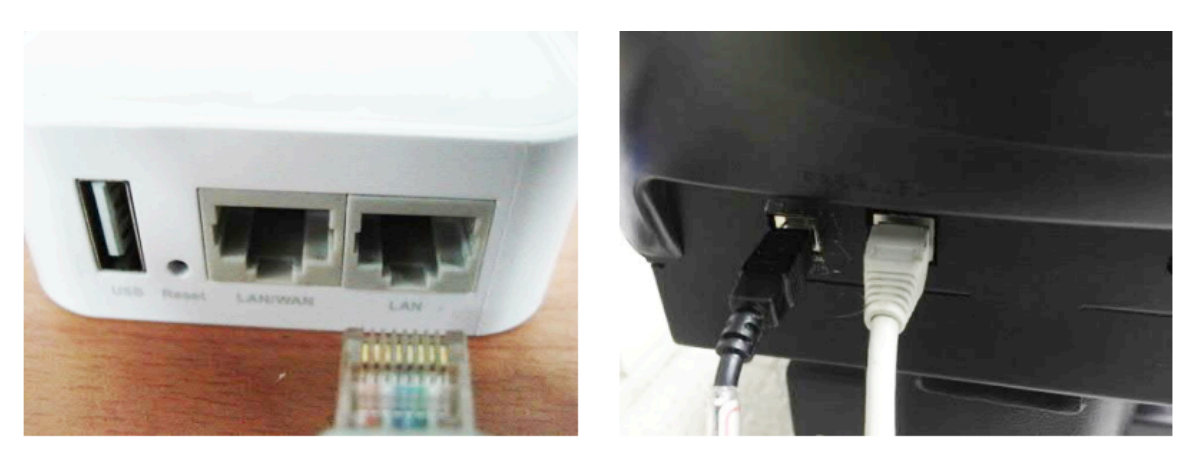

Paso 2 Presione primero el botón ON/OFF LINE y luego el botón MISC en su panel de control.

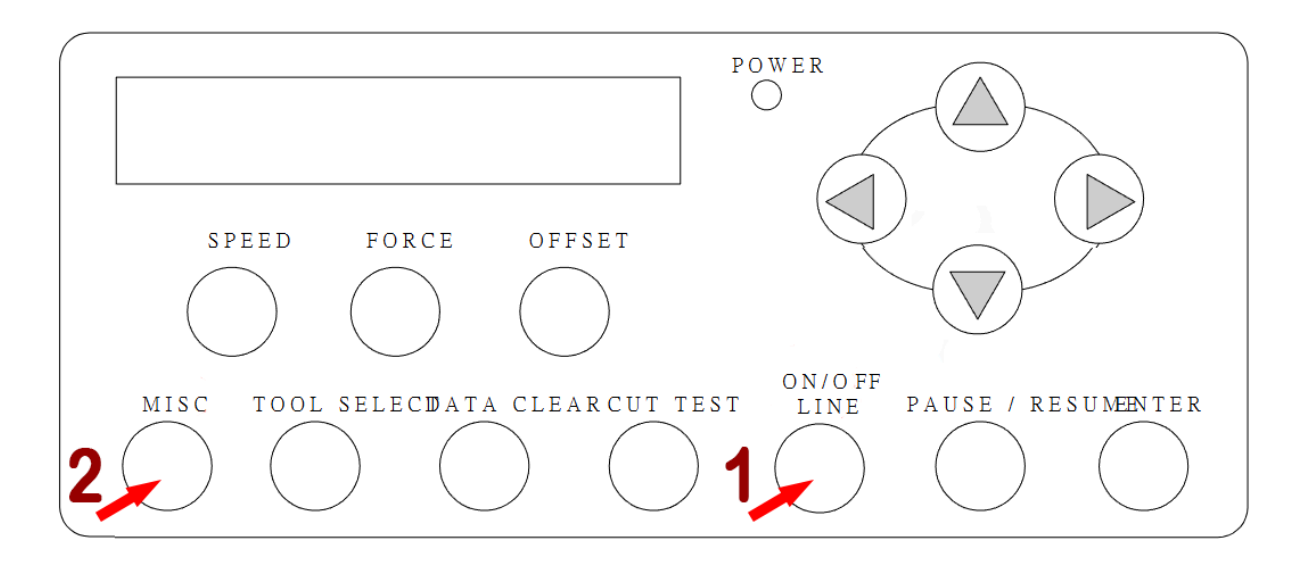

Paso 3 Mediante las flechas izquierda y derecha desplácese por la pantalla LCD hasta que muestre la página DHCP, seleccione (OK) ENTER, después mediante las teclas de flecha hacia arriba y hacia abajo elija la opción Enabled (habilitado), luego presione (OK) ENTER.

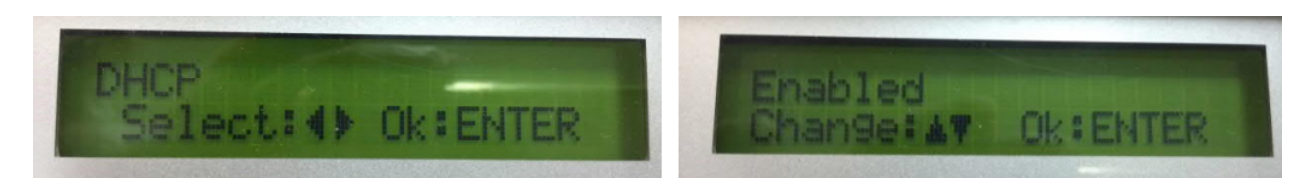

Paso 4 La dirección IP se mostrará automáticamente en pantalla. Por favor anótala para su posterior uso.

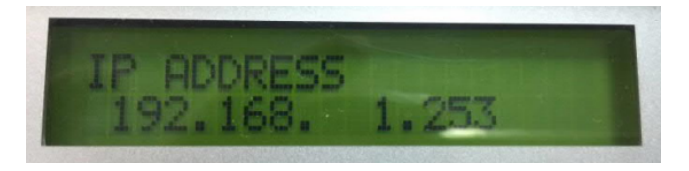

## B.) Configuración de la conectividad Ethernet

Hay dos formas de generar el trazado a través de Ethernet.

Si efectúa el trazado a través de GreatCut, siga las instrucciones I. Trazado mediante GreatCut; si efectúa el trazado mediante Adobe Illustrator o CorelDRAW, siga las instrucciones II. Trazado mediante controlador Ethernet.

#### I. Salida a través de GreatCut-S

Instrucciones de configuración de Ethernet para GreatCut:

Paso 1 Abra GreatCut-S y cree un nuevo proyecto (Ctrl N) o abra uno existente.

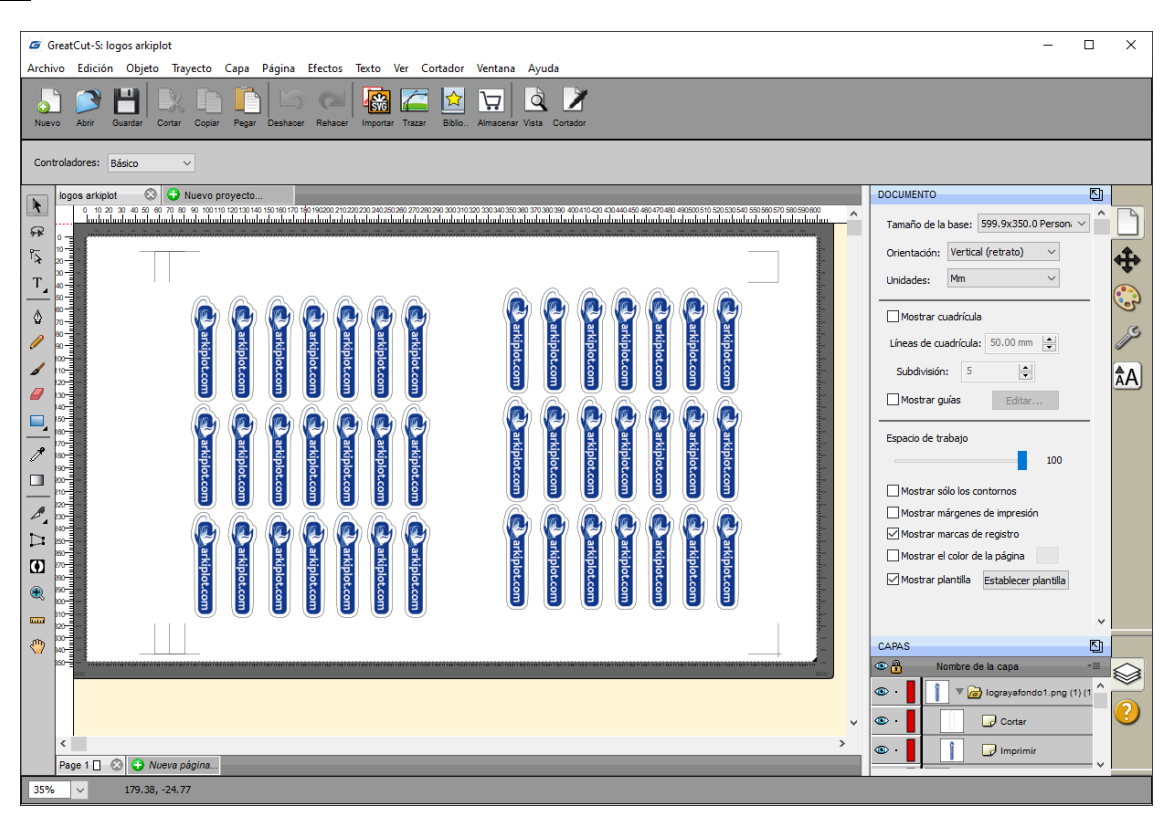

#### Paso 2 Vaya al menú Cortador y pulse en Mi cortadora > Administrar cortadora.

Para agregar su máquina de corte al software, vaya al menú Cortador -> Mi cortador -> Administrar cortadores

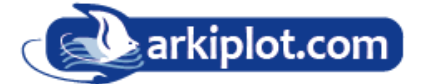
GreatCut-S: ejemplo arkiplot

| Archivo Edición Objeto Trayecto Capa Página Efectos Texto Ver                                                                                                    | Cortador Ventana Ayuda                          |                                 |
|----------------------------------------------------------------------------------------------------|-------------------------------------------------|---------------------------------|
| Nievo Abriz Guardar Contar Conjar Bastarar Babasar Interestar Ta                                                                                                    | Tamaño de la base ><br>Orientación de la base > |                                 |
|                                                                                                    | Vista previa Ctrl+Shift+P                       |                                 |
| Controladores: Básico 🗸                                                                                                    | Cortar con GCC                                  |                                 |
|                                                                                                    | Parámetros del cortador                         |                                 |
| ejemplo arkipiot         Image: Constraint of the second second sec | Mi cortadora >                                  | Administrar cortadoras 0 280    |
| R GCC                                                                                                    | Conexión a tablet                               | GCC GCC                         |
|                                                                                                    | 0 110 120 130 140 150 160 170 180               | 190 200 210 220 230 240 250 280 |
|                                                                                                    |                                                 |                                 |

Paso 3 Seleccione el modelo de trazador en la ventana Administrar mis cortadores y agregue.

Elija la marca y el modelo de la máquina de corte que usará y luego haga clic en Agregar a la lista .

| Liic en ei boton Agrega | ar para agregar otra i | marca u otro modelo.<br>— | a               |
|-------------------------|------------------------|---------------------------|-----------------|
| Cortador<br>GCC         |                        | Compañía/marca:           | GCC V           |
| GCC RXII                |                        | Modelo:                   | Jaguar V LX 🛛 🗸 |
|                         |                        | < AAgregar a la           | lista           |
|                         |                        |                           |                 |
|                         |                        |                           |                 |

La Lista de cortadores a la izquierda mostrará qué máquinas de corte ha agregado al software.

Desde el menú **Cortador** -> **Mi cortador** puede cambiar entre los diferentes cortadores que se han agregado. El cortador que esté seleccionado actualmente en el menú será el que se use cuando elija cortar su diseño.

| GreatCut-S: logos arkiplot                                                                                                    |                                                                              |
|----------------------------------------------------------------------------------------------------|------------------------------------------------------------------------------|
| Archivo Edición Objeto Trayecto Capa Página Efectos Texto Ver Co                                                                                                    | rtador Ventana Ayuda                                                         |
| Nuevo Abrir Guardar Cortar Copiar Pegar Deshacer Rehacer Importar Tra                                                                                                    | Tamaño de la base ><br>Orientación de la base ><br>Vista previa Ctrl+Shift+P |
| Controladores: Básico ~                                                                                                    | Cortar con GCC Parámetros del cortador                                       |
| logos arkiplot         Image: Constraint of the second second | Mi cortadora > posso s10 520 530 540 550 560 570 560                         |
|                                                                                                    | Conexión a tablet                                                            |
|                                                                                                    | ,                                                                            |
|                                                                                                    |                                                                              |

**Paso 4** Introducción de la IP del plotter. Para ello desde el menú Cortador > **Cortar con GCC** nos aparecerá el cuadro de diálogo **Parámetros de corte** donde podrá elegir el modelo de plotter GCC, el tipo de conexión, USB, TCP/IP, etc, en este caso queremos configurar en red e introducir la dirección IP en el campo IP.

| Parámetros de corte                                                                                                    |  |
|----------------------------------------------------------------------------------------------------|--|
| General Capas Cortar por color                                                                                                    |  |
| GCC         Modelo:       Jaguar V LX         Conexión:       TCP/IP (Wi-Fi)         IP:       192.168.1.253         Parámetros de corte         Modo de corte:       Corta lo que ves          Modo de corte:       Corta lo que ves          Qutilizar software Force and Speed       Reflejar H           |  |
| Tipo de línea de corte: Cortar<br>Valores<br>predeterminados: < Custom Cut Preset ><br>Soporte: Regular Blade (0.25 mm)<br>Cortar cortar líneas<br>Desplazamiento<br>de cuchilla: 0.25<br>Sobrecorte: 0.0 (None)<br>Varios cortes: Desactivado<br>Calidad: Small Letter<br>Presión:<br>Velocidad:<br>15 cm/s |  |
|                                                                                                    |  |
| Guardar en archivo       Imprimer +Cortar       Cancelar       Cortar                                                                                                    |  |

Introduzca la dirección IP que obtuvo del panel de control en TCP/IP en el campo IP y efectúe una conexión de pruebas para ver si hay comunicación con el trazador. La conexión de pruebas no corta soló mueve los rodillos.

| Conexión de prueba                                                                                                    | ×                                                                   |
|----------------------------------------------------------------------------------------------------|---------------------------------------------------------------------|
| Esto intentará que los rodillos o la cuchilla se<br>hacia adelante y hacia atrás.<br>Si no ve que los rodillos o la cuchilla se mueva | desplacen una distancia corta<br>an, vuelva a verificar la conexión |
| encendida.<br>Esta prueba no hará bajar la cuchilla y no rei                                                                          | alizará ningún corte.                                               |
|                                                                                                    | Cancelar Aceptar                                                    |

Haga clic en Aceptar para completar la configuración.

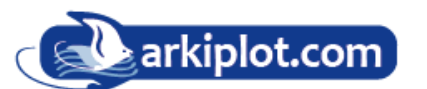

**Paso 5** Si todo es correcto ya podrá configurar el resto de parámetros presión velocidad, etc. y podrá desde esa pantalla cortar o imprimir y cortar.

| Tipo de línea de<br>Valore<br>predeterminado     | e corte: Cortar ~<br>es < Custom Cut Preset > ~ +                                   |
|--------------------------------------------------|-------------------------------------------------------------------------------------|
| Soporte:                                         | Regular Blade (0.25 mm)     +       Cortar cortar líneas     >                      |
| Desplazamiento<br>de cuchilla:<br>Varios cortes: | 0.25     Sobrecorte:     0.0 (None)       Desactivado     Calidad:     Small Letter |
| Presión:                                         | ▲ 70 g                                                                              |
| Velocidad: =                                     | ▲ 15 cm/s                                                                           |
| Guardar en archivo<br>Imprimer+Cortar            | Cancelar Cortar                                                                     |

Vaya a Salida en Archivo para verificar la configuración.

Complete el proceso de instalación del controlador y su plotter de corte GCC ahora podrá conectarse en red.

#### II. Salida a través del controlador Ethernet

**Paso 1** Conecte el cable Ethernet al PC e instale el controlador Ethernet del plotter. Luego haga clic en Aceptar para continuar.

| IP . | Address Acquisition                                                                                                    | ×                |
|------|----------------------------------------------------------------------------------------------------|------------------|
|      | Control Panel                                                                                                    |                  |
|      | MISC -> DHCP -> Enable                                                                                                    |                  |
|      | Please acquire the IP Address of your PC followin<br>step by step instruction<br>You will be requested to enter this address on the | g this<br>TCP/IP |
|      | Configuration page in the following steps.                                                                                          | OK               |

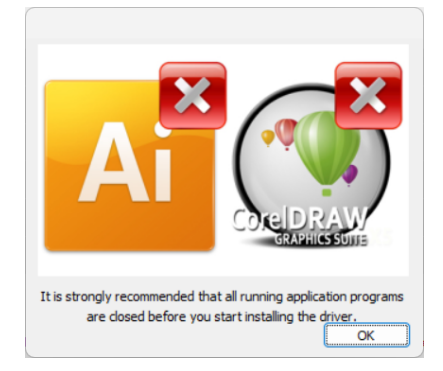

Una pantalla avisa de que antes de continuar, si tenemos abiertas aplicaciones, como Corel, Illustrator, etc., se cierren antes de continuar con la instalación. **Paso 2** Ingrese la dirección IP que se muestra en el panel de control y seleccione el modelo. (Consulte las instrucciones de la parte 1). Despues pulse **Save**.

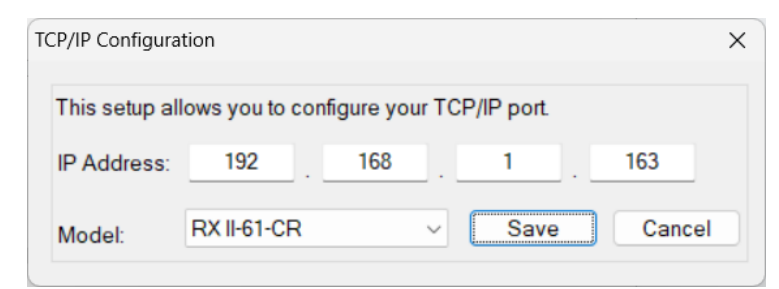

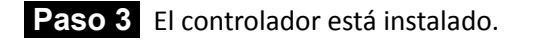

Pulsamos aceptar.

| Driver Installation X                    | ( |
|------------------------------------------|---|
| Add Jaguar V Printer driver Successfully |   |
| Aceptar                                  |   |

Nos aparecerá una pantalla para instalar los controladores para CorelDRAW e Illustrator, si queremos cortar directamente desde estas aplicaciones pulsamos **Install**.

| AASII installer V2.16-01                                                                                                    | × |                         |
|----------------------------------------------------------------------------------------------------|---|-------------------------|
| Welcome to the installer for AAS II VBA on<br>CoreIDRAW version 11 ~ 2024 and Adobe<br>Illustrator CS3 CS4 CS5 CS6 CC<br>It is strongly recommended that you exit |   | CorelDRAW directamente. |
| CoreIDRAW and Illustrator program before<br>continuing                                                                                                    |   |                         |

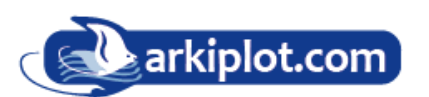

# 2.8.4 Transmisión de datos

Existen dos opciones para transmitir los datos desde la computadora al plotter de corte:

**Opción 1**: con la configuración de interfaz adecuada, los datos se pueden transmitir desde el paquete de software de la aplicación directamente al plotter de corte.

**Opción 2**: la mayoría de los paquetes de software de corte pueden emular comandos HP-GL o HP-GL/2. Mientras el archivo tenga formato HP-GL o HP-GL/2, el plotter de corte puede generar los datos con precisión.

## 2.8.5 Configuración compartida del servidor de impresora

En el ordenador "A", configure el controlador del plotter GCC como una impresora compartida y luego use el ordenador "B" para conectarse al controlador de impresora del ordenador "A" a través de la intranet.

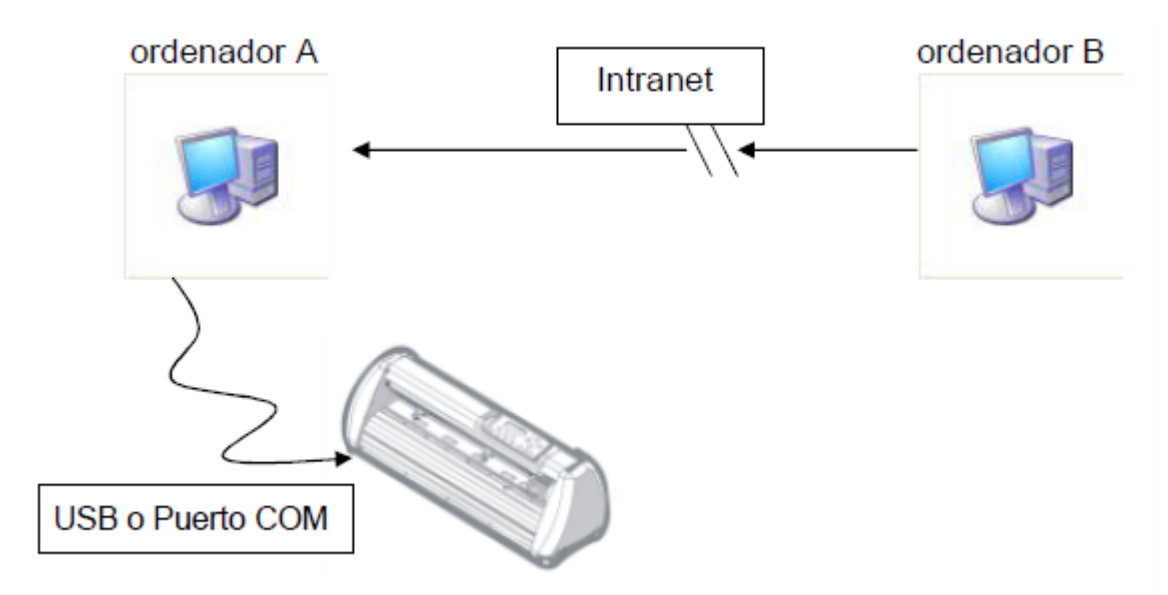

**Paso 1** Configure el controlador de impresora del ordenador A como una impresora compartida (elija la impresora y clike en **Administrar**, seleccione **"Propiedades de la impresora"**. Haga clic en la pestaña **"Compartir"** y luego marque **"Compartir esta impresora"**).

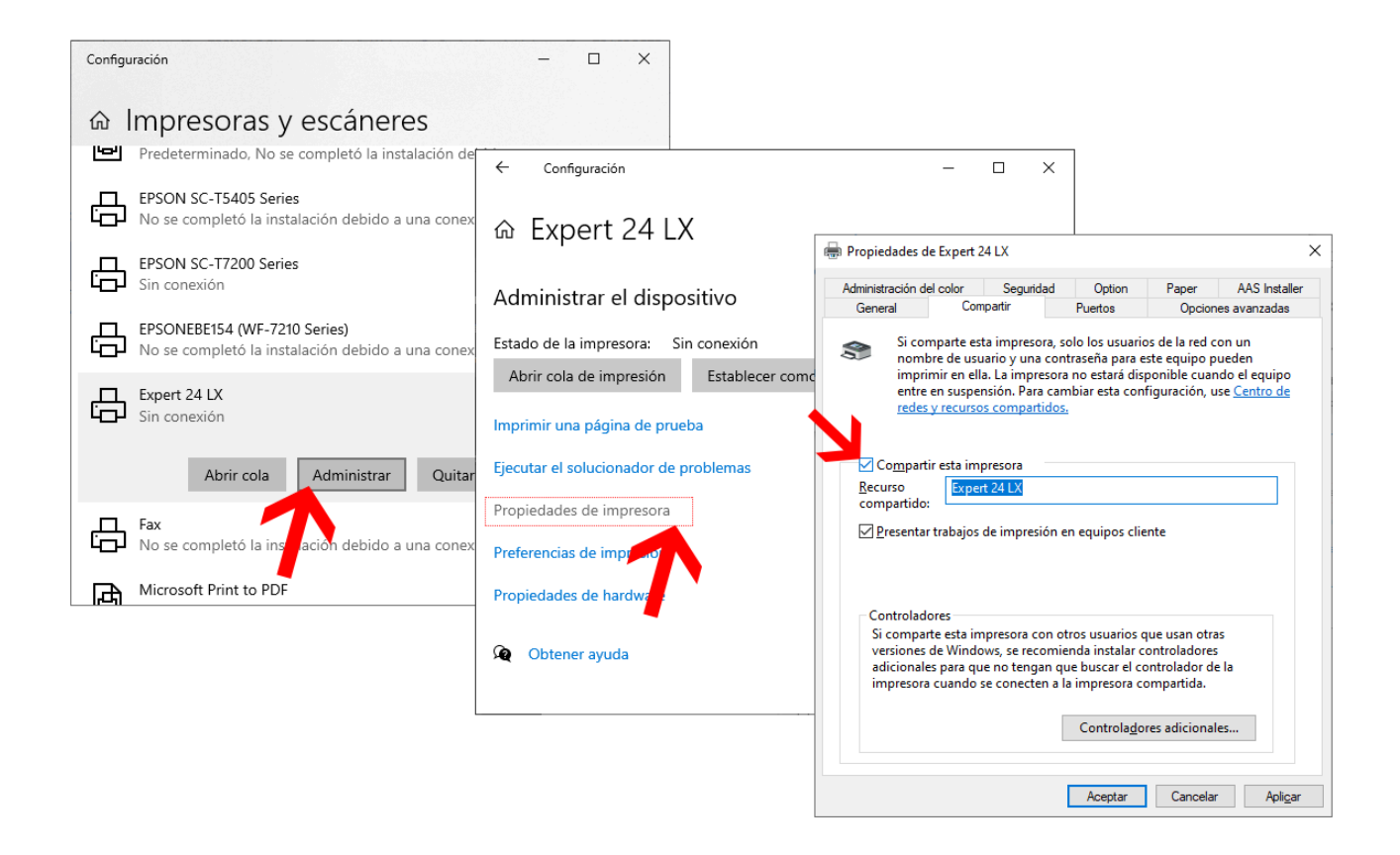

**Paso 2** Haga clic en la pestaña "**Opciones Avanzadas**", luego elija la opción "**Imprimir directamente en la impresora**".

| Administración de       | el color Segurio                                     | lad Option                               | Paper                               | AAS Insta             |
|-------------------------|------------------------------------------------------|------------------------------------------|-------------------------------------|-----------------------|
| General                 | Compartir                                            | Puertos                                  | Opcior                              | nes avanzada          |
| Siempre disp            | oni <u>b</u> le                                      |                                          | 7                                   |                       |
| ⊖ Disp <u>o</u> nible d | esde 0:00                                            | ≑ hast                                   | 0:00                                | *                     |
| Pr <u>i</u> oridad: 1   | ▲<br>▼                                               |                                          |                                     |                       |
| Con <u>t</u> rolador:   | Expert 24 LX                                         |                                          | Contro                              | olador n <u>u</u> evo |
| O Imprimir usa          | ndo la cola para que<br>impresi <u>ó</u> n al entrar | e el programa term<br>la última página e | n <b>ine más ráp</b> i<br>n la cola | ido                   |

Paso 3 Envíe un trazado desde el ordenador A al trazador para verificar que esté conectado correctamente.

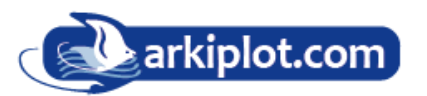

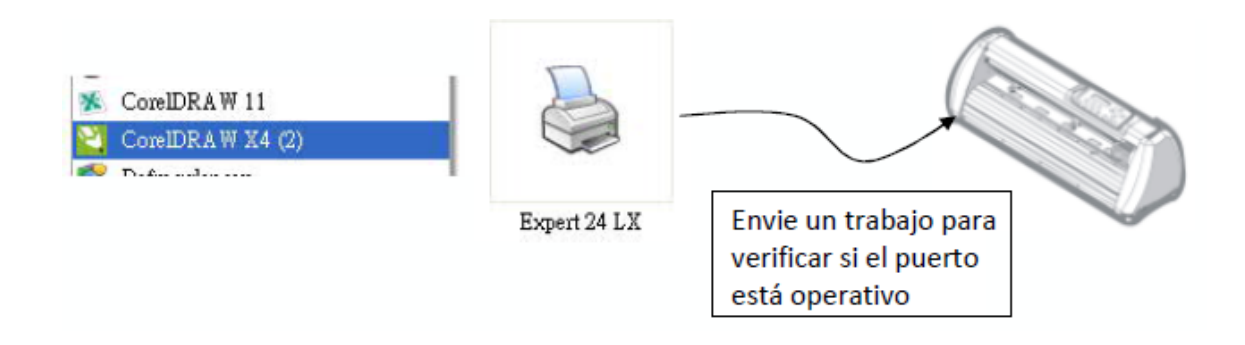

Paso 4 Active el controlador de impresora del ordenador A desde la red del ordenador B.

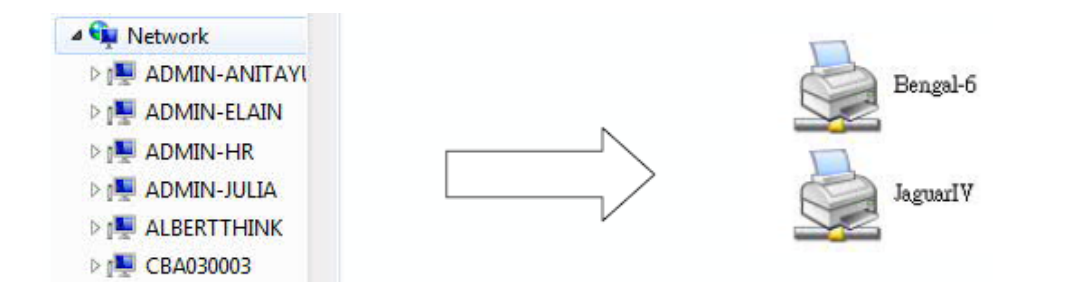

Paso 5 Haga clic derecho en el ícono de la impresora y seleccione "Conectar" a la impresora del ordenador A.

| - | Open            |  |
|---|-----------------|--|
|   | Connect         |  |
|   | Create shortcut |  |

# 2.9 Instalación del software

# 2.9.1 Instalación de GreatCut-S (o Surecut A Lot (SCAL))

Paso 1 Registro en GCC Club para poder descargar y activar la licencia de Greatcut-S

1. Visita <u>http://gccf.gcc.com.tw/gccclub/login.aspx</u> e inicia sesión en **GCC Club**.

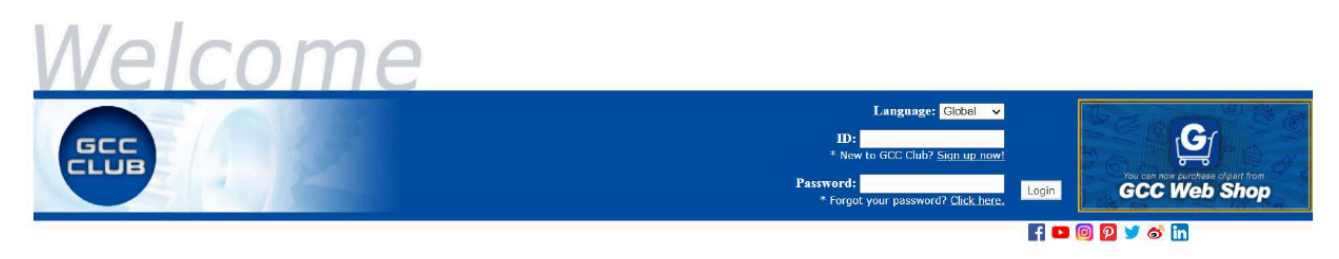

Si aún no tienes cuenta, lo normal la primera vez, cree una cuenta, para ello pulsa sobre Sign up now!

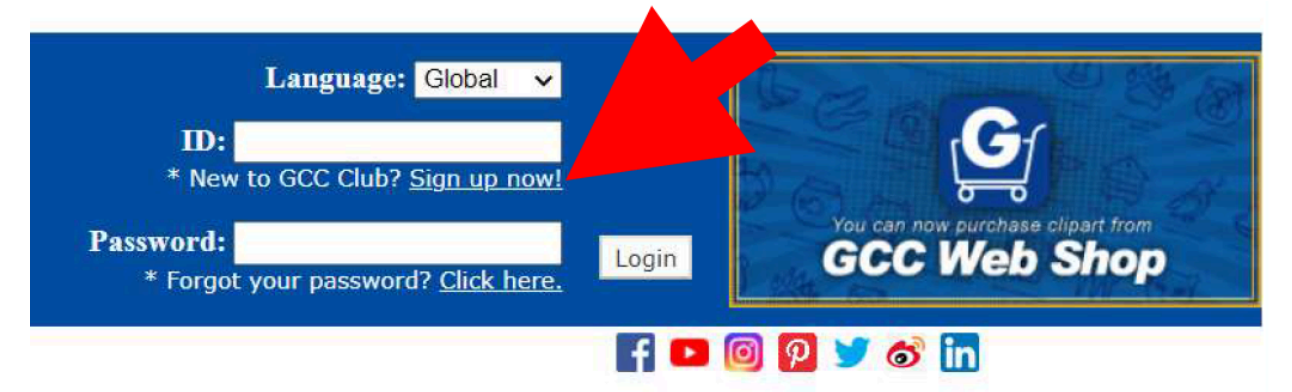

Te aparecerá los terminos y condiciones. Pulsa "I Agree" (Estoy de acuerdo),

| acc club                                                                                                    |                                                                                                    |                                                                                                    |                                                                                                    |
|----------------------------------------------------------------------------------------------------|----------------------------------------------------------------------------------------------------|----------------------------------------------------------------------------------------------------|----------------------------------------------------------------------------------------------------|
| w the following terms and conditions, an                                                                                  | d indicate your agreement below.                                                                                                    |                                                                                                    | Already                                                                                                    |
| Terms and Conditions                                                                                                    |                                                                                                    |                                                                                                    |                                                                                                    |
| There are several classes o                                                                                               | f memberships and each class are restricted to                                                                                                    | access certain information of the website:                                                                                                    |                                                                                                    |
| C class: General user                                                                                                    |                                                                                                    | d files of the ophotos                                                                                                    |                                                                                                    |
| C Class use                                                                                                    | is are only allowed to access some concents and                                                                                                    | d files of the website.                                                                                                    |                                                                                                    |
| B class: Registered use<br>B class user                                                                                   | r<br>s are eligible to view most of the website cont                                                                                                    | tents and allowed to download certain files                                                                                                    |                                                                                                    |
| A class: GCC customers<br>Once the GCC                                                                                    | 's customers are registered and provide a seria                                                                                                    | al number of a product, they are allowed to                                                                                                    | p access all the contents and files that are provided by GCC.                                                                                                    |
|                                                                                                    |                                                                                                    |                                                                                                    |                                                                                                    |
| This Web Site (and any othe<br>the Terms and Conditions, p<br>Conditions from time immedi<br>unacceptable otherwise your  | r site accessed through this site) and the ser-<br>lease do not use this Web Site. Upon your accepted by the service of the service of the se | vices provided therein are subject to the 1<br>ptance of the Terms and Conditions, they ar<br>any's Web Site and its services will be ter<br>of all changes and they will be binding up | Ferms and Conditions which are set out below. If you do not accept<br>re binding upon you. GCC ("the Company") may revise the Terms and<br>minated upon your notice to the Company that any change is<br>you you. |
| <ol> <li>Copyright, Trademarks etc<br/>The graphics, images, edito<br/>not be downloaded or otherw<br/>rights.</li> </ol> | rial content and HTMC on all the Company's Web<br>ise duplicated without the express written per                                                                                                    | Sites are the intellectual property of the mission of the Company. Re-use of any of the                                                                                                 | e Company and are protected by copyright and trademark laws and may<br>be foregoing is strictly prohibited and the Company reserves all                                                                           |
| 2.Responsibility<br>The Company may not monitor<br>not posted by the Company.<br>contained therein placed by              | its Web Sites at all times but reserves the r<br>All users acknowledge and agree that they are :<br>them. The Company is not responsible for the o                                                                                                    | ight to do so. The Company takes no respons<br>solely responsible for the form, content ar<br>content of any other web sites linked to th                                               | sibility whatsoever for any material input by any user or others an<br>d accuracy of any resume, advertisement, web page or material<br>he Company's Web Sites; links are provided as internet navigation         |
|                                                                                                    |                                                                                                    |                                                                                                    |                                                                                                    |

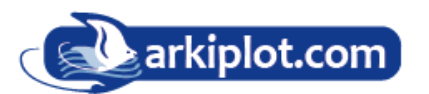

Le aparecerá una pantalla de registro donde debe completar el registro rellenando un **GCC ID** o nick con el que quiere que le reconozcan (debe tener entre 5 y 20 caracteres y/o números, luego el campo de **password** o contraseña y un segundo campo de verificación. **No introduzca caracteres especiales ni espacios en el campo GCC ID ni en la contraseña.** 

Posteriormente campos típicos de contacto, nombre email país y teléfono. Casilla de consentimiento de publicidad y la casilla de recaptcha para verificar que no somos un robot.

Terminado de rellenar pulsamos Submit.

| GCC                                                                                |                                                                                         |                                                                                                  |
|------------------------------------------------------------------------------------|-----------------------------------------------------------------------------------------|--------------------------------------------------------------------------------------------------|
|                                                                                    |                                                                                         |                                                                                                  |
| Sign up for GCC Club                                                               |                                                                                         |                                                                                                  |
| sign up for Occ club                                                               |                                                                                         |                                                                                                  |
| Create Your ID                                                                     |                                                                                         |                                                                                                  |
| Your GCC ID                                                                        | mi nick                                                                                 | (Must be 5-20 characters) nombre o apodo                                                         |
| Password                                                                           |                                                                                         | contraseña y                                                                                     |
| Re-enter password                                                                  | •••••                                                                                   | j verificación'                                                                                  |
| Personal Information                                                               |                                                                                         |                                                                                                  |
| Name                                                                               | Mi nombre y 1º apellido                                                                 | nombre v apellido o compañía                                                                     |
| Email                                                                              | mi_email@email.com                                                                      | (Enter a valid email for immediate confirmation.) email donde recibiremos código de registro     |
| Country                                                                            | Spain                                                                                   | país país                                                                                        |
| Cell Phone                                                                         | +34968722350                                                                            | teléfono                                                                                         |
| Subscribe to our free e-ne                                                         | ewsletters below                                                                        |                                                                                                  |
| Yes, I wish to receive e-<br>I understand that I may<br>Cinvitation at any time by | newsletters and offers fron<br>change my preference or u<br>y clicking on the Unsubscri | n GCC.<br>Insubscribe from any publication, marketing,<br>ibe contained in the emails I receive. |
| Please calculate it if you a                                                       | re not a robot: 7 + 7 = 14                                                              | verificación reCaptcha                                                                           |
| Cabinit Reset                                                                      | e                                                                                       | n el campo GCC ID ni en la contraseña                                                            |

Recibirá un email de registro con un enlace de activación que tendrá que clicar para activar la cuenta.

| Thank you for registering with the GCC Club. Please find you<br>"Please be sure to click<br>http://gccf.gcc.com.tw/gccclub/mail_confirm.aspx?ena<br>to activate your account.<br>Personal information | ur registation information below.<br>Béler Y&Drgcepresident&Name=Otarlotte&Iang= ← Clicar para activar la cuenta                                                                                                    |
|----------------------------------------------------------------------------------------------------|----------------------------------------------------------------------------------------------------|
| Name                                                                                                    | Charlotte                                                                                                    |
| Email                                                                                                    | charlotte young@poc.com.tw                                                                                                    |
| Cell Phone                                                                                                    | +88675171000                                                                                                    |
| Country                                                                                                    | Talwan                                                                                                    |
| Please note that most of the contents on the GCC Club are e<br>support and trouble shooling tips, driver and software update<br>Sincerely,                                                            | Conception of the second second secon |

Sign in GCC Club

Paso 2 Descarga del software. Ya estamos registrados, proceda a entrar en la web **GCC Club**, le pedirá para entrar el GCC ID y la password y rellenar un verificador.

Una vez dentro, clica sobre "GreatCut-S voucher code" en el menú de la izquierda.

| GCC                       |                                                                                                    |                                     |
|---------------------------|----------------------------------------------------------------------------------------------------|-------------------------------------|
|                           | Welcome : Rafael Montes                                                                                                    |                                     |
| S Tech Support            |                                                                                                    |                                     |
| 🛞 Drivers                 | Welcome to GCC Clubi                                                                                                    |                                     |
| 🕘 User Manual             | Venu are new able to access the product video, showcase section and receive GCC ment                                                                                                    | hly E Nowclattor                    |
| 🛃 Clipart Download        | We also appourage you to register your GCC product to receive more benefits including                                                                                                    |                                     |
| Product Video             | Additional 3-month limited warranty extension within 30 days after nurchase (machine in the second second secon          | hine serial number begins from "H") |
| Showcase                  | <ul> <li>Additional S month inneced warrance excession within 50 adys after parenase (machine s) adys after parenase (machine s) adys after parenase (mach</li></ul> |                                     |
| Product Registration      | Product applications / tips/ parameters sharing                                                                                                    |                                     |
| 🛞 GreatCut/GreatCut-S     | • Technical support and troubleshooting tips                                                                                                    |                                     |
| GreatCut Voucher Code     |                                                                                                    |                                     |
| GreatCut-S Voucher Code   |                                                                                                    |                                     |
| Upgrade GreatCut          | oduct Registration to fill out your purchase information.                                                                                                    |                                     |
| M GCC Bonus Credit (North |                                                                                                    |                                     |
|                           |                                                                                                    |                                     |
|                           |                                                                                                    |                                     |
|                           |                                                                                                    |                                     |
|                           |                                                                                                    |                                     |
|                           | GCC Products                                                                                                    |                                     |
|                           | <ul> <li>LaserPro Engraver</li> </ul>                                                                                                    | EaserPro Marking System             |
|                           |                                                                                                    |                                     |
|                           |                                                                                                    |                                     |
|                           | CardExpress ID Card Printer                                                                                                    |                                     |
|                           |                                                                                                    |                                     |
|                           |                                                                                                    |                                     |
|                           |                                                                                                    |                                     |

3. Introduzca el número de serie de la máquina y el **código voucher** que viene en el cartón de registro o documentación de la máquina y clica **"submit**".

| GCC                  | Welcome : Keira           |                              | Your Satisfaction Is | s Our First Priority<br>Edit My Info | Change My Password |
|----------------------|---------------------------|------------------------------|----------------------|--------------------------------------|--------------------|
| Nech Support         | GreatCut-S Serial Number  |                              |                      |                                      |                    |
| 🕘 Drivers            |                           |                              |                      |                                      |                    |
| 🕘 User Manual        | [                         |                              |                      |                                      |                    |
| 🛃 Clipart Download   | GreatCut-S Serial N       | lumber List                  |                      |                                      |                    |
| Product Video        |                           |                              |                      |                                      |                    |
| Showcase             | Obtain Your Great         | ut-S Serial Number           |                      |                                      |                    |
| Product Registration | Voucher Code              |                              |                      |                                      |                    |
| 🐼 GreatCut Voucher   | Voucher Code              | ZEROR4EGZQGVMEDRVPD          |                      |                                      |                    |
| Code                 | Please calculate it if v  | rou are not a robot: $5+1=6$ |                      |                                      |                    |
| GreatCut-S Voucher   | r lease calculate it it y |                              |                      |                                      |                    |
| Code                 | Submit                    |                              | su codigo            | voucher lo e                         | encontrara en      |
| 🚱 GCC Bonus Credit   |                           |                              |                      | ntación del                          | nlotter            |
| (North America)      |                           |                              |                      | macion del                           | μοιισι             |

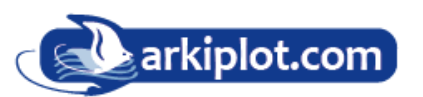

4. Obtendrá su número de serie de GreatCut-S, anotelo, nos hará falta cuando ejecutemos la 1ª vez el programa.

| GreatCut-S Serial Number | rr List                              |  |
|--------------------------|--------------------------------------|--|
| Date                     | 2022/10/11 上午 05:24:21               |  |
| Product Name             | Cutting Plotter / Puma IV / P4-132LX |  |
| Machine S/N              | W70233                               |  |
| Voucher Code             | AALD2MPORF7LVPDP4KQQ                 |  |
| GreatCut-S Serial Number | AC19BBD4-BDA8-4B1F-8CCA-712086A0D9D6 |  |
| Obtain Your GreatCut-S   | Serial Number                        |  |
| Voucher Code             | 2ZKUK4LCZOGV7IEBKVP8                 |  |

#### Restablecer el código de serie de GreatCut-S

Si necesita reinstalar el software nuevamente pero no pudo desactivar su copia de la computadora primero, haga clic aquí para restablecer su número de serie.

#### Activación manual

Si la computadora conectada a la cortadora no tiene conexión a Internet para completar el proceso de activación del software, siga las instrucciones para la activación manual.

#### Paso 2 Descarga e instalación de Greatcut-S.

Visita <u>https://www.gccworld.com/download.php</u> pulsa sobre la categoría de productos (vynil cutter) y elige el modelo.

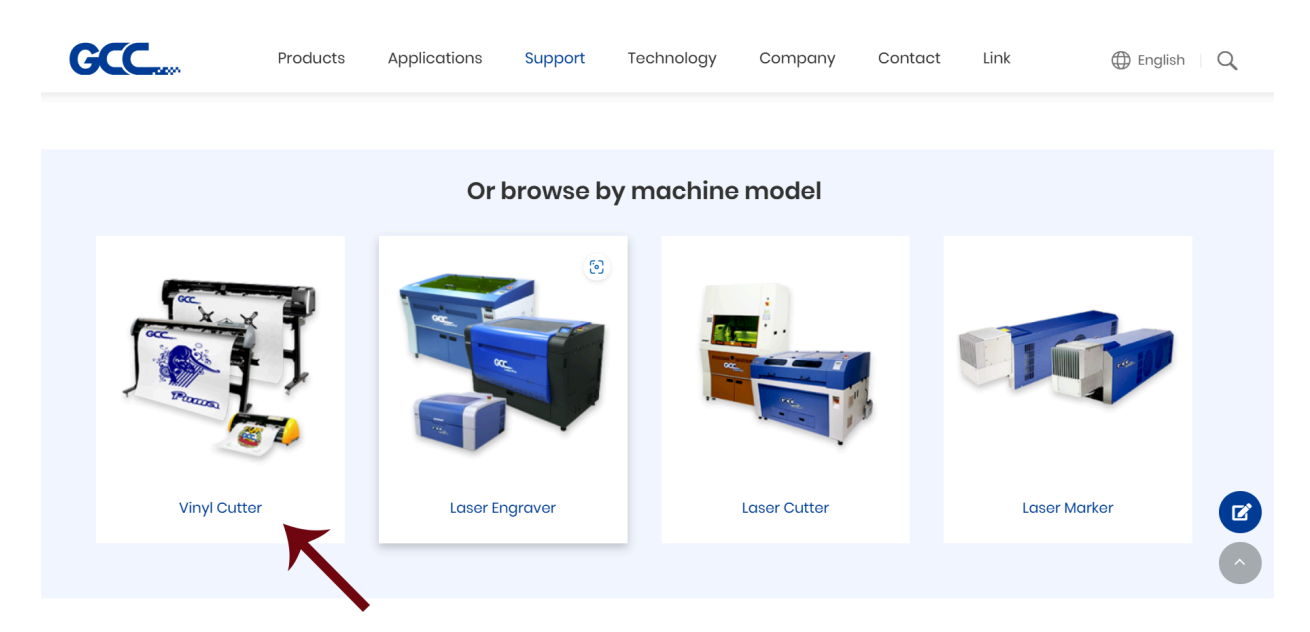

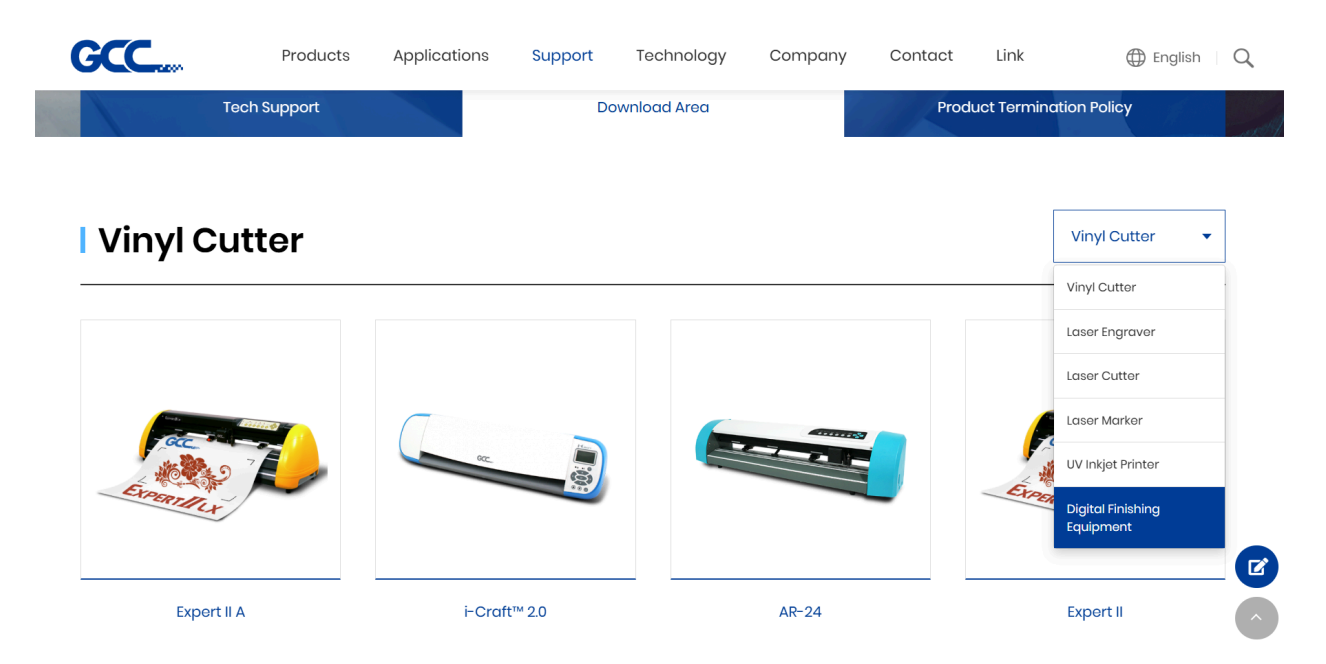

O Digital Digital Finishing Equipment sí adquirió un sistema AFJ24s o AFR24s

Una vez seleccionado el producto adquirido se nos mostrará una lista con drivers, manual y **software**, desde donde podrá descargar **Greatcut-S** para Windows pulsando el botón **Download**.

| GCC   | roduct Brochure        | Products      | Applications | Support | Technology | Company | Contact | Link |          | English |
|-------|------------------------|---------------|--------------|---------|------------|---------|---------|------|----------|---------|
| So    | oftware                |               |              |         |            |         |         |      |          | •       |
| Title | le                     |               |              |         |            |         | Size    |      | Download |         |
| Set   | etupGreatCut-S_5_0     | 21 For Mac    |              |         |            |         | 190.5 N | 1B   | Download |         |
| Set   | otupGreatCut-S_5_0     | 21 For Window | S            |         |            |         | 103 M   | В    | Download |         |
| Sig   | gnPal V22              |               |              |         |            | nara    | 1.01 G  | 3    | Download |         |
| Sur   | ire Cuts A Lot 6 for W | indows        |              |         |            | para    | 52.0 N  | в    | Download |         |
| Sur   | ire Cuts A Lot 6 MAC   |               |              |         |            |         | 69.9 N  | В    | Download |         |

Pulse Next para continuar, y después install, marque la casilla "Launch GreatCut-S" y después pulse "Finish" para completar la instalación

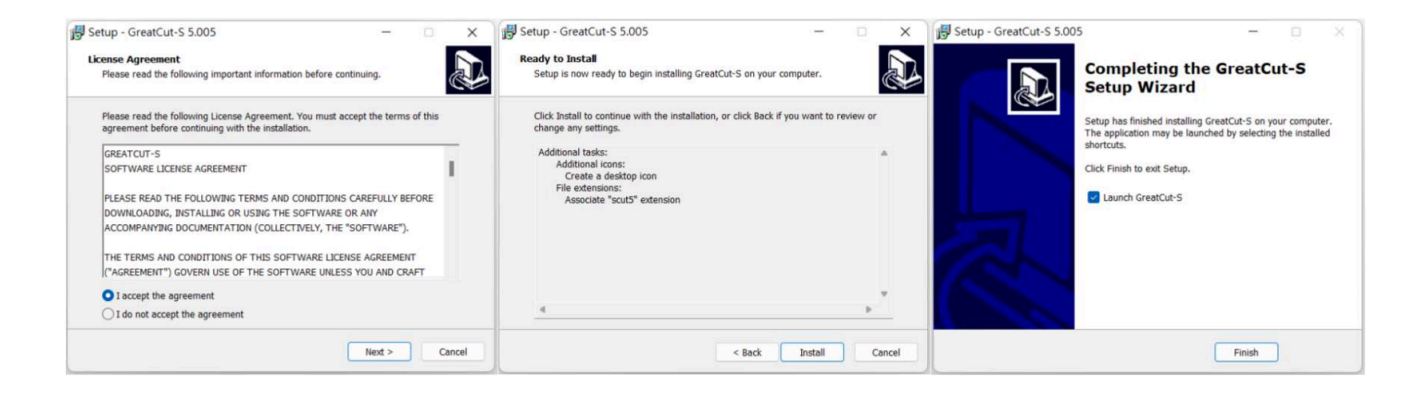

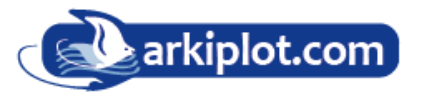

#### Paso 3 Activación de la licencia.

Ejecute **GreatCut-S** en modo administrador y pulse "**Activate...**" para activar GreatCut-S. Asegúrese de que esté conectado a internet.

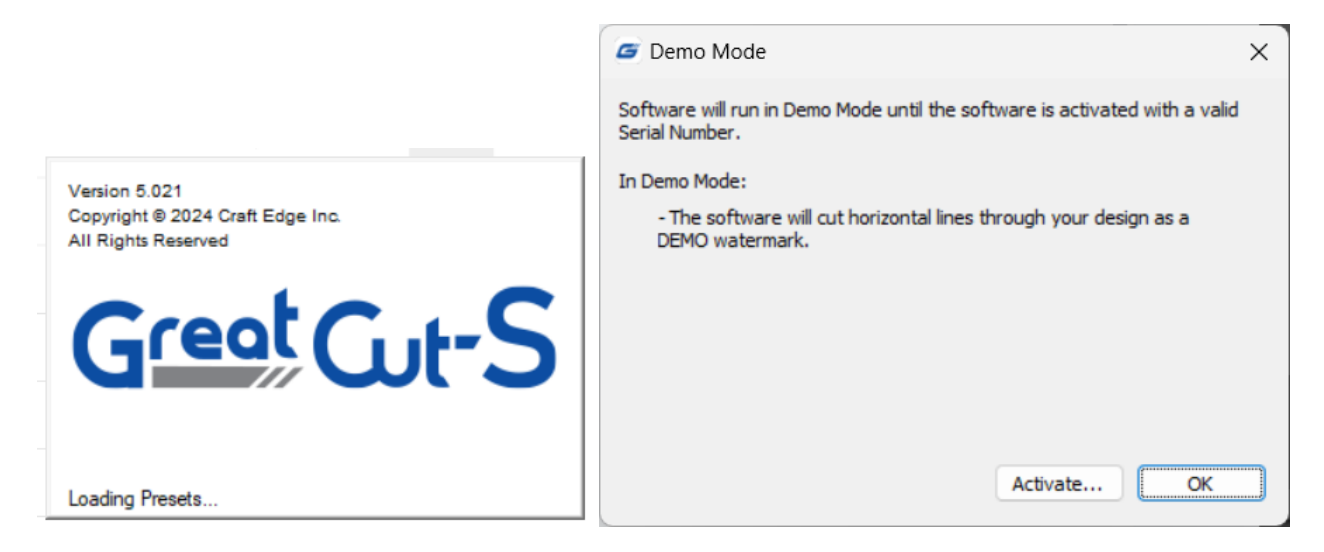

Ahora es el momento de recuperar el GreatCut-S Serial Number obtenido después del registro del GreatCut-S voucher code

| - | Target fail are an       | 2 T THE WEATTER WEAT AND A TO THE WEAT AND A TO THE WEAT |
|---|--------------------------|----------------------------------------------------------|
| I | GreatCut-S Serial Number | AC19BBD4-BDA8-4B1F-8CCA-712086A0D9D6                     |
|   |                          |                                                          |

En el campo Name introducimos nuestro ID de GCC introducido en el registro y en Serial el **GreatCut-S** Serial Number

GreatCut-S estará listo y en uso.

**Nota** Si utiliza una versión de prueba para generar gráficos, es decir, no introduce el serial para activar GreatCut-S, al enviar al corte se añadiran dos líneas adicionales de corte en el diseño que arruinaran el trabajo; por lo tanto, asegúrese de que el software GreatCut-S esté activado antes de implementar trabajos de corte.

| Activate GreatCu                                                                                          | ıt-S                                                    | × |  |  |
|----------------------------------------------------------------------------------------------------|---------------------------------------------------------|---|--|--|
| Please enter your Na                                                                                      | ame and Serial.                                         |   |  |  |
| Name:                                                                                                    | Introducir ID del registro                              |   |  |  |
| Serial:                                                                                                   | introducir serial generado al registrar el demo voucher |   |  |  |
|                                                                                                    |                                                         |   |  |  |
|                                                                                                    |                                                         |   |  |  |
| Activate manual                                                                                           | y Cancel OK                                             |   |  |  |
| If you are unable to activate, check the Activate manually option, and obtain your<br>Activation code at: |                                                         |   |  |  |
| http://www.craftedg                                                                                       | e.com/activation/greatcut                               |   |  |  |
|                                                                                                    |                                                         |   |  |  |

## 2.9.2. Activación manual del software

Si la computadora conectada a la cortadora no tiene conexión a Internet para realizar el proceso de activación del software anterior, puede utilizar la función "Activar manualmente" como alternativa para ingresar el "Código de activación" para comenzar a usar Sure Cuts A Lot. Mientras tanto, debe buscar

otra computadora que tenga acceso a Internet para obtener el "Código de activación" con anticipación siguiendo las instrucciones a continuación.

**Paso 1** Marca la casilla "Activar manualmente" y deberías ver los campos "Código de sitio" y "Código de activación". El campo "Código de sitio" estará predefinido y no se puede modificar.

| Escriba su nombre, se                            | rie y código de activa                  | ción.                  |         |
|--------------------------------------------------|-----------------------------------------|------------------------|---------|
| Nombre:                                          |                                         |                        |         |
| Número de serie:                                 |                                         |                        |         |
| Código del sitio:                                | 62000-84514-35129-                      | 72324                  |         |
| Código de activación:                            |                                         |                        |         |
| Activar manualmer                                | te                                      | Cancelar               | Aceptar |
| Si no puede activar el<br>obtenga el código de a | producto, marque la o<br>activación en: | opción Activar manualr | mente y |
| http://www.craftedge                             | com/activation/scal                     |                        |         |

**Paso 2** Visita <u>http://www.craftedge.com/activation/surecutsalot</u> desde una computadora con conexión a internet. Introduce tu nombre, número de serie (clave de software, que aparece en la carátula del DVD) y el código de sitio.

**Paso 3** Haz clic en el botón "Generar código de activación" y tu código de activación aparecerá en el campo "Código de activación".

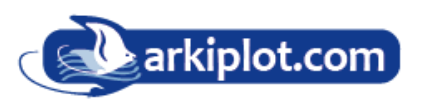

| You must activa<br>need to choose<br>serial number. T<br>web page. <b>Do n</b> | te in order to use the full version of the software. Generally, you will just<br>Activate from the Help menu in Sure Cuts A Lot and enter your name and                                                                                                    |
|--------------------------------------------------------------------------------|----------------------------------------------------------------------------------------------------|
| purchased.                                                                     | ot use this web page if you have not installed the software yet or have no                                                                                                    |
| If you view the<br>the software is                                             | About box in Sure Cuts A Lot and it shows your name and serial number, activated ok.                                                                                                    |
| If you have prot<br>an Activation Co<br>confirmation e-n<br>"Activate" and     | plems activating automatically, you must use this web page and generate<br>de. The Name and Serial information is obtained from your purchase<br>nail. The Site Code is obtained by running the program and choosing<br>checking the "Activate Manually" option. |
| Name:                                                                          | k                                                                                                    |
|                                                                                | Please enter your full name                                                                                                    |
| Serial:                                                                        | 71184-04510-                                                                                                    |
|                                                                                | Must enter with the dashes (example: 12345-12345-12345-<br>12345)                                                                                                    |
| Site Code:                                                                     | XXXXX-XXXXXX-XXXXXX                                                                                                    |
|                                                                                |                                                                                                    |
| Generate Activa                                                                | tion Code                                                                                                    |
|                                                                                |                                                                                                    |

**Paso 4** Copie y pegue el código de activación nuevamente en el cuadro de diálogo de activación del programa Sure Cuts A Lot y haga clic en Aceptar.

## 2.9.3 Reinstalar el software Great Cut S (Sure Cuts A Lot)

Si quiere migrar (cambiar a otro pc) la licencia de Greatcut-S o Surecut A Lot, será necesario desactivar el software Greatcut-S o Sure Cuts A Lot y reinstalarlo en el nuevo dispositivo.

Vaya a "**Desactivar**..." en el menú Ayuda y pulse Sí para confirmar. A continuación, siga el procedimiento de instalación y use el mismo código para activarlo en otro ordenador.

| Texto Ver Cortador Ventana       | Ayuda                                                                                                    |    |   |
|----------------------------------|----------------------------------------------------------------------------------------------------|----|---|
| Importar Trazar Biblio Almacenar | Acerca de Sure Cuts A Lot 6<br>Ayuda<br>Foros en línea<br>Tutoriales en video en línea<br>Install Auto-Import Plugins | F1 |   |
|                                  | Soporte<br>Registrar producto<br>Buscar actualizaciones<br>Idioma                                                     | >  | 1 |
|                                  | Comprar licencia<br>Desactivar                                                                                        |    |   |

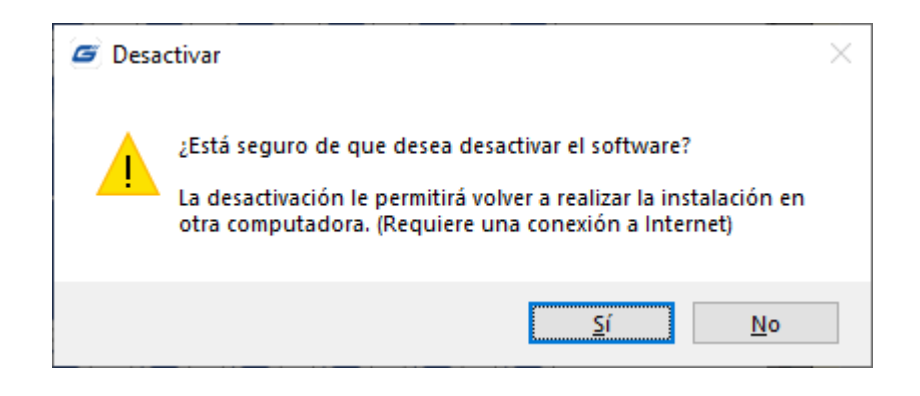

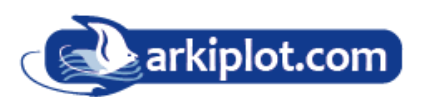

# Capítulo 3 El panel de control

En este capítulo se describen las operaciones de los botones con los diagramas de flujo del menú LCM de la serie Jaguar IV.

Cuando el plotter de corte está listo para usarse, como se describe en los capítulos 1 y 2, todas las funciones están configuradas con los parámetros predeterminados.

# 3.1 El panel de teclas táctiles

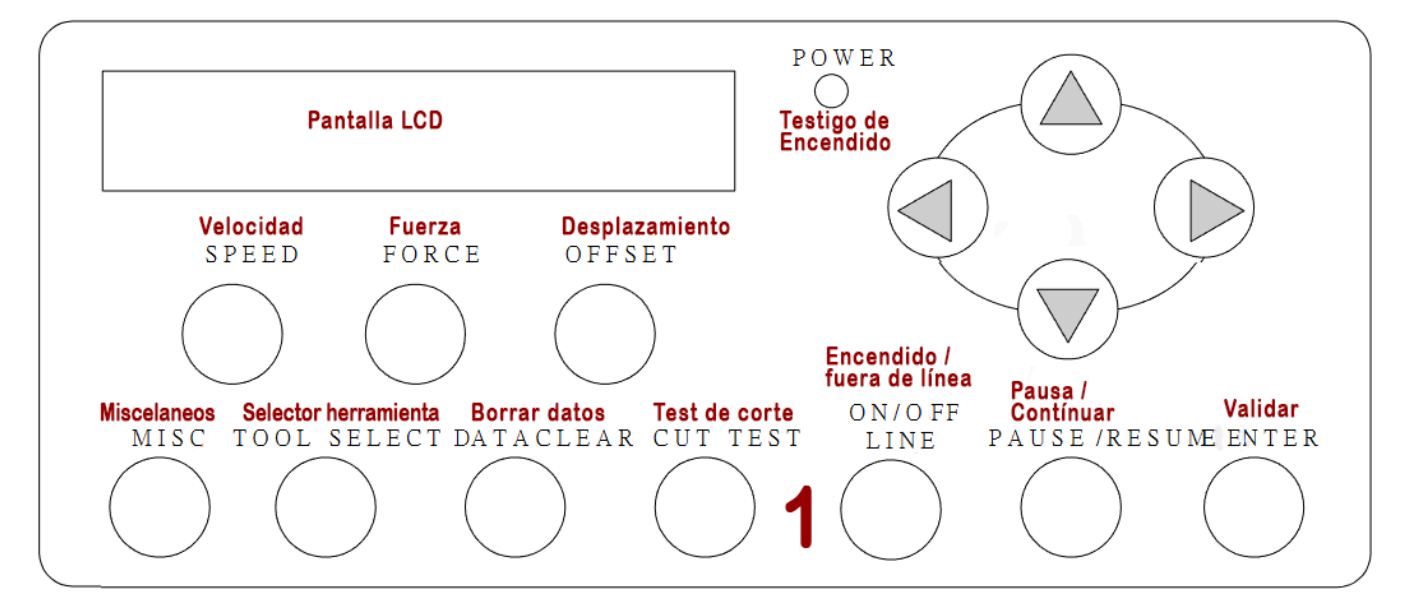

< Panel de teclas táctiles en la serie RX II >

| Llave                    | Función                                                                                                |
|--------------------------|----------------------------------------------------------------------------------------------------|
| Pantalla LCD             | Para mostrar funciones y mensajes de error.                                                            |
| LED de encendido (Power) | Para indicar el estado de energía (luz encendida: energía encendida; luz apagada:<br>energía apagada). |
| 4 teclas de flecha       | Para mover la posición, seleccionar una función o cambiar la configuración.                            |
| ENTER (VALIDAR)          | Para establecer un elemento o registrar el valor de entrada inmediatamente<br>anterior.                |
| PAUSE/RESUME             | Para detener temporalmente el proceso de corte o continuar.                                            |
| ON/OFF LINE              | Para cambiar de modo, detener el trabajo de corte o cancelar los cambios de<br>configuración.          |
| OFFSET                   | Para ajustar el valor del desplazamiento de la cuchilla.                                               |
| FORCE                    | Para ajustar el valor de la fuerza de corte.                                                           |
| SPEED                    | Para ajustar el valor de la velocidad y la calidad del corte.                                          |
| CUT TEST                 | Para realizar pruebas de corte en diferentes materiales                                                |
| MISC                     | Para configurar funciones.                                                                             |
| TOOL SELECT              | Para seleccionar herramientas.                                                                         |
| DATA CLEAR               | Para borrar la memoria interna.                                                                        |

Consulte los detalles en "3.4 Elementos del menú"

# 3.2 Menú en modo en línea

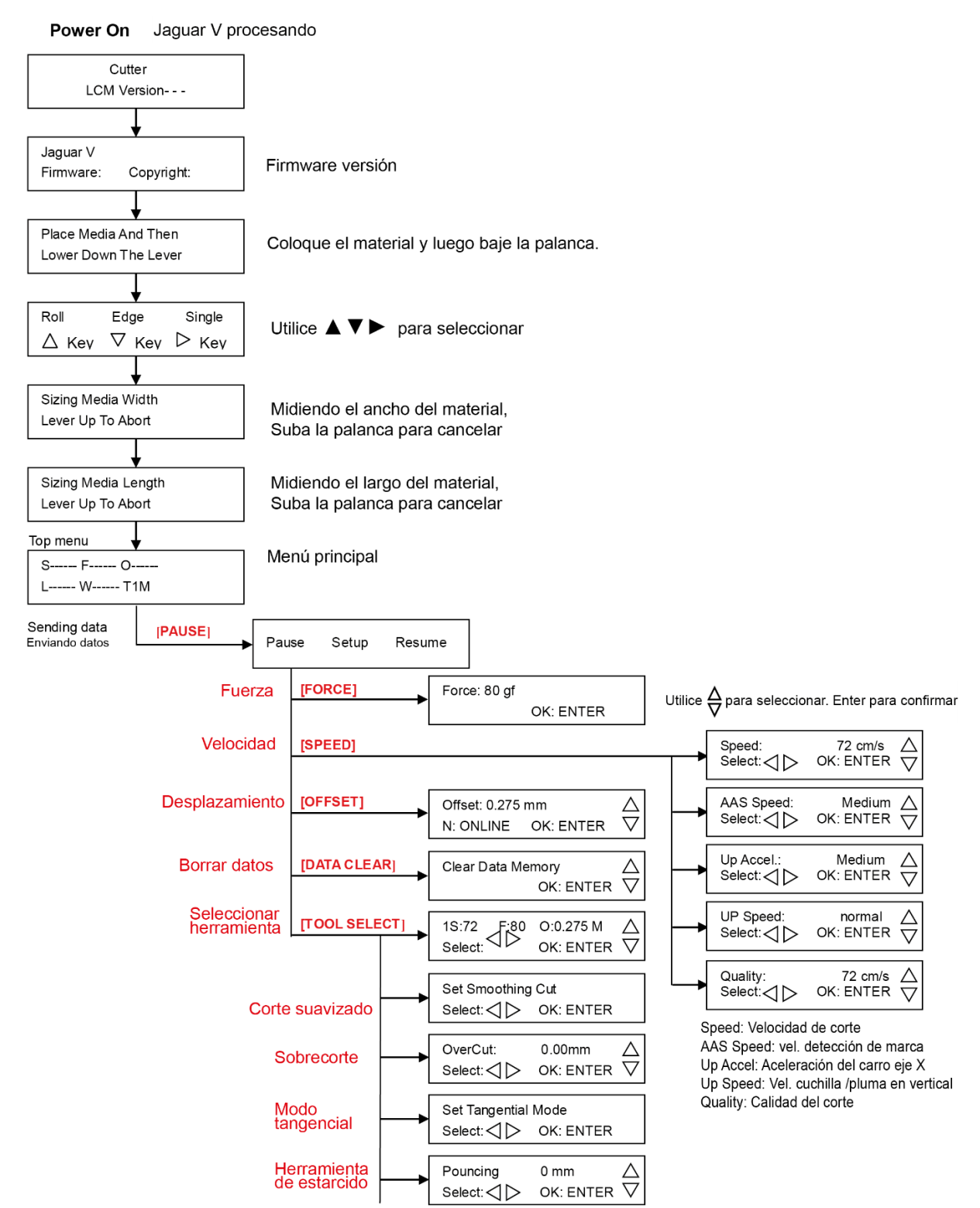

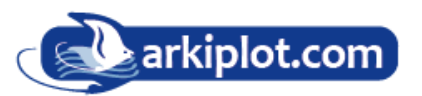

# 3.3 Menú modo fuera de línea (Off-line Mode)

Press [ON/OFF LINE] Configuración fuera de línea

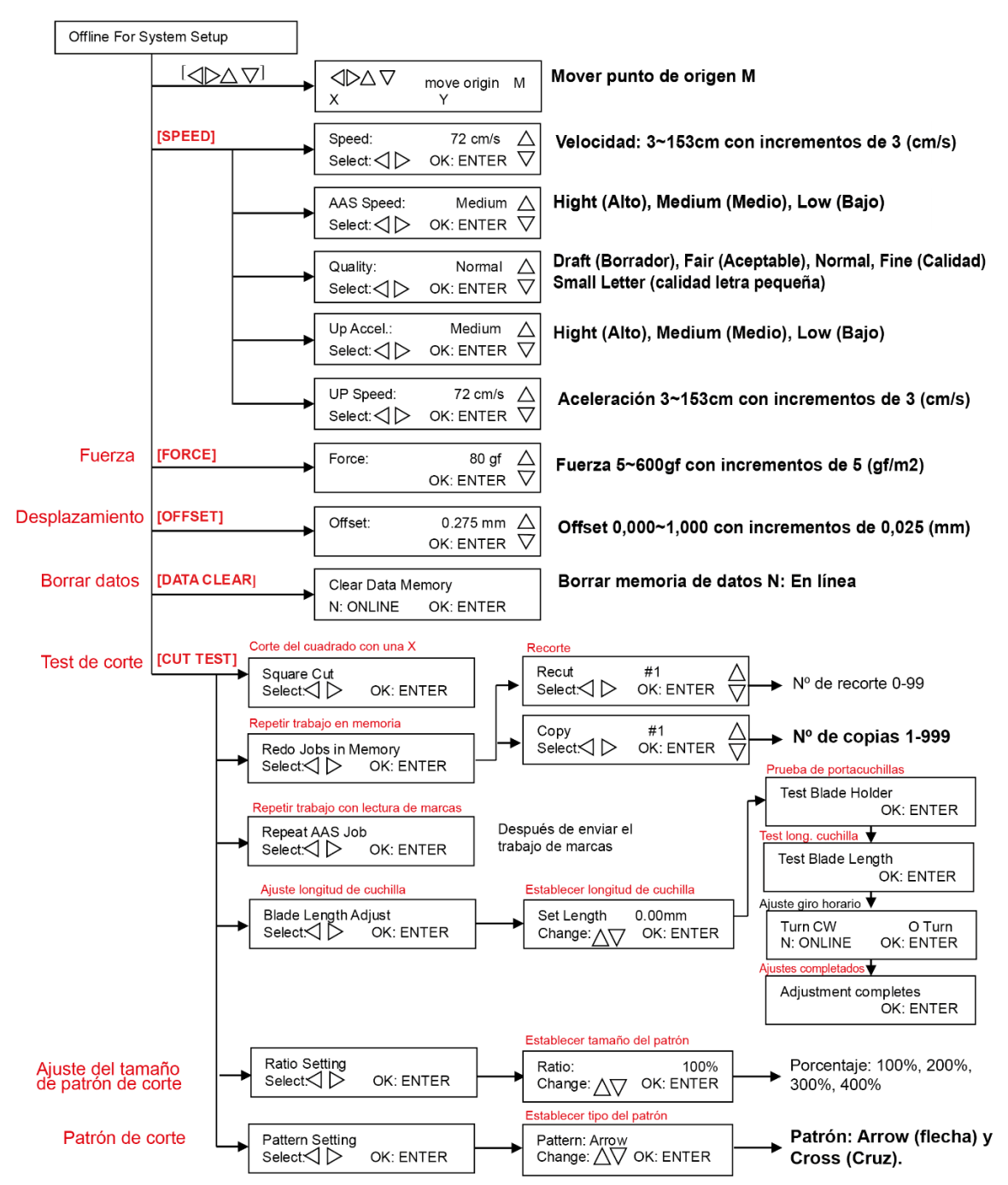

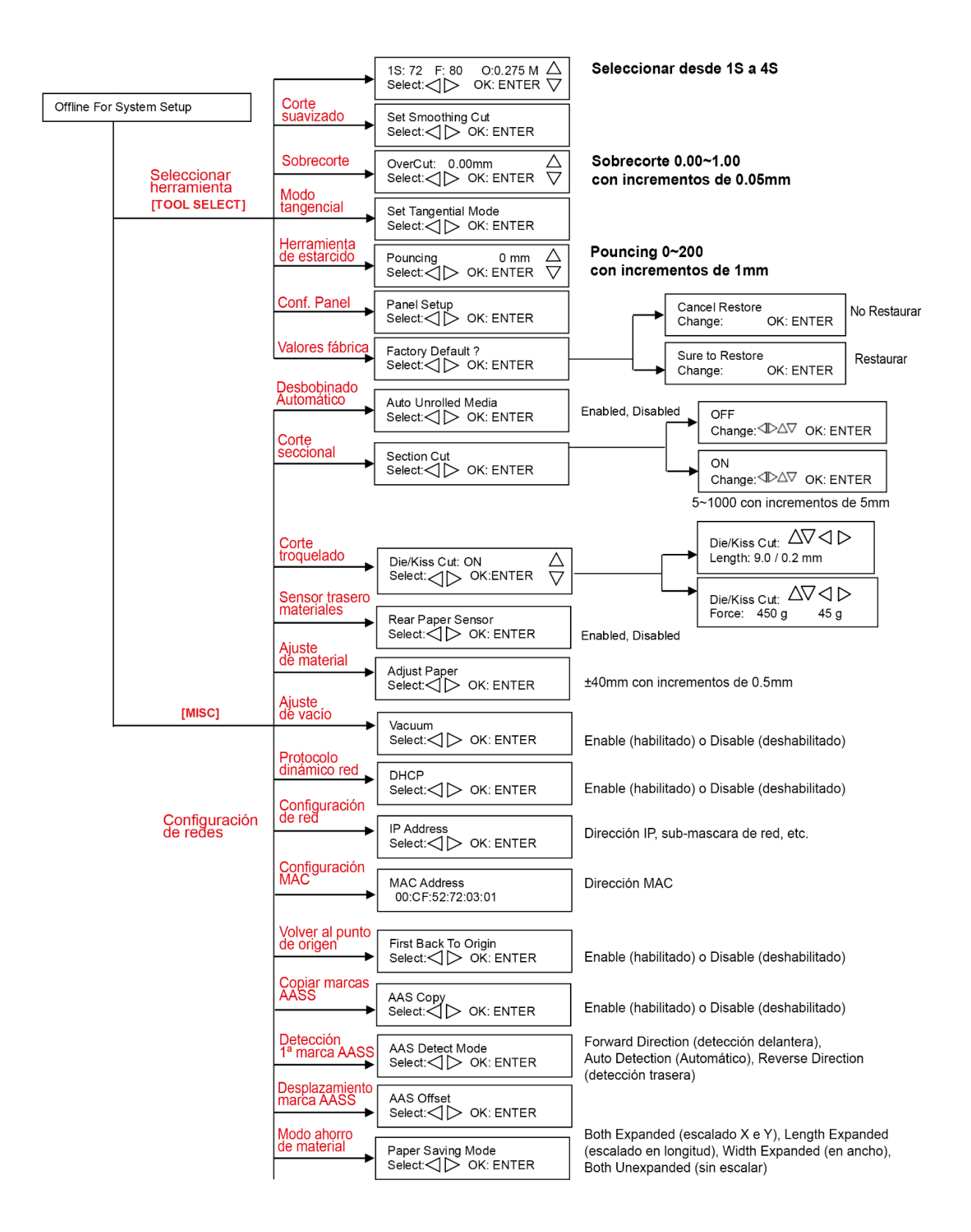

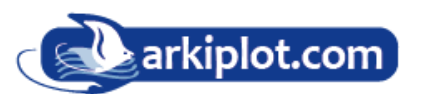

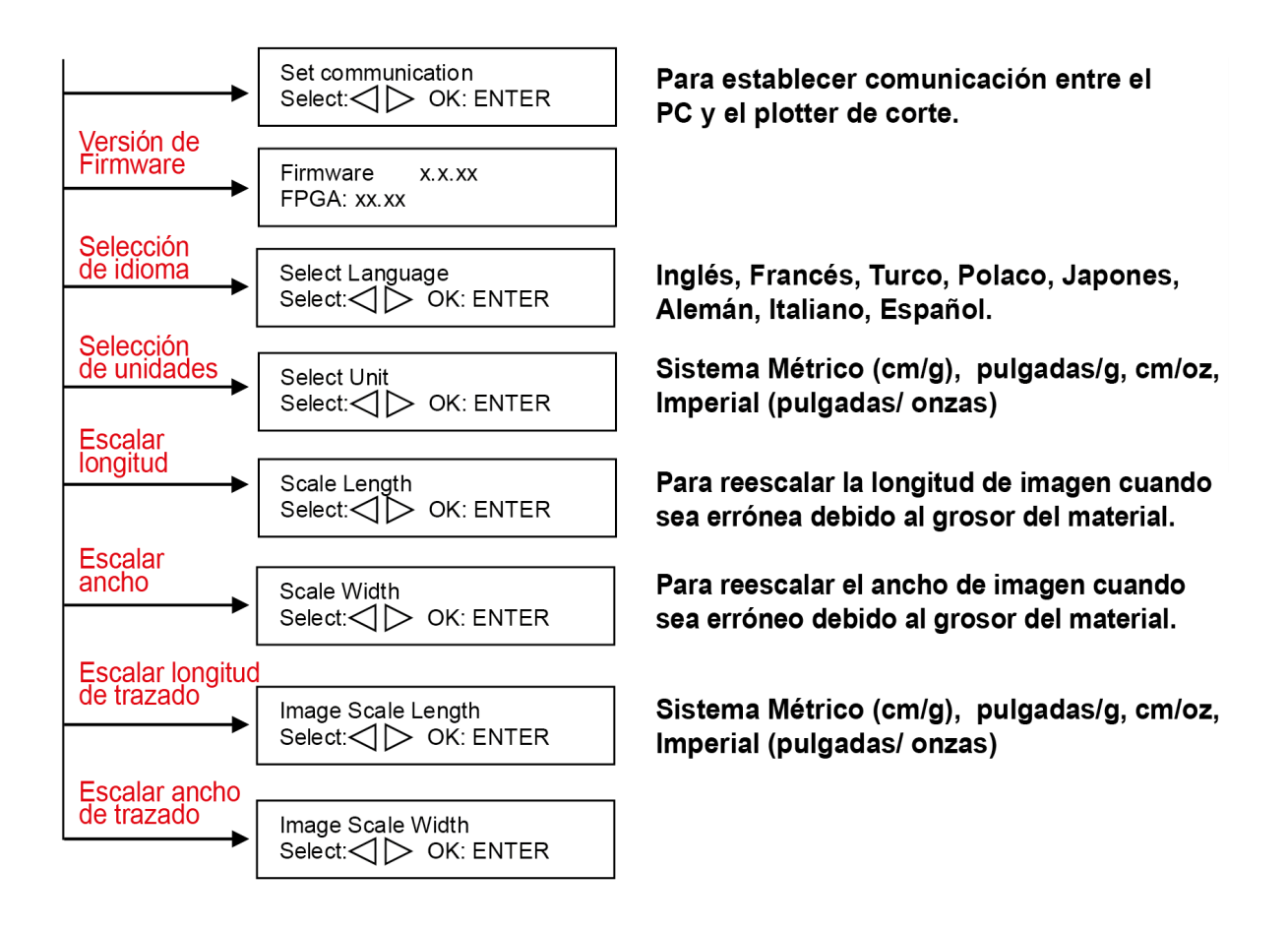

# 3.4 Elementos del menú

#### A continuación se describen las funciones de los elementos del menú

| Menú o tecla | Función                                                                                                    | Configuración                      | Predeterminado |  |
|--------------|----------------------------------------------------------------------------------------------------|------------------------------------|----------------|--|
|              | Tamaño del papel                                                                                             |                                    |                |  |
| Rollo        | Para medir el ancho del papel                                                                                | Longitud máxima<br>del papel 150 m |                |  |
| Edge         | Para medir el ancho del papel y desplazar el papel hacia atrás hasta que se abra el sensor de papel frontal. | Longitud máxima<br>del papel 150 m |                |  |
| Single       | Para medir el ancho y la longitud del papel.<br>Longitud máxima del papel 10 m                               | Longitud máxima<br>del papel 10 m  |                |  |

| FUERZA |                                                                                                    |                       |         |  |
|--------|----------------------------------------------------------------------------------------------------|-----------------------|---------|--|
|        | Para indicar el estado de energía.                                                                                                    |                       |         |  |
|        | [Teclas de flecha]                                                                                                    |                       |         |  |
|        | <ol> <li>Para mover la posición del carro de herramientas en el eje X o Y</li> <li>Para seleccionar funciones o cambiar valores de configuración</li> </ol>                                                                                                    |                       |         |  |
|        | [ENTER]                                                                                                    |                       | _       |  |
|        | <ol> <li>Los parámetros mostrados son guardados automáticamente</li> <li>Para establecer un nuevo origen en la posición actual del carro de<br/>la herramienta.</li> <li>En el modo "OFF LINE" fuera de línea, mueva el carro de<br/>herramientas a la posición deseada con las [Teclas de flecha] y<br/>luego presione la tecla [ENTER] para configurar un nuevo origen.<br/>Mientras se mueve con los parámetros de los ejes XY mostrados,</li> </ol> |                       |         |  |
|        | presione la tecla [MISC] para habilitar el desplazamiento fino;<br>presione la tecla [MISC] nuevamente para desactivar la función.                                                                                                    |                       |         |  |
|        | [ PAUSE/RESUME - PAUSAR/REANUDAR ]                                                                                                    | •                     |         |  |
|        | Para detener temporalmente el proceso de corte.<br>Para reanudar el proceso vuelva a pulsar la tecla [Pause/Resume].                                                                                                    |                       |         |  |
|        | [ ONLINE/OFFLINE - EN LÍNEA/FUERA DE LÍNEA ]                                                                                                    |                       |         |  |
|        | <ol> <li>Para cambiar entre el modo en línea y el modo fuera de línea</li> <li>Para detener el trabajo de corte o cancelar el cambio de<br/>configuración. Una vez que se presiona esta tecla, el trabajo de<br/>corte se terminará inmediatamente y no se podrá reanudar</li> </ol>                                                                                                    |                       |         |  |
|        | [ OFFSET ]                                                                                                    | -                     |         |  |
|        | Para establecer o modificar la distancia entre la punta de la<br>cuchilla y el eje central, mediante las teclas de flecha izquierda o<br>derecha, los usuarios pueden seleccionar la cuchilla utilizada<br>(Roja, Verde, Amarilla, Azul, Cuchilla con tapa negra o Bolígrafo)<br>y luego ajustar los valores de desplazamiento después de<br>presionar Enter si es necesario.                                                                           | 0.000~1.000m<br>m     | 0.275mm |  |
|        | [ FORCE / FUERZA]                                                                                                    |                       |         |  |
| Force  | Para configurar o modificar el valor de la fuerza de la herramienta.<br>En Jaguar V_R, cuando la fuerza de corte supera los 450 g, la<br>velocidad máxima de corte se reduce a 15 cm/s y la calidad de corte<br>se puede configurar en modo <b>small letter</b> (letra pequeña (0,2 g). Si<br>la fuerza de corte es de 300 g a 449 g, la velocidad máxima de corte<br>puede llegar a 30 cm/s y la calidad de corte <b>Fine</b> (fino (0,5 g).           | 5~600gsm<br>5g x paso | 80 gsm  |  |

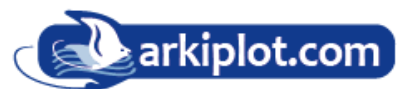

| Menú o tecla | Función                                                                                                    | Configuración.                                | predeterm |
|--------------|----------------------------------------------------------------------------------------------------|-----------------------------------------------|-----------|
|              | [ SPEED / VELOCIDAD]                                                                                                    |                                               | •         |
| Speed        | Para configurar o modificar la velocidad de la cuchilla de corte en movimiento horizontal.                                                                                                    | 3~153cm/sg;<br>3cm/sg x paso                  | 72cm/sg   |
| AAS Speed    | Para establecer o modificar la velocidad de detección de marcas AAS.                                                                                                    | High,<br>Medium,<br>Low                       | Medium    |
| Quality      | Para establecer o modificar la calidad de corte.<br>Cuando corte letras pequeñas, configure Small Letter<br>Para cortar a alta velocidad, configure "Borrador".<br>Para funcionamiento normal, configure como "Normal". | Draft, Fair,<br>Normal, Fine,<br>Small Letter | Normal    |
| Up Accel.    | Para establecer o modificar los niveles de aceleración de la herramienta mientras esta se mueve desde el punto final al siguiente punto de inicio en movimiento horizontal.                                             | 3~153cm/sg;<br>3cm/sg x paso                  | 72cm/sg   |
| Up Speed     | Para establecer o modificar la velocidad de la herramienta mientras esta se mueve desde el punto final al siguiente punto de inicio en movimiento horizontal.                                                           | 3~153cm/sg;<br>3cm/sg x paso                  | 72cm/sg   |

|                        | [ CUT TEST / PRUEBA DE CORTE]                                                                                                    |                                                                               |         |  |
|------------------------|----------------------------------------------------------------------------------------------------|-------------------------------------------------------------------------------|---------|--|
| Square Cut             | Para realizar una prueba de corte en la posición actual de la cuchilla.<br>Para obtener más información, consulte "4.3 Ajuste de la fuerza de<br>corte y el desplazamiento" para ajustar la fuerza de la cuchilla y la<br>velocidad de corte.                                                                                                    |                                                                               |         |  |
| Redo Jobs<br>in Memory | Para repetir las pruebas de corte guardadas en memoria o generar<br>copias de prueba de corte. El número: 0 significa ilimitado. Si desea<br>establecer el número como 0, debe volver a encender el plotter y<br>bajar la palanca para que se haga efectivo.                                                                                                    | Recut (número<br>de trabajos :<br>1-99)<br>Copy (nº de<br>trabajos :<br>1-99) | Recut   |  |
| Repeat AAS<br>Job      | Para repetir trabajos AAS de corte con lecturas de marcas de forma<br>automática, sin tener que repetir en el PC<br>Tenga en cuenta que esta función se aplica principalmente al modo<br><b>Single paper</b> ; asegúrese de que se cargue un nuevo pliego<br>impreso con marcas de lectura y de que el origen se reposicione<br>en la primera marca de registro antes de comenzar. Cuando se<br>complete la primera repetición del trabajo AAS, se le ofrecerá al<br>usuario la opción de "Repetir trabajo AAS nuevamente". "Repeat<br>AAS Job Again". Pulse el botón "Online/Offline" "En línea/Fuera de<br>línea" para regresar al menú principal. |                                                                               |         |  |
| Pattern Setting        | Permite seleccionar entre 2 tipos de patrón gráfico para la prueba<br>de corte. Cuadrado con una X (cross) y Cuadrado con una flecha<br>(Arrow) <b>Nota</b> : Se recomienda seleccionar "Cross" si está<br>trabajando con material grueso.                                                                                                    | "Arrow" and<br>"Cross" patterns                                               | "Arrow" |  |
| Ratio Setting          | Para ajustar el tamaño del patrón gráfico.                                                                                                    | 100 <mark>%,200%,</mark><br>300%, 400%                                        | 100%    |  |

| Blade<br>Length<br>Adjust<br>Ajuste<br>Iongitud de<br>cuchilla | <ul> <li>Para ajustar la longitud de la cuchilla. Lea 2.5 Ajuste automático de la cuchilla.</li> <li>Nota:</li> <li>1. Establezca la longitud de la cuchilla en 0 antes de comenzar a ajustar.</li> <li>2. Pruebe primero el portacuchillas y luego la longitud de la cuchilla presionando ENTER.</li> <li>3. Mantenga el portacuchillas en la misma posición al realizar las pruebas de portacuchillas y longitud de la cuchilla.</li> <li>4. Una vez finalizadas las pruebas de portacuchillas y longitud de la cuchilla de la cuchilla.</li> <li>9. Una vez finalizadas las pruebas de portacuchillas y longitud de la cuchilla.</li> <li>9. Una vez finalizadas las pruebas de portacuchillas y longitud de la cuchilla.</li> <li>9. Una vez finalizadas las pruebas de portacuchillas y longitud de la cuchilla.</li> <li>9. Una vez finalizadas las pruebas de portacuchillas y longitud de la cuchilla.</li> <li>9. Una vez finalizadas las pruebas de portacuchillas y longitud de la cuchilla.</li> <li>9. Una vez finalizadas las pruebas de portacuchillas y longitud de la cuchilla.</li> <li>9. Una vez finalizadas las pruebas de portacuchillas y longitud de la cuchilla.</li> <li>9. Una vez finalizadas las pruebas de portacuchillas y longitud de la cuchilla.</li> <li>9. Una vez finalizadas las pruebas de portacuchillas y longitud de la cuchilla.</li> <li>9. Una vez finalizadas las pruebas de portacuchillas y longitud de la cuchilla.</li> <li>9. Una vez finalizadas las pruebas de portacuchillas y longitud de la cuchilla.</li> </ul> | 0.00mm-5.00m<br>m | 0.00mm |
|----------------------------------------------------------------|----------------------------------------------------------------------------------------------------|-------------------|--------|
|                                                                | (sentido horario) o CCW (sentido antihorario)] debe girar la perilla de<br>ajuste.<br>Por ejemplo, "Turn CW 5" le indica que debe girar la perilla 5 unidades<br>en sentido horario.                                                                                                    |                   |        |
|                                                                | El valor en la pantalla será 0.0 cuando la longitud de la cuchilla sea<br>perfecta y no sea necesario realizar más ajustes. Puede comenzar a<br>cortar en este punto.                                                                                                    |                   |        |

|                                                     | [ DATA CLEAR / BORRAR DATOS]                                                                                                    |                                         |                            |
|-----------------------------------------------------|----------------------------------------------------------------------------------------------------|-----------------------------------------|----------------------------|
|                                                     | Para borrar la memoria intermedia.                                                                                                    |                                         |                            |
|                                                     | [ TOOL SELECT / SELECCIONAR HERRAMIENTA]                                                                                                    |                                         |                            |
| Set<br>Smoothing<br>Cut corte<br>suavizado          | Establecer corte suavizado de contorno. Active este parámetro para obtener curvas más suaves durante el proceso de corte.                                                                                                    |                                         | Enable                     |
| Over Cut<br>sobrecorte                              | Para generar un sobrecorte para facilitar el descarte del vinilo.                                                                                                    | 0.00mm-<br>1.00mm<br>0.05mm/per<br>step | 0.00mm                     |
| Set<br>Tangential<br>Mode corte<br>tangencial       | <ul> <li>Habilita el modo de emulación de corte tangencial para<br/>materiales gruesos y corte de letras pequeñas.</li> <li>Nota: mientras el valor de Desplazamiento esté configurado<br/>en 0,000 mm, la opción "modo tangencial" se deshabilitará<br/>automáticamente</li> </ul>                                                                                                    |                                         | Enable                     |
| Pouncing<br>Pámetros de<br>estarcido o<br>perforado | <ul> <li>Para realizar patrones perforados.</li> <li>* Para utilizar esta función, debe estar instalada la herramienta de punzonado.</li> <li>* Antes de comenzar a punzonar, coloque la tira magnética para estarcido opcional sobre la tira de corte para protegerla.</li> <li>* Establezca el valor en 0 mm para desactivar el modo de punzonado.</li> <li>* La herramienta de perforado es un elemento opcional.</li> </ul> | 0~200mm                                 | 0mm                        |
| Panel Setup                                         | Aceptar comando de configuración:<br>Para aceptar comandos de Fuerza, Velocidad, Calidad de corte y<br>Desplazamiento únicamente a través del software<br>Solo panel de control:                                                                                                    |                                         | Accept<br>setup<br>command |
|                                                     | Para aceptar comandos de Fuerza, Velocidad, Calidad de corte y<br>Desplazamiento únicamente a través del panel de control de la<br>cortadora.                                                                                                    |                                         |                            |
| Factory<br>Default?                                 | a los valores predeterminados de fábrica                                                                                                    |                                         |                            |

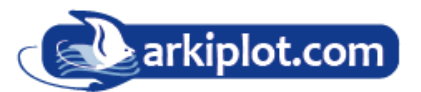

| Menú o tecla                                    | Función                                                                                                    | Configuración                               | Predeterm. |
|-------------------------------------------------|----------------------------------------------------------------------------------------------------|---------------------------------------------|------------|
|                                                 | [ MISC ]                                                                                                    |                                             |            |
| Auto<br>Unrolled<br>Media<br>Auto               | Use esta función para desenrollar bobinas pesadas como<br>mínimo 50cm, para evitar atascos de papel y fallos del motor,<br>esta función, activada, desbobina automáticamente el<br>material (50 cm o más) antes de cortar.                                                         |                                             | Enabled    |
| desenrollado<br>del material                    | * El desenrollado automático solo afecta al material en rollo/edge(borde).                                                                                                    |                                             |            |
|                                                 | * Si se utiliza el modo Single /Hoja para cambiar el tamaño del<br>material, se desactivará automáticamente.                                                                                                    |                                             |            |
|                                                 | * Si la longitud del material enrollado es inferior a 2 metros o el<br>rollo no es pesado, se recomienda desactivar este modo.                                                                                                    |                                             |            |
| Section Cut                                     | Divide los datos de trazado largos en trabajos de salida                                                                                                    |                                             | Tramos de  |
|                                                 | seccionales para obtener una mayor calidad de corte y precisión. Los usuarios pueden configurar la sección mediante marcas de registro o introducir el valor manualmente.                                                                                                    |                                             | 200mm      |
| Die/Kiss Cut                                    | Para realizar un troquelado o corte con precisión en una<br>línea de corte simultáneamente, designe el contorno con el<br>color verde RGB 255 y defina la longitud y la configuración<br>de fuerza en el panel de control (consulte el Capítulo 4.9<br>para obtener más detalles). | Longitud:<br>0.2g~9mm,<br>Fuerza: 45g~450 g |            |
| Rear Paper                                      | Para detectar si el sensor de papel trasero está cubierto y                                                                                                    | Enable                                      | Enable     |
| Sensor                                          | determinar el siguiente proceso, cuando está habilitado, el<br>cortador detectará si el material ha cubierto el sensor de<br>papel trasero en el modo Rollo y pliego; cuando está<br>deshabilitado, el sensor de papel trasero no funcionará.                                      | Disable                                     |            |
|                                                 | Nota: El sensor de papel trasero solo funciona en el modo<br>"Rollo" y "Edge" (hoja).                                                                                                    |                                             |            |
| Adjust<br>Paper                                 | Para definir la posición en la que se carga una hoja de papel<br>en el área de trabajo. Si el valor de Ajustar papel es mayor, la<br>hoja de papel cargada en el área de trabajo estará al revés.                                                                                  | -40 ~ 40mm                                  |            |
|                                                 | Esta configuración sólo<br>funciona cuando se<br>utiliza el cortador con<br>alimentador automático o<br>en modo single cuando<br>se utiliza solo el cortador.<br>(*el alimentador<br>automático es un<br>elemento opcional para<br>Jaguar-61 y RXII-61)                            |                                             |            |
| DHCP                                            | Muestra su dirección IP para la configuración TCP/IP                                                                                                    |                                             | Disable    |
| IP Address                                      | Muestra la dirección IP de su plotter de corte.                                                                                                    |                                             |            |
| MAC Addres                                      | Muestra la dirección MAC de su plotter de corte.                                                                                                    |                                             |            |
| Vacuum<br>Vacío                                 | Para ayudar a mejorar la precisión de corte y seguimiento,<br>encienda los ventiladores. Si se apaga el sistema de vacío, los<br>ventiladores permanecerán inactivos durante el trazado.                                                                                           | Enable, Disable                             | Enable     |
| First Back to<br>Origin<br>regreso al<br>origen | Para permitir que el carro regrese al origen anterior;<br>cuando se selecciona "Enable/Habilitar", el carro no<br>regresará al origen anterior, mientras que<br>deshabilitando la función "Disable" permite que el carro<br>lo haga.                                               | Enable, Disable                             | Enable     |

| AAS Copy                                                    | Para habilitar la copia AAS. Cuando se habilita "Enable", el<br>módulo AAS continuará leyendo marcas de registro para cortar<br>contornos. Podemos configurar la distancia entre imágenes y<br>los tiempos de copia AAS en esta función. El rango de distancia<br>es de 0 a 500 mm y el rango de tiempos es de 0 a 1000.                                                                                                    | Enable, Disable | Enable                                                                             |
|-------------------------------------------------------------|----------------------------------------------------------------------------------------------------|-----------------|------------------------------------------------------------------------------------|
| AAS Detect<br>Mode                                          | <ul> <li>Para reconocer si el material impreso se alimenta en dirección de avance o en dirección inversa mediante la detección de las marcas de registro.</li> <li>1. Dirección de avance: para detectar las marcas de registro en la dirección de alimentación del material de avance</li> <li>2. Detección automática: para distinguir la dirección de alimentación del material automáticamente mediante la detección de las marcas de registro.</li> <li>3. Dirección inversa: para detectar las marcas de registro en la dirección de alimentación del material introducido en la otra dirección.</li> </ul> |                 |                                                                                    |
| AAS Offset<br>Compensación<br>AAS                           | Para establecer o modificar el valor de compensación de<br>lectura de marcas AAS. Puede consultar "5.3 Prueba de<br>impresora" para obtener más detalles.                                                                                                    |                 |                                                                                    |
| Paper<br>Saving<br>Mode<br>Modo de<br>ahorro de<br>material | Para guardar medios mediante cuatro modos diferentes:<br>1. Modo ampliado de longitud<br>2. Modo ampliado de ancho<br>3. Ambos modos expandidos<br>4. Ambos modos no expandidos                                                                                                    |                 | Length<br>expanded<br>mode<br><i>Modo</i><br><i>ampliado de</i><br><i>longitud</i> |

| Set<br>Communication<br>Fijar<br>comunicación | Para establecer la comunicación entre la computadora host<br>y el cortador<br><i>El parámetro Baud Rate es para determinar la velocidad</i><br><i>de transmisión de datos. El Data Bits se refiere al tamaño</i><br><i>de un bloque de datos y la Parity es usada para</i>                                                                                                    |  |
|-----------------------------------------------|----------------------------------------------------------------------------------------------------|--|
|                                               | <i>comprobar</i> si la información se ha recibido correctamente                                                                                                    |  |
|                                               | 9600, n, 7, 1, p 9600pbs, 7 Bits with NO Parity<br>9600, o, 7, 1, p 9600pbs, 7 Bits with ODD Parity<br>9600, e, 7, 1, p 9600pbs, 7 Bits with EVEN Parity<br>9600, n, 8, 1, p 9600pbs, 8 Bits with NO Parity<br>9600, o, 8, 1, p 9600pbs, 8 Bits with ODD Parity<br>9600, e, 8, 1, p 9600pbs, 8 Bits with EVEN Parity<br>9600, e, 8, 1, p 9600pbs, 8 Bits with EVEN Parity<br>19200, n, 7, 1, p 19200pbs, 7 Bits with NO Parity<br>19200, o, 7, 1, p 19200pbs, 7 Bits with ODD Parity<br>19200, e, 7, 1, p 19200pbs, 7 Bits with ODD Parity |  |
|                                               | 19200, n, 8, 1, p 19200pbs, 8 Bits with NO Parity<br>19200, o, 8, 1, p 19200pbs, 8 Bits with ODD Parity<br>19200, o, 8, 1, p 19200pbs, 8 Bits with EVEN Parity                                                                                                    |  |

| Firmware version   | Para mostrar el número de versión del firmware y el código<br>FPGA, que varía de un modelo a otro                                           |                                    |         |
|--------------------|----------------------------------------------------------------------------------------------------|------------------------------------|---------|
| Select<br>Language | Para seleccionar el lenguaje de la pantalla LCD:<br>English, Spanish, Italian, Deutsch, Japanese,<br>Portuguese, Polish, Turkish or French. |                                    | English |
| Select Units       | Proporciona 4 sistemas de medidas. métrico (cm / g),<br>inglés (pulgadas / onzas) y otros 2 más.                                            | cm/s; inch/oz;<br>cm/oz; inch/gram | Metric  |

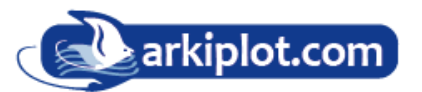

| Image Scale<br>Length | Para ajustar la escala del trazado en cuanto a longitud y<br>ancho, eliminando errores dimensionales por el grosor del<br>material.<br>El numerador representa la longitud ideal y el denominador la                                                                                                    | 500/500m<br>m |
|-----------------------|----------------------------------------------------------------------------------------------------|---------------|
| Image Scale<br>Width  | <ul> <li>longitud real, medida a partir del resultado obtenido.</li> <li>Por ejemplo, para cortar una línea de 500 mm de longitud, el procedimiento es el siguiente:</li> <li>1. Pulse la [FLECHA IZQUIERDA] para seleccionar el numerador y seleccione 500 mm.</li> <li>2. Corte la longitud enviando un archivo gráfico.</li> <li>3. Mida la longitud y, a continuación, utilice la tecla [FLECHA DERECHA] para seleccionar el denominador.</li> <li>4. Pulse [FLECHA ARRIBA/FLECHA ABAJO] para cambiar los valores de la longitud real.</li> </ul> |               |
| Scale Width           | Escalar Ancho.<br>Escalar Longitud fija, solo para mantenimiento.                                                                                                    |               |
| Scale Length          |                                                                                                    |               |

# 4. Operativa

# **4.1 Carga del material** 4.1.1 Carga del material en hojas

Para cargar el material correctamente, siga los procedimientos que se indican a continuación:

## Paso 1

Use la palanca en el lado superior derecho del plotter de corte para subir o bajar los rodillos de sujeción. Tire de la palanca hacia adelante hasta que haga un sonido de clic y luego los rodillos de sujeción se elevarán (Figura 4-1).

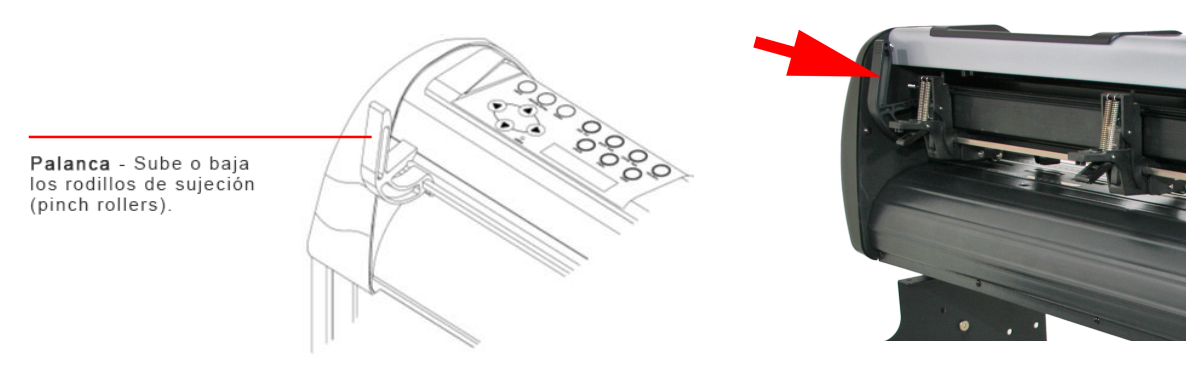

## Paso 2

Cargue el material en la platina y deslicelo debajo de los rodillos de sujeción desde el lado frontal o desde el lado posterior. Las **reglas de alineación** en la extensión de la platina lo ayudarán a ajustar el material con precisión.

Nota: Asegúrese de que el material cubra los sensores de material en la platina al cargar el material. Al menos uno de los dos sensores de papel (Figura 4-2) debe estar cubierto. Una vez que el material cubra el sensor, el plotter de corte ajustará automáticamente el ancho y la longitud del material.

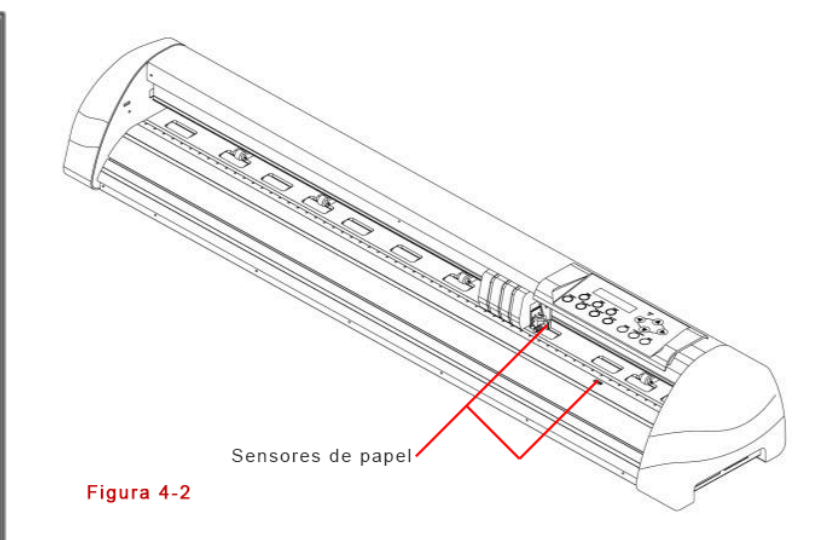

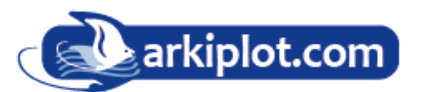

## Paso 3

Posteriormente, mueva los rodillos de sujeción manualmente a la posición adecuada. Asegúrese de que los rodillos de sujeción estén ubicados sobre los rodillos de arrastre. Las marcas blancas en la pista superior le recordarán dónde están los rodillos de arrastre (Figura 4-3).

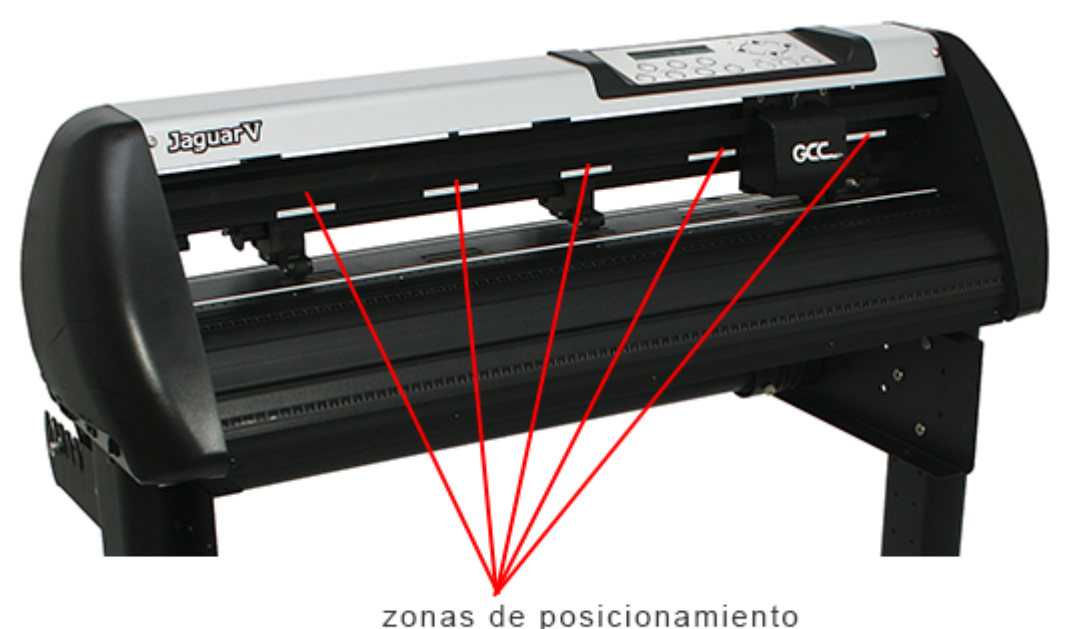

Figura 4-3

#### Paso 4

Coloque el material entre los rangos de corte.

#### Paso 5

Empuje la palanca hacia atrás para bajar los rodillos de sujeción .

#### Paso 6

Encienda la máquina, el carro de la herramienta medirá el tamaño del material automáticamente y el plotter de corte comenzará a funcionar.

de rodillos de sujeción (marcas blancas)

#### <mark>NOTA:</mark>

1. Siempre ajuste la posición con el rodillo de sujeción elevado.

2. Mueva el rodillo de sujeción aplicando fuerza en la parte trasera del soporte del rodillo de sujeción .

3. No lo mueva sosteniendo su rodillo de goma frontal (Figura 4-4).

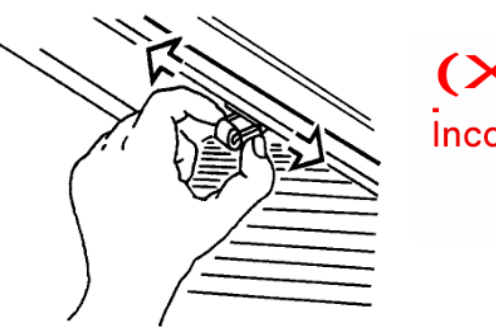

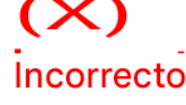

Figura 4-4

#### NOTA:

Levante la parte inferior de todos los rodillos de sujeción (Figura 4-5) antes de empujar la palanca hacia atrás para garantizar una detección precisa del ancho del material.

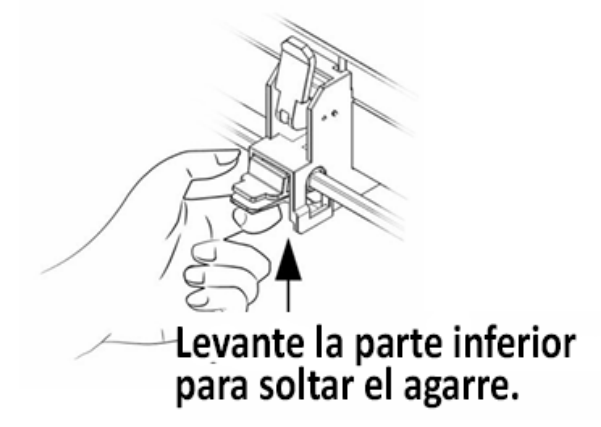

Figura 4-5

# 4.1.2 Cargando rollos de material

Paso 1

Coloque los casquillos guía del portarollos en dos portarollos (Figura 4-6)

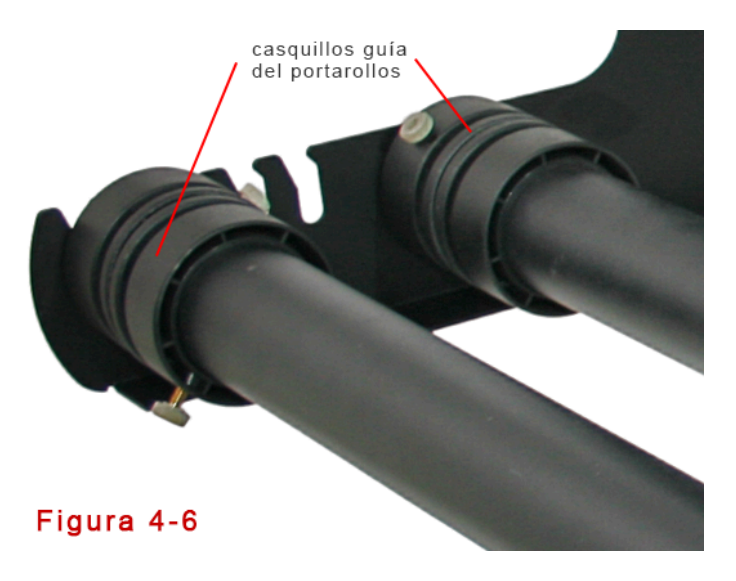

#### Paso 2

## Opción A (Usar las bridas de guía de medios) (Recomendado)

Utilice bridas guía de medios que se adquieren por separado. Inserte una brida en cada extremo del rollo de material y apriete el tornillo de mariposa hasta que el rollo quede firmemente sujeto (ver Figura 4-7).

A continuación, coloque el rollo de material en los portarrollos. Ajuste la posición del rollo de material para asegurarse de que las bridas encajen en las ranuras de los casquillos guía del portarrollos (Figura 4-8).

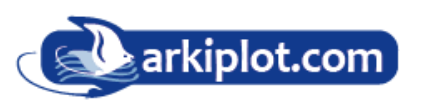

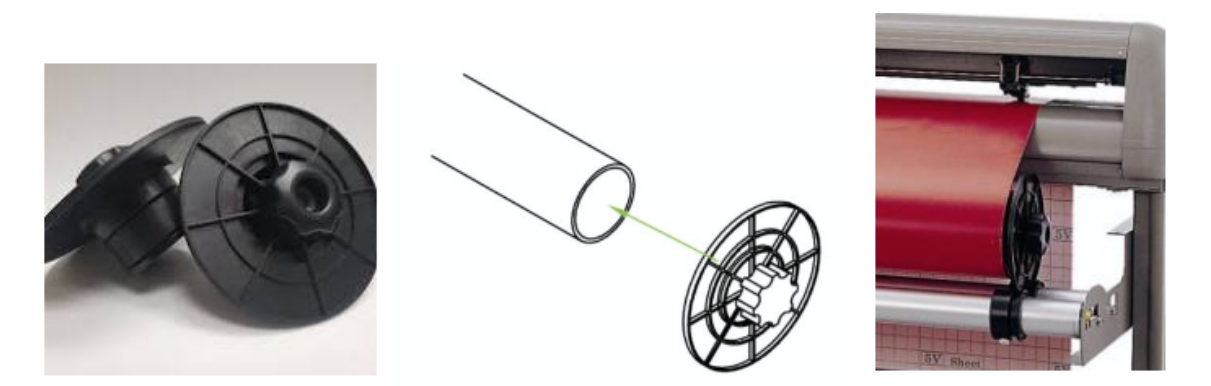

# Figura 4-7 y 4-8

#### Opción B

Inserte los dos rodillos del conjunto del portarrollos y luego coloque el rollo de material directamente entre los dos portarrollos (Figura 4-9).

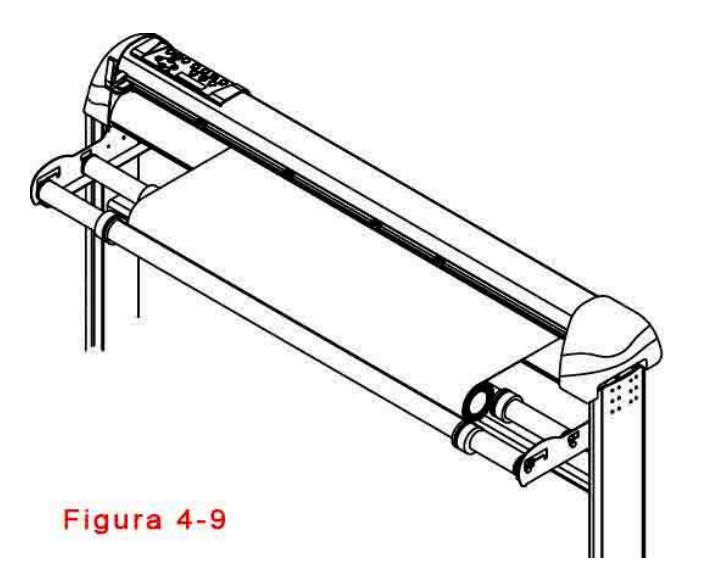

## Paso 3

Cargue el material en la platina. Consulte "4.1.1 Carga de hoja". Después de cargar el rollo de material, aplánelo sobre la platina y sujete firmemente el borde frontal del rollo de material (Figura 4-10).

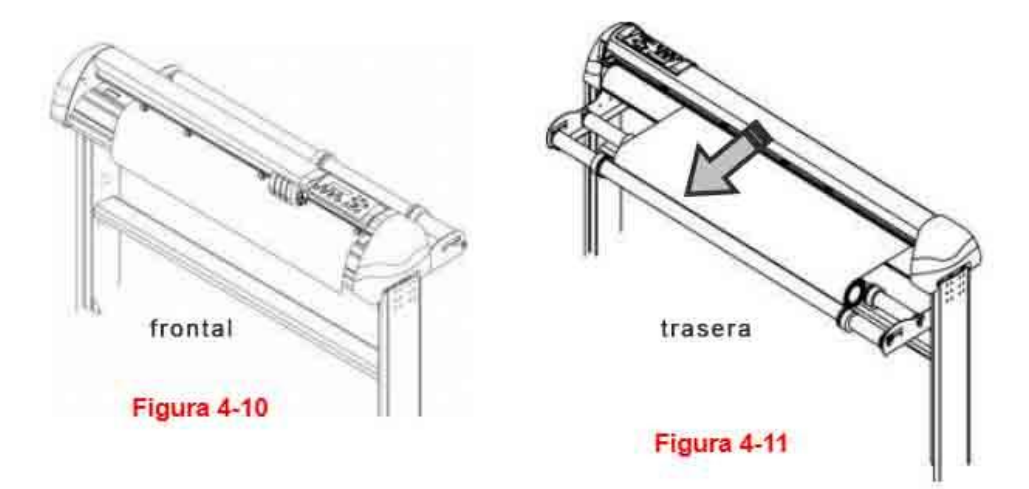

## Paso 4

Gire el rollo hacia abajo para lograr una tensión uniforme en todo el material (Figura 4-11)

### Paso 5

Mueva los rodillos de presión a la ubicación de evaluación y tenga en cuenta que deben estar colocados por encima de los tambores de la rejilla.

## Paso 6

Empuje la palanca hacia atrás para bajar los rodillos de presión.

#### Paso 7

Fije los casquillos guía del portarollos en los rodillos para asegurar el material en rollo.

#### Paso 8

Encienda el interruptor de encendido y seleccione el modo Rollo, Borde o Individual apropiado para una configuración única, o configúrelo en Rollo predeterminado en Configuración de tamaño y el tamaño del tipo de rollo se realizará cuando se encienda la máquina. Entonces, el plotter de corte estará listo para funcionar.

#### Paso 9

Siga los pasos inversos para retirar el material.

# 4.2 Mejora del seguimiento de corte

Para lograr la mejor capacidad de seguimiento en un trazado de gran longitud, recomendamos los siguientes procedimientos de carga de material:

Si la longitud del material es inferior a 4 metros, deje un margen, entre los pinch roller izquierdo y derecho, de 5mm a 25mm con respecto al borde del material (Figura 4-12).

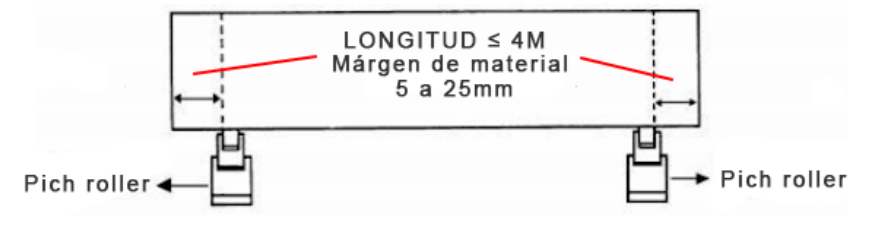

## Figura 4-12

Si la longitud del material es mayor de 4 metros, deje un margen, entre los pinch roller izquierdo y derecho, de al menos 25mm con respecto al borde del material (Figura 4-13).

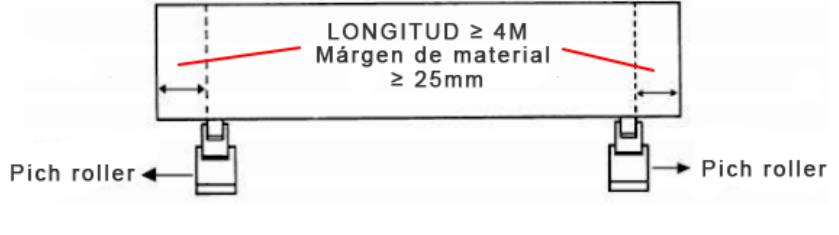

Figura 4-13

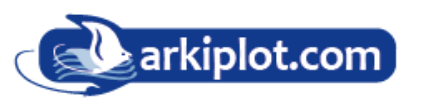

#### Nota:

Asegúrese de que la tensión del material esté distribuida uniformemente de izquierda a derecha. Si el material no estuviera lo suficientemente tenso contra la platina, podría causar problemas de seguimiento. Consulte el apartado "4.5 Cómo crear un trazado largo" para obtener más información.

**Nota**: Los usuarios de la J5-61LXE también pueden usar la "Base de rollo" (accesorio estándar de la J5-61LXE) para alimentar un rollo de material. Ajuste la posición de la base de rollo para obtener un buen resultado de corte.

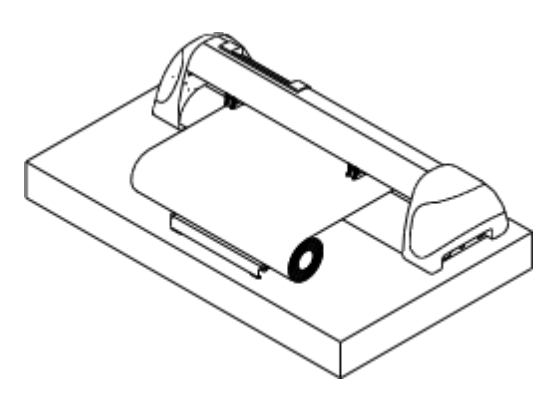

# 4.3 Fuerza de corte y ajuste de compensación

Antes de enviar sus diseños para cortar, puede realizar una prueba de corte o "**cut test**" consistente en el trazado de un cuadrado de prueba, para generar resultados de corte satisfactorios. La prueba de corte debe repetirse hasta que se descubran las condiciones de corte adecuadas para el material.

Después de dimensionar el material, presione el botón [**PRUEBA DE CORTE**] y presione la tecla [**ENTER**] para confirmar.

La fuerza de corte predeterminada y el valor OFFSET (compensación) de la prueba de corte son 80 gf y 0,275 mm

respectivamente. Presione las teclas [FLECHA] para mover el carro de la herramienta a la posición que desee. Luego, presione la tecla [ENTER] para realizar la prueba de corte.

#### Nota: Al mismo tiempo, el nuevo origen también se establece en la posición de prueba de corte.

Cuando termine la prueba de corte, el plotter habrá cortado un patrón de corte de prueba. Retire el patrón para ver si se puede pelar fácilmente de la base del material. Si es así, la configuración de fuerza de la herramienta es adecuada. Si no es así o corta a través del papel posterior, presione la tecla [FORCE] para ajustar la fuerza de la herramienta hasta obtener una fuerza óptima (Figura 4-14).

Si el patrón parece tener un diseño BB o CC, presione la tecla [OFFSET] para ajustar el valor de desplazamiento hasta que el resultado sea como el patrón AA.

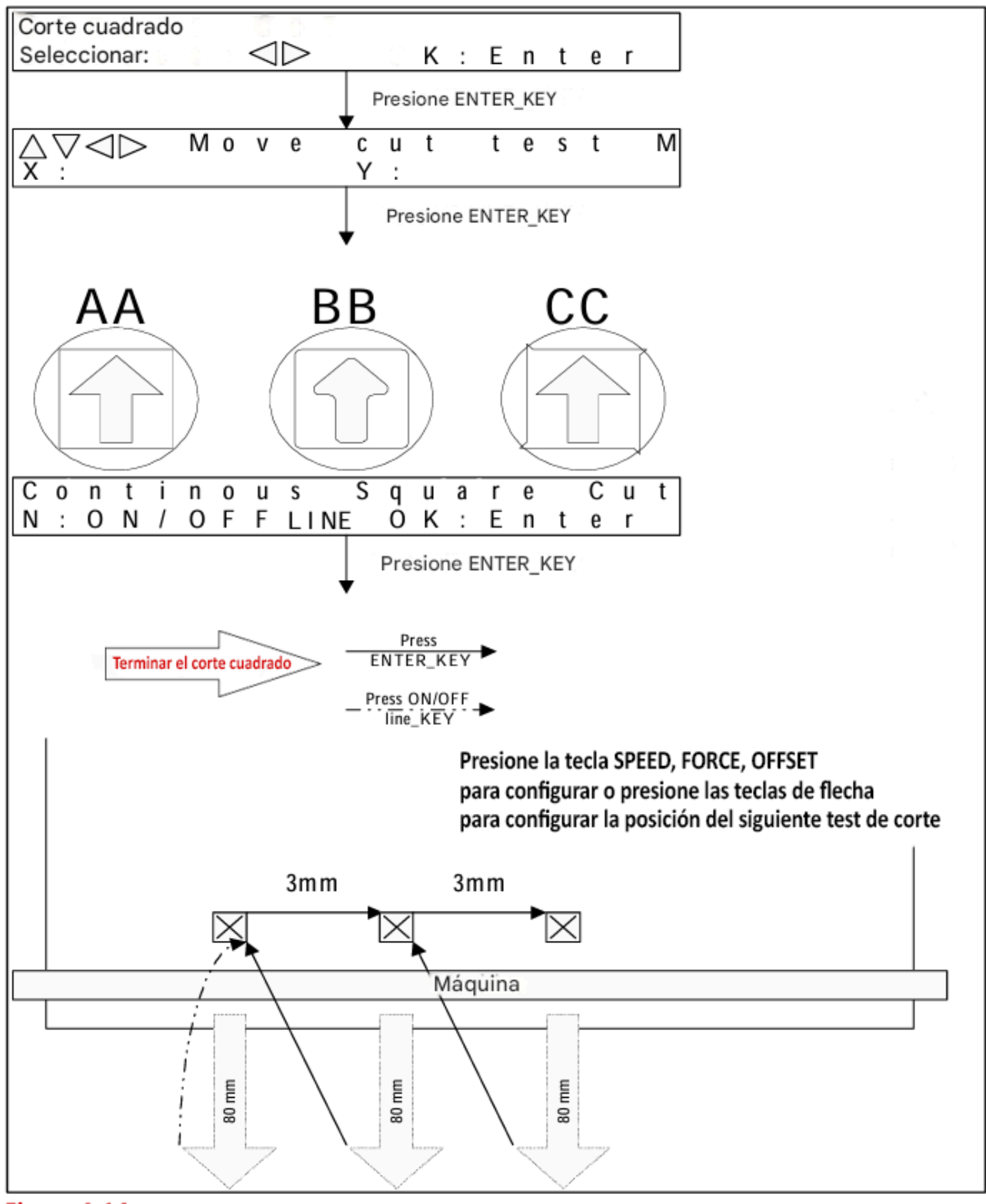

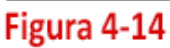

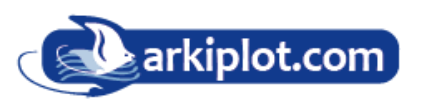

# 4.4 Cómo cortar letras de 3 mm

Para obtener una buena calidad de impresión, se recomienda utilizar medios estrechos. Sin embargo, si se utilizan medios anchos, se debe::

1. Coloque dos rodillos de presión lo más cerca posible de ambos bordes del área de corte.

2. Asegúrese de que el material cargado se mantenga plano con la misma tensión a lo largo de la platina.

3. Ajustes de funcionamiento sugeridos:

- Fuerza de la herramienta: 55 gf. (o según el material)
- Velocidad de corte: 45-50 cm/seg
- Velocidad de elevación de la herramienta: 45-60 cm/seg
- Corte suave: Desactivar
- Calidad: Letra pequeña

# 4.5 Cómo cortar un trazado de longitud

Al crear un plotter largo con un rollo de vinilo grueso y ancho, utilice la función "DESENROLLADO AUTOMÁTICO DEL MATERIAL". Los siguientes parámetros permiten obtener la mejor calidad de corte. La calidad de impresión real puede variar según el tipo de material.

- 1. Si la longitud del gráfico es de entre 3 y 5 m, la velocidad de corte debe configurarse inferior a 72 cm/s y la calidad de corte se establecerá en Normal.
- 2. Si la longitud es superior a 5m o si el material es difícil de cortar, es recomendable reducir aún más la velocidad de corte.
- 3. Tras cargar el material en rollo, todos los rodillos de presión se elevan. Aplane el material en la platina y sujete firmemente el borde frontal del material en rollo (Figura 4-15).

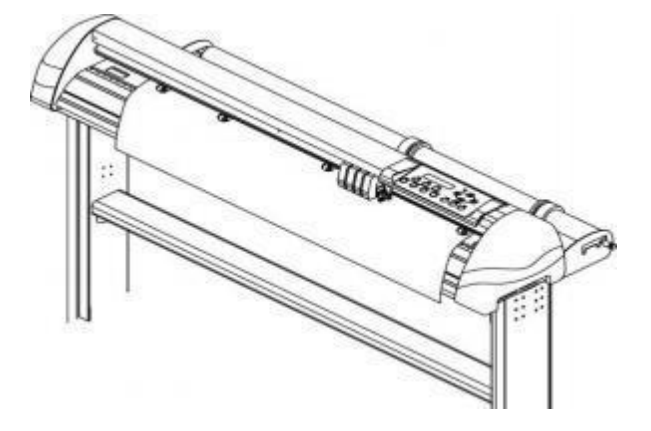

# 4.6 Al finalizar el trabajo de corte

Después de completar el trabajo de corte, levante la palanca de carga de hojas y luego retire el material o puede utilizar la función de corte.

## **Corte manual:**

Puede cortar el trabajo terminado con la cuchilla de seguridad (un accesorio estándar) a lo largo de la guía de la cuchilla. (Figura 4-17).

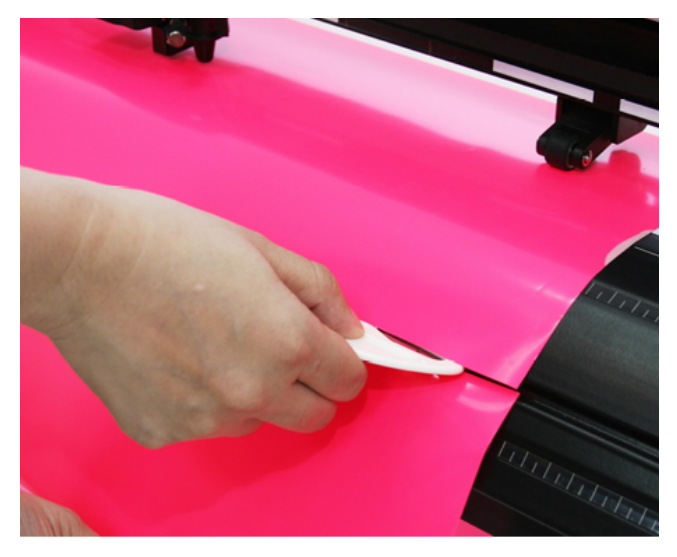

Figura 4-17

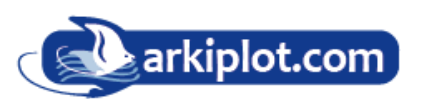
### 4.7 Configuración del controlador de impresión Jaguar V

#### 4.7.1 Configuración del controlador de impresión > Página de Options (opciones)

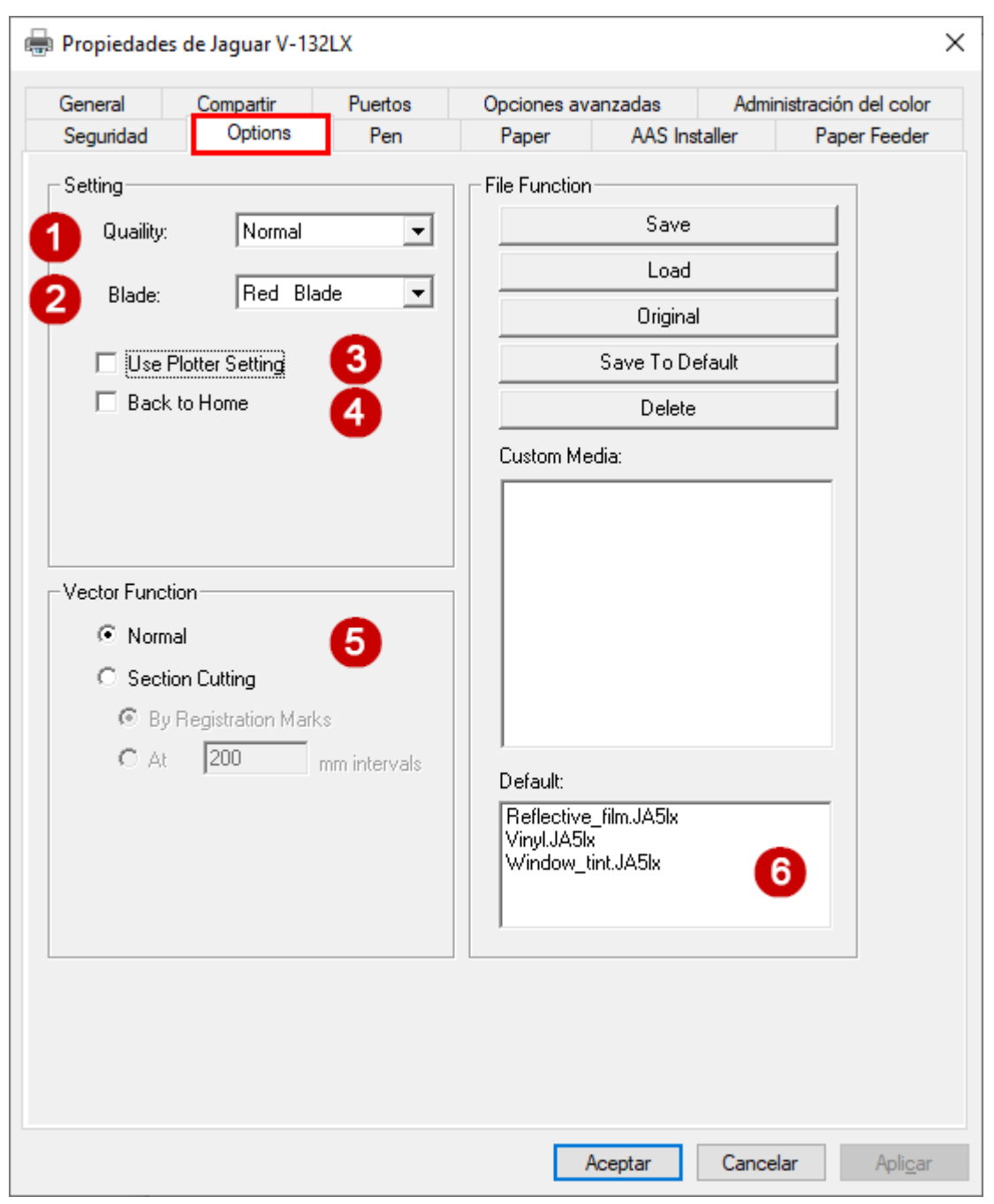

#### Setting / Configuración:

Puede ajustar las siguientes configuraciones, según su aplicación o los resultados que desee lograr.

• Quality / Calidad (1):

#### [Velocidad + lenta/mayor calidad - Velocidad + rápida/menor calidad].

La función de configuración de calidad de corte le permite ajustar y equilibrar la configuración de calidad y velocidad del modo vectorial según su trabajo específico. El modo **Draft** (Borrador) ofrece la mayor velocidad de salida, sacrificando la calidad, mientras que el modo **Small letter** Letra pequeña ofrece la

mayor calidad, sacrificando la velocidad de salida. Tenga en cuenta que la velocidad y la calidad suelen estar en equilibrio.

• Blade / Cuchilla (2):

Elija el tipo de cuchilla que se utilizará para cada trabajo en particular. Las cuchillas se diferencian por el tipo de punta, pero para que el usuario las distinga, cada tipo de cuchilla tiene un color de capuchón que no hay que mezclar, ya que de lo contrario nos podríamos confundir de cuchilla. (ver tipos de cuchilla).

#### • Use Plotter Setting / Usar configuración de trazador (3):

La configuración de los parámetros se establecerá de acuerdo con lo configurado desde el panel de control.

• Back to home / Volver al Origen (4): El carro volverá al punto de origen configurado.

#### Vector Function / Función vectorial (5)

- **Normal**: Esta es la configuración predeterminada de la función vectorial. El orden de corte depende del orden de los gráficos creados en el software de la aplicación.
- Section Cutting / Corte de sección: Los usuarios pueden generar imágenes largas mediante corte de sección, lo que puede hacer que el corte sea más estable y obtener una calidad de corte superior. Los usuarios pueden configurar la sección mediante marcas de registro (By Registration Marks) o ingresar el valor manualmente (marcar la casilla At e introducir los mm de intervalo entre marcas). Cuando el plotter de corte termina de cortar en la sección 1, continuará cortando en la sección 2 y así hasta la sección 4. La imagen se muestra a continuación:

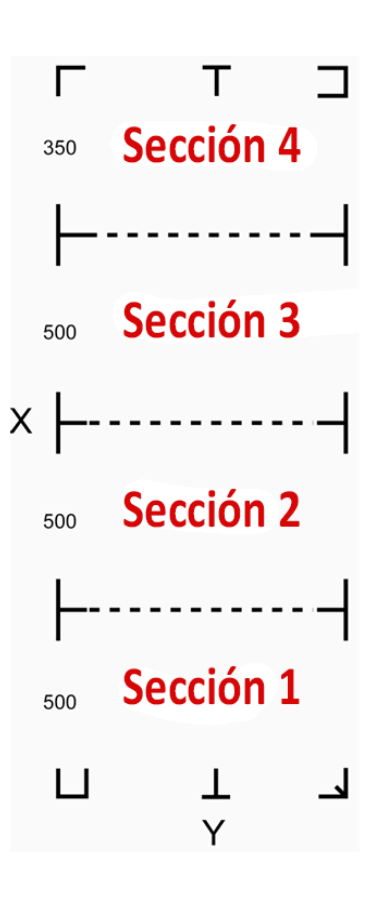

#### File Function / Función de archivo (6):

La sección de **file function** de archivo le permite administrar varios parámetros de corte. Esta sección es útil cuando se realizan trabajos repetidos en una variedad de objetos, lo que le permite guardar los parámetros de corte utilizados con frecuencia y cargarlos en el futuro.

- Save (GUARDAR): esta función guardará la configuración actual de los parámetros del controlador de impresión en un archivo en la ubicación especificada en su computadora. (Los archivos de configuración de parámetros guardados se etiquetarán con la extensión de la serie Jaguar V).
- Load (Cargar)): esta función le permite cargar los parámetros del controlador de impresión guardados previamente.
- **Original**: esta función cargará la configuración de parámetros de fábrica original del controlador de impresión.
- Save To Default (Guardar en valores Predeterminados): esta función le permite guardar los parámetros actuales del controlador de impresión como valores de inicio predeterminados.
- **Delete (eliminar)**: esta función eliminará el archivo que seleccione en la sección Medios personalizados, mientras que los valores de la sección Predeterminados no se pueden eliminar. Tenga en cuenta que la función de eliminación solo elimina el archivo de la sección Medios personalizados, no elimina el archivo de configuración en su disco duro. Si desea eliminar por completo el archivo de su disco duro, deberá eliminar manualmente el archivo de su sistema operativo.

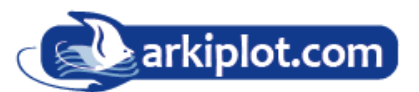

- **Custom Media** Medios personalizados: esta sección enumera los archivos de configuración de parámetros que ha creado y trabajado recientemente. Puede guardar más de 50 archivos para simplificar su trabajo de corte.
- **Default** Predeterminado: esta sección contiene la configuración de referencia que se aplica a los materiales verificados para lograr los mejores resultados de corte. Tenga en cuenta que es posible que sea necesario ajustar el valor de configuración según los diferentes proveedores de materiales.

#### <mark>NOTA:</mark>

Si utiliza Windows 2000 o XP como sistema operativo, asegúrese de iniciar sesión con una cuenta de administrador o con derechos de administrador para guardar correctamente la configuración de los parámetros de corte.

#### 4.7.2 Ajustes del controlador de impresión Jaguar V > Página de Pen (plumas)

La serie Jaguar incorpora el uso de 6 colores diferentes para representar 6 ajustes de parámetros, incluyendo la velocidad de corte, la fuerza y el desplazamiento de la cuchilla al cortar. Estos colores se denominan "plumas". Considere cada pluma como una configuración de corte designada, más que como un color. Una imagen compuesta por los colores negro, rojo y azul se procesará utilizando la configuración de corte designada para cada color en particular. Para utilizar hasta 6 colores de pluma diferentes (configuración de parámetros de corte), asegúrese de que su software gráfico pueda reconocer y utilizar los 6 colores de pluma designados por el controlador de impresión de la serie GCC Jaguar.

| 🖶 Propiedades o                                                    | de Jaguar V-132 | LX                         |                                                            |                               |                                    |                   | × |
|--------------------------------------------------------------------|-----------------|----------------------------|------------------------------------------------------------|-------------------------------|------------------------------------|-------------------|---|
| General                                                            | Compartir       | Puertos                    | Opciones av                                                | vanzadas                      | Adminis                            | tración del color | • |
| Seguridad                                                          | Options         | Pen                        | Paper                                                      | AAS Ins                       | taller                             | Paper Feeder      |   |
| No. Color                                                          | Speed Force     | Offset O                   | ver Cut (mm)<br>Start / End                                | Length (mm)                   | Repeat                             |                   |   |
| 1                                                                  | 72 80           | 0.250                      | NZA                                                        | 0.0                           | 1                                  |                   |   |
| 2                                                                  | 72 80           | 0.250                      | N/A                                                        | 0.0                           | 1                                  | <b>^</b>          |   |
| 3                                                                  | 72 80           | 0.250                      | NZA<br>NZA                                                 | 0.0                           | 1                                  | 8                 |   |
| 5                                                                  | 72 80           | 0.250                      | N/A<br>N/A                                                 | 0.0                           | 1                                  | -                 |   |
| 6                                                                  | 72 80           | 0.250                      | NZA                                                        | 0.0                           | 1                                  |                   |   |
| Speed  Force :  Offset :  Length  Over Cut Start :  0.0 End :  0.0 |                 | 9<br>Image<br>X: •<br>Y: • | Image: Scaling       72         Image: Scaling       0.250 | cm/s<br>g<br>mm Rep<br>mm 500 | Die Cut 7<br>Die Cut 7<br>00 / 500 | 0, mm<br>0, mm    |   |

Si desea especificar sus propios colores para una configuración de corte específica, solo tiene que hacer doble clic en el recuadro del color de pluma que quiere cambiar (8) y se abrirá una ventana del administrador de color donde podrá seleccionar "Definir colores personalizados" para definir su propio color (como se muestra en la imagen a continuación). Esto es útil cuando su imagen está compuesta por colores que no forman parte de la selección de colores predeterminada del menú de lápices y, en lugar de modificarla, simplemente desea asignar la configuración de corte basándose en los colores existentes de su imagen actual.

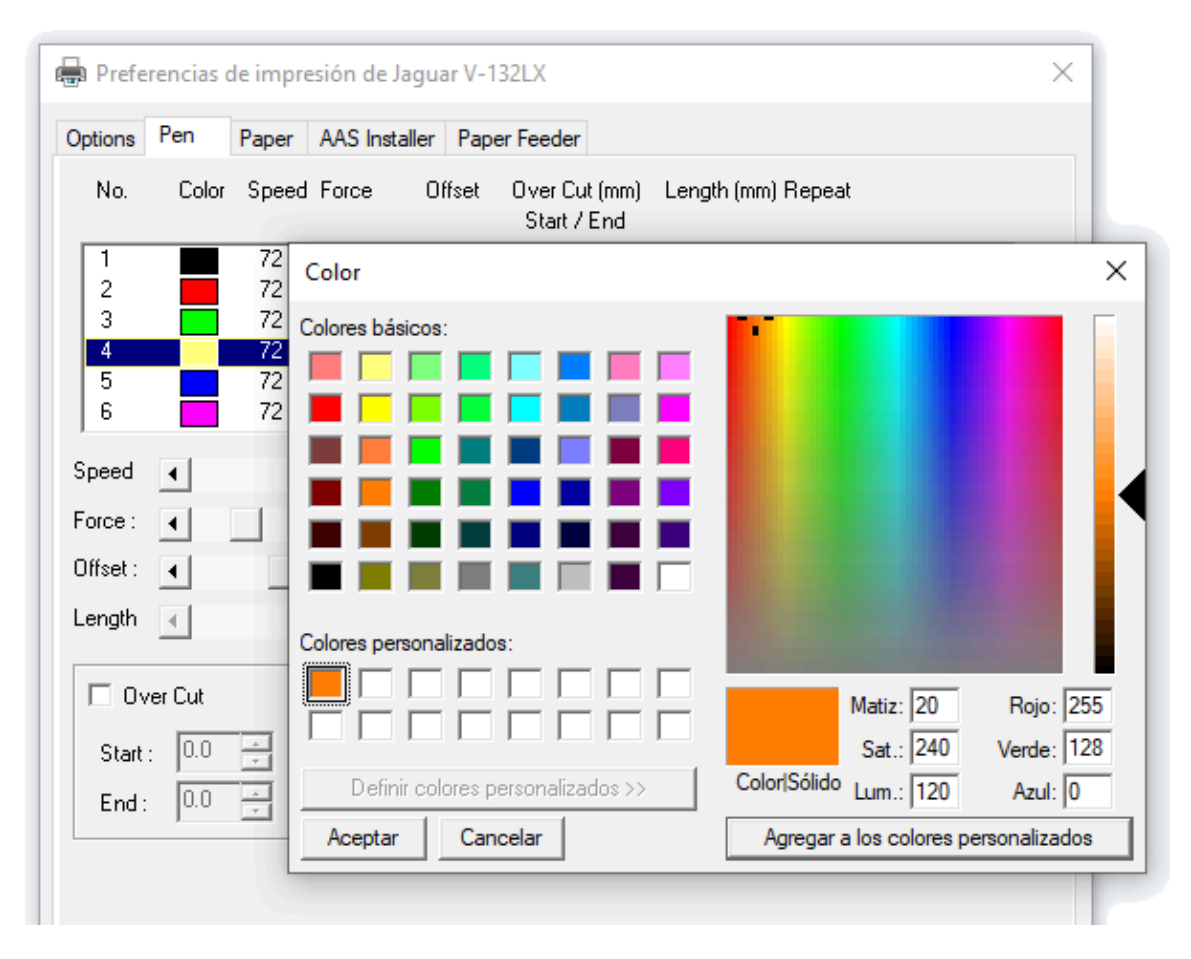

- **Speed Velocidad (9)** [AJUSTE PREDETERMINADO: 30 cm/s]. El control deslizante de velocidad controla la velocidad de corte del cortador durante el funcionamiento.
- Force Fuerza (9) [AJUSTE PREDETERMINADO: 80 g]. El control deslizante de fuerza controla la fuerza de corte durante el funcionamiento.
- Offset Desplazamiento (9) [AJUSTE PREDETERMINADO: 0,25 mm]. El control deslizante de desplazamiento controla el desplazamiento de la cuchilla según la cuchilla utilizada.
- Lenght longitud de Troquelado (9). La longitud de la línea de corte del troquelado está en el rango de 0 a 2000 mm.
- Die Cut Troquelado (7): La función Troquelado (semicorte) debe activarse junto con la función Kiss Cut para evitar que el material se caiga y se atasque debajo del carro. El Troquelado permite cortar el soporte del material, mientras que el Kiss Cut corta solo la capa superior, pero no el soporte. Esto deja solo pequeños trozos del soporte adheridos a la capa superior, creando patrones individuales completos con soporte incluido (véanse las figuras 4-25 y 4-26).

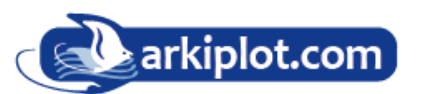

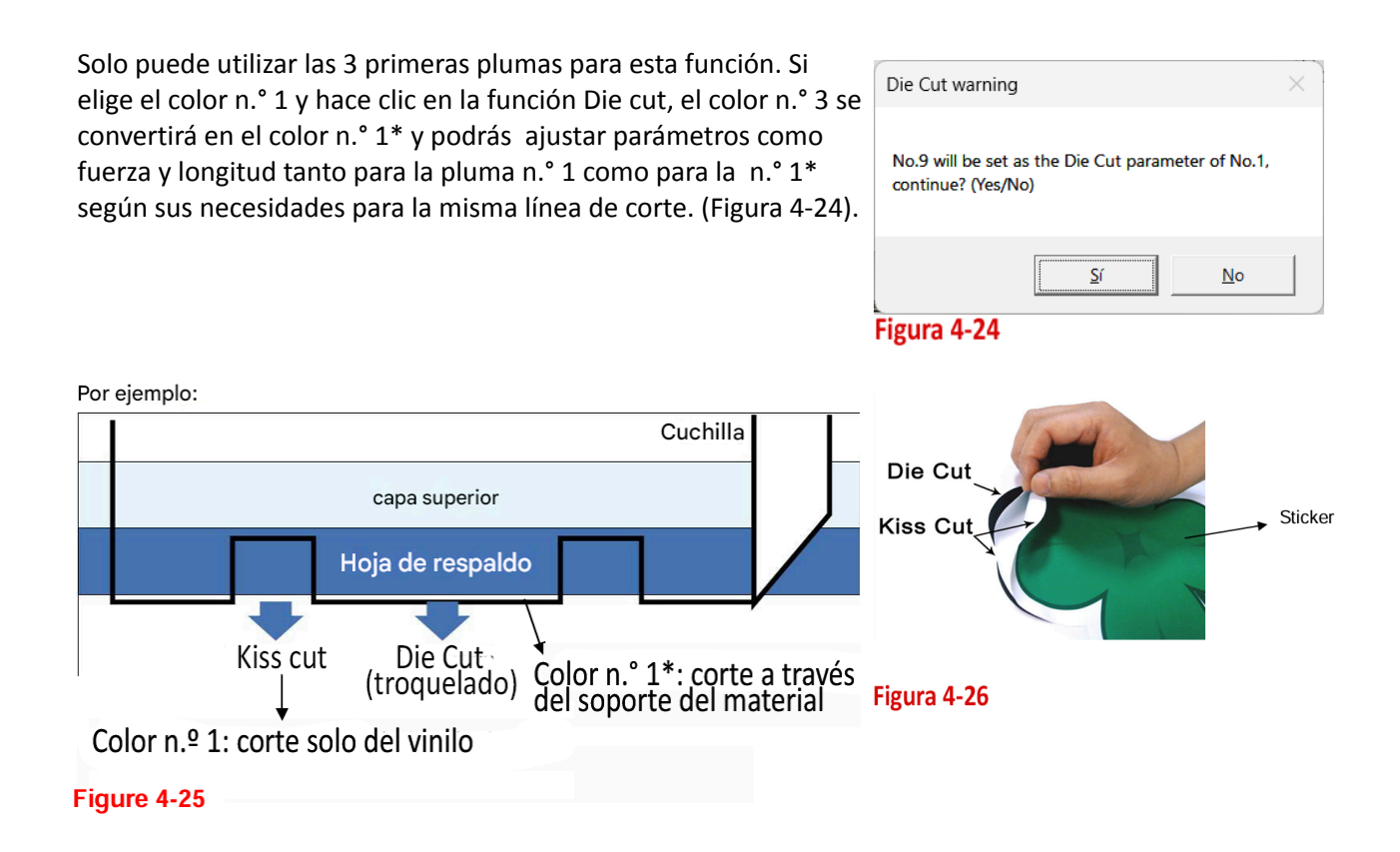

Para activar la función Troquelado, vaya a "**Pen**", seleccione un nº de color de pluma (8) para troquelar, marque "**Die Cut**" (7) e introduzca la cantidad que desea para la "**Longitud (lenght)**" y la "**Fuerza (force)**" (9). Para el Corte Suave (Kis cut) elija el color verde y luego configure los parámetros de fuerza y longitud, luego haga clic en "Aceptar".

**Nota**: La longitud de la línea de corte del troquelado está en el rango de 0 a 2000 mm, mientras que el kiss cut correcto está en el rango de 0 a 100 mm.

Al finalizar el trabajo y desmarcar la función "**Die Cut** Troquelado", podrá volver a ajustar la velocidad, fuerza y offset de la pluma en la sección superior, siguiendo los procedimientos normales.

#### Nota:

1. La extensión de la cuchilla debe estar configurada para cortar tanto la capa superior como el soporte desde el principio. A continuación, ajuste la fuerza de la herramienta para obtener el mejor rendimiento de corte.

2. Una vez activada la función "Die Cut", esta funcionará en todos los segmentos de línea del objeto.

 Imaging escale Escalado de imagen (11). La función Escala de imagen permite ajustar la escala de la imagen según el largo y el ancho del material para reducir la diferencia entre la longitud de corte real y la longitud del diseño, estas diferencias dimensionales son fruto de las características de los distintos materiales utilizados durante el corte.

#### 4.7.3 Ajustes del controlador Jaguar V > Página de Paper (Tapiz)

• Paper Size Tamaño del papel (12) [CONFIGURACIÓN PREDETERMINADA: Y = ancho de la máquina; X se ajustará automáticamente al doble de la longitud de Y]

El tamaño del papel representa el área total de trabajo. El valor X representa la longitud y el valor Y representa el ancho. El tamaño del papel debe ser el mismo que el de la imagen para obtener una mejor calidad de corte.

• Unit Unidad (13) [CONFIGURACIÓN PREDETERMINADA: Métrico (mm)]. Aquí puede configurar el estándar de medición que prefiera para usar con el controlador de impresión Jaguar V. Puede elegir entre el sistema métrico o imperial.

| eneral Compar | tir Puertos                           | Opciones avanzadas | Administración | del color | Segurida  |
|---------------|---------------------------------------|--------------------|----------------|-----------|-----------|
| Options       | Pen                                   | Paper              | AAS Installer  | Pape      | er Feeder |
| Paper Size    |                                       | Unit               |                |           | _         |
| ×             | 640.00 mm                             | ( M                | fetric (mm)    |           |           |
| N I           | 320.00 mm                             | C Ir               | nperial (inch) |           |           |
|               |                                       |                    |                |           |           |
|               | · · · · · · · · · · · · · · · · · · · |                    |                |           |           |
|               | - (                                   | 2                  |                | <b>B</b>  |           |
|               | (                                     | 2                  |                | 13        |           |
|               | (                                     | 2                  |                | 13        |           |
|               | (                                     | 2                  |                | 13        |           |
| Version No    | (                                     |                    |                | 13        |           |
| Version No    | (                                     |                    |                | 13        |           |
| Version No    | (                                     |                    |                | 13        |           |
| Version No.—  | (                                     | Jaguar V-132LX     |                | 13        |           |
| - Version No  |                                       | Jaguar V-132LX     |                | 13        |           |

#### 4.7.4 Ajustes del controlador Jaguar V > Página del Alimentador automático (opcional)

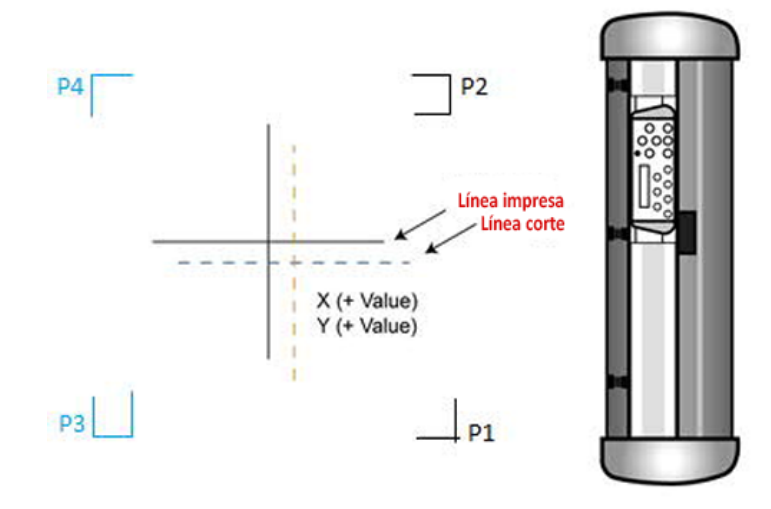

La configuración en la página del alimentador de papel funciona cuando se aplica la configuración de marca de registro de posicionamiento de **2 puntos** en un archivo de corte. Consulte la sección A-4 Agregar marcas de registro de dos puntos o la sección A-5 Agregar marcas de registro de dos puntos.

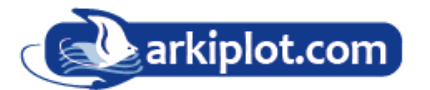

- **Repeat count (14):** Recuento de repeticiones, para definir la cantidad de copias deseadas en un trabajo de corte
- P3 (X, Y) y P4 (X, Y) (15): para establecer el valor de desplazamiento X e Y (la línea horizontal se define como Y y la vertical se define como X cuando se mira al plotter de corte).
- Paper Offset (16) Cuando la línea de corte real y la línea impresa deben cambiarse hacia la dirección de la marca P1, simplemente agregue un valor de desplazamiento negativo. Si la dirección es opuesta a la marca P1, ingrese valores positivos para el desplazamiento. Este método se aplica a los ejes X e Y.

| eneral  | Compartir    | Puertos | Opciones | avanzadas | Administración de   | l color | Sequrida |
|---------|--------------|---------|----------|-----------|---------------------|---------|----------|
| Options | I            | Pen     | Paper    |           | AAS Installer       | Paper F | eeder    |
| 14 Rep  | eat Count :  | 1       |          | Use Bac   | ck Creasing         |         |          |
| P3      | (X,Y) : 0.00 | 000.0   | mm 🥤     | B Paper o | offset (X,Y): 0.000 | 0.000   | mm       |
| P4      | (XX): 0.00   | 000.00  | mm       | Print s   | scale (X,Y) : 0.00  | 0.00    | %        |
|         |              |         |          |           | P2                  |         |          |

### 4.8 Parámetros de referencia para diferentes materiales.

El siguiente parámetro de referencia se utiliza en los materiales verificados por GCC que se muestran en la tabla.

| Material                    | Vinilo pared               | Pegatinas                | Gráficos de ventanas     | Lámina solar                  |
|-----------------------------|----------------------------|--------------------------|--------------------------|-------------------------------|
| Cuchilla (color capuchón)   | Rojo                       | Rojo                     | Rojo                     | Rojo / Amarillo               |
| Longitud filo cuchilla (mm) | 0,28                       | 0,27                     | 0,25                     | 0,09                          |
| Fuerza (g)                  | 105                        | 85                       | 95                       | 70                            |
| Velocidad (cm/seg)          | 72                         | 60                       | 65                       | 72                            |
| Desplazamiento (mm)         | 0,25                       | 0,25                     | 0,25                     | 0,25                          |
| Recomendar modelo           | RX, Jaguar, Puma, EX, AR   | RX, Jaguar, Puma, EX, AR | RX, Jaguar, Puma, EX, AR | RX, Jaguar, Puma, EX, AR      |
| Material                    | Plantilla                  | Película reflectante     | Flock                    | Cartulina                     |
| Cuchilla                    | Rojo / Verde               | Verde                    | Verde                    | Verde                         |
| Longitud filo cuchilla (mm) | 0,3                        | 0,5                      | 0,3                      | 0,3                           |
| Fuerza (g)                  | 180                        | 380                      | 135                      | 165                           |
| Velocidad (cm/seg)          | 15                         | 3                        | 30                       | 30                            |
| Desplazamiento (mm)         | 0.25/0.5                   | 0,5                      | 0,5                      | 0,5                           |
| Recomendar modelo           | RX, Jaguar, Puma, EX, AR   | RX, Jaguar, Puma, EX, AR | RX, Jaguar, Puma, EX, AR | RX, Jaguar, Puma, EX, AR      |
| Material                    | Imanes                     | Tinte protector          | Diamante de imitación    | Máscara de chorro de<br>arena |
| Cuchilla (color capuchón)   | Verde                      | Verde                    | Verde                    | Azul                          |
| Longitud filo cuchilla (mm) | 0,8                        | 0,3                      | 0,8                      | 0,27                          |
| Fuerza (g)                  | 580                        | 320                      | 190                      | 85                            |
| Velocidad (cm/seg)          | 3                          | 3                        | 15                       | 60                            |
| Desplazamiento (mm)         | 0,5                        | 0,5                      | 0,5                      | 0,25                          |
| Recomendar modelo           | RX, Jaguar                 | RX, Jaguar, Puma, EX     | RX, Jaguar, Puma         | RX, Jaguar, Puma              |
| Material                    | Texto pequeño (vinilo)     |                          |                          |                               |
| Cuchilla (color capuchón)   | Negro                      |                          |                          |                               |
| Longitud filo cuchilla (mm) | 0,27                       |                          |                          |                               |
| Fuerza (g)                  | Espesor: 150 / Delgado: 90 |                          |                          |                               |
| Velocidad (cm/seg)          | 9                          |                          |                          |                               |
| Desplazamiento (mm)         | 0,175                      |                          |                          |                               |
| Recomendar modelo           | RX, Jaguar, Puma           |                          |                          |                               |

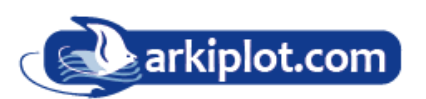

#### 4.9 Cómo configurar el troquelado/semicorte mediante Adobe Illustrator y CorelDraw

La función de troquelado/semicorte permite definir dos parámetros de corte en una línea. Puede configurarse directamente mediante plugins para Adobe Illustrator y CorelDraw en lugar de configurar el controlador. Para ello, cree en su software vectorial una línea en color verde RGB 0,255,0 y luego configure la longitud y la fuerza desde el panel de control del Jaguar V.

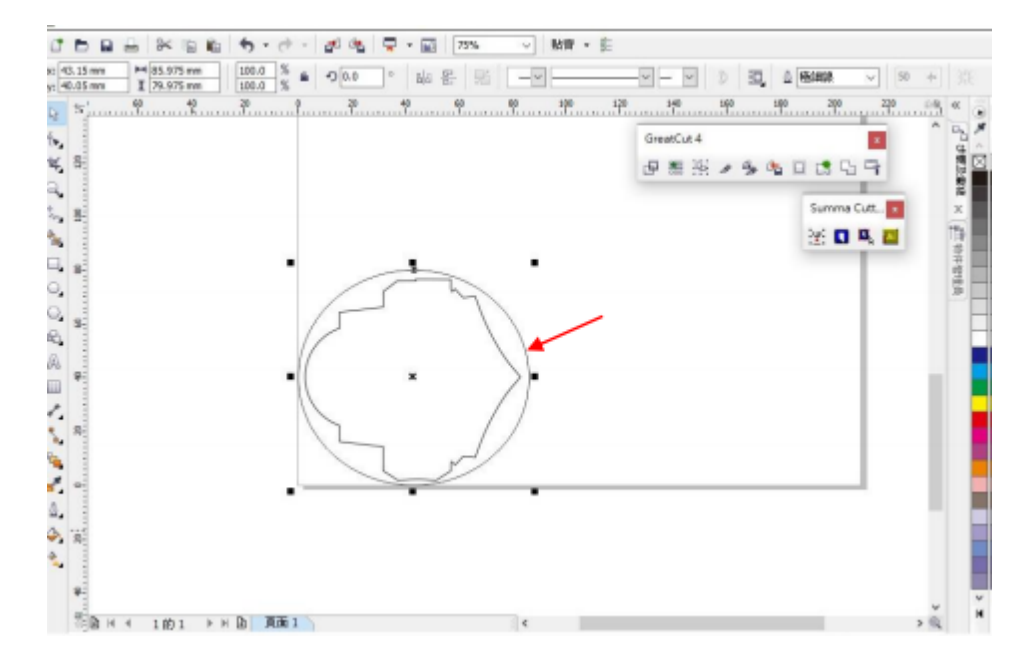

1. Seleccione el contorno que desea troquelar (semicorte) en el área de trabajo.

#### Figura 4-27

2. Cambie el color a verde (código RGB 0,255,0) y haga clic en "Aceptar".

(Nota: Solo el código de color verde RGB 255 se identifica como función de troquelado/corte superficial. No seleccione otro color; de lo contrario, la función no funcionará).

Abra el Color de la pluma de contorno, haga clic en "Más..." en CorelDRAW y seleccione RGB. o abra el Selector de color en Adobe Illustrator.

| Color:                   | -)            | Arrows                             |
|--------------------------|---------------|------------------------------------|
| Width:                   |               |                                    |
| Hairline                 | millimeters - | Options • Options •                |
| Style:                   |               | Share attributes                   |
|                          | Edit style    | Calligraphy<br>Stretch: Nib shape: |
|                          | East stillen  | 100 . %                            |
| Corners:<br>Miter limit: | 5.0 C °       | Angle:                             |
| line caps:               |               | Default                            |
| Position:                |               | Behind fill                        |
| Overprint o              | outline       | Scale with object                  |

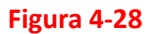

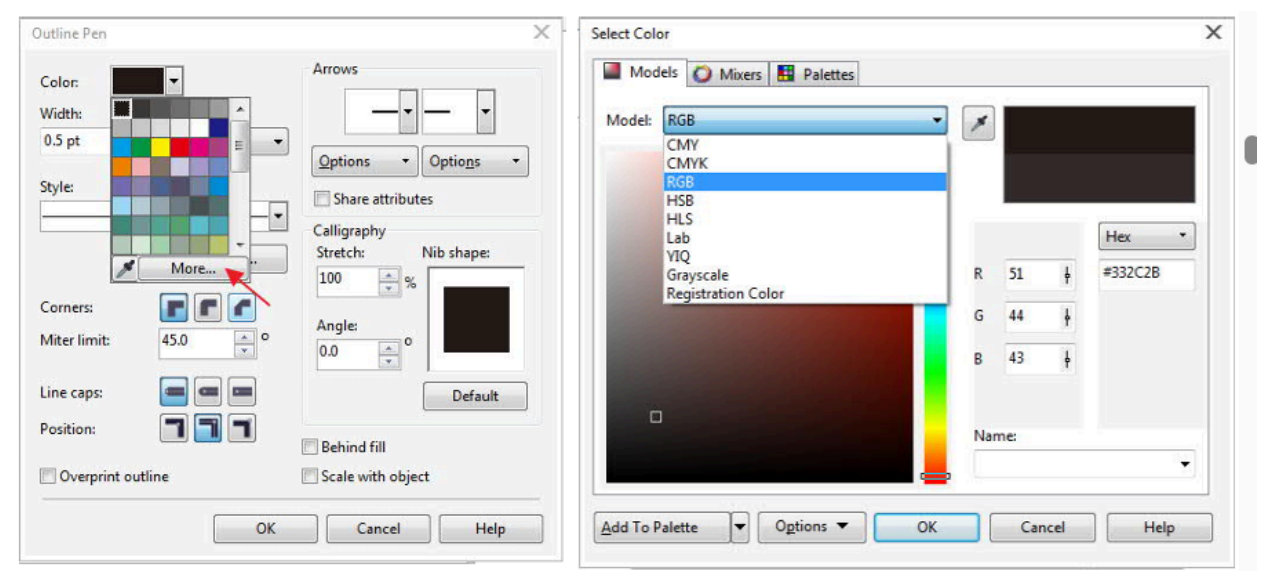

#### En CorelDRAW

En Adobe Illustrator

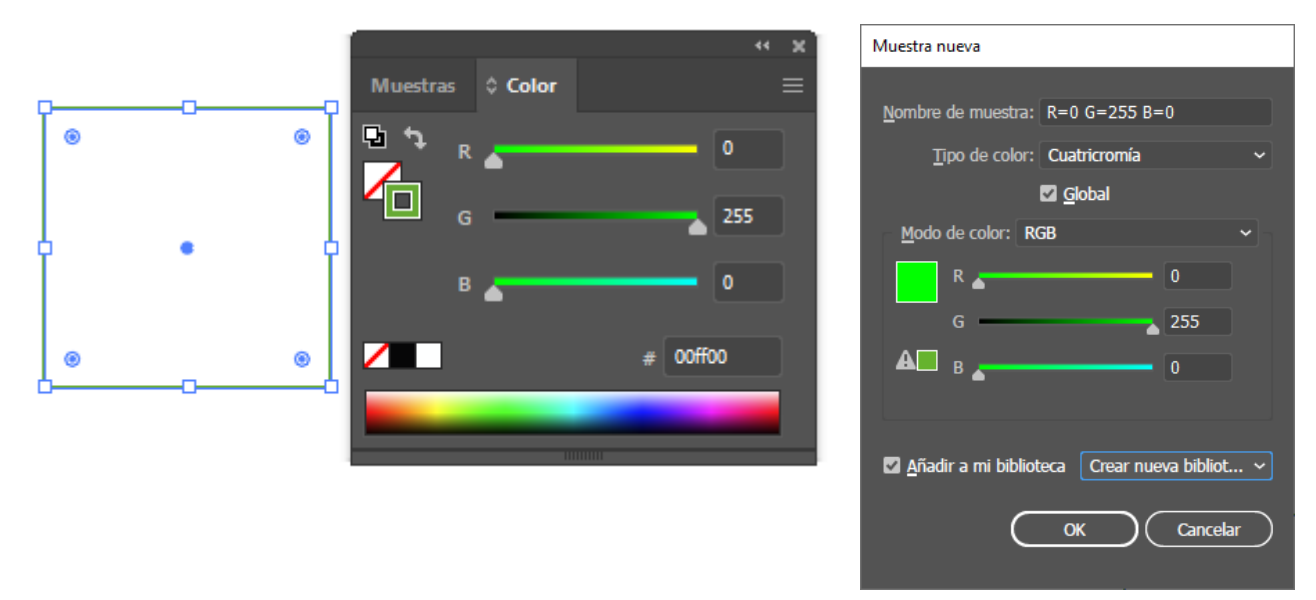

Configure el código RGB 0,255,0 para la línea de en Adobe Illustrator o corel, de la misma manera que desde el controlador de impresión que hace que el trazador GCC corte con los parámetros correctos.

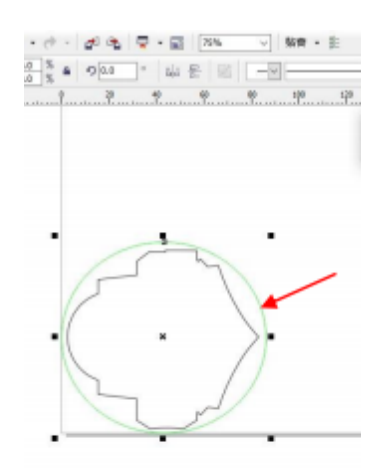

3. El color del contorno se ha cambiado a verde RGB (0.255,0).

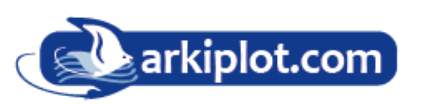

4. Desde el panel del Jaguar V, seleccione la tecla"**On/Off Line**" > "**MISC**", utilice botones de flecha para seleccionar la opción "**Die/Kiss Cut**" y presione "**Enter**".

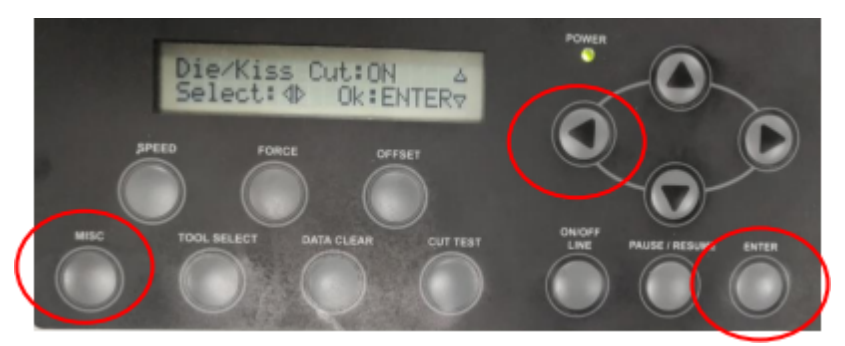

5. Pulse la tecla flecha izquierda para pasar a la página siguiente y ajustar el valor de longitud del semicorte (0,2 mm ~ 9,0 mm) y luego haga clic en "**Enter**".

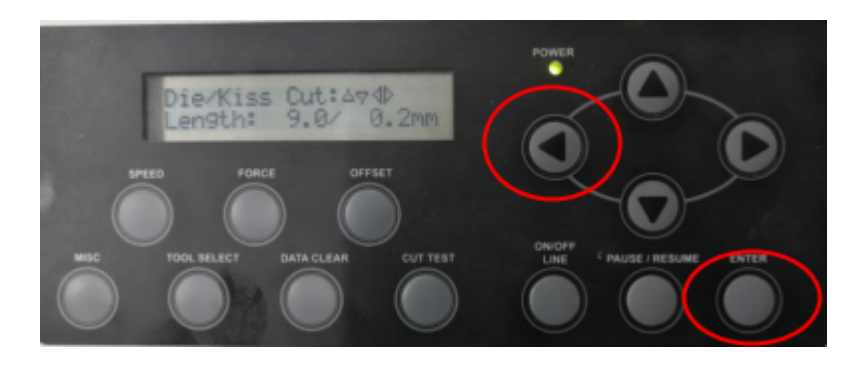

6. Pulse la tecla flecha izquierda de nuevo para pasar a la siguiente página del menú y ajustar los valores de fuerza (0.2mm ~ 9.0mm) y luego haga clic en "**Enter**" para finalizar la configuración

Con este proceso, nos permitirá semicortar o troquelar la línea verde con el valor RGB 0,255,0 con una longitud de huecos de semicorte y con una fuerza de corte determinada.

Utilidades, imagine la producción de etiquetas cuadradas con un contorno interior

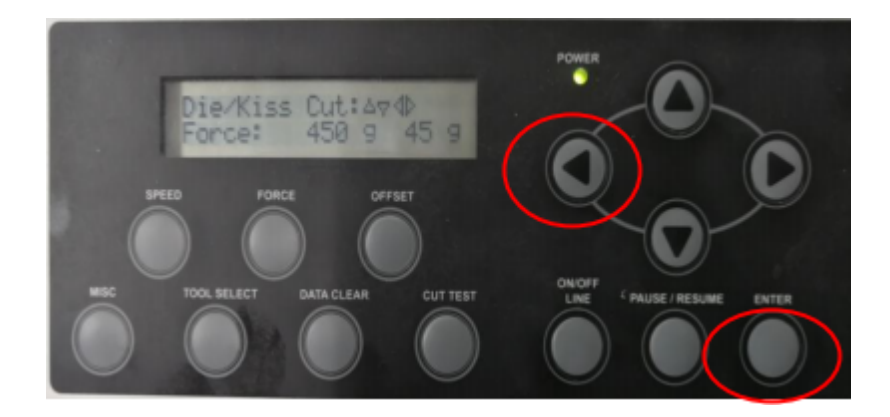

# Capítulo 5 Sistema de alineación automática

Tenga en cuenta que este capítulo es solo una instrucción para AASII; para obtener instrucciones paso a paso, consulte los siguientes capítulos: Complemento A-4 de CorelDRAW, Complemento A-5 de Illustrator, Complemento A-6 Manual rápido de GreatCut-S.

### 5.1 Introducción

Los plotters de corte de la serie Jaguar V LX cuentan con un sistema de alineación automática (AAS II) estándar para garantizar una calidad precisa de corte de contornos mediante la detección de las marcas de registro impresas alrededor del gráfico.

#### NOTICIA:

📬 Evite cualquier tipo de fuente de luz que ilumine horizontalmente el módulo AAS.

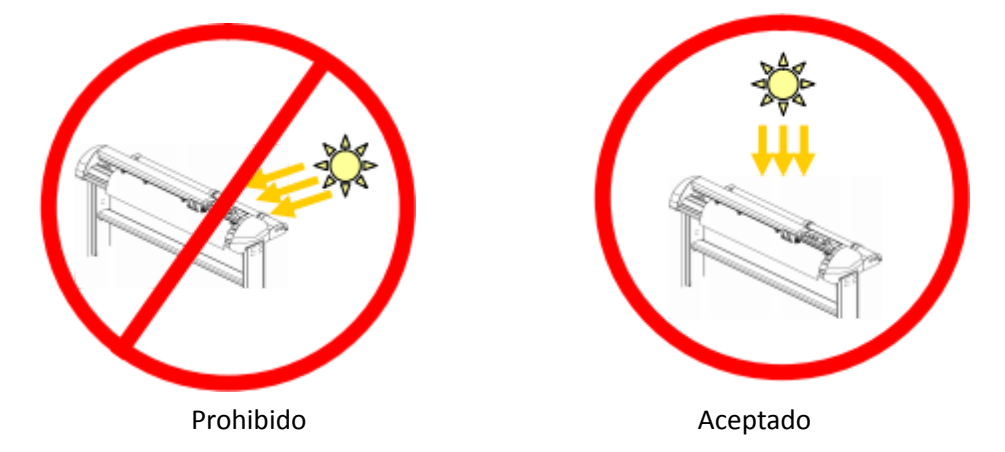

📬 NO retire la cubierta del módulo AAS mientras esté en funcionamiento.

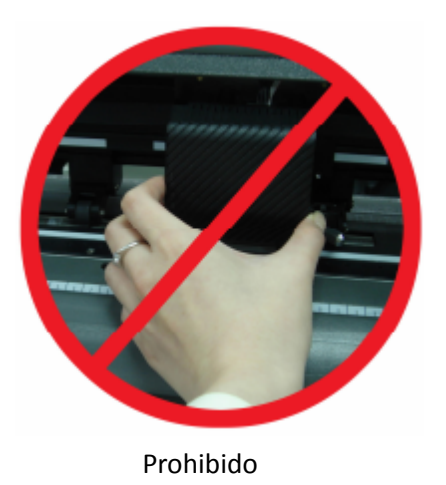

arkiplot.com

### 5.2 Sistema de corte de contornos AAS

El sistema AAS tiene un procedimiento de calibración para garantizar la máxima precisión de funcionamiento del AAS. Para operar el AAS, primero debe aprender sobre el método de alimentación de material. **(Consulte 4.2 Cómo cargar el material en hojas en la máquina en la página 77)** 

#### 5.2.1 Aviso sobre las marcas de registro

La primera marca de registro está diseñada para ser diferente con el fin de identificar el origen para la detección automática de AAS. Se deben tener en cuenta las siguientes precauciones para que las marcas de registro se lean automáticamente.

- ► Tipo de material
- ▶ Patrón de la marca de registro
- ▶ Rango de lectura necesario para la detección de las marcas de registro
- ▶ Posición de las marcas de registro y el material

#### Las marcas de registro deben ser:

► Creadas con software de corte como GreatCut-S, SCAL, complemento de Illustrator o complemento de CoreIDRAW, SignPal.

► Color: color negro (la calidad de impresión de las marcas de registro es esencial; los colores incorrectos o desalineados, las impresiones borrosas o manchadas pueden generar un resultado de corte inexacto).

|                | Longitud  | Grosor   | Margen    |
|----------------|-----------|----------|-----------|
| Rango          | 5 ~ 50 mm | 1 ~ 2 mm | 0 ~ 50 mm |
| Config. óptima | 25 mm     | 1 mm     | 5 mm      |

Donde: Longitud = longitud de las marcas, grosor = grosor de la marca, margen = distancia entre la marca y la imágen.

#### El plotter de corte no detectará las marcas cuando:

- ► El carro del trazador no está ubicado cerca del área exterior de la primera marca antes de la detección (vea la imagen en la página 103 para el área de detección automática de la primera marca).
- El grosor del material es mayor a 0,8 mm
- Se utilizan materiales transparentes
- ► Impresión de marcas sobre materiales de color. Las marcas no se pueden leer si están impresas en un soporte (material) de color
- ► La superficie del medio está sucia o arrugada

#### 5.2.2 Lector de marcas AAS II en la serie Jaguar V

Hay tres tipos de patrones de marca AAS II (el posicionamiento de 2 puntos solo es posible con la opción de bandeja autofeeder):

- Posicionamiento de 4 puntos 4-Point Positioning,
- Posicionamiento segmentario (por segmentos) Segmental Positioning.
- Copias múltiples Multiple Copies.

Tenga en cuenta que antes de imprimir sus diseños con impresoras de inyección de tinta, las marcas de registro deben crearse en sus diseño gráfico mediante software de corte como GreatCut, SCAL, SignPal o mediante plugins complementarios GCC para CorelDraw. Los trazadores de corte GCC no reorganizarán las marcas o los dibujos hechos a mano.

Para obtener más detalles sobre la configuración de la marca de registro en el software de corte, consulte la configuración del software en el Apéndice"

#### 5.2.2.1 4-Point Positioning, 4 marcas de registro

Este es el patrón de marcas básico que AAS II detectará automáticamente: cuatro marcas de registro y contornos de imágenes recortadas dentro de esas marcas.

- Comando: Esc.D1;(XDist);(YDist):
- Diseño: 4 marcas de registro en las 4 esquinas alrededor del diseño

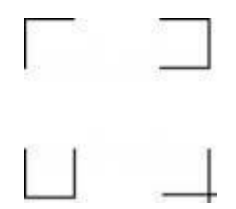

#### 5.2.2.2 Segmental Positioning, Posicionamiento segmentario

Además de los 4 puntos originales, se agregan marcas de registro intermedias en los ejes X e Y para ayudar a realizar cortes de contorno con precisión, especialmente para cortar imágenes grandes.

- Comando: Esc.D2;(XDist);(YDist);(XStep);(YStep):
- Diseño:
  - Distancia intermedia en X: 200~600 mm, 300 mm por defecto
  - Distancia intermedia en Y: 200-600 mm, 300 mm por defecto

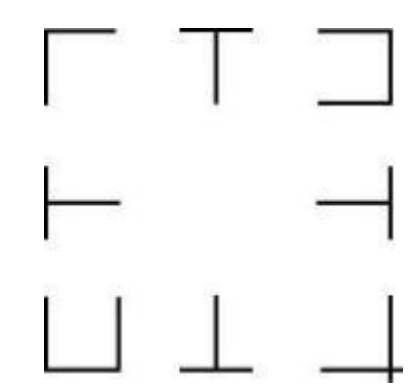

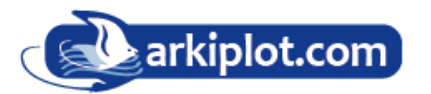

#### Trazado de imágenes de gran longitud con alta precisión

La serie Jaguar V realiza cortes de secciones para mejorar la calidad de salida.

- El objeto se imprimirá siguiendo el patrón de sección según los parámetros de posicionamiento segmentario.
- Secuencia de corte: Sección 1-> Sección 2-> Sección 3-> Sección 4

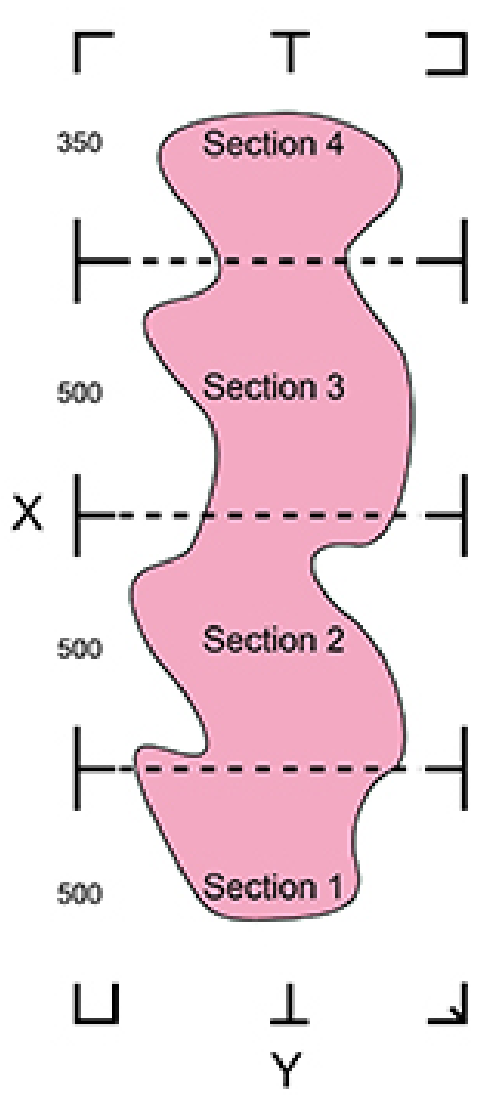

#### 5.2.2.3 Multiple Copies, copias múltiples

Esta función se utiliza para duplicar imágenes y permitirle cortar una gran cantidad de imágenes a la vez. El sensor AAS II escaneará automáticamente las marcas de registro de cada imagen individual para garantizar la precisión del corte de contornos.

- Comando: Esc.D3;(XCopies);(YCopies);(Espacio):
- Diseño:

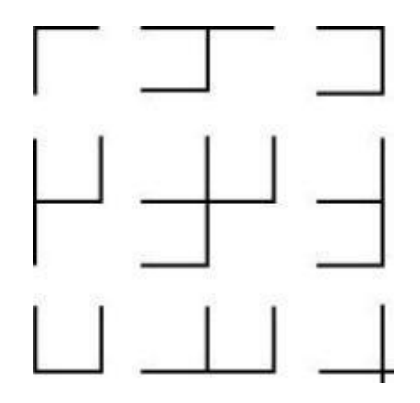

#### 5.2.3 Distinción automática de la dirección de trazado

Para comodidad de los usuarios, la serie Jaguar V detecta automáticamente la dirección de alimentación del material al realizar el corte de contorno. La Figura 5-1 muestra la secuencia de detección de la marca de registro cuando el material se alimenta de la forma estándar (1->2->3->4), mientras que la Figura 5-2 muestra cómo la serie Jaguar V detecta las marcas de registro (3->4->1->2) cuando el material se alimenta en sentido inverso. La serie Jaguar V puede detectar las marcas de registro y realizar el corte de contorno sin importar cómo se haya colocado el material .

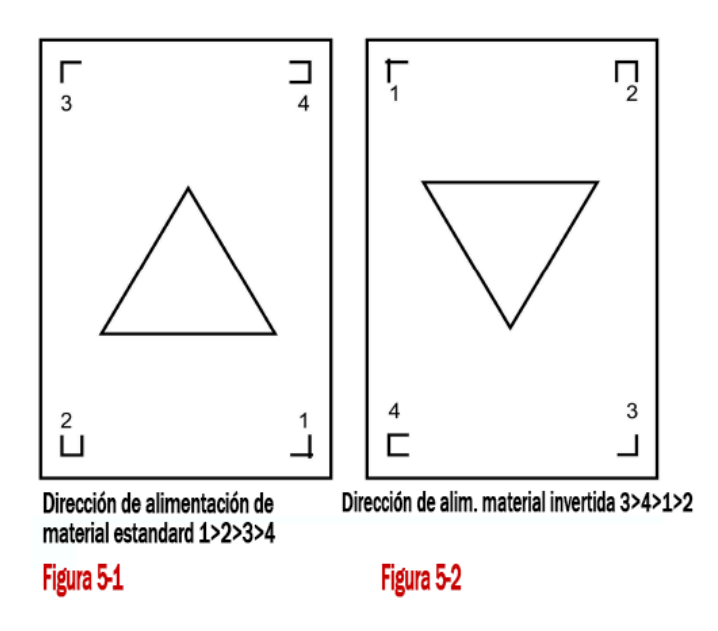

#### Pasos de detección de dirección:

(Consulte la Figura 5-2)

a. Detecta la posición de la 3.ª marca de registro.

b. Prosigue con la 4.ª marca de registro para detectar la dirección. (El procedimiento de detección de dirección se realizará al detectar la 4.ª marca de registro).

c. La información se refleja en el controlador y se recalcula antes de la salida.

d. Se implementa el proceso de detección de la marca de registro y la salida del objeto.

(Secuencia de detección de la marca de registro: 3->4->1->2).

### 5.3 Prueba de la impresora

Antes de realizar el corte de contornos AAS, se recomienda imprimir un archivo de prueba para garantizar la precisión del corte AAS II. Visite el sitio web de descargas de <u>GCCworld</u> y vaya a la sección de descargas para descargar los archivos de prueba. <u>https://www.gccworld.com/download.php?act=view&id=</u>

Hay que descargar, dentro de la sección Other, el archivo comprimido Cutter AAS Offset Test Files

| GCC                  | Company       | Applications | Products | Technology | Support | Contact | Link | ⊕ en     | ٩ |
|----------------------|---------------|--------------|----------|------------|---------|---------|------|----------|---|
| Software             |               |              |          |            |         |         |      |          | × |
| Product Brochu       | re            |              |          |            |         |         |      |          | Þ |
| Driver               |               |              |          |            |         |         |      |          | Þ |
| User Manual          |               |              |          |            |         |         |      |          | × |
| Other                |               |              |          |            |         |         |      |          | • |
| Title                |               |              |          |            | 1       | Size    | I    | Download |   |
| Cutter AAS Offset    | Test Files    |              |          |            |         | 3.0MB   |      | Download | ] |
| Cutter Clipart Libro | ary (AE file) |              |          |            |         | 1107KB  |      | Download |   |

Al descomprimir, verá dos archivos de prueba para AASII:

1. AAS II\_X\_Y\_Offset\_Caberation\_A4.eps (tamaño A4)

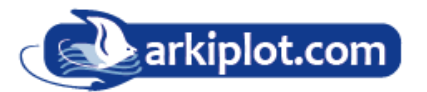

2. AAS II\_X\_Y\_Offset\_Caberation\_600\_600.eps (configuración predeterminada, se recomienda para pruebas)

- Imprima el gráfico de prueba. (Use una impresora de alta precisión)
- Cargue el gráfico en la serie Jaguar V y envíe el archivo para probar el trabajo de corte

■ Si el eje X e Y de impresión coinciden con el eje X e Y de corte, todo estará perfecto. Si hay que efectuar algún ajuste, puede cambiar el valor de compensación (offset) siguiendo los pasos siguientes:

- ► Mida los valores de compensación de la línea impresa respecto de la línea de corte real, es decir la separación entre la línea impresa X y la línea de corte X e igualmente con el eje Y.
- ► Introduzca la distancia offset de compensación AAS en la función **MISC** para los valores que acaba de medir tanto del eje X e Y y luego presione **Enter**
- ▶ Pruebe el corte nuevamente, asi hasta que los ejes X e Y de impresión coincidan con los ejes X e Y de corte.
- El valor de compensación u offset AAS II sobre los ejes X e Y se define de la siguiente forma:
  - ► La línea horizontal se define como X y la vertical como Y (cuando nos situamos frente al plotter de corte)

► Cuando la línea de corte real y la línea impresa deban cambiarse hacia la dirección de la marca de **origen**, simplemente agregue valores negativos de **OFFSET**. Si la dirección es opuesta a la marca de origen, introduzca valores positivos para el **OFFSET** (vea las siguientes figuras). Este método se aplica a los ejes X e Y.

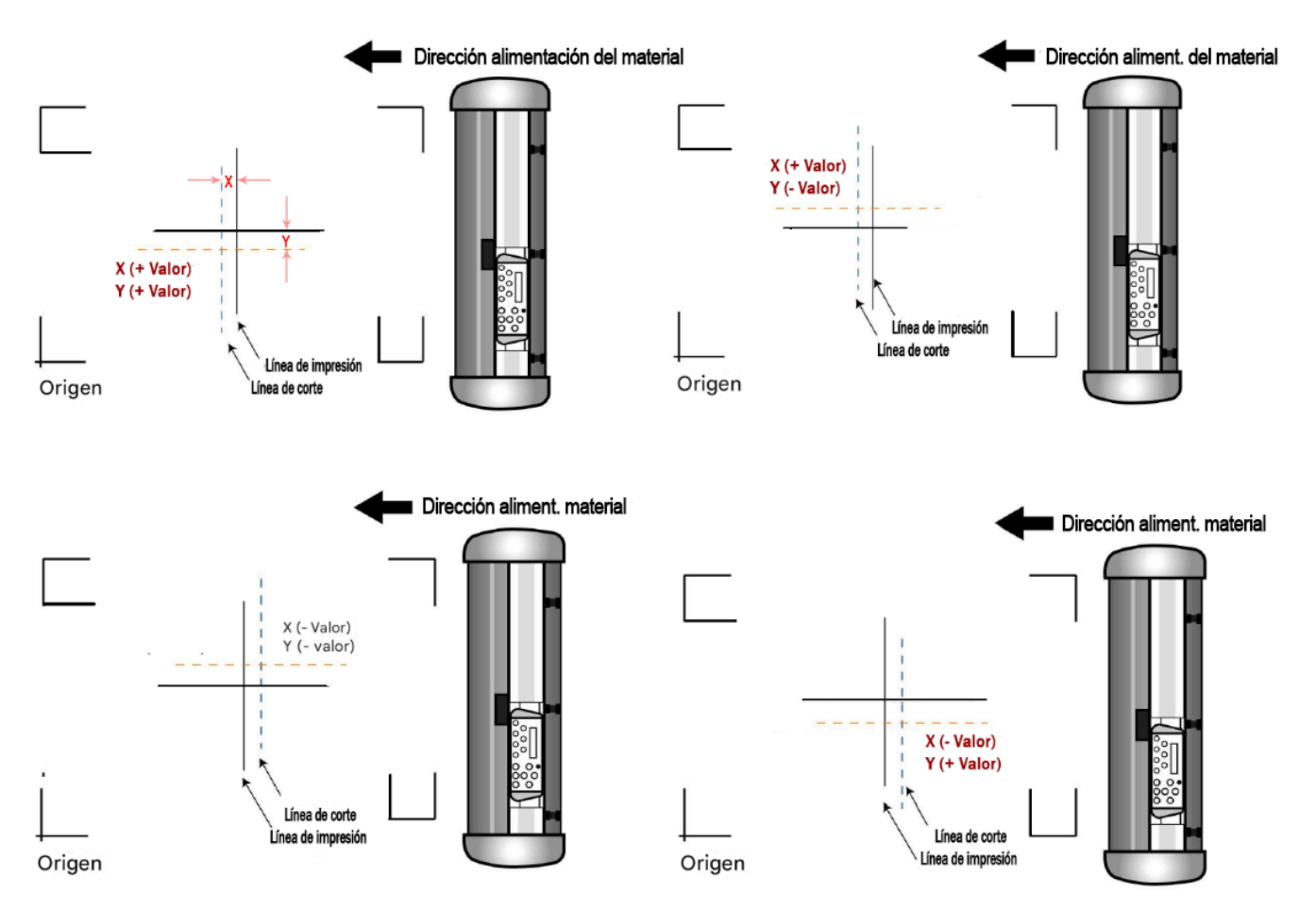

#### <mark>NOTA:</mark>

- Antes de ajustar la configuración de AAS II, proceda a escalar el ancho y el largo.
- El valor de desplazamiento de la cuchilla no está establecido para este gráfico de prueba,hay que configurar de acuerdo con la cuchilla que utilice.
- Si tiene alguna pregunta, comuníquese con nosotros o con su distribuidor local para obtener ayuda.

### 5.4 Rango de OFFSET de la marca de registro

Cargue correctamente el material (consulte la regla de alineación en la platina) para asegurarse de que las marcas de registro se detecten correctamente. Si la desviación supera el rango que se indica a continuación, se producirá un error en la detección.

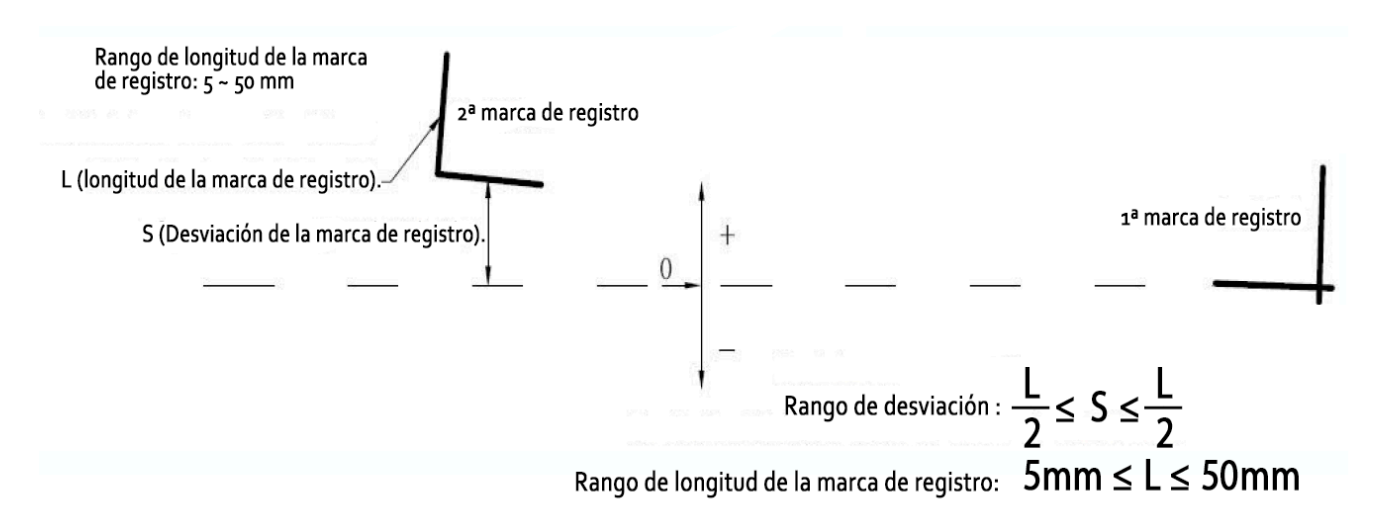

### 5.5 Corte de contornos

Para realizar un corte de contornos preciso con la función AAS, siga estos pasos:

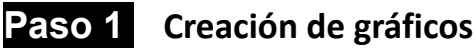

- Cree el gráfico que desea imprimir y cortar en su software.
- Cree un contorno para cortar alrededor del gráfico.

**CONSEJO 1**: Deje algo de espacio entre el gráfico y la línea de contorno.

**CONSEJO 2**: Cree el contorno en una capa separada y asígnele un color diferente.

■ Agregue marcas de registro alrededor del gráfico.

**NOTA:** La función Copias múltiples también está disponible. Copia automáticamente el gráfico y las marcas de registro.

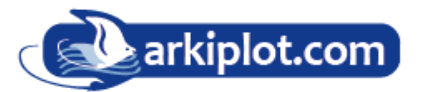

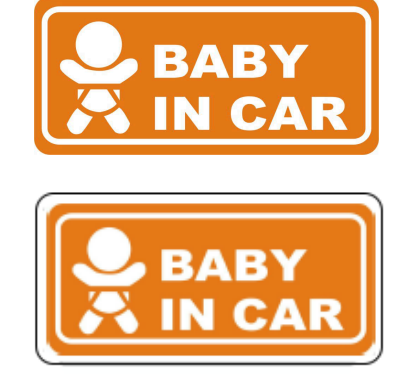

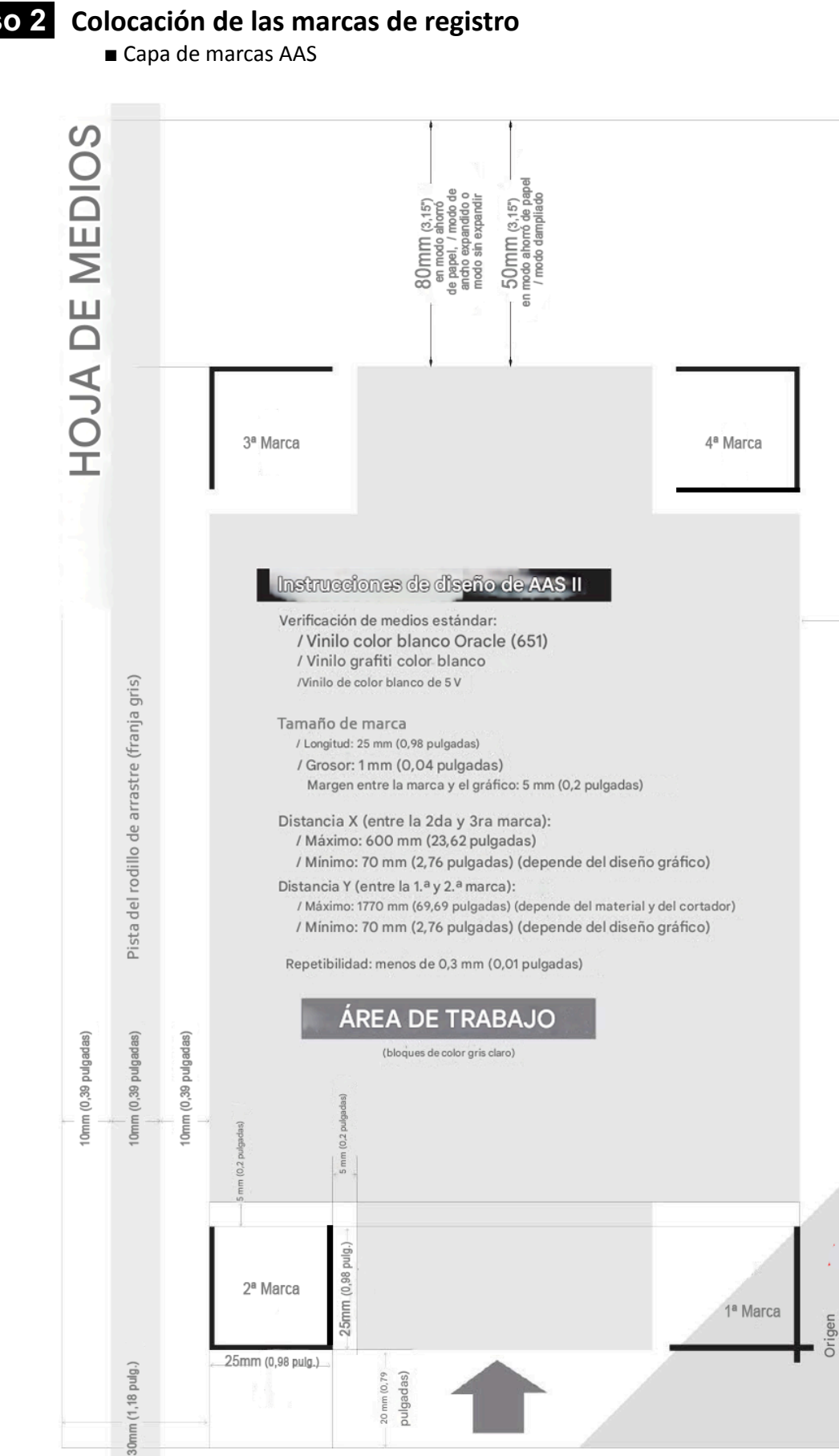

#### Paso 2

Area de detección automática (triángulo gris)

10mm (0,39 pulgadas)

Pista del rodillo de arrastre (franja gris)

- \* La función de detección automática en la 1ª marca cubre el área gris triangular.
  - Se recomienda un margen de **30 mm** en los lados izquierdo y derecho de la hoja de papel.

■ Se recomienda un margen de **20 a 30 mm** en la parte **superior** de la hoja de papel y un margen de al menos **50 mm** en el **borde inferior** para evitar que las hojas se caigan o que se produzca algún error durante el dimensionamiento del papel.

#### Paso 3 Imprima los gráficos

Imprima el gráfico y las marcas con su impresora

■ Al imprimir en un rollo de papel, asegúrese de que la orientación sea la siguiente:

#### Paso 4 Cargue la impresión en la cortadora.

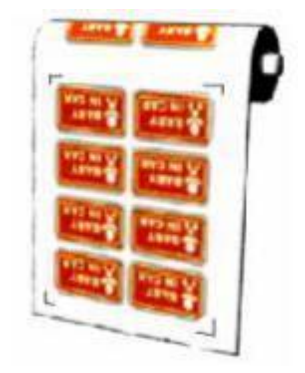

■ La marca de origen es diferente del resto de marcas de registro. Asegúrese de que el papel se introduzca en la dirección correcta.

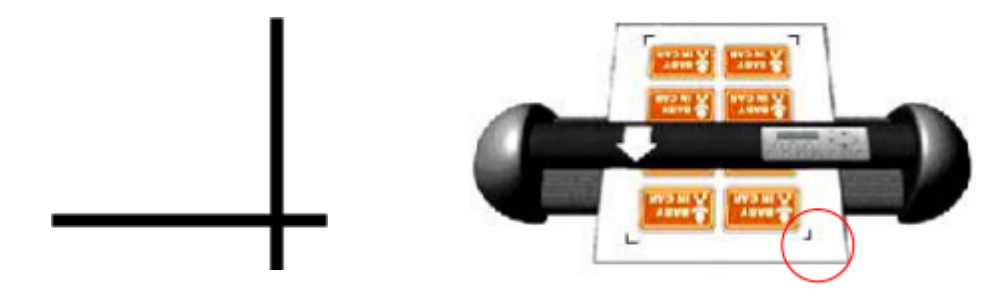

Paso 5 Corte el contorno. Envíe el comando desde el software para realizar el trabajo de corte del contorno.

### 5.6 Consejos para AAS

Para obtener mejores resultados en el corte de contornos, a continuación se ofrecen algunos consejos que pueden servirle de referencia.

Utilice fuentes de luz sencillas y evite iluminar desde los lados de la cortadora.

- Antes de utilizar el AAS, cambie el tamaño máximo de papel en las propiedades del controlador de la serie Jaguar V.
  - Paso 1 Busque el modelo Jaguar V en la carpeta "Impresora y escáneres" de su PC.
  - Paso 2 Abra la ventana Propiedades de la impresora y seleccione la pestaña "Paper /Papel".
  - Paso 3 Cambie el tamaño máximo de soporte, eje X a 1200 mm.
- Ajuste la velocidad de corte entre 300 y 600 mm/seg.
- Evite que las marcas de registro se ubiquen en las pistas de los rodillos de arrastre.
- Asegúrese de que el borde del papel no esté doblado hacia arriba al detectar marcas de registro.

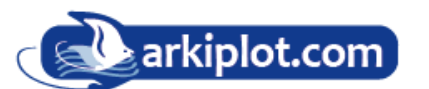

# Capítulo 6 Mantenimiento.

Este capítulo explica el mantenimiento básico (es decir, la limpieza del plotter de corte) que se requiere para el plotter de corte. A excepción de los procedimientos que se mencionan a continuación, todos los demás trabajos de mantenimiento deben ser realizados por un técnico de servicio calificado.

### 6.1 Limpieza del plotter de corte

Limpiar la máquina de manera adecuada y regular garantizará un rendimiento óptimo de la misma.

# ¡Precaución en la limpieza!

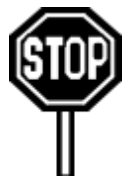

- Desconecte el plotter de corte antes de limpiarlo para evitar descargas eléctricas.
- Nunca utilice solventes, limpiadores abrasivos o detergentes fuertes para
- limpiarlos. Pueden dañar la superficie del plotter de corte y las piezas móviles.

#### Métodos recomendados:

• Limpie suavemente la superficie del plotter de corte con un paño que no deje pelusa. Si es necesario, use un paño húmedo sumergido en agua o alcohol. Seque y limpie los residuos restantes con un paño suave que no deje pelusa.

• Limpie todo el polvo y la suciedad de los rieles del carro de herramientas.

• Use una aspiradora para vaciar la suciedad y los residuos de material acumulados debajo de la carcasa del rodillo de arrastre.

• Limpie la platina, los sensores de papel y los rodillos de arrastre con un paño húmedo sumergido en agua o alcohol y séquese con un paño suave que no deje pelusa.

• Limpie el polvo y la suciedad del soporte.

### 6.2 Limpieza de los rodillos de arrastre

1. Apague el plotter de corte y aleje el carro de herramientas del área que se necesita limpiar.

2. Levante los rodillos de sujeción y aléjese de los rodillos de arrastre o de tambor enrejado para limpiarlos.

3. Use un cepillo de cerdas (un cepillo de dientes es aceptable) para quitar el polvo de la superficie del tambor. Gire el tambor manualmente mientras lo limpia. Consulte la Figura 6-1.

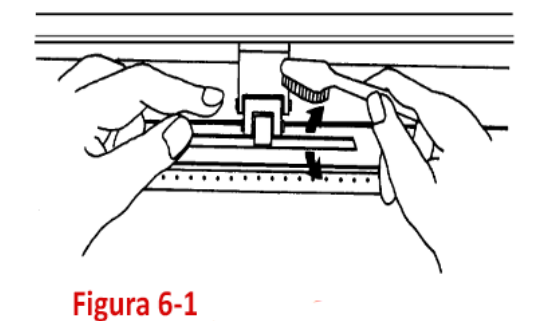

### 6.3 Limpieza de los rodillos de sujeción

1. Si los rodillos de sujeción o pinch roller requieren una limpieza profunda, utilice un paño sin pelusa o un hisopo de algodón para limpiar el polvo acumulado en la parte de goma de los rodillos. Para evitar que los rodillos giren durante la limpieza, utilice un dedo para sujetarlos y evitar que giren.

2. Para eliminar el polvo persistente o muy incrustado, utilice un paño sin pelusa o un hisopo de algodón humedecido con alcohol isopropílico.

**NOTA:** El mantenimiento diario de su plotter de corte es muy importante. Asegúrese de limpiar el tambor de rejilla y los rodillos de arrastre con regularidad para lograr una mejor precisión de corte y una mejor calidad de impresión.

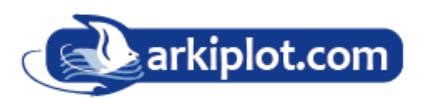

# Capítulo 7 Solución de problemas

Solución de problemas

Este capítulo tiene como objetivo ayudarlo a corregir algunos problemas comunes que puede encontrar. Antes de entrar en detalles sobre este capítulo, asegúrese de que el entorno de su aplicación sea compatible con el plotter de corte.

**NOTA:** Antes de realizar el mantenimiento de su plotter de corte, asegúrese de que el problema se encuentre en el plotter de corte y no sea el resultado de un problema de interfaz o un mal funcionamiento de su computadora o un problema de software.

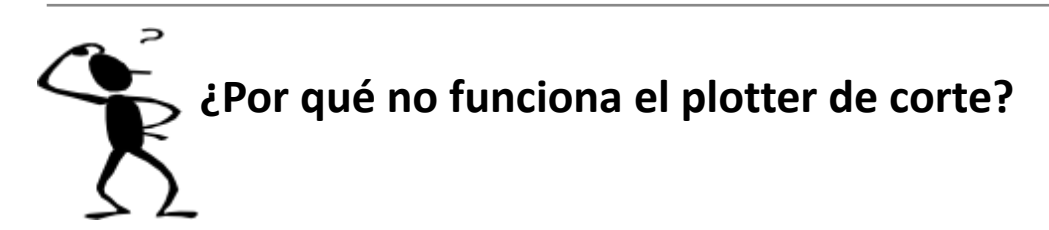

**Posibles causas:** 

### 7.1 Problemas de encendido

Verifique primero lo siguiente:

- ¿El cable de alimentación de CA está enchufado correctamente?
- El cable de alimentación de CA está conectado correctamente al conector de alimentación?
- ¿El LED de encendido aún se ilumina?

#### Soluciones:

Si la pantalla LCD puede mostrar mensajes, el plotter de corte debería estar en condiciones normales. Apague el plotter de corte y vuelva a encenderlo para ver si el problema persiste.

Si la pantalla LCD no puede mostrar ningún mensaje, comuníquese con el técnico de su distribuidor.

### 7.2 Problemas operativos

Algunos problemas mecánicos o fallas durante el funcionamiento pueden causar algunos incidentes. Los mensajes de error que se muestran en la pantalla LCD presentan primero el problema y luego las acciones recomendadas. Si el problema persiste después de haber realizado las acciones recomendadas, haga reparar su plotter de corte.

Error, Check Media Or Drum or X motor **Error, verifique el material, el rodillo de arrastre o el motor X**. Este mensaje indica que puede haber un problema en el **eje X**. Verifique si el tambor está funcionando bien y si el material está bien cargado. Corrija el problema y vuelva a encender para reiniciar el sistema.

Error, Check Media Or Y Motor

Error, Check Carriage Sensor or VC Motor

Graph Was Clipped. Data In Buffer **Error, verifique el material o el motor Y.** Este mensaje indica que puede haber una obstrucción en el carro relacionada con un problema en el **eje Y**. Corrija el problema y vuelva a encender para reiniciar el sistema.

**Error, verifique el sensor del carro o el motor VC**. Este mensaje indica que el sensor de subida/bajada de la cuchilla no funciona correctamente. Vuelva a encender para reiniciar el sistema. Si el problema persiste, busque un técnico.

**El gráfico se cortó. Datos en el búfer**. Este mensaje indica que el corte excede el límite de corte. Vuelva a cargar un material más grande o vuelva a escalar el gráfico a un tamaño más pequeño; luego, presione la tecla indicada en la pantalla LCD para continuar.

### 7.3 Problemas de comunicación

Los mensajes que se muestran a continuación presentan problemas relacionados con la comunicación entre el plotter de corte y la computadora.

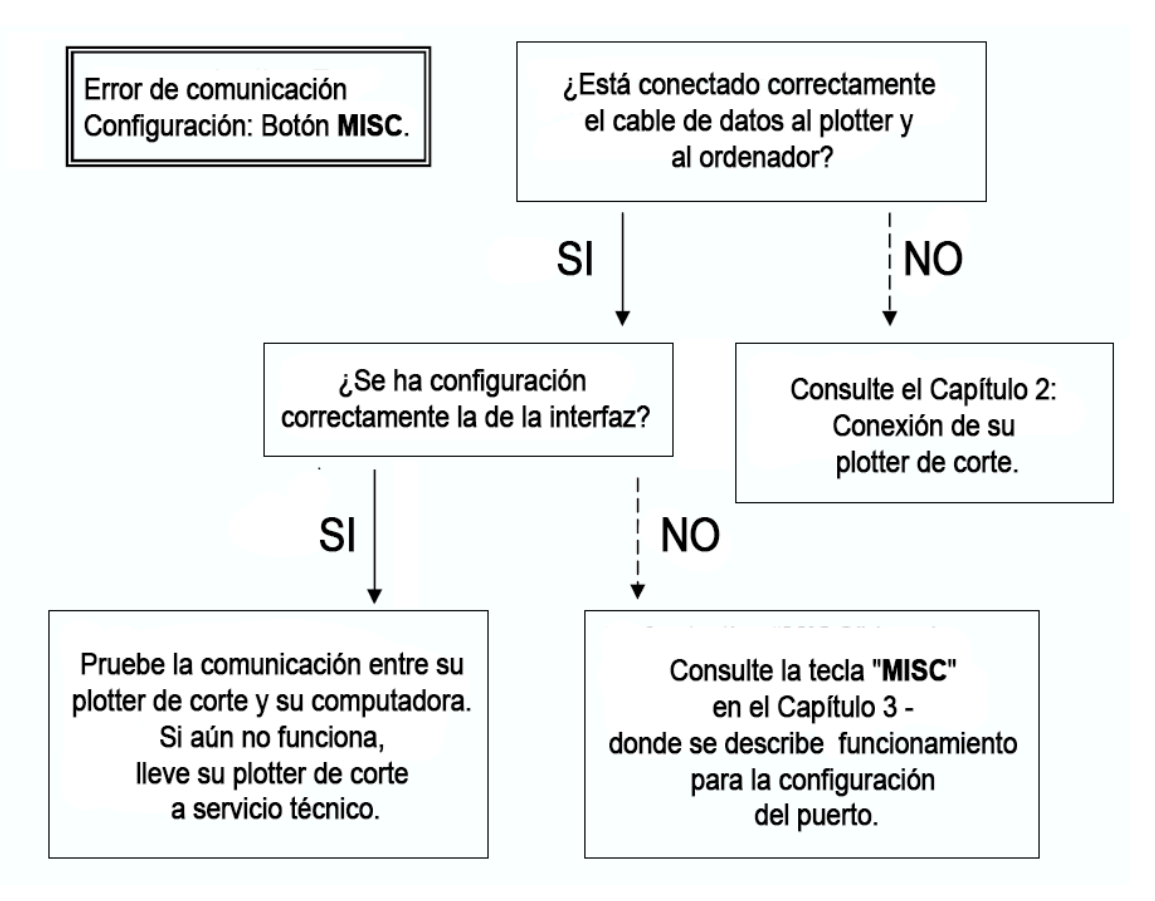

**NOTA:** Los parámetros de comunicación configurados en el ordenador deben ser compatibles con la configuración del plotter de corte para que funcione.

HP-GL2 Cmd Error

**Error de cuando HP-GL2**. Si su plotter de corte no puede reconocer comandos **HP-GL/2** o **HP-GL**, verifique que dichos comandos sean correctos probandolos en otro dispositivo, impresora, etc.

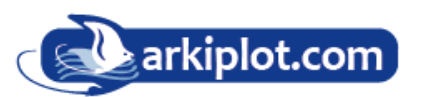

### 7.4 Problemas de software

Verifique primero lo siguiente:

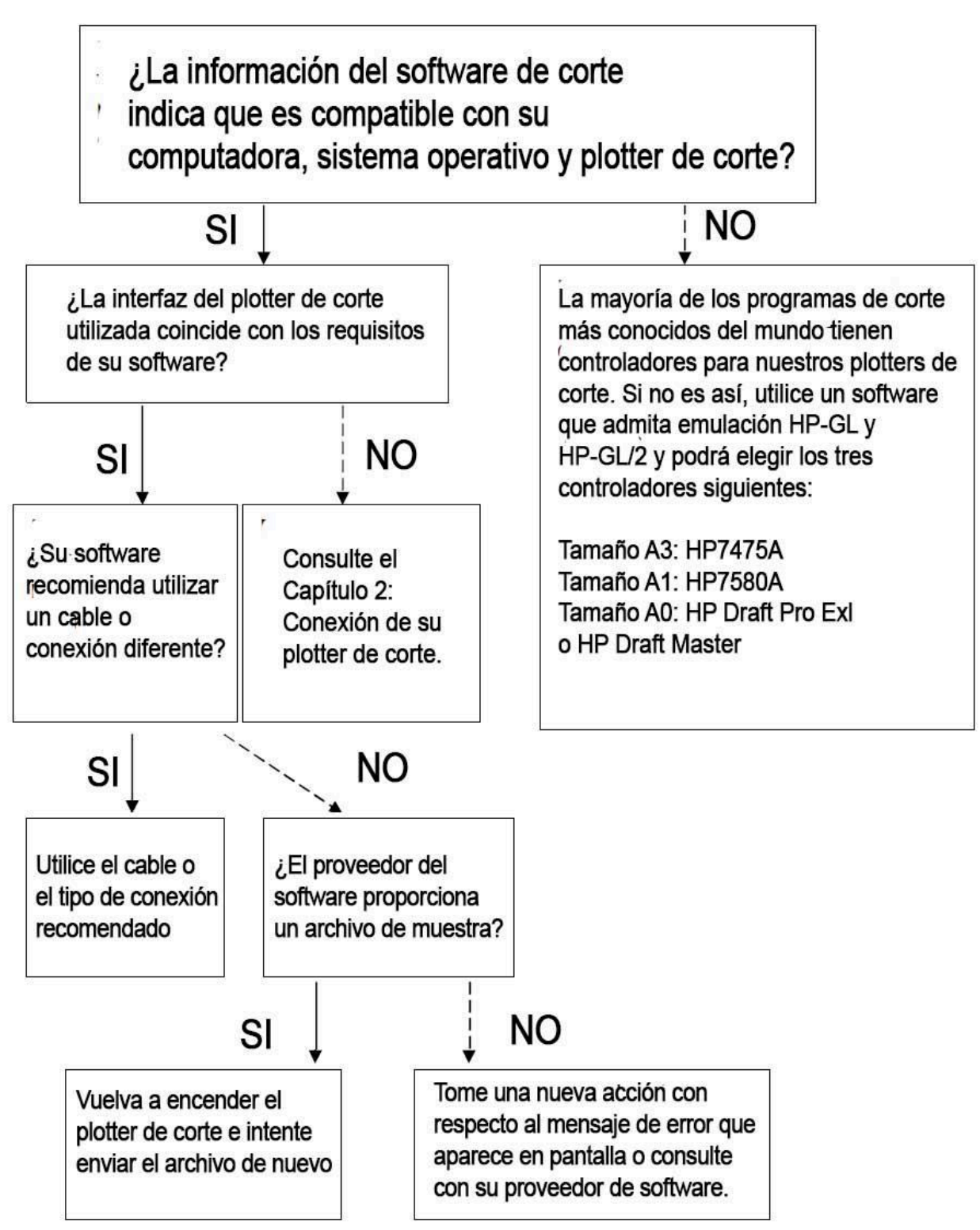

### 7.5 Problemas en la calidad del corte.

**NOTA:** El mantenimiento diario de su plotter de corte es muy importante. Asegúrese de limpiar el tambor de rejilla y los rodillos de presión con regularidad para lograr una mejor precisión de corte y una mejor calidad de impresión.

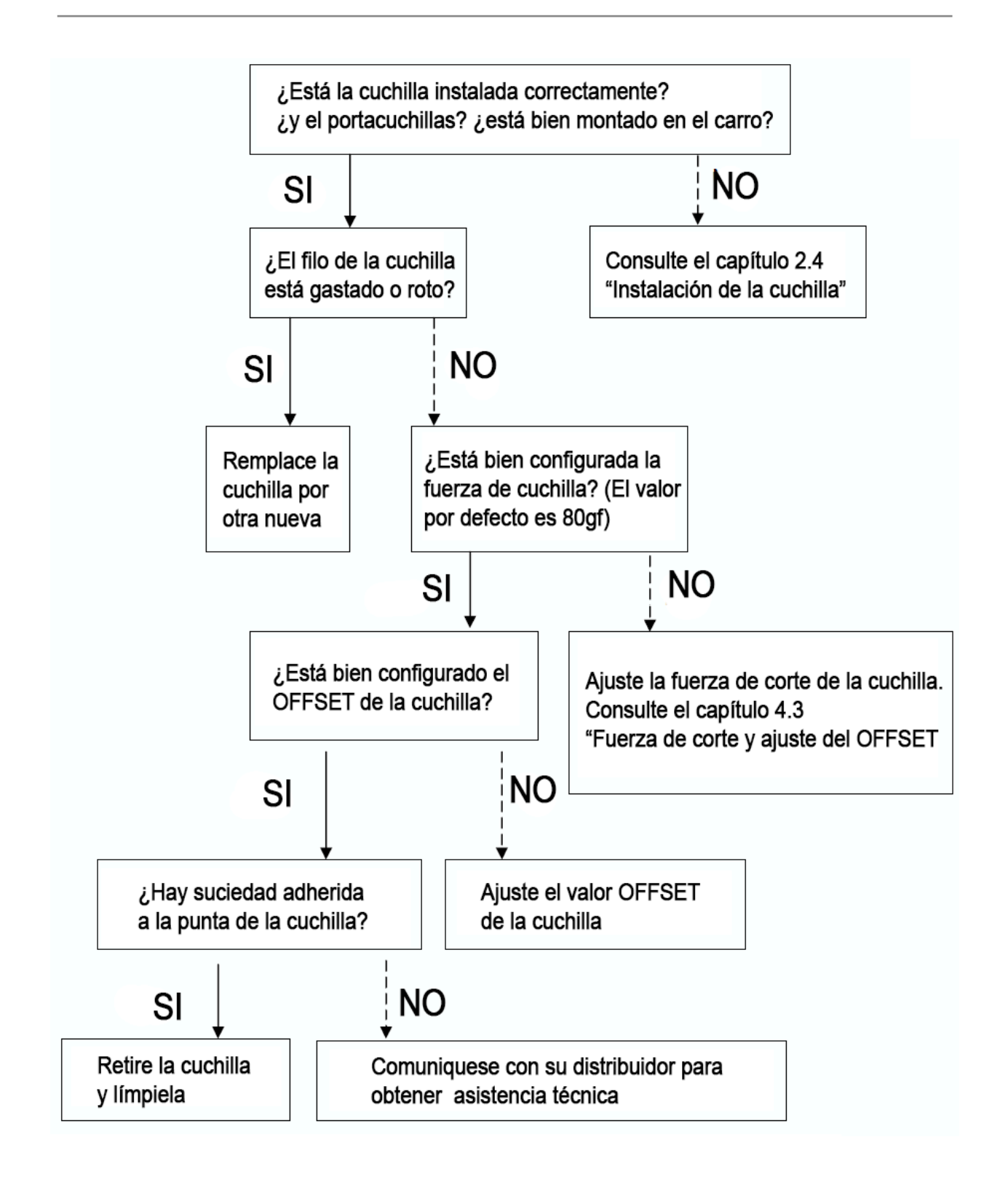

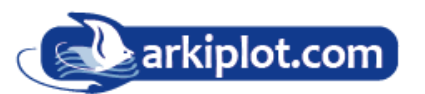

# A-1 Jaguar V Especificaciones

| Característica                     | J5-61(LX)          | J5-101(LX)         | J5-132(LX)           | J5-163(LX)         | J5-183LX          |
|------------------------------------|--------------------|--------------------|----------------------|--------------------|-------------------|
| Ancho máx. corte                   | 610mm (24")        | 1016mm (40")       | 1320mm (52")         | 1627mm (64")       | 1830mm (72")      |
| Long. máx. corte                   |                    |                    | 50 m                 |                    |                   |
| Ancho máx. de carga<br>de material | 770mm (30.3")      | 1270mm (50")       | 1594mm (62.7 ")      | 1782mm (70.2")     | 1990mm (78.3 ")   |
| Ancho mín. de carga<br>de material | 50 mm (1.97 pulg.) |                    | 300 mm               | (11.8 pulg.)       |                   |
| N.º de rodillos de presión         | 3                  | 4                  | 4                    | 6                  | 6                 |
| Grosor óptimo material             |                    |                    | 0.8 mm (0.03 pulg.   | )                  |                   |
| Fuerza de corte                    |                    |                    | 0–600 g              |                    |                   |
| Velocidad máx. corte               |                    | 1530 r             | nm/s (60 pulg./s) (6 | en 45°)            |                   |
| Aceleración                        |                    |                    | 4.2 G                |                    |                   |
| Buffer de memoria                  |                    | 32                 | MB / 16 MB (con A    | AS)                |                   |
| Interfaces                         |                    | USB 2.0            | , Serie (RS-232C),   | Ethernet           |                   |
| Tipo de comando                    |                    |                    | HP-GL, HP-GL/2       |                    |                   |
| Resolución mecánica                |                    |                    | 0.006 mm             |                    |                   |
| Resol. del software                |                    |                    | 0.025 mm             |                    |                   |
| Precisión de distancia             |                    | ±0,254 mm o ±0.1   | % del movimiento     | , el que sea mayor |                   |
| Repetibilidad                      |                    |                    | ±0.1 mm              |                    |                   |
| Suavizado curvas/arcos             |                    |                    | Sí                   |                    |                   |
| Origen configurable                |                    |                    | Sí                   |                    |                   |
| Capac. repetir cortes              |                    |                    | Sí                   |                    |                   |
| Emulación tangencial               |                    |                    | Sí                   |                    |                   |
| Repetir                            |                    |                    | Sí                   |                    |                   |
| Copiar                             |                    |                    | Sí                   |                    |                   |
| Punzonado                          |                    |                    | Opcional             |                    |                   |
| Panel de control                   | l                  | CD (20 dígitos x 2 | líneas), 14 teclas,  | 1 LED de encendid  | 0                 |
| Diámetro de la cuchilla            |                    |                    | 2.5 mm               |                    |                   |
| Alimentación eléctrica             |                    | 100–240            | 0 V CA, 50/60 Hz, 3  | 3 A máx.           |                   |
| Consumo de energía                 |                    |                    | Máx. 250 vatios      |                    |                   |
| Dimensiones (mm)                   | 412 x 950 x 486    | 1096 x 1450 x 651  | 1111 x 1774 x 651    | 1127 x 1962 x 756  | 1127 x 2170 x 756 |
| Peso neto                          | 18 kg / 39.6 lb    | 41.5 kg / 91.4 lb  | 50 kg / 110.2 lb     | 62 kg / 136.7 lb   | 88 kg / 194 lb    |
| Soporte                            | Opcional           | Opcional           | Estándar             | Estándar           | Estándar          |
| AAS II (alineación autom.)         |                    |                    | Solo modelos LX      |                    |                   |
| Cesta para soportes                |                    |                    | Opcional             |                    |                   |
| Entorno (Temperatura)              |                    | 15°                | C ~ 35°C / 60°F ~ 9  | 95°F               |                   |
| Entorno (Humedad)                  |                    |                    | 25% ~ 75%            |                    |                   |

Compatible con Windows 7 y posteriores y MAC OS X 10.6 y versiones posteriores. (\*Comprar el número de serie del software "Sure Cuts A Lot" para que funcione con Mac OS). GCC se reserva el derecho de cambiar las especificaciones en cualquier momento sin previo aviso.

# **A-2 Especificaciones de cuchillas**

#### 265019700G Cuchillas de capuchón rojo:

El filo de corte forma un ángulo de 45° con el material a cortar, disponen de una configuración de offset de 0,25mm. Su uso más adecuado es en el corte de etiquetas y gráficos de vinilo, vinilo fluorescente grueso, láminas solares y papel transfer. Diámetro de cuchilla 2,5mm

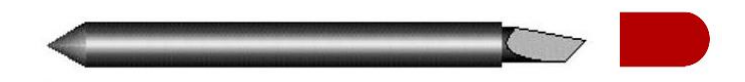

#### 265017530G Cuchillas de capuchón amarillo:

El filo de corte forma un ángulo de 45° con el material a cortar, disponen de una configuración de offset de 0,25mm. Su uso más adecuado es en el corte de materiales finos y delicados así como láminas solares. Diámetro de cuchilla 2,5mm

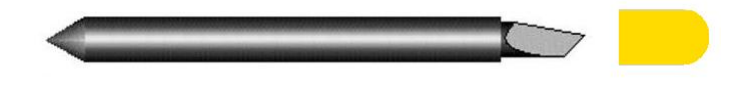

#### 265017550G Cuchillas de capuchón azul:

El filo de corte forma un ángulo de 60° con el material a cortar, disponen de una configuración de offset de 0,25mm. Su uso más adecuado es en el corte de material grueso, reflectivos, sandblast, mascaras finas de chorro de arena. Diámetro de cuchilla 2,5mm

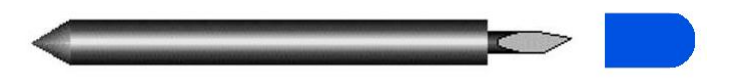

#### 265017540G Cuchillas de capuchón verde:

El filo de corte forma un ángulo de 60° con el material a cortar, disponen de una configuración de offset de 0,50mm. Su uso más adecuado es en el corte de material grueso, vinilo reflectante, cartón, tarjetas, sandblast, vinilos flocados, máscaras de chorro de arena, plantillas o stencil para decorar. Diámetro de cuchilla 2,5mm

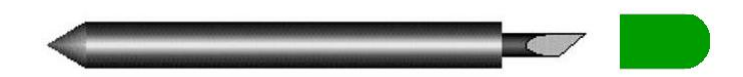

#### 265017560G Cuchillas de capuchón negro:

El filo de corte forma un ángulo de 30° con el material a cortar, disponen de una configuración de offset de 0,175mm.. Su uso más adecuado es en el corte de texto pequeño y requisitos de corte de detalles finos. Diámetro de cuchilla 2,5mm

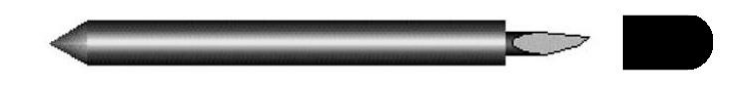

Las cuchillas para la serie anterior Expert I y Jaguar I a IV tienen un diámetro de Ø2,0mm y requieren el <u>portacuchillas de 2,0mm</u>.

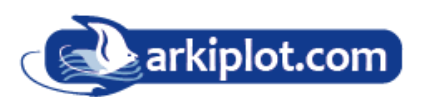

### Acerca de la herramienta

Un término genérico que hace referencia a la cuchilla que corta la hoja, al pen que traza el trazo y a la mira LED (opcional) que se utiliza para señalar el punto de referencia.

EL OFFSET es la distancia que se desplaza la punta de la cuchilla desde la línea central de la cuchilla.

También representa el ancho de corte efectivo de la cuchilla. El valor de desplazamiento de la cuchilla se utiliza para calcular la distancia que la cuchilla debe recorrer más allá de una esquina para que la punta de la cuchilla alcance el mismo punto cuando cambia su dirección. Esto es más visible al cortar cuadrados. Si el desplazamiento de la cuchilla se establece demasiado bajo, las esquinas se redondearán. Si el desplazamiento de la cuchilla es demasiado alto, las esquinas sobresaldrán hacia afuera.

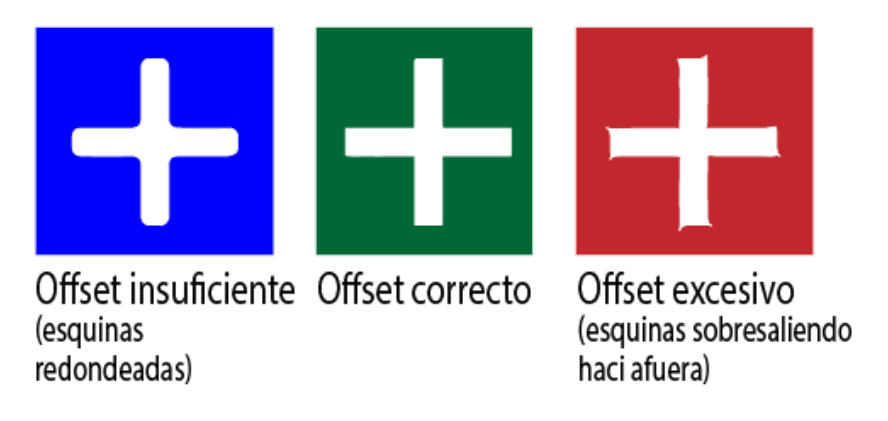

Para la mayoría de las aplicaciones, hay suficiente margen en el desplazamiento de la cuchilla para que un valor ligeramente impreciso produzca un corte aceptable. El offset o ajuste de compensación de la cuchilla solo afecta a la forma en que gira. No provoca huecos en el corte, no provoca corte incompleto, no provoca desgarro.

Los tres tipos de cuchilla más comúnmente utilizados según el **ángulo de su filo de corte** son de **30, 45 y 60 grados**. La profundidad de corte está determinada por el ángulo de intersección del filo y el plano horizontal del material (Fig 2).

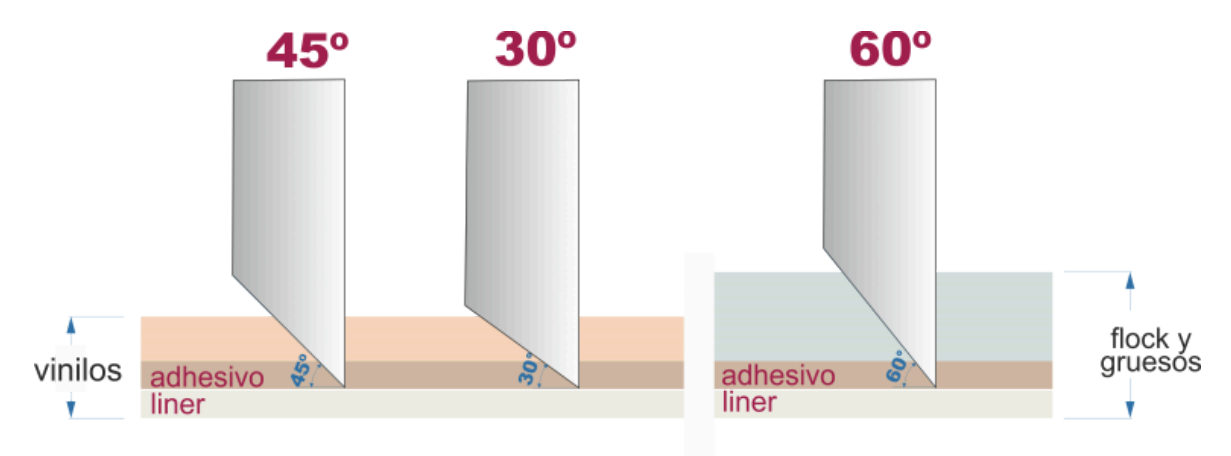

## A-3 CorelDRAW instrucciones de salida

A continuación, se muestra un ejemplo de cómo generar el archivo con CorelDRAW.

#### Instrucciones de uso

1. Abra CorelDRAW, termine de editar todos los archivos que desea trazar y seleccione todas las imágenes a la vez.

2. Seleccione "**pluma de contorno o** F12 para ajustar el contorno para el corte.

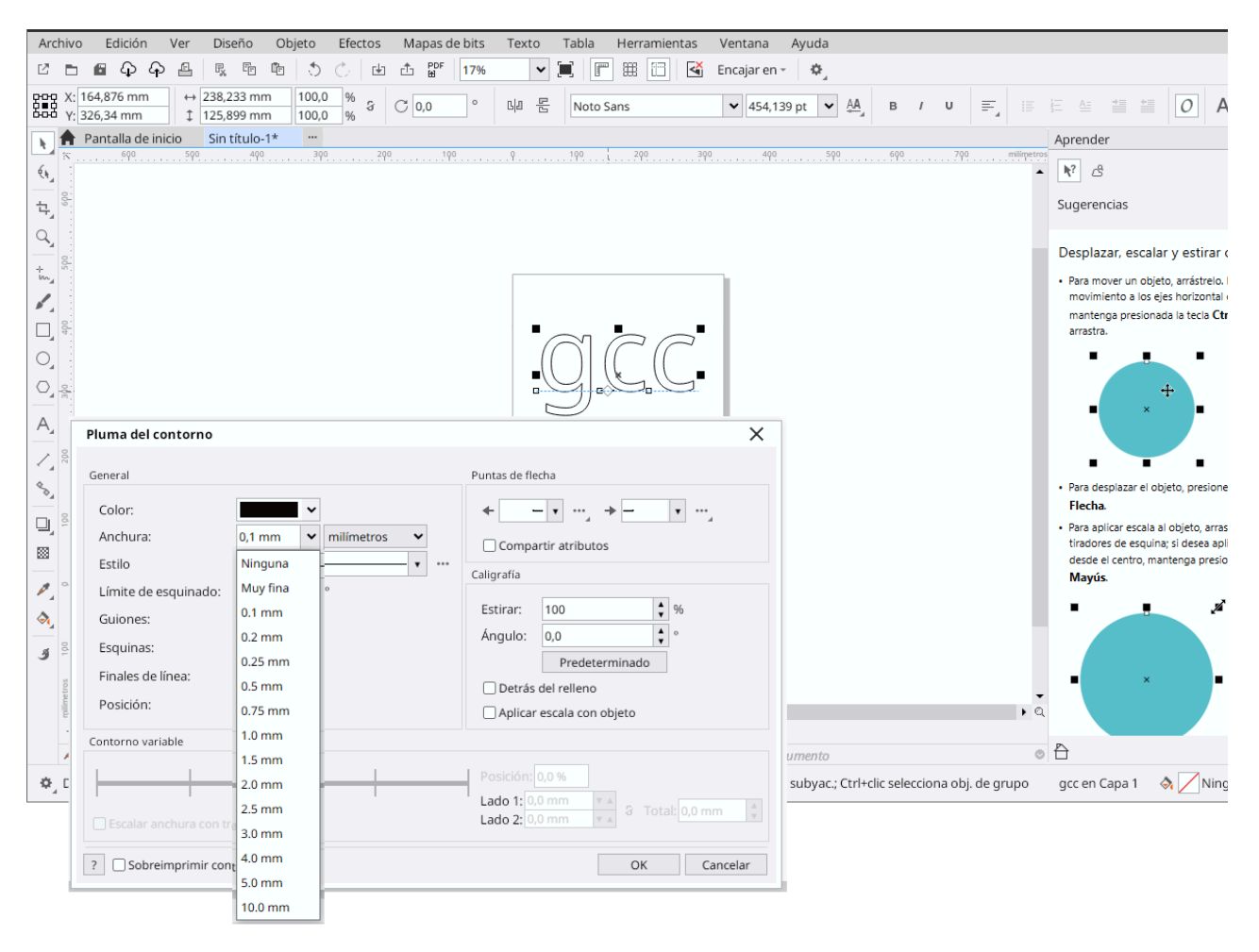

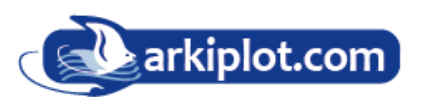

| eneral                                                                                                    |                                                                                                    | Puntas de flecha                                                          |
|----------------------------------------------------------------------------------------------------|----------------------------------------------------------------------------------------------------|---------------------------------------------------------------------------|
| Color:<br>Anchura:<br>Estilo<br>Límite de esquinado:<br>Guiones:<br>Esquinas:<br>Finales de línea:<br>Posición: | Muy fina v milímetros v<br>5,0 v<br>5,0 v<br>F<br>F<br>F<br>F<br>F<br>F<br>F<br>F<br>F<br>F<br>F<br>F<br>F | <ul> <li>← ← ← ← ← ← ← ← ← ← ← ← ← ← ← ← ← ← ←</li></ul>                  |
| ontorno variable                                                                                                |                                                                                                    |                                                                           |
| Escalar anchura con ti                                                                                          | azo                                                                                                    | Posición: 0,0 %<br>Lado 1: 0,0 mm ▼▲<br>Lado 2: 0,0 mm ▼▲ ♂ Total: 0,0 mm |

3. Ajuste el valor del ancho del lápiz a **Muy fina** y haga clic en "Aceptar" para guardar su entrada.

4. Seleccione "Archivo  $\rightarrow$  Imprimir" para enviar el archivo a sus cortadores.

| <u>A</u> rchivo   | <u>E</u> dición  | <u>⊻</u> er | <u>D</u> iseño | <u>O</u> rganizar | Efe |
|-------------------|------------------|-------------|----------------|-------------------|-----|
| 🕒 <u>N</u> uevo   | I                |             |                | Ctrl+N            | l   |
| 😤 N <u>u</u> evo  | con plantil      | la          |                |                   |     |
| 🗭 <u>A</u> brir   |                  |             |                | Ctrl+C            | )   |
| 🖾 <u>⊂</u> errar  |                  |             |                |                   |     |
| 😨 Cerrar          | todo             |             |                |                   |     |
| 🔞 <u>G</u> uarda  | ar               |             |                | Ctrl+9            | 5   |
| 🔞 Guarda          | ar co <u>m</u> o |             |                | Ctrl+Mayús+9      | 5   |
| 🗋 Descar          | rtar cambio      | )S          |                |                   |     |
| Adguir            | ir imagen        |             |                |                   | ►   |
| 🚮 Import          | ar               |             |                | Ctrl+1            | [   |
| 📑 Export          | ar               |             |                | Ctrl+E            | 5   |
| 🐴 Export          | ar para Of:      | fice        |                |                   |     |
| En <u>v</u> iar   | а                |             |                |                   | ►   |
| 🗞 Imprim          | ir               |             | N              | Ctrl+F            |     |
| Imprim            | iir fusión       |             | 45             |                   | ►   |
| Dreser            | ntación pre      | liminar     | aul            |                   |     |
| 😹 C <u>o</u> nfig | urar impre:      | sión        |                |                   |     |

| Destino                                           |                                    |                    |                     |
|---------------------------------------------------|------------------------------------|--------------------|---------------------|
| b coeffic                                         |                                    | •                  |                     |
| Impresora:                                        | GCC Jagua V 61                     |                    | ▼ ☆                 |
| Orientación:                                      | Coincidir orientación (Carta, Vert | tical)             | ~                   |
| Estado:                                           |                                    |                    |                     |
| Ubicación:                                        |                                    |                    | Imprimir en archivo |
| Comentario:                                       |                                    |                    | Archivo único 🗸 🗸   |
| Rango de impre                                    | sión                               | Copias             |                     |
| <ul> <li>Documento</li> </ul>                     | actual Ocumentos                   | Número de copias:  | 1                   |
| <ul> <li>Página actu</li> <li>Páginas:</li> </ul> | al Selección                       | 11 22 33           | 🗌 Intercalar        |
|                                                   | Tures e impares                    | Imprimir como mapa | de bits: 300 🍦 ppp  |
| stilo de impre                                    | sión: CorelDRAW predeterminad      | do 🗸               |                     |

5. Elija el modelo correcto de plotter que tiene instalado.

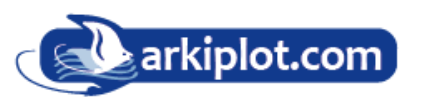

6. Seleccione la pestaña "Diseño / Layout " y haga clic en "**Recolocar material gráfico en**:  $\rightarrow$  **Esquina inferior izquierda**". Tenga en cuenta que debe colocar la imagen en la esquina inferior izquierda.

| nprimir en PDF                                             |                                 |                                                                                                    |             | ×                                                                                                    |
|------------------------------------------------------------|---------------------------------|----------------------------------------------------------------------------------------------------|-------------|----------------------------------------------------------------------------------------------------|
| General Color C                                            | ompuesta Diseño                 | Preimpresión                                                                                                    | PDF         | 1 problema                                                                                                    |
| Posición y tamaño de ima                                   | igen                            |                                                                                                    |             |                                                                                                    |
| Ocomo en el docume                                         | nto                             |                                                                                                    |             |                                                                                                    |
| 🗌 Encajar en página                                        |                                 |                                                                                                    |             |                                                                                                    |
| Incluir marcas d                                           | e impresoras                    |                                                                                                    |             |                                                                                                    |
| Recolocar material g                                       | gráfico en Esquina i            | inferior izq 🗸                                                                                                    |             | L                                                                                                    |
| Configuración para:                                        | Página 1 🗸 Centro d             | e la página                                                                                                    |             |                                                                                                    |
| Posición:                                                  | Tamaño: Centro a                | rriba                                                                                                    | de mosa     | icos:                                                                                                    |
| x: 60,02 mm ▼ ▲ ↔                                          | 271,19 mm • Centro iz           | quierda                                                                                                    | 1           | V A O                                                                                                    |
| y: 295,94 mm ▼ ▲ ‡                                         | 202,89 mm Centro d              | erecha                                                                                                    | 1           | V A                                                                                                    |
| Páginas en mosaico                                         | In Centro a                     | bajo                                                                                                    |             |                                                                                                    |
| Mosaico superpuest                                         | to: 0,0 mm Esquina              | superior izquierda                                                                                                    | nchura de p | ágina                                                                                                    |
|                                                            | Esquina                         | superior derecha                                                                                                    |             |                                                                                                    |
| Límite sangrado:                                           | 4,0 mm Esquina                  | inferior izquierda                                                                                                    |             |                                                                                                    |
|                                                            |                                 |                                                                                                    |             |                                                                                                    |
| Diseño de imposición:                                      | Como on do                      | inferior derecha                                                                                                    |             | Editor                                                                                                    |
| Diseño de imposición:                                      | Como en do<br>Personal          | inferior derecha<br>izar                                                                                                    |             | ← Editar                                                                                                    |
| Diseño de imposición:                                      | Como en do<br>Personal          | inferior derecha<br>izar                                                                                                    |             | ← Editar                                                                                                    |
| Diseño de imposición:                                      | Como en do<br>Personal          | inferior derecha<br>izar<br>Imprimir en PE                                                                                                    | DF Car      | Editar  Editar  Aplicar                                                                                                    |
| Diseño de imposición:                                      | Como en do<br>Personal          | inferior derecha<br>izar<br>Imprimir en PE                                                                                                    | DF Car      | Editar  Celar Aplicar                                                                                                    |
| Diseño de imposición: Presentación prelin Página 1         | Como en do<br>Personal          | inferior derecha<br>izar<br>Imprimir en PE                                                                                                    | DF Car      | Editar                                                                                                    |
| Diseño de imposición:<br>Presentación prelin<br>Página 1   | Como en do<br>Personal          | inferior derecha<br>izar<br>Imprimir en PE                                                                                                    | DF Car      | Editar                                                                                                    |
| Diseño de imposición:<br>Presentación preliu<br>Página 1   | Como en do<br>Personal<br>minar | inferior derecha<br>izar<br>Imprimir en PE                                                                                                    | DF Car      | <ul> <li>Editar</li> <li>Aplicar</li> <li>X</li> <li>7. Regrese a la pest</li> </ul>                                                                                                    |
| Diseño de imposición:<br>P Presentación prelin<br>Página 1 | Como en do<br>Personal<br>minar | inferior derecha<br>izar<br>Imprimir en PE                                                                                                    | DF Car      | <ul> <li>Editar</li> <li>Aplicar</li> <li>Aplicar</li> <li>7. Regrese a la pest<br/>General y comprue</li> </ul>                                                                                             |
| Diseño de imposición: Presentación prelin Página 1         | Como en do<br>Personal<br>minar | inferior derecha<br>izar<br>Imprimir en PE<br>ión Imposición Marcas<br>eestablecidos: Encajar en págin<br>Unidades: milímetros                                                                                                    | DF Car      | <ul> <li>Editar</li> <li>Editar</li> <li>Aplicar</li> <li>7. Regrese a la pest<br/>General y comprue<br/>que tu imagen esté<br/>la comuine inferior</li> </ul>                                               |
| Diseño de imposición: Presentación preliu Página 1         | Como en do<br>Personal<br>minar | inferior derecha<br>izar<br>Imprimir en PE<br>ión Imposición Marcas<br>reestablecidos: Encajar en págin<br>Unidades: milímetros<br>ición X: 60.015 Y a mm<br>ición Y: 320.11 Y a mm                                                                                                    | DF Car      | <ul> <li>Editar</li> <li>Aplicar</li> <li>7. Regrese a la pest<br/>General y comprue<br/>que tu imagen esté<br/>la esquina inferior<br/>izquierda pulsando</li> </ul>                                        |
| Diseño de imposición: Presentación prelin Página 1         | Como en do<br>Personal<br>minar | inferior derecha<br>izar<br>Imprimir en PE<br>idin Imposición Marcas<br>reestablecidos: Encajar en págin<br>Unidades: milímetros<br>ición X: 60.015 V.a mm<br>Altura: 157.112 V.a mm<br>O                                                                                                    | DF Car      | <ul> <li>Editar</li> <li>Aplicar</li> <li>7. Regrese a la pest<br/>General y comprue<br/>que tu imagen esté<br/>la esquina inferior<br/>izquierda pulsando<br/>sobre <b>Presentación</b></li> </ul>          |
| Diseño de imposición: Presentación prelin Página 1         | Como en do<br>Personal<br>minar | tión Impositión Marcas<br>reestablecidos: Encajar en págin<br>Unidades: milímetros<br>ición X: 60.015 ¥ a mm<br>ición Y: 320.11 ¥ a mm<br>Altura: 157.12 ¥ a mm<br>O<br>Altura: 157.12 ¥ a mm<br>O<br>Páginas en mosaico                                                                                              | DF Car      | <ul> <li>Editar</li> <li>Aplicar</li> <li>Aplicar</li> <li>Aplicar</li> <li>Aplicar</li> <li>Aplicar</li> </ul>                                                                                              |
| Diseño de imposición: Presentación prelia Página 1         | Como en do<br>Personal<br>minar | inferior derecha<br>izar<br>Imprimir en PE<br>idin Imposición Marcas<br>reestablecidos: Encajar en págin<br>Unidades: milímetros<br>ición Y: 320,11 × mm<br>Altura: 157,112 × mm<br>O<br>Altura: 157,112 × mm<br>O                                                                                                    | DF Car      | <ul> <li>Editar</li> <li>Aplicar</li> <li>Aplicar</li> <li>Aplicar</li> <li>Aplicar</li> <li>Aplicar</li> </ul>                                                                                              |
| Diseño de imposición: Presentación prelia Página 1         | Como en do<br>Personal<br>minar | inferior derecha<br>izar<br>Imprimir en PE<br>ión Imposición Marcas<br>reestablecidos: Encajar en págin<br>Unidades: milímetros<br>ición X: 60,015 ¥ a mm<br>ición Y: 320,11 ¥ a mm<br>ición Y: 320,11 ¥ a mm<br>ochura: 157,112 ¥ a mm<br>ochura: 157,112 ¥ a mm<br>ochura: 157,112 ¥ a mm<br>ochura: 157,112 ¥ a mm | DF Car      | <ul> <li>Editar</li> <li>Aplicar</li> <li>7. Regrese a la pest<br/>General y comprue<br/>que tu imagen esté<br/>la esquina inferior<br/>izquierda pulsando<br/>sobre Presentación<br/>preliminar.</li> </ul> |
| Diseño de imposición: Presentación prelia Página 1         | Como en do<br>Personal<br>minar | inferior derecha<br>izar<br>Imprimir en PE<br>idin Imposición Marcas<br>reestablecidos: Encajar en págin<br>Unidades: milímetros<br>ición X: 60,015 ¥ a mm<br>ición Y: 320,11 ¥ a mm<br>Altura: 157,112 ¥ a mm<br>O<br>Altura: 157,112 ¥ a mm<br>O<br>C                                                               | oF Car      | <ul> <li>Editar</li> <li>Aplicar</li> <li>Aplicar</li> <li>Aplicar</li> <li>Aplicar</li> <li>Aplicar</li> <li>Aplicar</li> <li>Aplicar</li> <li>Aplicar</li> <li>Aplicar</li> </ul>                          |

# A-4 Instrucciones del plug-in para CorelDRAW

El instalador AASII VBA es compatible con CorelDRAW versiones 13, 14, 15, 16, 17 y 18... HASTA 25

### Instalación

Consulte el paso 8 del capítulo 2.1.1.1, Instalación del controlador (pág. 15) para instalar el complemento AAS para CorelDRAW.

#### Ejecute el complemento AAS de CorelDRAW

**Paso 1** Ejecute CorelDRAW para editar sus gráficos y seleccionar todas las imágenes a la vez cuando desee trazarlas.

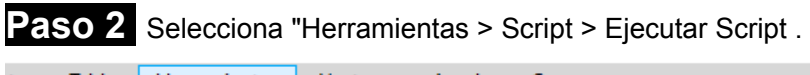

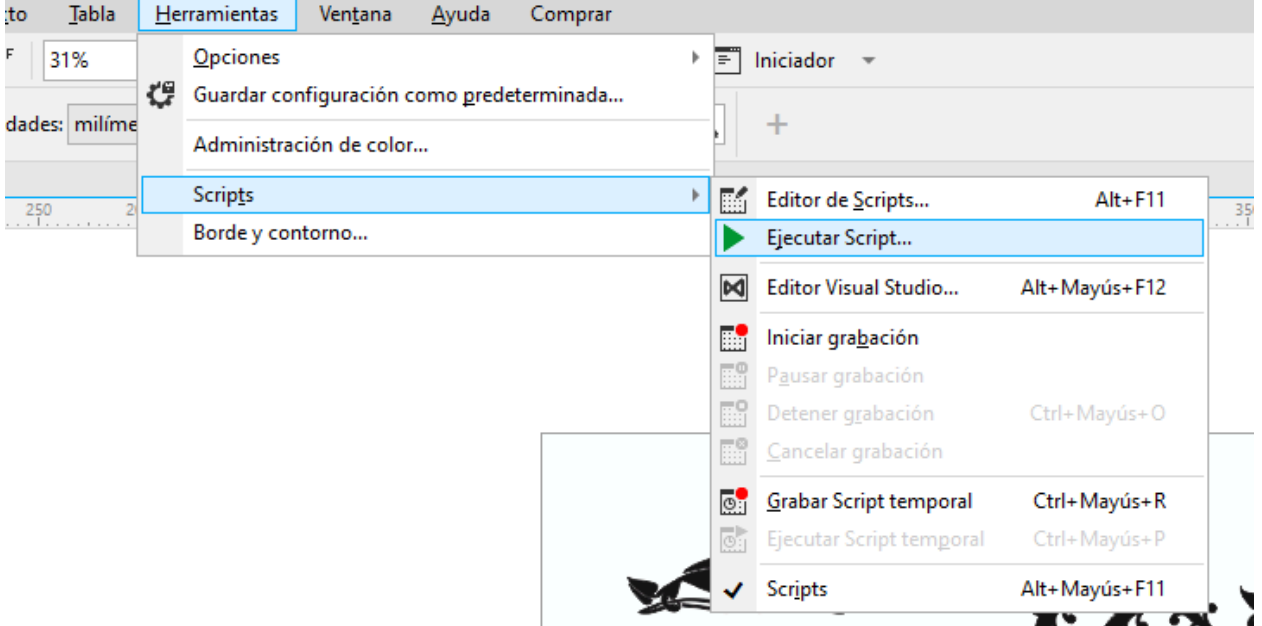

A continuación, se le abrirá el menú <u>Ejecutar Macro</u>, desde el cuadro Macros en: seleccione GlobalMacros(GCCAASII\_Draw.gms)

y presione "Ejecutar" para mostrar el cuadro de configuración de marcas

| Ejecutar macro X                   |                                                                                                    |                   |  |  |
|------------------------------------|----------------------------------------------------------------------------------------------------|-------------------|--|--|
| <u>N</u> ombre de n                | <u>Ej</u> ecutar                                                                                                    |                   |  |  |
| Module.AAS                         | Cancelar                                                                                                    |                   |  |  |
|                                    | 2                                                                                                    | Paso a paso       |  |  |
|                                    | 2                                                                                                    | <u>M</u> odificar |  |  |
|                                    | 1                                                                                                    | <u>C</u> rear     |  |  |
|                                    |                                                                                                    | E <u>l</u> iminar |  |  |
| M <u>a</u> cros en:                | GlobalMacros (GCCAASII_Draw.gms)                                                                                                    | •                 |  |  |
| <u>D</u> escripción:<br>GCC's AASI | <todos estándar="" los="" proyectos=""><br/>CalendarWizard (CalendarWizard.gms)<br/>ColorChartCreator (ColorChartCreator.gms)<br/>ConvertAllToCurves (ConvertAllToCurves.gms)<br/>FileConverter (FileConverter.gms)</todos> |                   |  |  |

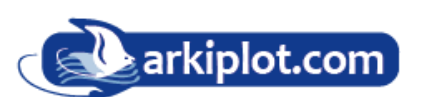

**Paso 3** Desde el cuadro configuración de marcas de registro podemos configurar las distintas variables, grueso, margen, etc. Después haga clic en "Aplicar" y seleccione si desea añadir las marcas de registro por tamaño de página o por objeto.

**Paso 4** Ahora puede imprimir el archivo de imagen con las marcas de registro.

**Nota**: "Añadir marca de registro por objeto" será la opción predeterminada al hacer clic en la imagen, mientras que "Añadir marca de registro por tamaño de página" será la opción predeterminada al hacer clic en el área en blanco de la página.

| AASII Mark Setting V2.11-07               | × |  |  |  |  |
|-------------------------------------------|---|--|--|--|--|
| Add Registration Mark by page size        |   |  |  |  |  |
| Draw working area                         |   |  |  |  |  |
| C 2-Point Positioning (Feeder model only) |   |  |  |  |  |
| 4-Point Positioning                       |   |  |  |  |  |
| Length(mm): 25 (5~50)                     |   |  |  |  |  |
| Thickness(mm): 1 (1~2)                    |   |  |  |  |  |
| Margin(mm): 0 (0~50)                      |   |  |  |  |  |
| C Segmental Positioning                   |   |  |  |  |  |
| X Step(mm): 500 (50 - 600)                |   |  |  |  |  |
| Y Step(mm): 500 (200 - 600)               |   |  |  |  |  |
| C Multiple Copies                         |   |  |  |  |  |
| No. of X Copies: 1 (1 - 50)               |   |  |  |  |  |
| No. of Y Copies: 1 (1 - 50)               |   |  |  |  |  |
| Copies with outline                       |   |  |  |  |  |
| Apply Cancel                              |   |  |  |  |  |
|                                           |   |  |  |  |  |

#### También puede añadir un icono de acceso directo para el plugin AAS.

| Opciones                                                                         |                                                                                   | ×                                                               |
|----------------------------------------------------------------------------------|-----------------------------------------------------------------------------------|-----------------------------------------------------------------|
| Espacios de trabajo                                                              |                                                                                   | 🗅 🔌 🚞 🔖 🛡 🗖                                                     |
| Adobe® Illustrator®<br>Diseño de página<br>Función táctil<br>Ilustración<br>Lite | Establecer como en curso<br>D <u>u</u> plicar                                     | Personalización<br>Personalizar aparier<br>directos, iconos, ba |
| V Predeterminado                                                                 | Exportar<br>Descripción<br>El espacio de trabaio predeterminado de CorelDRAW se f | na vuelto a diseñar para proporcionar                           |

 $\mathsf{Seleccione}~``\mathsf{Herramientas} \to \mathsf{Opciones} \to \mathsf{Espacio}~\mathsf{de}~\mathsf{trabajo} \to \mathsf{Personalización}\dots$ 

Después se abrirá la pantalla **Opciones de personalización**, Seleccionamos en el menú de la izquierda la opción **Comandos**  $\rightarrow$  **Macros**  $\rightarrow$  **ModuleAAS\_Plug\_In**" y haga clic en **Aceptar**.

| Opciones           |                                                                                                    | x                                                                                                    |
|--------------------|----------------------------------------------------------------------------------------------------|----------------------------------------------------------------------------------------------------|
| Personalización    |                                                                                                    | a 🔌 🗮 🕨 🛡                                                                                                    |
| Aspecto            | 2                                                                                                    |                                                                                                    |
| Barras de comandos | Macros 🖌 🗸                                                                                                    | General Teclas de acceso directo                                                                                            |
| Comandos           | Buscar                                                                                                    |                                                                                                    |
| Paleta de colores  | Image: Strain Strain | <u>T</u> ítulo:<br>Icono: <u>Explorar</u><br><u>R</u> estaurar predeterminado<br><u>A</u> yuda emergente:<br>Disponible en: |

En nuestro caso, asociamos a la macro que añade las marcas la tecla de acceso rápido G, así que cada vez que necesitemos colocar las marcas pulsamos dicha tecla y se abrirá

| Opciones                      |                                                                                                    | x                                          |
|-------------------------------|----------------------------------------------------------------------------------------------------|--------------------------------------------|
| Personalización               |                                                                                                    | 1 🛛 🗮 🕨 🛡                                  |
| Aspecto<br>Barras de comandos | Macros 👻                                                                                                    | General Teclas de acceso directo           |
| Comandos                      | Buscar                                                                                                    |                                            |
|                               | Image: State State Stat | Teclas de acceso directo <u>a</u> ctuales: |
|                               |                                                                                                    | Nueva tecla de acceso directo:             |
|                               |                                                                                                    | Asignar e ir a <u>c</u> onflicto           |

#### NOTA:

El nombre del módulo AASII suele diferir en función de las versiones del modelo de GCC pero se reconocen por incluir en el nombre ASII.

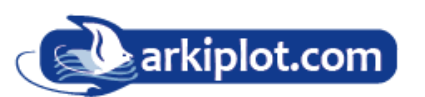
# Añadir marcas de registro por tamaño de página

Si marca "Add Registration Mark by page size / Añadir marca de registro por tamaño de página" como se muestra en la figura siguiente y hace clic en "Aplicar", las marcas de registro se crearán automáticamente (consulte la Figura A3-1).

#### <mark>NOTA:</mark>

1. La longitud se ajustará entre 5 y 25 mm, según el tamaño de la página.

2. **NO realice** ningún cambio en la sección "Origen" cuando elija agregar marcas de registro por tamaño de página, como se indica a continuación; de lo contrario, la posición de las marcas cambiará (consulte la Figura A3-2).

| <b>Ocumento</b><br>General                                                            |                                                                                                    |
|---------------------------------------------------------------------------------------|----------------------------------------------------------------------------------------------------|
| General                                                                               |                                                                                                    |
| Tamaño de página<br>Layout<br>Fondo<br>Líneas guía<br>Cuadrícula<br>Reglas<br>Guardar | Unidades<br>Horizontal: milimetros •<br>Vertical: milimetros •<br>Vertical: milimetros •<br>Vulidades iguales para reglas horizontales y verticales<br>Distancia de desplazamiento<br>Unidades iguales para distancias de desplazamiento<br>Unidades milimetros •<br>Desplazamiento: 0,1 ¢ |
|                                                                                       | Sugerdesplazamiento:       0.100 mm       x       2       2         Microdesplazamiento:       0.100 mm       /       2       2         Origen                                                                                                    |
| Guardar como Predeterminada                                                           | Mostrar fracciones     Mostrar reolas en Modo escritorio                                                                                                    |

| AASII Mark S | Setting V2.11                                                      | -07    |             | × |  |  |  |  |
|--------------|--------------------------------------------------------------------|--------|-------------|---|--|--|--|--|
|              |                                                                    |        |             | 1 |  |  |  |  |
| I▼ Ac        | Add Registration Mark by page size                                 |        |             |   |  |  |  |  |
|              | aw working a                                                       | rea    |             |   |  |  |  |  |
| C 24         | C 2-Point Positioning (Feeder model only)<br>C 4-Point Positioning |        |             |   |  |  |  |  |
| Len          | gth(mm):                                                           | 11     | (5~50)      |   |  |  |  |  |
| Thic         | kness(mm):                                                         | 1      | (1~2)       |   |  |  |  |  |
| Man          | gin(mm):                                                           | 0      | (0~50)      |   |  |  |  |  |
| ⊙ Se         | gmental Posit                                                      | ioning |             | 1 |  |  |  |  |
| X St         | ep(mm):                                                            | 300    | (50 - 600)  |   |  |  |  |  |
| Y St         | ep(mm):                                                            | 300    | (200 - 600) |   |  |  |  |  |
| O Mu         | ultiple Copies                                                     |        |             | 1 |  |  |  |  |
| No.          | of X Copies:                                                       | 50     | (1 - 50)    |   |  |  |  |  |
| No.          | of Y Copies:                                                       | 1      | (1 - 50)    |   |  |  |  |  |
|              | Copies with ou                                                     | Itline |             |   |  |  |  |  |
|              | Apply                                                              |        | Cancel      |   |  |  |  |  |

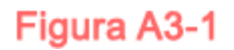

### Figura A3-2

El sistema creará las 4 marcas en las 4 esquinas de la página, como se muestra en la imagen a continuación (Figura A3-3), dondequiera que mueva la imagen.

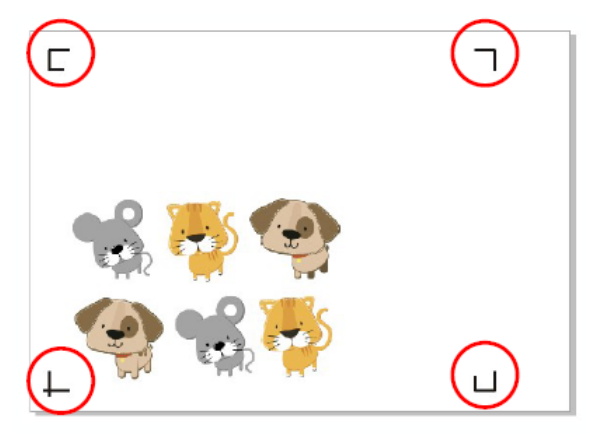

Figura A3-3

# Área de trabajo

Permite a los usuarios editar y cortar gráficos fuera de las marcas de registro al añadir marcas de registro por página.

Para hojas de tamaño A4, el espacio mínimo a respetar, desde las marcas de registro hasta el borde de la hoja, tanto en el lado **izquierdo y derecho** es de 2,5 mm de espacio en blanco. Las marcas de registro de la parte delantera deben estar separadas del borde de la hoja al menos 4,5 mm. Para las marcas de la parte trasera del pliego se recomienda dejar un margen posterior de al menos 25 mm desde el borde de la hoja para evitar que se caigan o se produzcan errores al dimensionar el material.

En el caso de hojas de tamaño **A3**, se recomienda dejar un margen entre el borde de la hoja y los izquierdo y derecho de **10mm** y **11mm** respectivamente, y de **11mm** de margen delantero, el margen posterior, al igual que en el pliego A4, se recomienda dejar un margen de al menos 25 mm desde el borde de la hoja para evitar que se caigan o se produzcan errores al dimensionar el material.

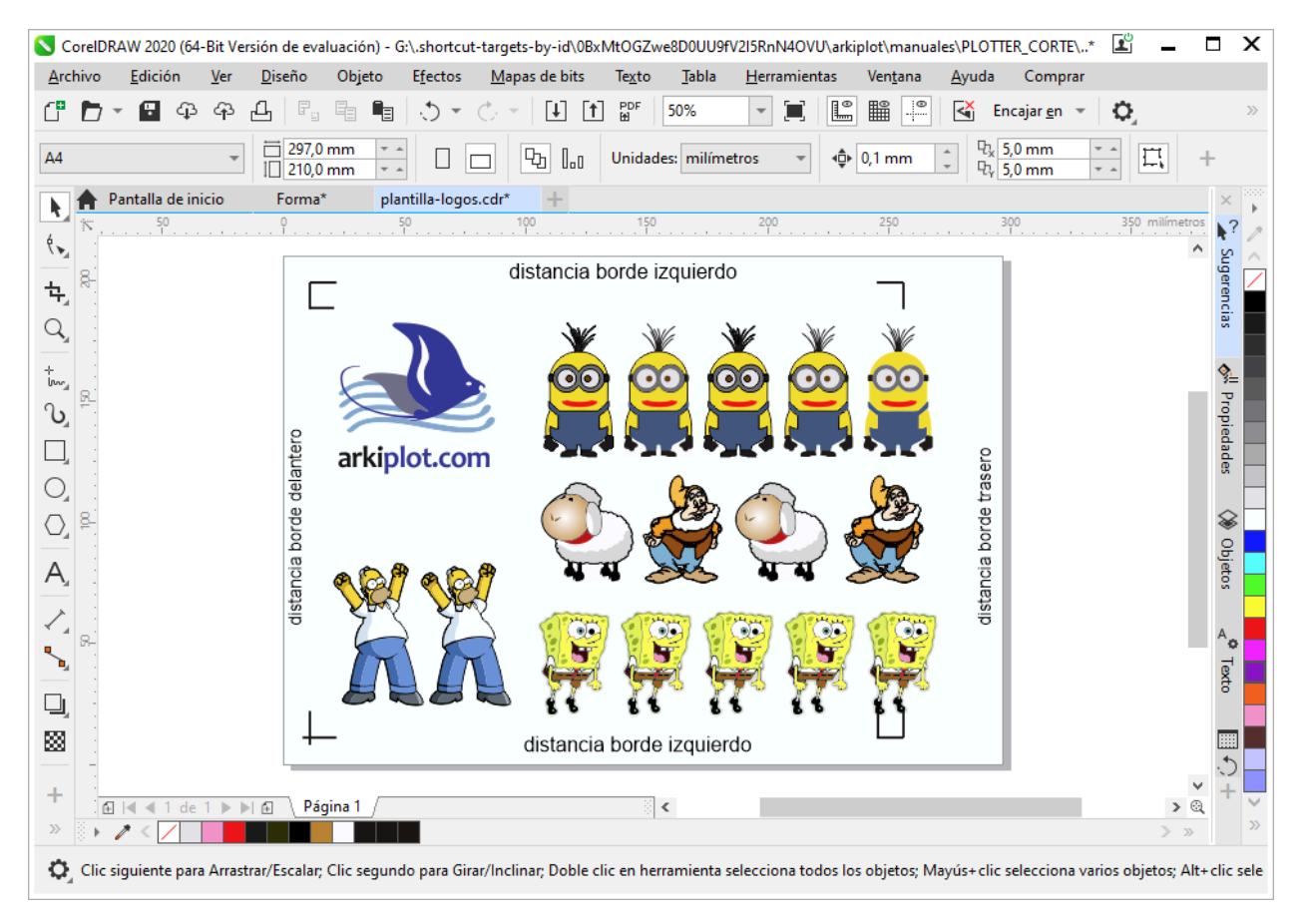

**NOTA:** Seleccione el modo "Edge / Borde" al dimensionar el material para poder desenrollarlo. Si selecciona el modo "Single / Sencillo", la hoja no podrá retroceder y, por lo tanto, el sensor de papel frontal no la detectará.

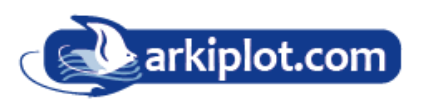

# Añadir marca de registro por objeto

Si no marcamos la casilla **Add Registration Mark by page size** (marcas por tamaño de página) el plugin entiende que añadiremos las marcas de registro para los objetos seleccionados", si no hay nada seleccionado le avisará. se le ofrecerán tres opciones de marcas de registro, como se muestra a continuación.

|                                                                                                    | Posicionamiento de 4 puntos.                                                                                                    |
|----------------------------------------------------------------------------------------------------|----------------------------------------------------------------------------------------------------|
|                                                                                                    | • Longitud: Longitud de las marcas                                                                                                    |
| AASII Mark Setting V2.11-07                                                                                                    | <ul> <li>→ Rango: 5 mm ~ 50 mm</li> <li>→ Ajuste optimizado: 25 mm</li> <li>Grosor: Grosor de la línea de las marcas</li> </ul>                                                             |
| <ul> <li>Add Registration Mark by page size</li> <li>Draw working area</li> <li>2-Point Positioning (Feeder model only)</li> <li>4-Point Positioning</li> </ul> | <ul> <li>→ Rango: 1 mm ~ 2 mm</li> <li>→ Ajuste optimizado: 1 mm</li> <li>Margen: Distancia entre las marcas y las imágenes</li> </ul>                                                      |
| Length(mm):         20         (5~50)           Thickness(mm):         1         (1~2)           Margin(mm):         0         (0~50)                           | → Rango: 0 mm <sup>o</sup> 50 mm<br>→ Ajuste optimizado: 5 mm.                                                                                                    |
| C Segmental Positioning                                                                                                    |                                                                                                    |
| X Step(mm):     500     (50 - 600)       Y Step(mm):     500     (200 - 600)                                                                                    | <ul> <li>Posicionamiento segmentario</li> <li>Paso X: Distancia de la posición intermedia<br/>en el eje X</li> <li>Paso Y: Distancia de la posición intermedia</li> </ul>                   |
| C Multiple Copies                                                                                                    | en el eje Y                                                                                                    |
| No. of X Copies:         50         (1 - 50)           No. of Y Copies:         1         (1 - 50)                                                              | → Rango: 200 mm ~ 600 mm<br>→ Ajuste optimizado: Menos de 500 mm.                                                                                                    |
| Copies with outline                                                                                                    | Copias múltiples                                                                                                    |
| Apply Cancel                                                                                                    | <ul> <li>N.º de copias X: Número de copias en el eje X</li> <li>N.º de copias Y: Número de copias en el eje Y</li> </ul>                                                                    |
| Figura A3-4                                                                                                    | → Rango: 1 ~ 50 (Cuantas más copias haga, más<br>tiempo se necesitará para la transmisión de datos).<br>→ Número de X copias * Número de Y copias =<br>Cantidad total de copias de imágenes |
|                                                                                                    | <ul> <li>Copias con contorno: Para mostrar los<br/>contornos de las imágenes.</li> </ul>                                                                                                    |

**NOTA:** Los valores ingresados en la sección "Posicionamiento de 4 puntos" (longitud, grosor y margen) se seguirán aplicando cuando marque "Posicionamiento segmentario" o "Copias múltiples". Posicionamiento de 2 puntos no está disponible para Jaguar V, sólo para AFJ-24S (Jaguar V-61LX + bandeja automática).

### Posicionamiento de 4 puntos.

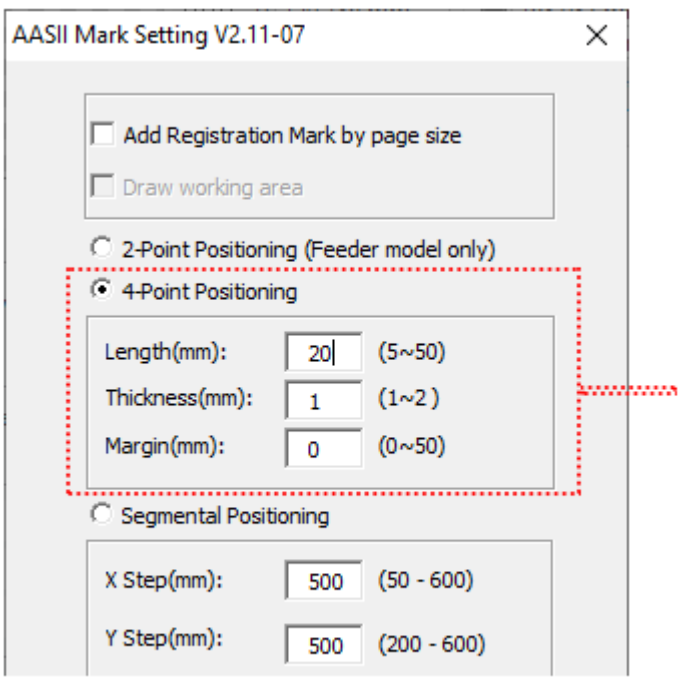

# Figura A3-5

El sistema creará las 4 marcas como se muestra en la imagen a continuación.

- Longitud: Longitud de las marcas
  - $\rightarrow$  Rango: 5 mm ~ 50 mm
  - $\rightarrow$  Ajuste optimizado: 25 mm
- Grosor: Grosor de la línea de las marcas
  - $\rightarrow$  Rango: 1 mm ~ 2 mm
  - $\rightarrow$  Ajuste optimizado: 1 mm
- Margen: Distancia entre las marcas y las imágenes
  - $\rightarrow$  Rango: 0 mm ~ 50 mm
  - $\rightarrow$  Ajuste optimizado: 5 mm

El sistema creará las 4 marcas como se muestra en la imagen de abajo.

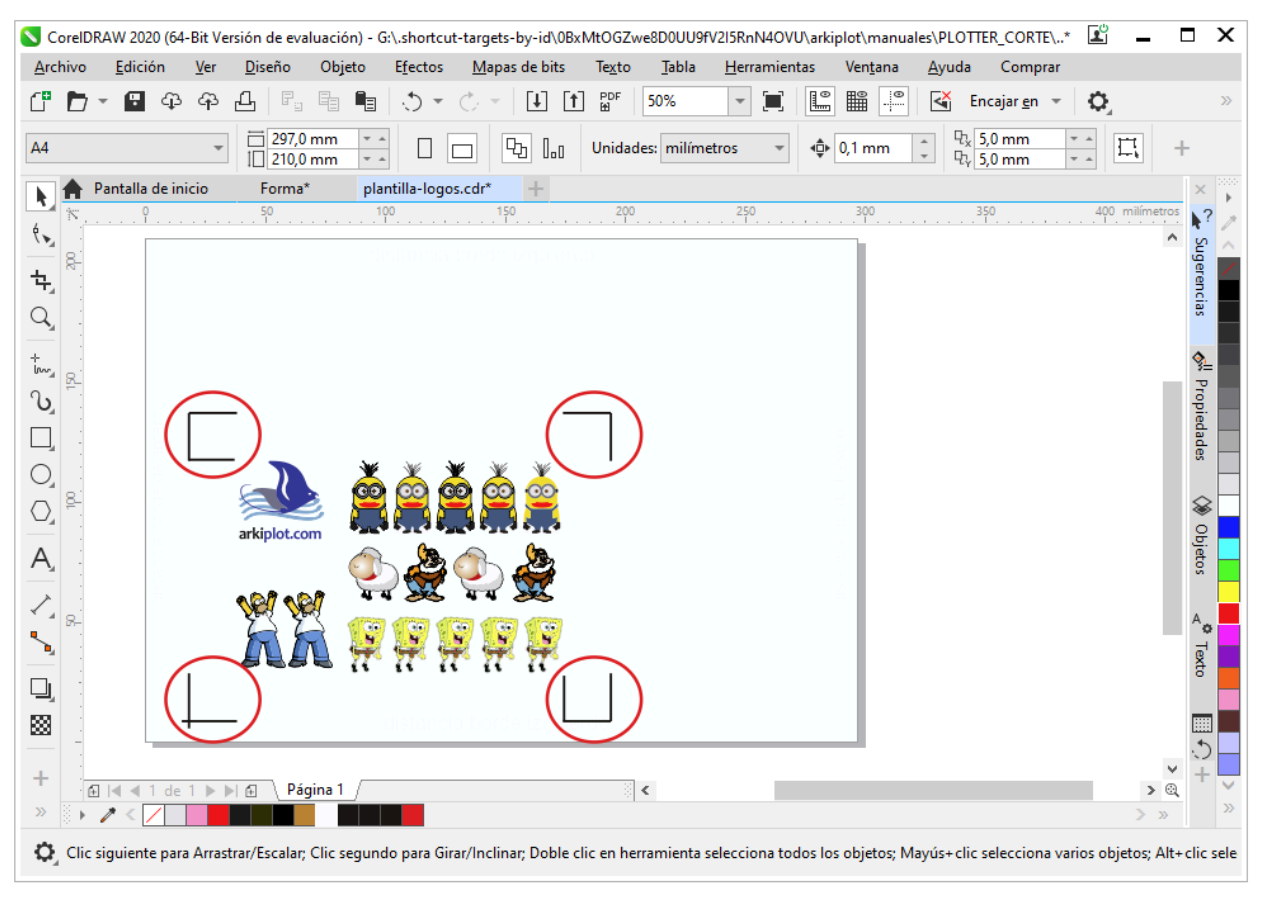

## Figura A3-6

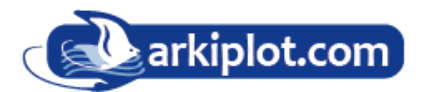

#### NOTA:

1. Para guardar sus materiales, además de modificar los márgenes de los objetos, también puede ajustar la longitud de las marcas de registro (mínimo 5 mm) al aplicar el posicionamiento de 4 puntos (consulte la tabla 1 para obtener sugerencias según el tamaño del material). Cuanto menor sea el tamaño, menor será la distancia entre el objeto y las marcas de registro (consulte las figuras a continuación).

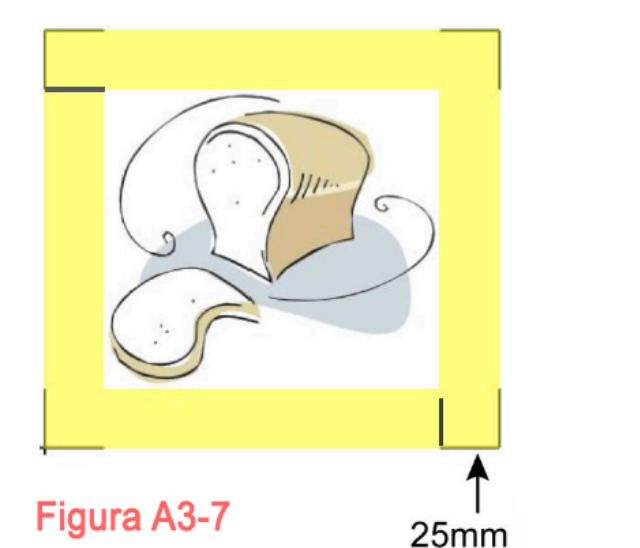

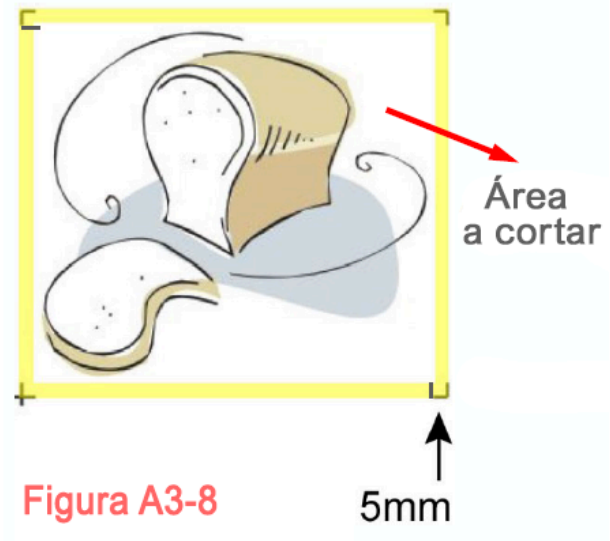

| Tamaño de página (mm)     | Longitud de marca sugerida (mm) |
|---------------------------|---------------------------------|
| A6 (105 x 148)            | 5mm                             |
| A5 (148 × 210)            | 8mm                             |
| A4 (210 × 297)            | 11mm                            |
| A3 (297 × 420)            | 16mm                            |
| A2 (420 × 594)            | 23mm                            |
| A1 (594 × 841) y superior | 25mm*                           |

\*El valor sugerido para la longitud de las marcas de registro es de 25 mm.

2. El tamaño de las marcas de registro puede afectar la precisión de su detección, por lo que debe asegurarse de que la longitud introducida sea razonable.

3. Si cambia el tamaño del papel, deberá restablecer las marcas de registro; de lo contrario, se aplicará la configuración anterior.

|                                     |                                  | PUSI             |
|-------------------------------------|----------------------------------|------------------|
| Add Registration     Draw working a | on Mark by page size<br>area     | Para u<br>"Posic |
| C 2-Point Position                  | ning (Feeder model only)<br>ning | en un<br>la pre  |
| Length(mm):<br>Thickness(mm):       | 25 (5~50)<br>1 (1~2)             | El pos<br>intern |
| Margin(mm):                         | 0 (0~50)                         | Posic            |
| Segmental Posi                      | itioning                         | • P              |
| X Step(mm):                         | 200 (50 - 600)                   |                  |
| Y Step(mm):                         | 200 (200 - 600)                  | → Aiı            |
| C Multiple Copies                   |                                  | <br>Fl cict      |
| No. of X Copies:                    | 1 (1 - 50)                       | contin           |
| No. of Y Copies:                    | 1 (1 - 50)                       |                  |
| Copies with a                       | outline                          |                  |
| Annie                               | Cancel                           |                  |

### Posicionamiento segmentario

Para una calidad de corte precisa, se sugiere seleccionar "Posicionamiento segmentario" cuando esté trabajando en una imagen muy larga o de gran tamaño para aumentar la precisión del corte.

El posicionamiento segmentario genera marcas Intermedias a un intervalo en mm sobre los ejes X e Y.

#### Posicionamiento segmentario

- Paso X: Distancia de la posición intermedia en el eje X
- Paso Y: Distancia de la posición intermedia en el eje Y
- $\rightarrow$  Rango: 5 mm ~ 50 mm
- → Ajuste optimizado: 25 mm

El sistema creará lo que se muestra en la imagen a continuación.

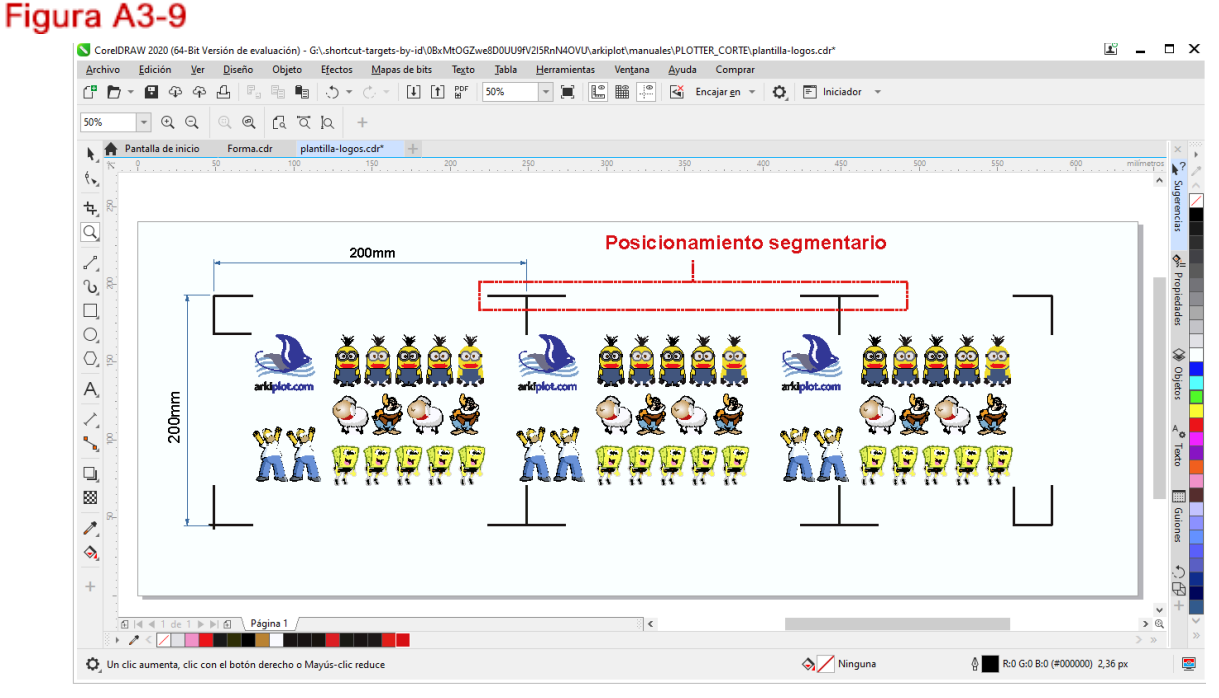

#### Figura A3-10

El posicionamiento segmentario se aplicará a copias múltiples cuando el objeto a copiar sea de gran tamaño (con un largo o ancho superior a 200 mm) para aumentar la precisión de la detección de marcas de registro.

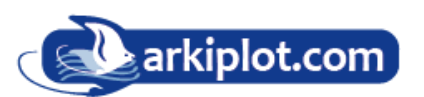

### **Copias múltiples**

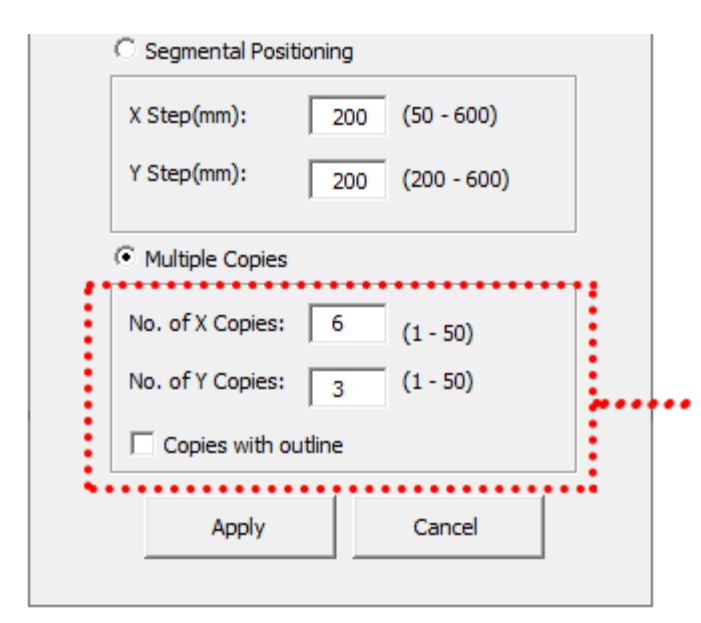

# Figura A3-11

Se recomienda seleccionar "Copias múltiples" si desea realizar varias copias de una imagen en el material para aumentar la precisión del corte.

#### **Copias múltiples**

- N.º de copias X: Número de copias en el eje X
- N.º de copias Y: Número de copias en el eje Y

 $\rightarrow$  Rango: 1 ~ 50 (Cuantas más copias haga, más tiempo se necesitará para la transmisión de datos).

- → Número de X copias \* Número de Y copias = Cantidad total de copias de imágenes
- Copias con contorno: Para mostrar los contornos de las imágenes.

El sistema creará lo que se muestra en la imagen a continuación.

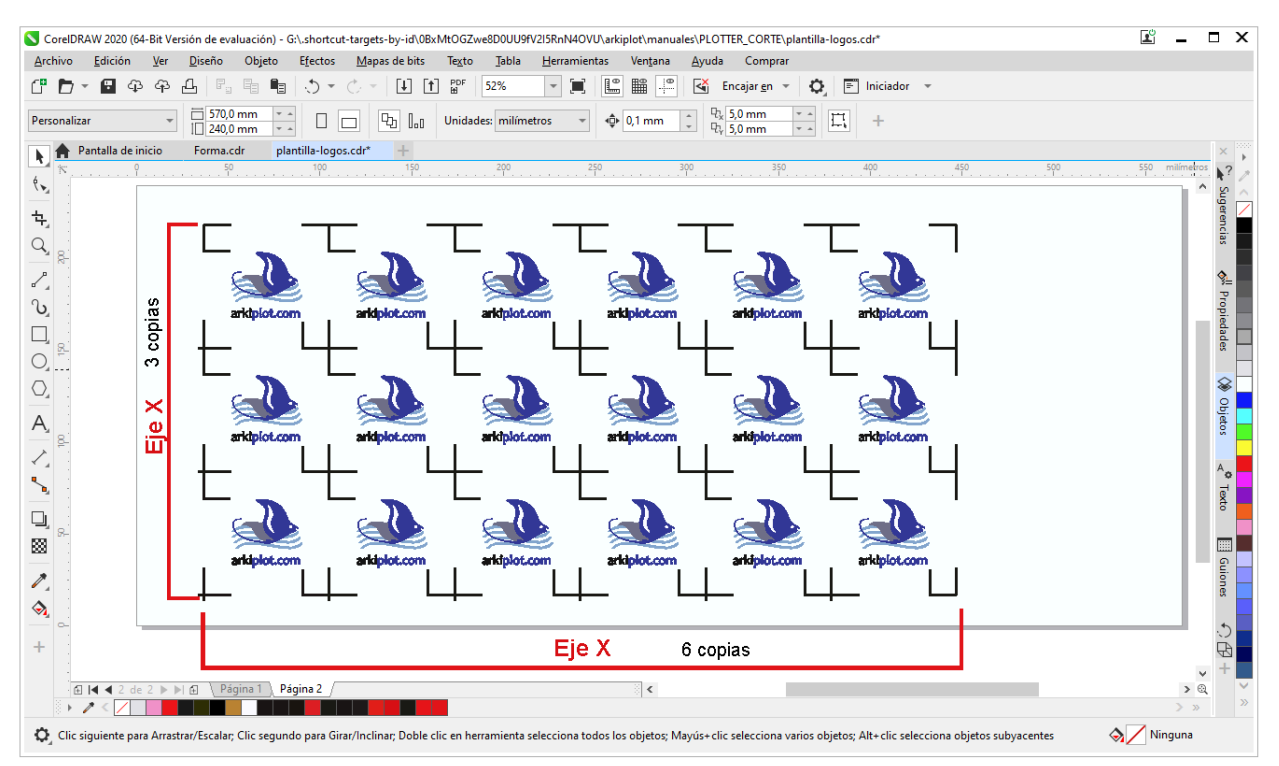

Figura A3-12

| AAS II Keg. I          | vlark Setting v2.11-03                                      | × |
|------------------------|-------------------------------------------------------------|---|
|                        | d Registration Mark by page size                            |   |
| 0.55                   | o Registratori Mark by Object                               |   |
| (* <u> 24</u><br>(* 44 | Point Positioning (Feeder model only))<br>Point Positioning |   |
| Le                     | ngth 25 mm (5~50)                                           |   |
| Th                     | ickness 1 mm (1~2)                                          |   |
| Ma                     | rgin 0 mm (0~50)                                            |   |
| C Se                   | gmental Positioning                                         |   |
| xs                     | tep 500 mm (200 - 600)                                      |   |
| YS                     | step 500 mm (200 - 600)                                     |   |
| C M                    | (tiple Copies                                               |   |
| No.                    | of X Copies 1 (1 - 50)                                      |   |
| No.                    | of Y Copies 1 (1 - 50)                                      |   |
|                        | Copies with outline                                         |   |
|                        | Apply Cancel                                                |   |

.....

### Añadir marcas de registro de dos puntos

# Posicionamiento de dos puntos (solo modelo con alimentador AFJ-24S)

Al usar el plotter de corte con alimentador automático (Autofeeder), los usuarios pueden usar el "Posicionamiento de dos puntos" para crear dos marcas de registro y reducir el tiempo de detección.

El sistema creará dos marcas como se muestra en la imagen de abajo.

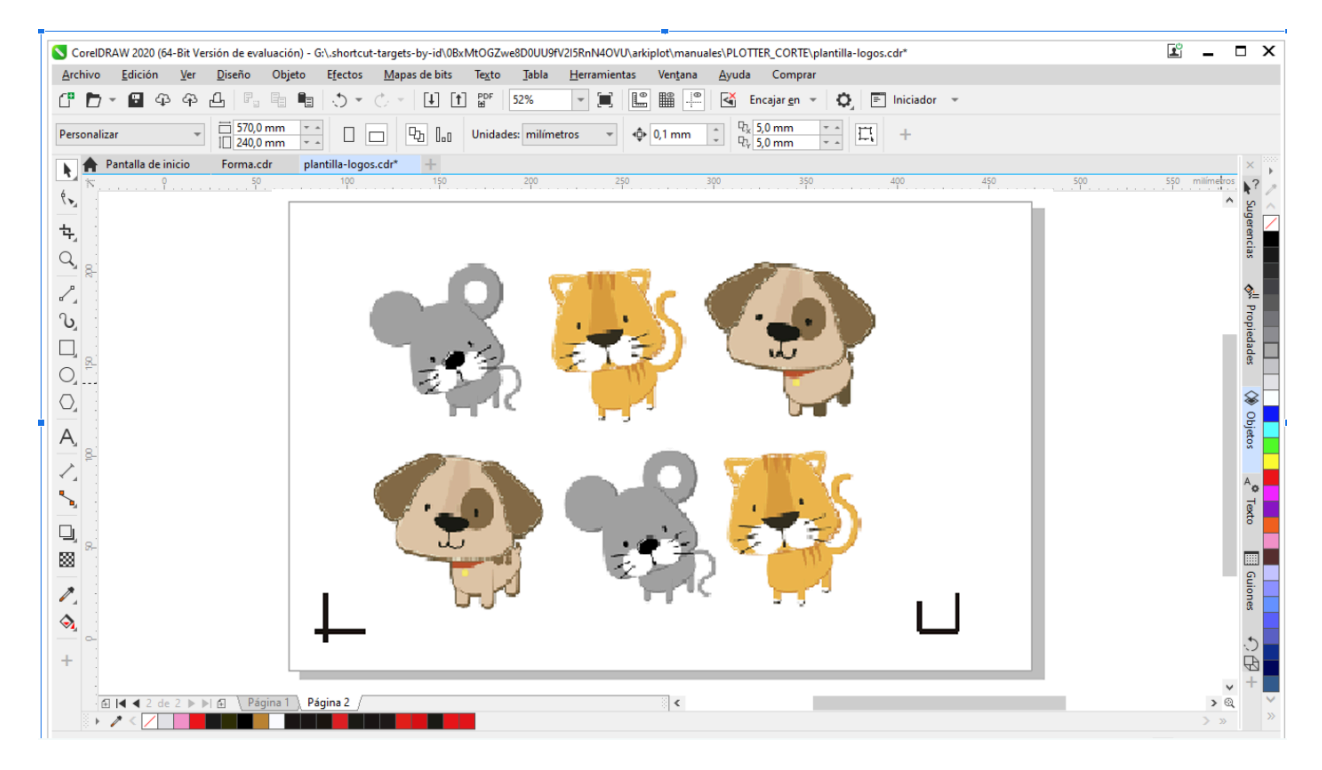

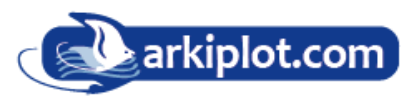

# Recorte de contornos con CorelDraw

corte GCC.

Paso 1 Coloque el material a cortar con las marcas de registro impresas por la impresora en el plotter de

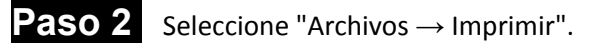

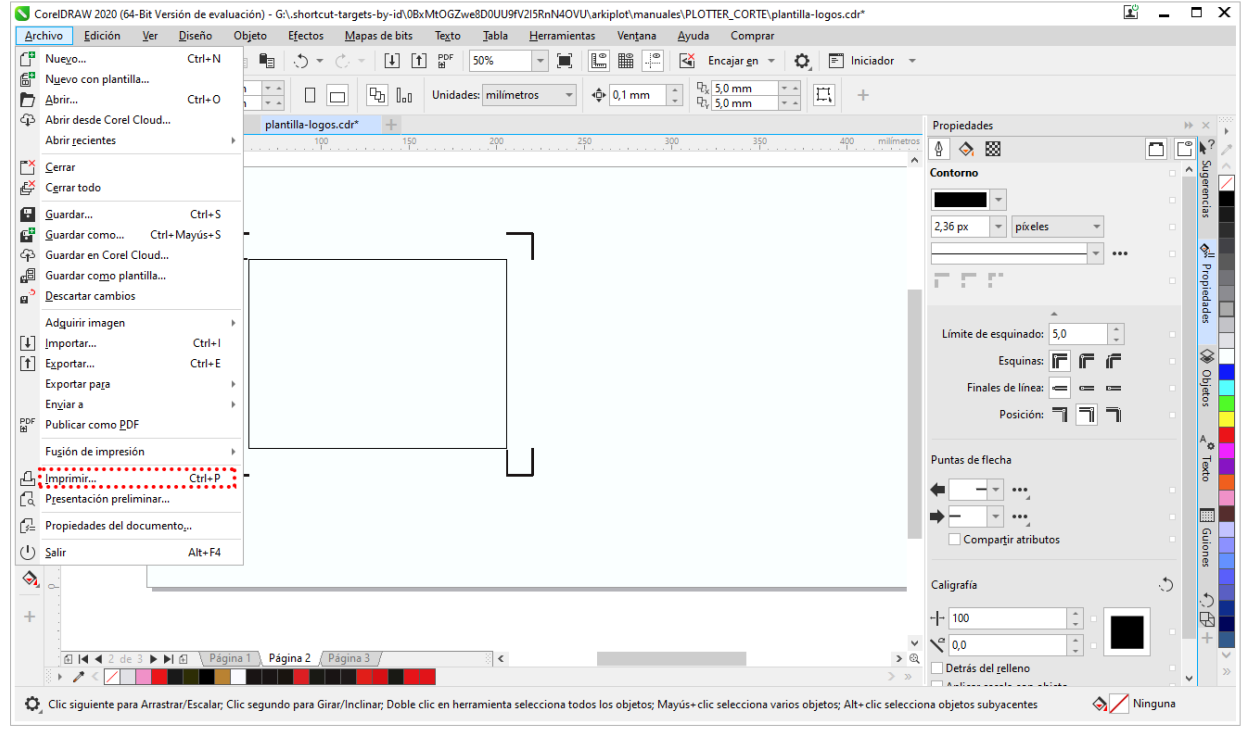

Figura A3-13

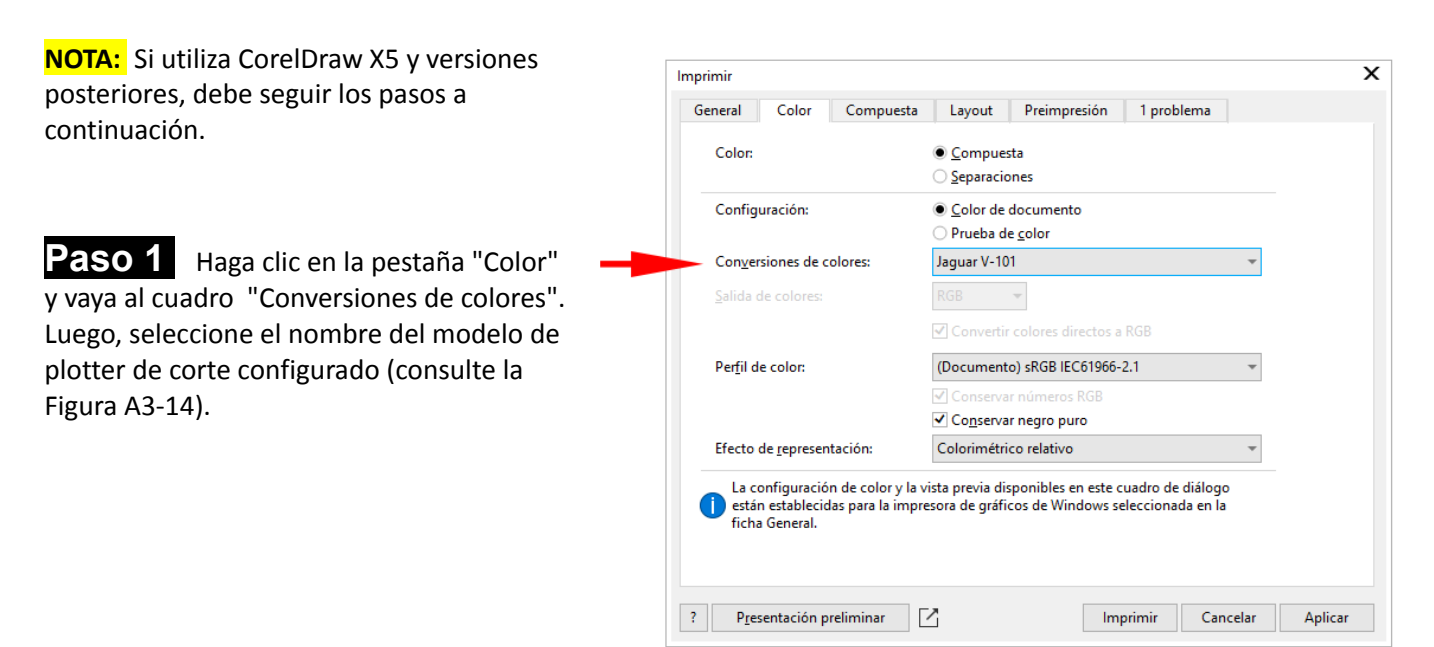

Figura A3-14

**Paso 2** Vaya a la página "Layout" o "diseño" y seleccione "Recolocar material gráfico en", seleccione en el combo la opción "Esquina inferior izquierda". Luego, haga clic en **Presentación preliminar** y si todo es correcto "Imprimir".

| Posició<br>O Com<br>O Enca                        | n y tamaño de<br>10 en el d <u>o</u> cum<br>ijar en página<br>Incluir marcas       | e imagen                                               | ;                                                 |               |                                          |        |                |
|---------------------------------------------------|------------------------------------------------------------------------------------|--------------------------------------------------------|---------------------------------------------------|---------------|------------------------------------------|--------|----------------|
| • <u>R</u> eco                                    | olocar material                                                                    | gráfico en<br>Página 2                                 | Esquina int                                       | ferior iz 🔻   |                                          |        |                |
| Pos<br>x: -730<br>y: -246<br><u>P</u> ági<br>Mosa | ición:<br><u>98 mr • •</u><br><u>53 mr • •</u><br>mas en mosaicu<br>sico sugerpues | Tamaño:<br>■ 180,61 mm<br>141,45 mm<br>o<br>to: 0,0 mm | Factor<br>• • 100<br>• • 100<br>100<br>Incluir ma | de escala:    | № de mosa<br>1<br>1<br>0<br>% anchura de | página |                |
|                                                   | ímite sangrado                                                                     | 4,0 mm                                                 | *                                                 |               |                                          |        |                |
|                                                   | e imposición:                                                                      | Como en d                                              | locumento (                                       | Página comple | ta)                                      | Ŧ      | <u>E</u> ditar |

## Figura A3-15

| CoreIDRAW 2020 (64-Bit Versión de evaluación) - G:\.shortcut-targets-by-id\0BxMtOGZwe8D0UU9fV2I5RnN4OVU\arkiplot\manuales\PLOTTER_CORTE\plantilla-l.                                                                                                    | * 🗳 | - | × |
|----------------------------------------------------------------------------------------------------|-----|---|---|
| Personalizado (Configuración 👻 🕂 — 🔅 🕹 🔤 🔤 🔄 🔛 🔚 🔛 E                                                                                                    |     |   |   |
| Esquina inferior izqui •<br>y: -246,525 mm • -<br>141,45 mm • -<br>0 • - % 1 milímetros •<br>milímetros •<br>milí |     |   |   |
|                                                                                                    |     |   | ^ |
| ΕĪΔ                                                                                                    |     |   |   |
|                                                                                                    |     |   |   |
| Q                                                                                                    |     |   |   |
|                                                                                                    |     |   |   |
|                                                                                                    |     |   |   |
|                                                                                                    |     |   |   |
|                                                                                                    |     |   |   |
|                                                                                                    |     |   |   |
|                                                                                                    |     |   |   |
|                                                                                                    |     |   |   |
|                                                                                                    |     |   |   |
|                                                                                                    |     |   |   |
|                                                                                                    |     |   | ~ |
| Selección: Ninguna 🕘 Impresora: Jaguar V-101                                                                                                    | Ē   |   |   |

Figura A3-15b

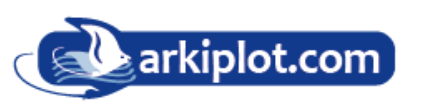

# A-5 Instrucciones del plugin para Illustrator

El instalador AASII VBA es compatible con Adobe Illustrator versiones CS4, CS5, CS6 y CC....

# Instalación

Consulte el paso 8 del capítulo 2.1.1.1, Instalación del controlador para instalar el complemento AAS para Adobe Illustrator.

# Configuración de la impresora

**Paso 1** Vaya a la carpeta impresoras y escáneres, haga clic en el icono de la impresora y seleccione Administrar para abrir la página "Propiedades de la impresora".

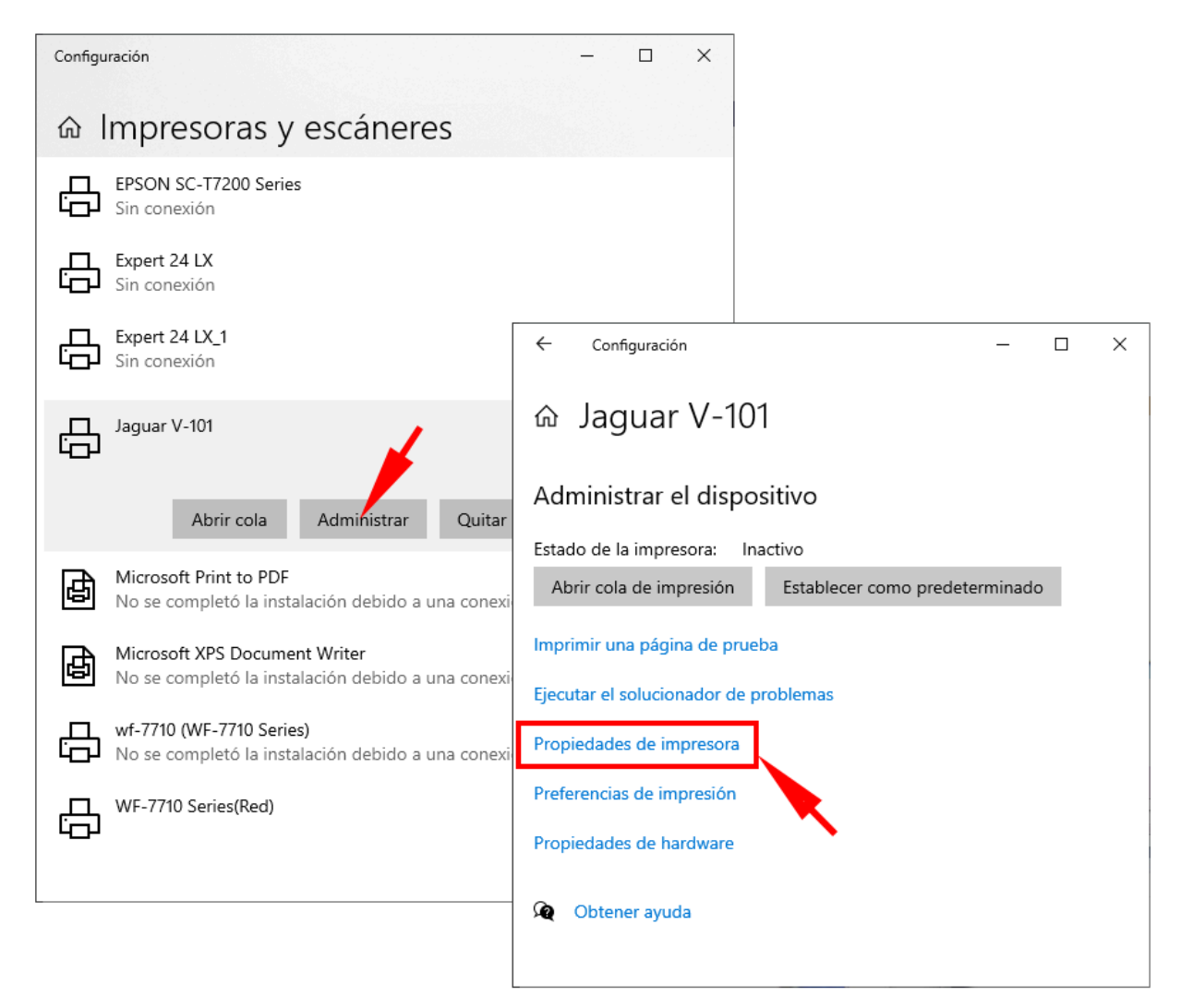

**Paso 2** Vaya a la pestaña "Opciones avanzadas (Advanced)" y asegúrese de que la casilla "Habilitar características de impresión avanzadas" no esté marcada.

| 🖶 Propiedades de Jagua                                                    | ır V-101                      |                |               |                    | ×                |  |
|---------------------------------------------------------------------------|-------------------------------|----------------|---------------|--------------------|------------------|--|
| Seguridad                                                                 | Options                       |                | Pen           |                    | Paper            |  |
| General Compart                                                           | r Puertos                     | Opciones a     | vanzadas      | Administraci       | ión del color    |  |
| Siempre disponi <u>b</u> le                                               |                               |                |               |                    |                  |  |
| ⊖ Disp <u>o</u> nible desde                                               | 0:00                          | 🚖 hasta        | 00            | *                  |                  |  |
| Pr <u>i</u> oridad: 1                                                     | ▲<br>▼                        |                |               |                    |                  |  |
| Con <u>t</u> rolador: Jaguar                                              | V-101                         | ~              | Controlad     | lor n <u>u</u> evo |                  |  |
|                                                                           |                               |                |               |                    |                  |  |
| Imprimir usando la                                                        | cola para que el pr           | ograma termii  | ne más rápido |                    |                  |  |
| O Iniciar la impres                                                       | i <u>ó</u> n al entrar la últ | ima página en  | la cola       |                    |                  |  |
| Empe <u>z</u> ar a impr                                                   | imir de inmediato             |                |               |                    |                  |  |
| O Imprimir directa <u>m</u> e                                             | nte en la impresor            | a              |               |                    |                  |  |
| Dejar pendientes do                                                       | cumentos no coi               | ncidentes      |               |                    |                  |  |
| Imprimir primero lo                                                       | s documentos de               | la cola de imp | resión        |                    |                  |  |
| Conservar los docu                                                        | mentos después d              | e su impresiór | 1             |                    |                  |  |
| Habilitar caracterís                                                      | icas de impresión             | avanzadas      |               |                    |                  |  |
| Valores de impresión Procesador de impresión <u>P</u> ágina de separación |                               |                |               |                    |                  |  |
|                                                                           |                               |                |               |                    |                  |  |
|                                                                           |                               |                |               |                    |                  |  |
|                                                                           |                               |                |               |                    |                  |  |
|                                                                           |                               | - /            | Aceptar       | Cancelar           | Apli <u>c</u> ar |  |

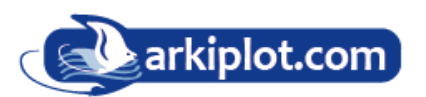

# Instrucciones de manejo

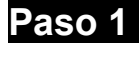

Paso 1 Abra Illustrator.

Paso 2 Edite su imagen y cree una línea de contorno (Nota: El ancho de línea debe ser de 0,001 mm).

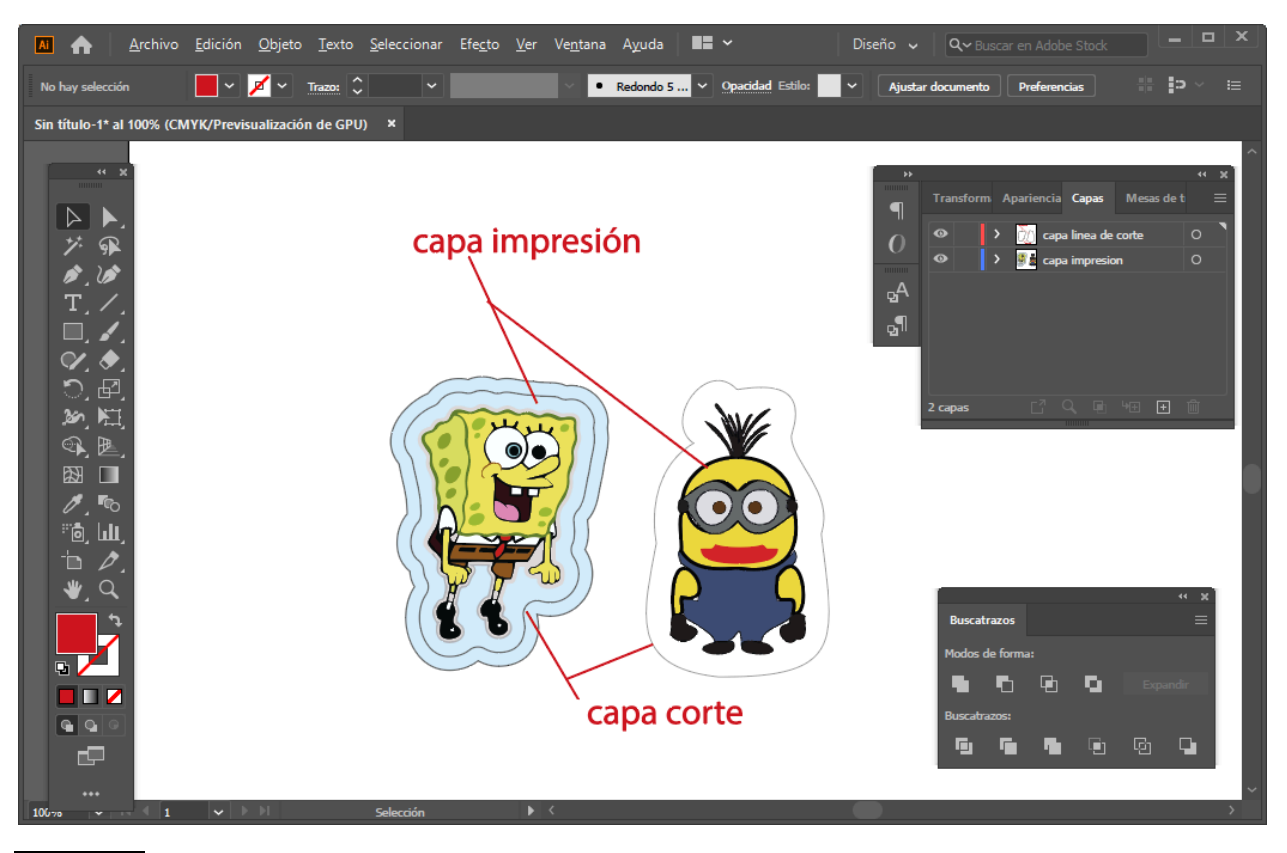

Paso 3 Haga clic en la imagen y aplique la función AASII (Archivo Scripts Plugin AASII).

| M 🔥             | Archivo Edición Objeto Texto Se                                                         | eleccionar Efecto Ver Vent               | ana Ayuda 🔳 🗸                                                                                               | Diseño 🗸 🔍 Q~ Buscar en Adobe Stock 📃 🗖 🗙                                                                                                    |
|-----------------|-----------------------------------------------------------------------------------------|------------------------------------------|----------------------------------------------------------------------------------------------------|----------------------------------------------------------------------------------------------------|
| Varios objetos  | Nuevo<br>Nuevo de plantilla                                                             | Ctrl+N<br>Mayúsculas+Ctrl+N              | Básico Y Opacidad Estilo:                                                                                   | ∽ 🛞 Alinear Transformar म‡ ∽ 👯 ⊃ ∨ i≘                                                                                                    |
| Sin título-1* a | Abrir                                                                                   | Ctrl+O                                   |                                                                                                    |                                                                                                    |
|                 | Abrir archivos recientes<br>Explorar en Bridge                                          | ><br>Alt+Ctrl+O                          |                                                                                                    | » « x                                                                                                    |
|                 | Cerrar<br>Guardar<br>Guardar como                                                       | Ctrl+W<br>Ctrl+S<br>Mayúsculas+Ctrl+S    |                                                                                                    | Iransform Apartencia Capas     Mesas de t       O     > ∑i capa linea de corte     O       Image: Second Second Seco |
|                 | Guardar una copia<br>Guardar como plantilla<br>Guardar sectores seleccionados<br>Volver | Alt+Ctrl+S<br>F12                        |                                                                                                    | ୃବ<br>ବ୍ୟ                                                                                                    |
|                 | Buscar Adobe Stock<br>Colocar                                                           | Mayúsculas+Ctrl+P                        |                                                                                                    | 2 capas C <sup>7</sup> Q, De +⊞ + mil                                                                                                    |
|                 | Exportar<br>Exportar selección                                                          | >                                        |                                                                                                    |                                                                                                    |
|                 | Empaquetar                                                                              | Alt+Mayúsculas+Ctrl+P                    |                                                                                                    |                                                                                                    |
|                 | Secuencias de comandos                                                                  | >                                        | _AASII_Plug_In                                                                                              |                                                                                                    |
|                 | Ajustar documento<br>Modo de color del documento<br>Información de archivo              | Alt+Ctrl+P<br>><br>Alt+Mayúsculas+Ctrl+I | Calcolmagen<br>Exportar documentos como Flash<br>Guardar documentos como PDF<br>Guardar documentos como SVG | v x<br>uscatrazos ≡<br>odos de forma:                                                                                                    |
|                 | Imprimir<br>Salir                                                                       | Ctrl+P<br>Ctrl+Q                         | Otra secuencia de comandos                                                                                  | Ctrl+F12                                                                                                    |

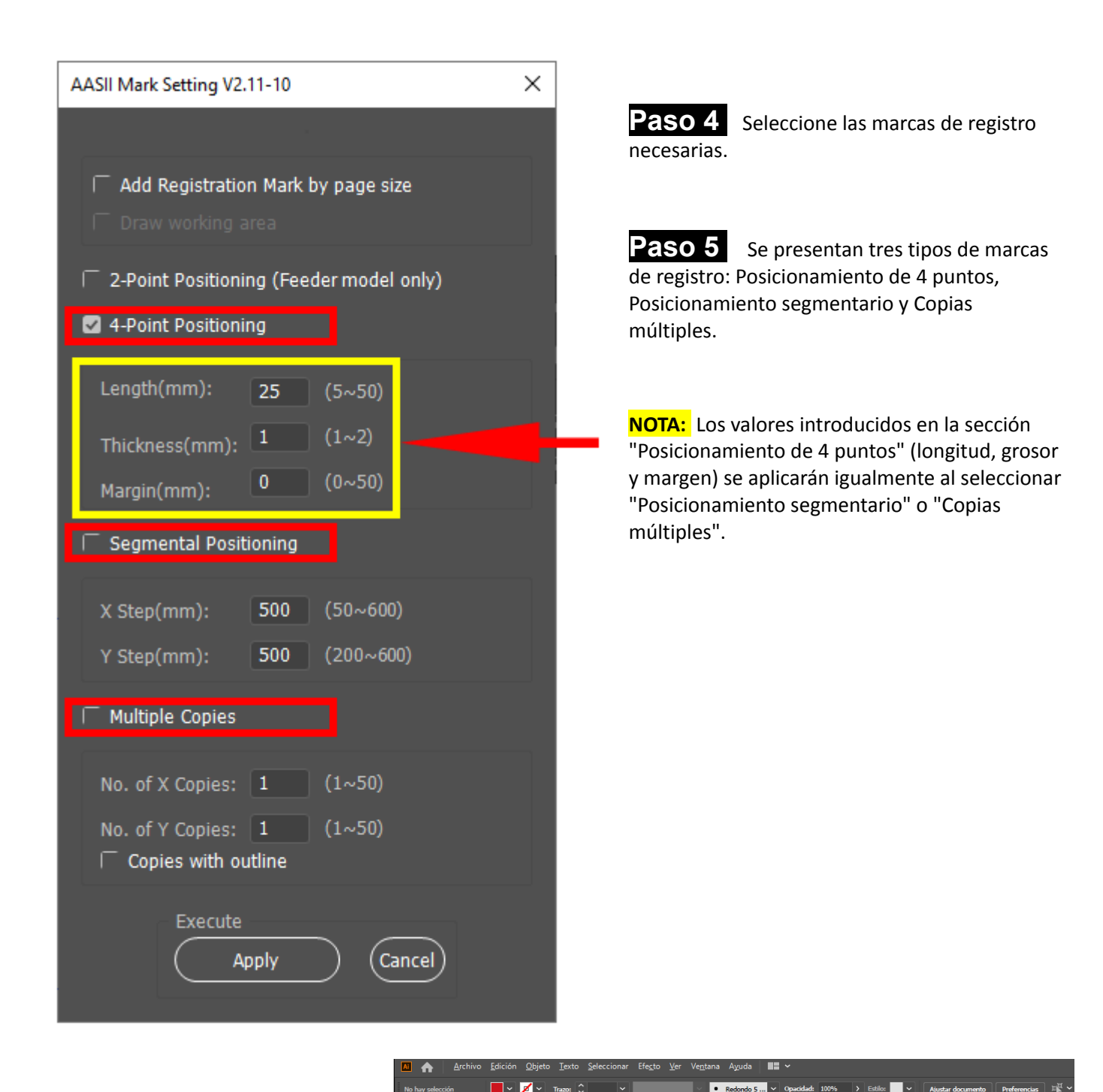

**Paso 6** Confirme las marcas de registro (la marca de Posición de 4 puntos se utiliza como ilustración en los siguientes pasos).

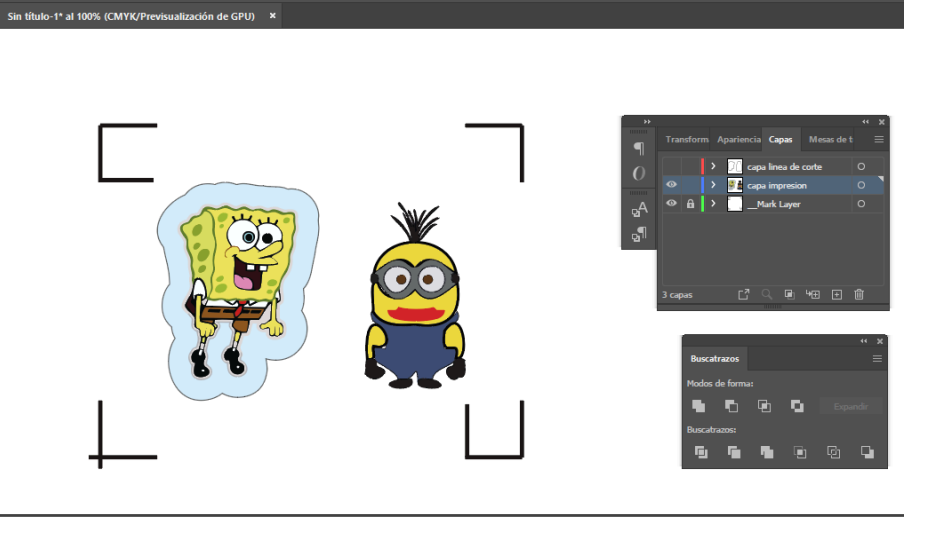

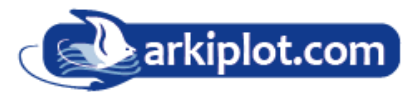

Paso 7 Haga clic en el área en blanco de la página y luego en "Ajustar documento".

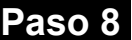

Paso 8 Seleccione "Editar mesas de trabajo".

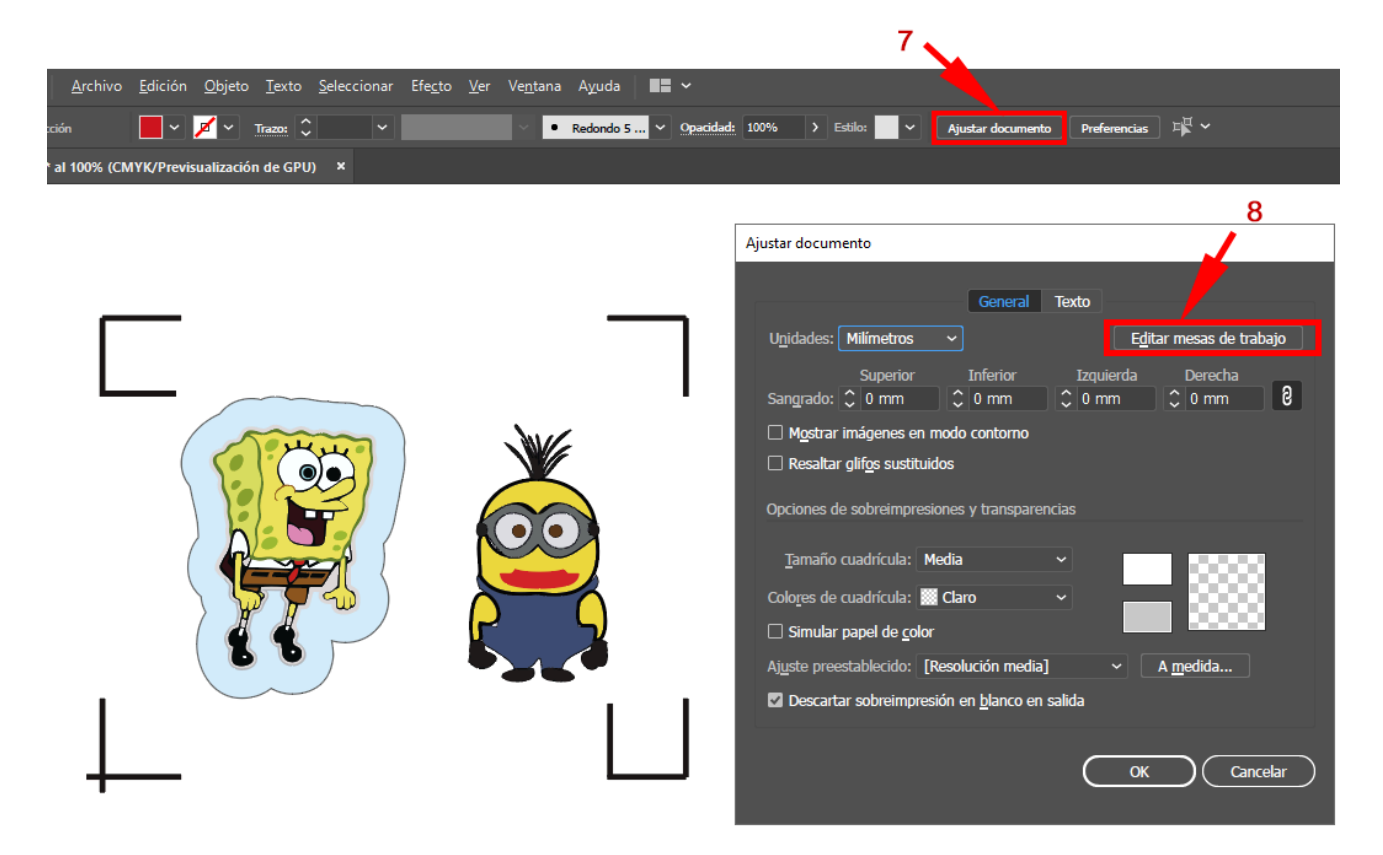

Paso 9 Haga clic en "Ajustes preestablecidos → Encajar en límites de la ilustración".

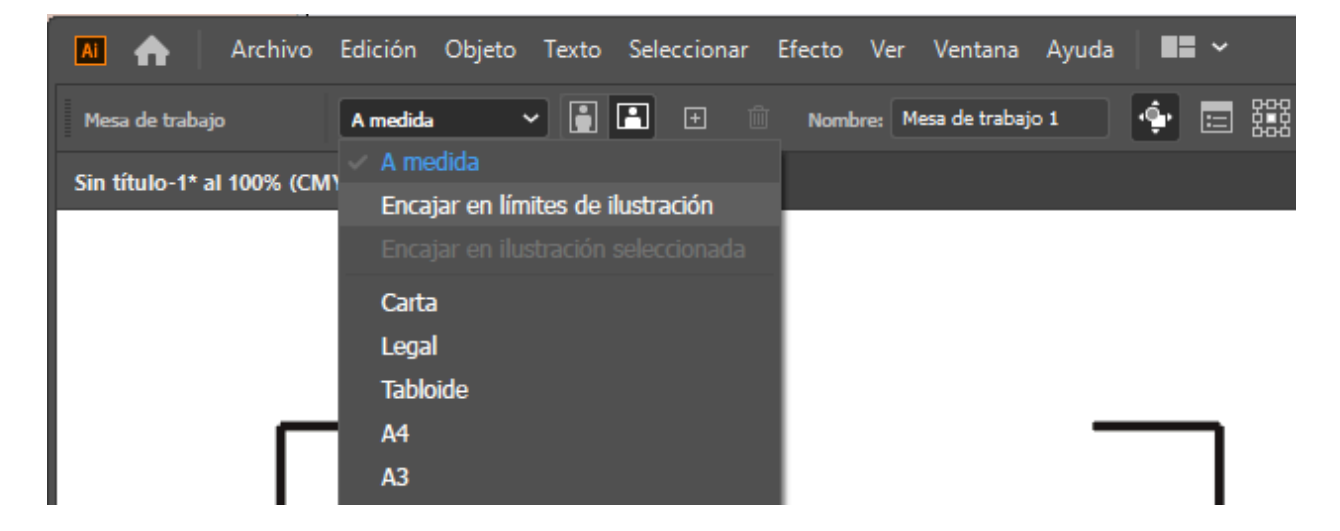

Paso 10 Mueva el cursor a la barra de herramientas de la izquierda cuando termine el paso 9 y luego haga clic en "Herramienta de selección".

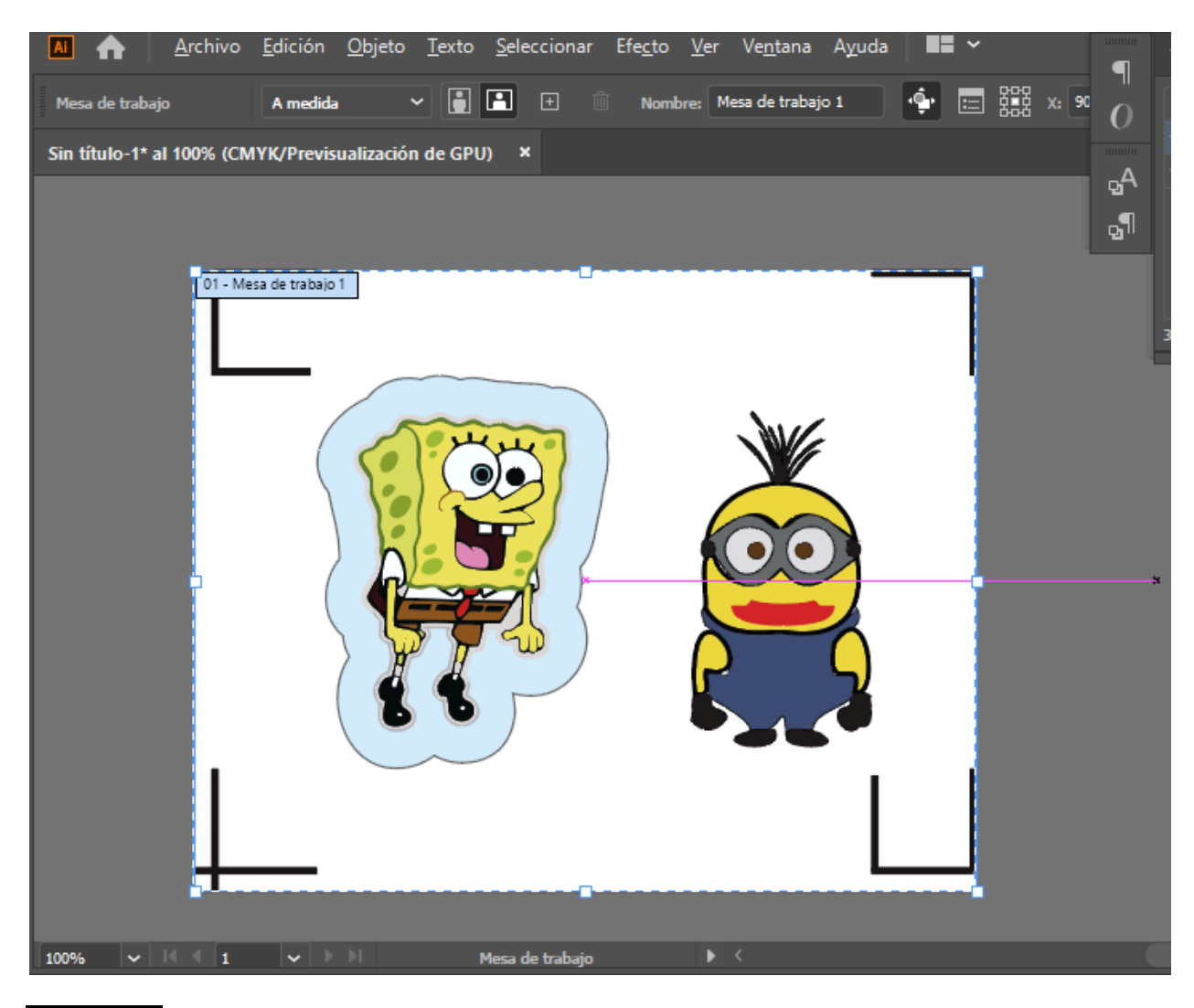

### Paso 11 Esto lo llevará de vuelta al modo de edición.

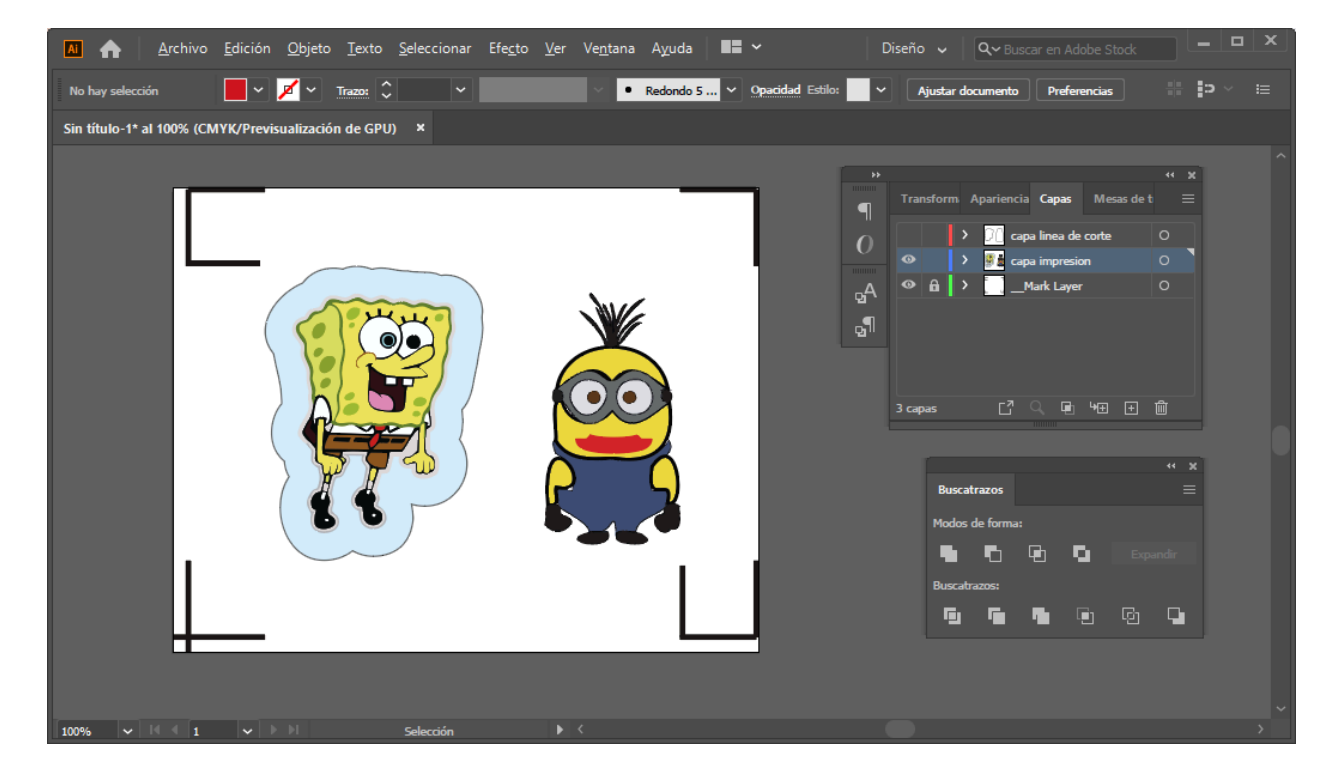

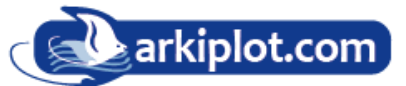

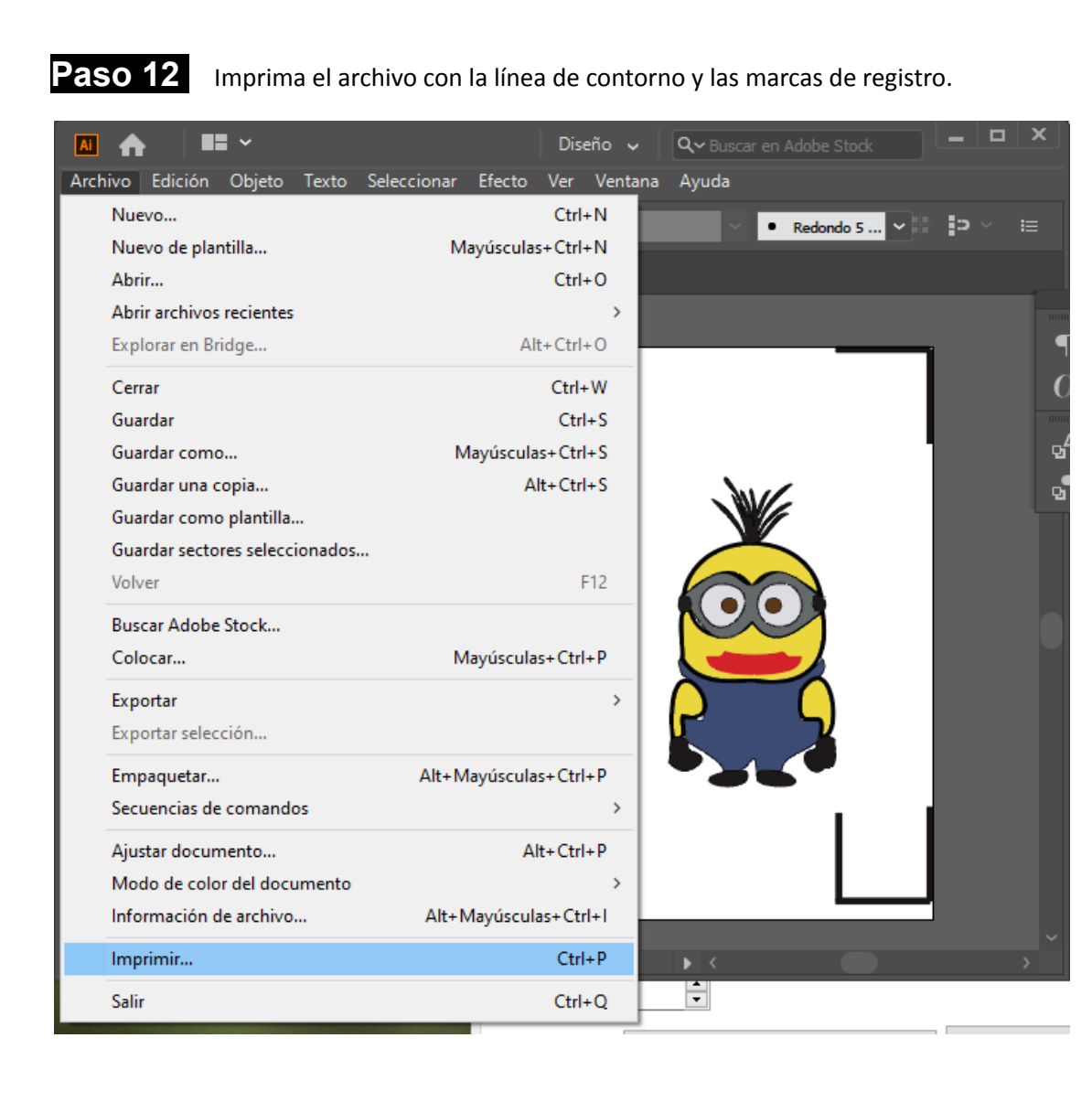

Paso 13 Coloque el archivo impreso en la cortadora, baje los rodillos de presión y luego posicione el carro en el origen de las marcas de registro.

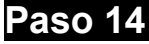

Paso 14 Envíe el archivo a la cortadora.

| Imprimir                                                   |                           |                                   | ,                         |          |
|------------------------------------------------------------|---------------------------|-----------------------------------|---------------------------|----------|
|                                                            |                           |                                   |                           |          |
| Ajuste pre                                                 | establecido de impresión: | A medida                          |                           | × 🛃      |
|                                                            | Impr <u>e</u> sora:       | Expert 24 LX_3                    |                           | ~        |
|                                                            |                           |                                   |                           |          |
|                                                            |                           |                                   |                           |          |
| General                                                    | General                   |                                   |                           |          |
| Marcas y sangrado                                          | Cop <u>i</u> as:          | 1 🗌 I <u>n</u> tercalar           | 🗌 In <u>v</u> ertir orden |          |
| Salida                                                     | Mesas de trabajo:         | ● T <u>o</u> do                   |                           |          |
| Grancos<br>Gestión de color                                |                           | 🗌 Ignorar me <u>s</u> as de traba | jo 🗌 Omitir mesas d       |          |
| · · ·                                                      | Tamaño de sonorte:        | Definido por controlador          | ~                         |          |
|                                                            |                           |                                   |                           |          |
|                                                            |                           |                                   |                           |          |
|                                                            | Orientación:              |                                   |                           |          |
| áros configurada por                                       |                           |                                   |                           |          |
| defecto en el trazador                                     | Onciones                  |                                   |                           |          |
|                                                            |                           | e vicibloe, imprimibloe           |                           |          |
|                                                            |                           |                                   |                           |          |
|                                                            | Colocación: ha            | <u>(:</u> 0 mm <u>Y</u> : 508,60  | 73                        |          |
|                                                            | Escala: No ca             | ambiar escala                     | ✓ Superponer: <a>C</a>    |          |
| I4 4 1de1 → M                                              | Escala:                   |                                   |                           |          |
| Documento: 115,03 mm x 91,39 mm<br>Medio: 1200 mm x 600 mm |                           |                                   |                           |          |
| Configuración                                              |                           | Herbo                             |                           | Cancelar |
|                                                            |                           |                                   |                           |          |
|                                                            |                           |                                   |                           |          |

**Paso 15** Seleccione el modelo de la cortadora y posicione el objeto en la esquina inferior izquierda.

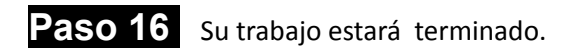

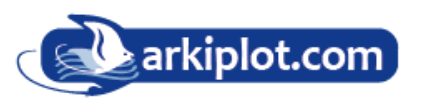

# Añadir marca de registro por tamaño de página

| Empaquetar                  | Alt+Mayúsculas+Ctrl+P |                                |
|-----------------------------|-----------------------|--------------------------------|
| Secuencias de comandos      | >                     | Calcolmagen                    |
| Ajustar documento           | Alt+Ctrl+P            | Exportar documentos como Flash |
| Modo de color del documento | >                     | Guardar documentos como PDF    |
| Información de archivo      | Alt+Mavúsculas+Ctrl+l | Guardar documentos como SVG    |
|                             |                       | _AASII_Plug_In_Barcode         |
| Imprimir                    | Ctrl+P                |                                |
| C-II-                       | 04.0                  | Otra secuencia de comandos     |

Si desea crear una marca de registro por tamaño de página, "seleccione o no" el objeto, desde el menú "Archivo" y vaya al submenú "Scripts" o "Secuencias de comandos" (según versión) y seleccione el plugin AASS "AASII\_Plug\_In o "AASII Plug\_In\_Barcode" o si el

nombre

difiere de estos, el que aparezca AAS en el nombre.

Marque la casilla "Crear por tamaño de página" **Make by page size** o **Add Registration Mark by page size** (ambas son lo mismo, marcas por tamaño de página, pero en diferentes versiones del plugin); haga clic en "Aplicar". La marca de registro se creará automáticamente en las 4 esquinas de la página, como se muestra a continuación.

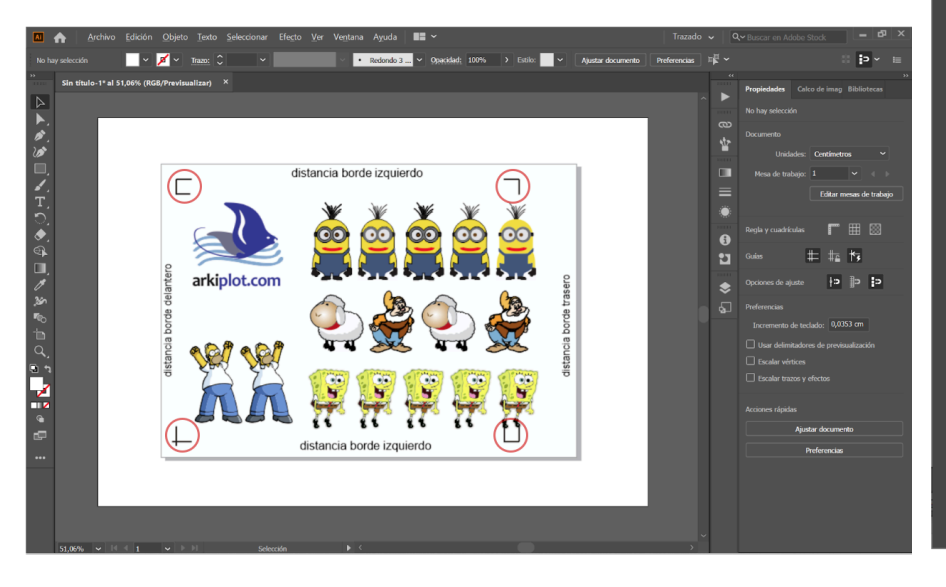

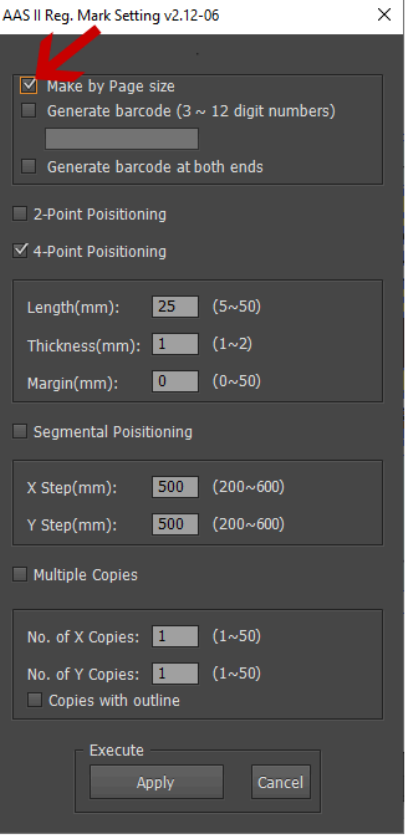

Nota: La longitud se ajustará entre 10 y 50 mm, según el tamaño de la página.

# Área de trabajo

Permite a los usuarios editar y cortar gráficos fuera de las marcas de registro al añadir marcas de registro por página.

Para hojas de tamaño **A4**, el espacio mínimo a respetar, desde las marcas de registro hasta el borde de la hoja, tanto en el lado **izquierdo y derecho** es de **2,5 mm** de espacio en blanco. Las marcas de registro de la parte delantera deben estar separadas del borde de la hoja al menos **4,5 mm**. Para las marcas de la parte trasera del pliego se recomienda dejar un **margen posterior** de al menos **25 mm** desde el borde de la hoja para evitar que se caigan o se produzcan errores al dimensionar el material.

En el caso de hojas de tamaño **A3**, se recomienda dejar un margen entre el borde de la hoja y los izquierdo y derecho de **10mm** y **11mm** respectivamente, y de **11mm** de margen delantero, el margen posterior, al igual que en el pliego A4, se recomienda dejar un margen de al menos 25 mm desde el borde de la hoja para evitar que se caigan o se produzcan errores al dimensionar el material.

| Imprimir                                                  |                               |                                    |                                     |          |
|-----------------------------------------------------------|-------------------------------|------------------------------------|-------------------------------------|----------|
|                                                           |                               |                                    |                                     |          |
| Ajuste pr                                                 | eestablecido de impresión:    | A medida                           |                                     | ±        |
|                                                           | Impr <u>e</u> sora:           | RX II-61-CR                        |                                     | <b>v</b> |
|                                                           | PP <u>D</u> :                 |                                    |                                     |          |
|                                                           |                               |                                    |                                     |          |
| General                                                   | General                       |                                    |                                     |          |
| Marcas y sangrado<br>Salida<br>Cróficos                   | Cop <u>i</u> as:              | 1 I <u>n</u> tercalar              | In <u>v</u> ertir orden             |          |
| Gestión de color                                          | Mesas de trabajo:             | • T <u>o</u> do 🛛 <u>R</u> ango: 📃 |                                     |          |
| Avanzado<br>Resumen                                       |                               | Ignorar me <u>s</u> as de trabaj   | <b>jo</b> <u>O</u> mitir mesas de f |          |
|                                                           | Tamaño de soporte:            | Definido por controlador           |                                     |          |
|                                                           | <u>A</u> nchura:              | 480 mm 🛛 🖉                         | Ltura: 320 mm                       |          |
|                                                           | Orientación:                  | Rotar automáticamente              | 8 @ # #                             |          |
| margen izquierdo                                          |                               |                                    |                                     |          |
| e la lo lo lo lo lo lo lo lo lo lo lo lo lo               |                               |                                    |                                     |          |
| marg                                                      | - Opciones                    |                                    |                                     |          |
|                                                           | Imprimir ca <u>p</u> as: Capa | s visibles, imprimibles            | -                                   |          |
| i margen derecho                                          | Colocación:                   | : 0 mm Y: 228,61 r                 | nr                                  |          |
|                                                           | Escala: No ca                 | mbiar escala                       | 🔻 Superponer: ≑ 0 m                 | Im       |
| is s 1 de 1 → >                                           | Escala                        | : An.: 100                         | Al.: 100                            |          |
| Documento: 115,03 mm x 91,39 mm<br>Medio: 480 mm x 320 mm |                               | go de mosaico:                     |                                     |          |
|                                                           |                               |                                    |                                     |          |
| Config <u>u</u> ración                                    |                               | He                                 | echo Imprimir                       | Cancelar |
|                                                           |                               |                                    |                                     |          |

**NOTA:** Seleccione el modo "Edge / Borde" al dimensionar el material para poder desenrollarlo. Si selecciona el modo "Single / Sencillo", la hoja no podrá retroceder y, por lo tanto, el sensor de papel frontal no la detectará.

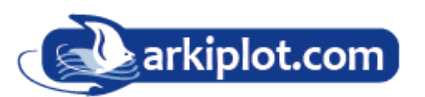

# Añadir marca de registro por objeto

Primero, seleccione el gráfico al que desea añadir la marca de registro y, desdén el menú "Archivo", vaya a "Scripts" o "secuencia de comandos" (según versión) y seleccione el plugin AASS "AASII\_Plug\_In o "AASII Plug\_In\_Barcode" o si difiere de ambos, el que aparezca AAS en el nombre.

| Empaquetar                                                                 | Alt+Mayúsculas+Ctrl+P                    |                                                                                          |
|----------------------------------------------------------------------------|------------------------------------------|------------------------------------------------------------------------------------------|
| Secuencias de comandos                                                     | >                                        | Calcolmagen                                                                              |
| Ajustar documento<br>Modo de color del documento<br>Información de archivo | Alt+Ctrl+P<br>><br>Alt+Mavúsculas+Ctrl+I | Exportar documentos como Fla<br>Guardar documentos como PD<br>Guardar documentos como SV |
| laundaria.                                                                 | Chill D                                  | _AASII_Plug_In_Barcode                                                                   |
| imprimir                                                                   | Ctri+P                                   | Otra secuencia de comandos                                                               |

Asegúrese de desmarcar la casilla de "Crear las marcas por tamaño de página". Si no marcamos la casilla **Make by page size** o **Add Registration Mark by page size** (ambas son lo mismo, marcas por tamaño de página, pero en diferentes versiones del pluggin) el plugin entiende que añadiremos las marcas de registro para los objetos seleccionados", si no hay nada seleccionado le avisará.

Posicionamiento de 4 puntos.

Se le ofrecerán tres opciones de marcas de registro, como se muestra a continuación.

| AAS II Reg. Mark Setting v2.12-06                                                      | Longitud: Longitud de las marcas                                                                                                    |
|----------------------------------------------------------------------------------------|----------------------------------------------------------------------------------------------------|
| <ul> <li>Make by Page size</li> <li>Generate barcode (3 ~ 12 digit numbers)</li> </ul> | <ul> <li>→ Rango: 5 mm ~ 50 mm</li> <li>→ Ajuste optimizado: 25 mm</li> <li>Grosor: Grosor de la línea de las marcas</li> </ul>                                                        |
| Generate barcode at both ends                                                          | <ul> <li>→ Rango: 1 mm ~ 2 mm</li> <li>→ Ajuste optimizado: 1 mm</li> <li>Margen: Distancia entre las marcas y las imágenes</li> </ul>                                                 |
| ✓ 4-Point Poisitioning Length(mm): 25 (5~50)                                           | → Rango: 0 mm ~ 50 mm<br>→ Ajuste optimizado: 5 mm                                                                                                    |
| Margin(mm): 0 (0~50)<br>Segmental Poisitioning                                         | <ul> <li>Posicionamiento segmentario</li> <li>Paso X: Distancia de la posición intermedia en el eje X</li> <li>Paso Y: Distancia de la posición intermedia en el eje Y</li> </ul>      |
| X Step(mm): 500 (200~600)<br>Y Step(mm): 500 (200~600)                                 | → Rango: 200 mm ~ 600 mm<br>→ Ajuste optimizado: Menos de 500 mm                                                                                                    |
| Multiple Copies                                                                        | Copias múltiples                                                                                                    |
| No. of X Copies: 1 (1~50)                                                              | <ul> <li>N.º de copias X: Número de copias en el eje X</li> <li>N.º de copias Y: Número de copias en el eje Y</li> </ul>                                                               |
| No. of Y Copies: 1 (1~50) Copies with outline Execute Apply Cancel                     | → Rango: 1 ~ 50 (Cuantas más copias haga, más tiempo se<br>necesitará para la transmisión de datos). → Número de X copias * Número de Y copias = Cantidad total de copias de imágenes. |
|                                                                                        | <ul> <li>Copias con contorno: Para mostrar los contornos de las<br/>imágenes</li> </ul>                                                                                                |

**NOTA:** Los valores ingresados en la sección "Posicionamiento de 4 puntos" (longitud, grosor y margen) se seguirán aplicando cuando marque "Posicionamiento segmentario" o "Copias múltiples".

## Añadir marca de registro por objeto

Si añade una marca de registro por objeto, se le ofrecerán tres opciones.

Primero, seleccione el gráfico al que desea añadir la marca de registro y, en "Archivo", vaya a "Scripts" y seleccione "\_AASII\_Plug\_In".

| Ai             | Archivo Edición Objeto Te     | xto Seleccionar Efecto Ver | Ventana Ayuda 🛛 🖬 🗖 🕶 🗸                                                                                                    | Ψ.             |       | Diseño 🗸 | Q                   |
|----------------|-------------------------------|----------------------------|----------------------------------------------------------------------------------------------------|----------------|-------|----------|---------------------|
| Varios         | Nuevo                         | Ctrl+N                     | Básico 🔻 Opacidad:                                                                                                    | 100% > Estilo: |       |          | ansformar 💵 🔻       |
|                | Nuevo de plantilla            | Mayúsculas+Ctrl+N          |                                                                                                    |                |       |          |                     |
|                | Abrir                         | Ctrl+O                     |                                                                                                    |                |       |          |                     |
|                | Abrir archivos recientes      | >                          |                                                                                                    |                |       |          | Apariencia          |
| R.             | Explorar en Bridge            | Alt+Ctrl+O                 |                                                                                                    |                |       |          | Guía de color       |
| *              | Cerrar                        | Ctrl+W                     |                                                                                                    |                |       | ď        | Kuler               |
| æ              | Guardar                       | Ctrl+S                     |                                                                                                    |                | 44 X  |          |                     |
| <b>À</b>       | Guardar como                  | Mayúsculas+Ctrl+S          | Capas                                                                                                    |                |       |          | Alinear             |
| T              | Guardar una copia             | Alt+Ctrl+S                 |                                                                                                    | INEA DE CORTE  | 0     |          | Buscatrazos         |
| /              | Guardar como plantilla        |                            | ·····                                                                                                    | DISEÑO         | ○ ■ ` |          |                     |
|                | Guardar para Web              | Alt+Mayúsculas+Ctrl+S      | And a second second sec |                |       |          | Símbolos            |
|                | Guardar sectores seleccionad  | os                         |                                                                                                    |                |       |          |                     |
|                | Volver                        | F12                        | ) 🗛 🔪 🧍 📗                                                                                                    |                |       | ₽gA      | Estilos de carácter |
| ć              | Colocar                       | Mayúsculas+Ctrl+P          | 2 capas                                                                                                    | 오 때 'ㅋ ㅋ       | â     | ď        | Estilos de párrafo  |
| _              | Guardar para Microsoft Office | <b></b>                    |                                                                                                    |                |       | a        |                     |
| <u>-</u>       | Exportar                      |                            |                                                                                                    |                |       | A        | Gillos              |
|                | Compartir en Behance          |                            |                                                                                                    |                |       |          |                     |
|                | Empaquetar                    | Alt+Mayúsculas+Ctrl+P      |                                                                                                    |                |       |          |                     |
| NT I           | Secuencias de comandos        | >                          | Calcolmagen                                                                                                    |                |       |          |                     |
|                | Ajustar documento             | Alt+Ctrl+P                 | Exportar documentos como Flash                                                                                                    |                |       |          |                     |
| - ~P.,         | Modo de color del document    | o >                        | Guardar documentos como PDF                                                                                                    |                |       |          |                     |
| <u> </u>       | Información de archivo        | Alt+ Mawisculas+ Ctrl+1    | Guardar documentos como SVG                                                                                                    |                |       |          |                     |
| 22             |                               | And May discular Carrie    | _AASII_Plug_In_Barcode                                                                                                    |                |       |          |                     |
|                | Imprimir                      | Ctrl+P                     | Otra secuencia de comandos                                                                                                    | Ctrl+E12       |       |          |                     |
| Ø.,            | Salir                         | Ctrl+Q                     |                                                                                                    | CUTTE          |       |          |                     |
| r <sub>o</sub> |                               |                            |                                                                                                    |                |       |          |                     |

Asegúrate de desmarcar la opción "Crear por tamaño de página" y elige el tipo de marca de registro que mejor se adapte a tus necesidades.

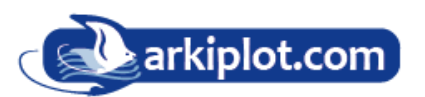

| AAS II Reg. Mark Setting v2.12-06                                                                                             | $\times$ |
|----------------------------------------------------------------------------------------------------|----------|
| <ul> <li>Make by Page size</li> <li>Generate barcode (3 ~ 12 digit numbers)</li> <li>Generate barcode at both ends</li> </ul> |          |
| 2-Point Poisitioning                                                                                                    |          |
| 🗹 4-Point Poisitioning                                                                                                    |          |
| Length(mm): <b>25</b> (5~50)                                                                                                  |          |
| Thickness(mm): 1 (1~2)                                                                                                    |          |
| Margin(mm): 0 (0~50)                                                                                                    |          |
| Segmental Poisitioning                                                                                                    |          |
| X Step(mm): 500 (200~600)                                                                                                    |          |
| Y Step(mm): 500 (200~600)                                                                                                    |          |
| Multiple Copies                                                                                                    |          |
| No. of X Copies: 1 (1~50)                                                                                                    |          |
| No. of Y Copies: 1 (1~50) Copies with outline                                                                                 |          |
| Execute<br>Apply Cancel                                                                                                    |          |

#### Posicionamiento de 4 puntos.

El sistema creará las 4 marcas como se muestra en la imagen a continuación.

• Longitud: Longitud de las marcas

 $\rightarrow$  Rango: 5 mm ~ 50 mm  $\rightarrow$  Ajuste optimizado: 25 mm

• Grosor: Grosor de la línea de las marcas

 $\rightarrow$  Rango: 1 mm ~ 2 mm  $\rightarrow$  Ajuste optimizado: 1 mm

- Margen: Distancia entre las marcas y las imágenes
  - $\rightarrow$  Rango: 0 mm ~ 50 mm
  - $\rightarrow$  Ajuste optimizado: 5 mm

El sistema creará 4 marcas como las mostrada en la siguiente pantalla.

| Al Archivo Edición Objeto Iexto Seleccionar Efecto Ver Ventana Ayuda 📴 🎟 🕷                       | Diseño 🗸 🔎                                                                                                    | ×                                                                                                    |
|--------------------------------------------------------------------------------------------------|----------------------------------------------------------------------------------------------------|----------------------------------------------------------------------------------------------------|
| No hay selección 🖉 🔻 🚺 🔻 Trazzz. 🗢 2.69 px 🔻 📥 Uniforme 💌 📥 Básico 🔍 Oracidade. 100% i 🕨 Estilo: | <ul> <li>Ajustar documento</li> <li>Preferencias</li> </ul>                                                                     | ¤ <b>∦ •</b> •≣                                                                                                    |
|                                                                                                  | Apariencia<br>Guis de color<br>C, Koler<br>LINEA DE CORTE<br>DE Mark Layer<br>14. Guitos<br>14. Guitos<br>15. Sistema (Windows) | <ul> <li>terminal de traba</li> <li>Celo Entaces</li> <li>Trazo</li> <li>Estilos que traba</li> <li>Celor</li> <li>Calor</li> <li>Transparencia</li> <li>Degradado</li> <li>Transformar</li> <li>Al Carácter</li> <li>Pársafo</li> <li>O openType</li> </ul> |

#### NOTA:

1. Para guardar sus materiales, además de modificar los márgenes de los objetos, también puede ajustar la longitud de las marcas de registro (mínimo 5 mm) al aplicar el posicionamiento de 4 puntos (consulte la tabla 1 para obtener sugerencias según el tamaño del material). Cuanto menor sea el tamaño, menor será la distancia entre el objeto y las marcas de registro (consulte las figuras a continuación).

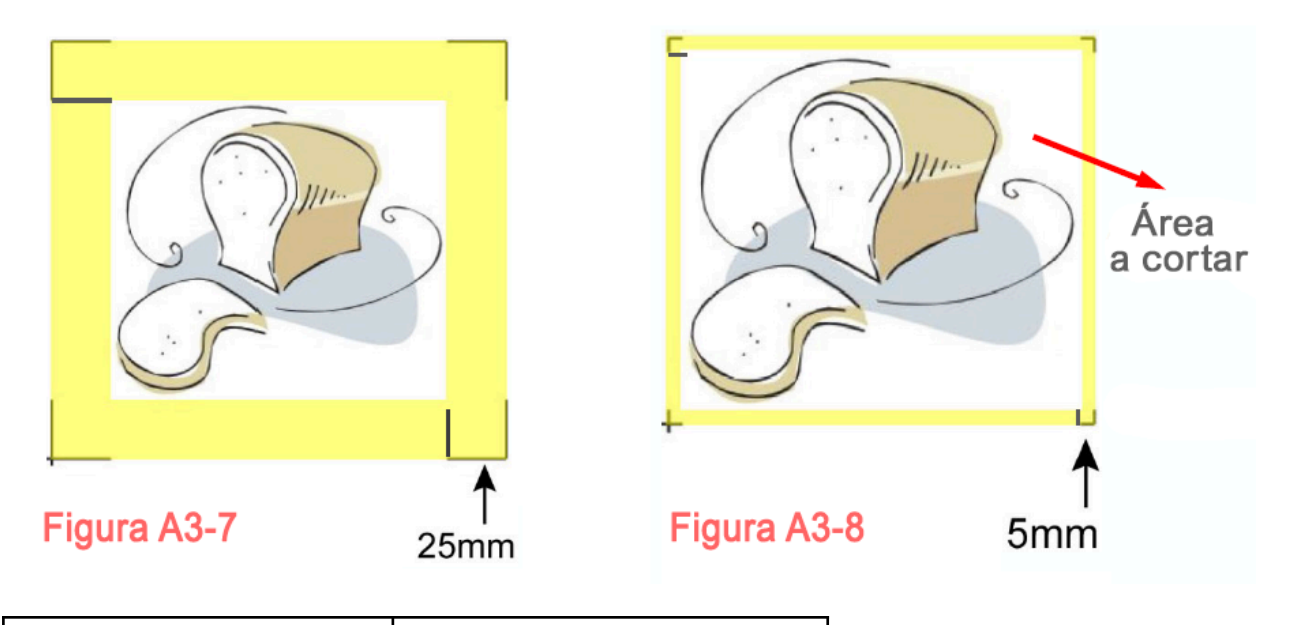

| Tamaño de página (mm)     | Longitud de marca sugerida (mm) |
|---------------------------|---------------------------------|
| A6 (105 x 148)            | 5mm                             |
| A5 (148 × 210)            | 8mm                             |
| A4 (210 × 297)            | 11mm                            |
| A3 (297 × 420)            | 16mm                            |
| A2 (420 × 594)            | 23mm                            |
| A1 (594 × 841) y superior | 25mm*                           |

\*El valor sugerido para la longitud de las marcas de registro es de 25 mm.

2. El tamaño de las marcas de registro puede afectar la precisión de su detección, por lo que debe asegurarse de que la longitud introducida sea razonable.

3. Si cambia el tamaño del papel, deberá restablecer las marcas de registro; de lo contrario, se aplicará la configuración anterior.

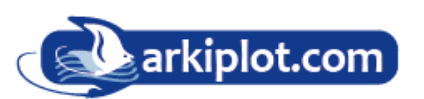

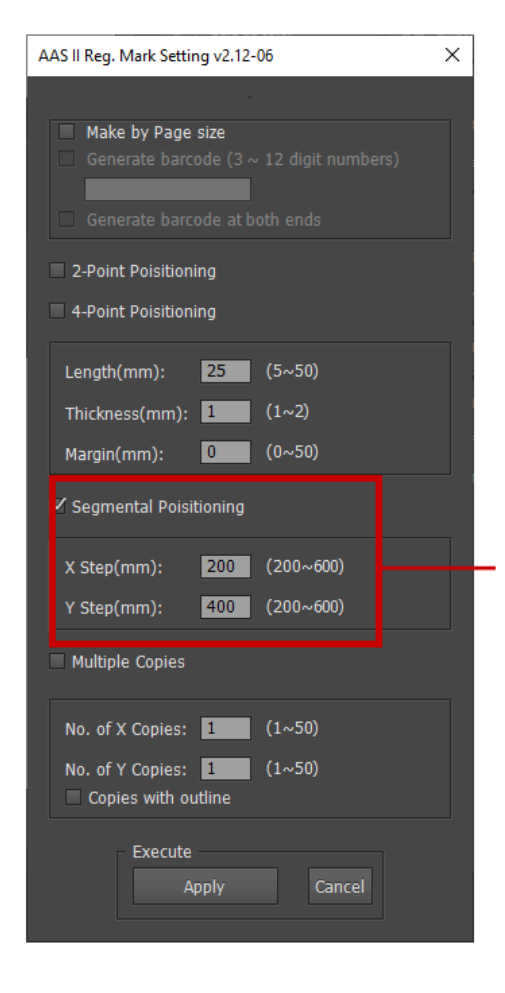

#### Posicionamiento segmentario

Para una calidad de corte precisa, se sugiere seleccionar "Posicionamiento segmentario" cuando esté trabajando en una imagen muy larga o de gran tamaño para aumentar la precisión del corte.

El posicionamiento segmentario genera marcas intermedias a un intervalo en mm sobre los ejes X e Y.

#### Posicionamiento segmentario

- Paso X: Distancia de la posición intermedia en el eje X
- Paso Y: Distancia de la posición intermedia en el eje Y
- $\rightarrow$  Rango: 5 mm ~ 50 mm
- $\rightarrow$  Ajuste optimizado: 25 mm

El sistema creará lo que se muestra en la imagen a continuación.

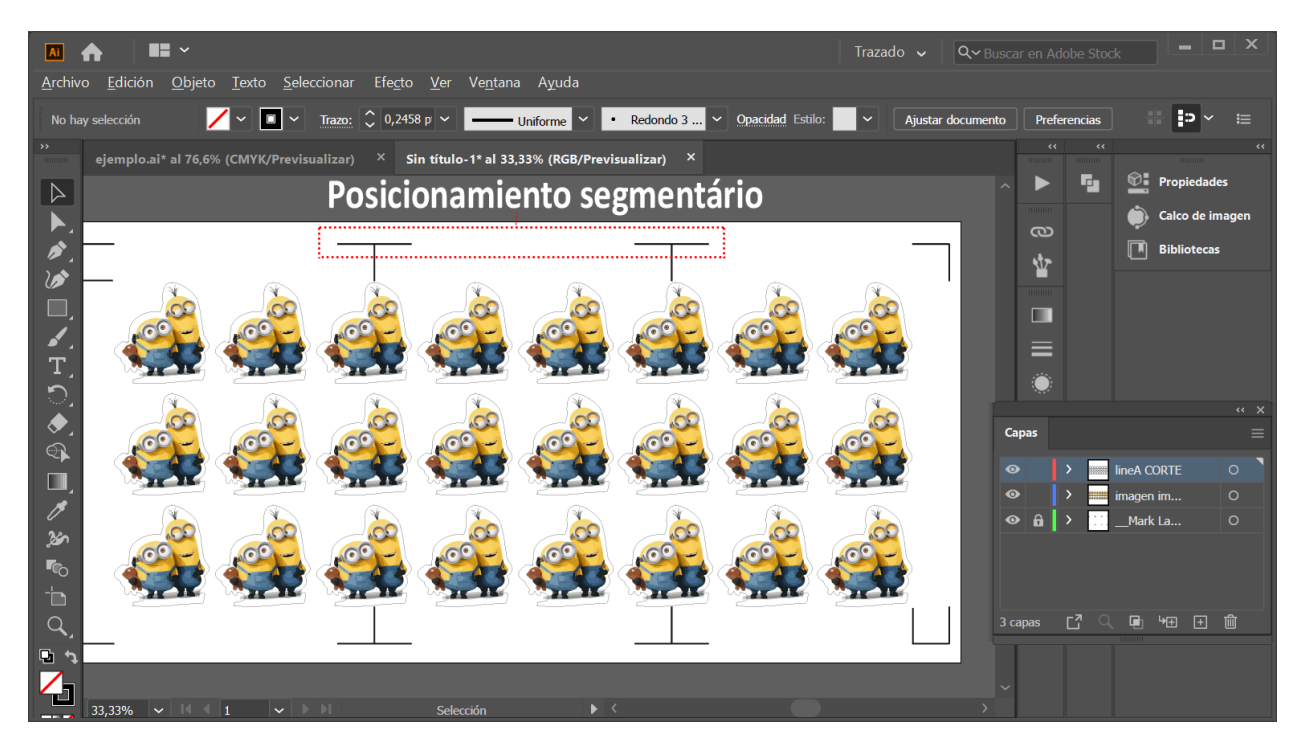

### **Copias múltiples**

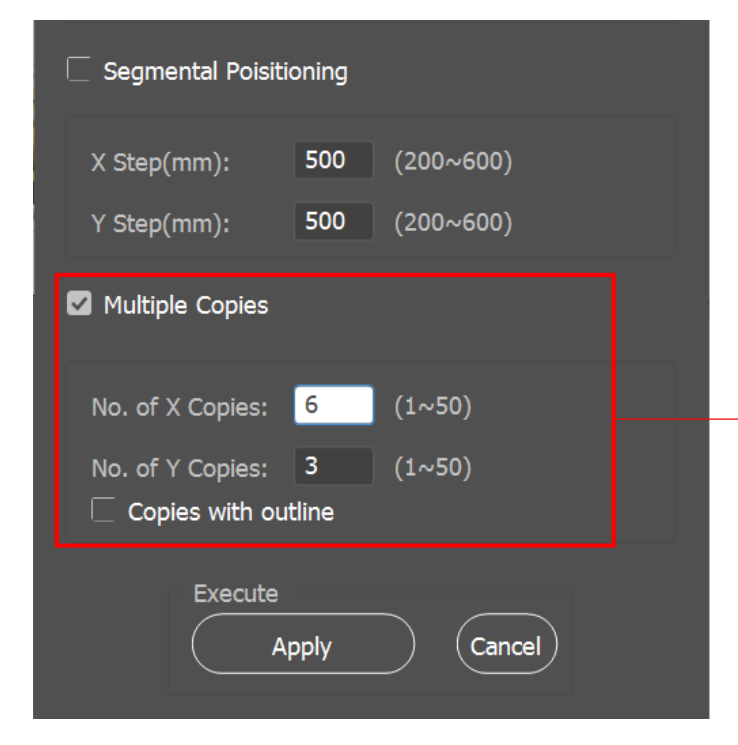

Se recomienda seleccionar "Copias múltiples" si desea realizar varias copias de una imagen en el material para aumentar la precisión del corte.

#### **Copias múltiples**

- N.º de copias X: Número de copias en el eje X
- N.º de copias Y: Número de copias en el eje Y

 $\rightarrow$  Rango: 1 ~ 50 (Cuantas más copias haga, más tiempo se necesitará para la transmisión de datos).

 $\rightarrow$  Número de X copias \* Número de Y copias = Cantidad total de copias de imágenes

• Copias con contorno: Para mostrar los contornos de las imágenes.

El sistema creará lo que se muestra en la imagen a continuación.

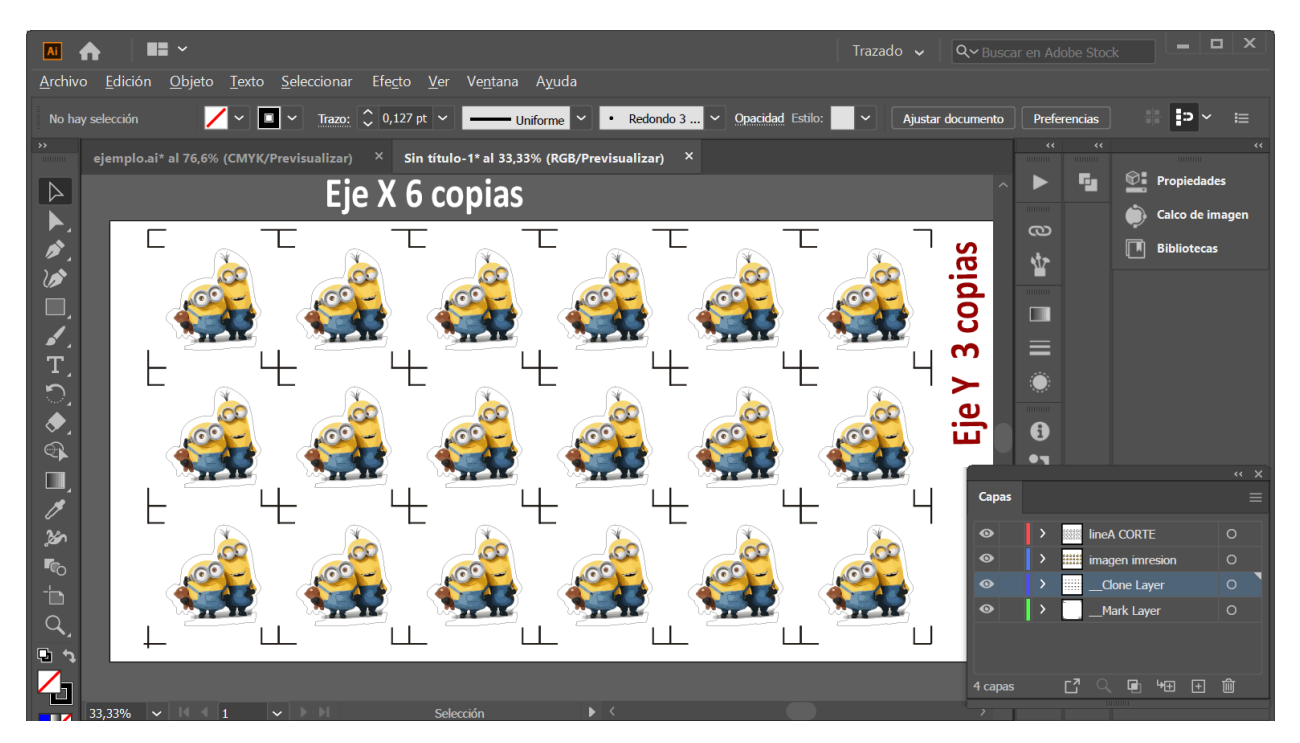

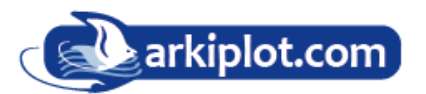

# A-6 GreatCut-S

A continuación, se detallan las instrucciones básicas de GreatCut-S. Si necesita instrucciones detalladas, consulte la Ayuda de GreatCut-S.

### A. Seleccione la cortadora que desea imprimir y cambie el área de trabajo.

1. Ejecute el software GreatCut-S.

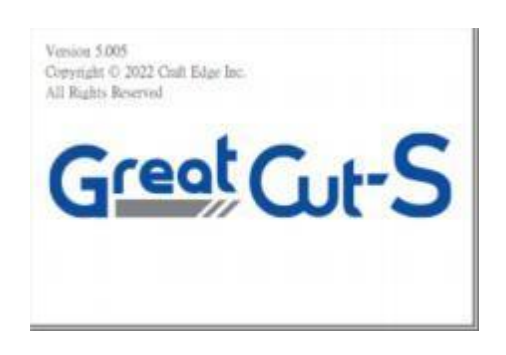

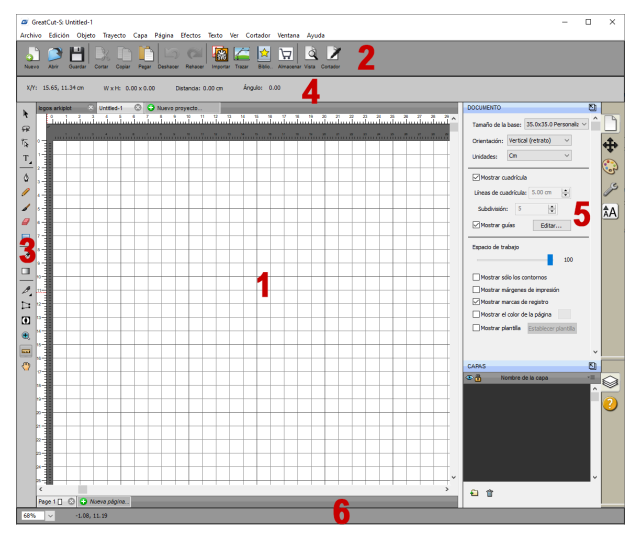

2. Seleccione "Cortador" y Administrar cortadoras" en "Mi cortadora" para cambiar el área de trabajo.

| E | fectos  | Texto     | Ver     | Cort | ador          | Ventana                   | Ayuda          |     |           |        |         |         |          |         |      |         |         |   |
|---|---------|-----------|---------|------|---------------|---------------------------|----------------|-----|-----------|--------|---------|---------|----------|---------|------|---------|---------|---|
|   | C       |           |         |      | Tama<br>Orier | año de la b<br>ntación de | ase<br>la base |     |           | >      |         |         |          |         |      |         |         |   |
|   | Renader | mpon      | ai 11a  |      | Vista         | previa                    |                |     | Ctrl+S    | hift+P | -       | -       | -        | -       | -    | -       | -       |   |
|   |         |           |         |      | Corta         | ar con GCO                | 2              |     |           |        |         |         |          |         |      |         |         |   |
|   |         |           |         |      | Parár         | metros del                | cortador       | r   |           |        |         |         |          |         |      |         | _       | - |
| 1 | 70      | 80 94     | ) 1     |      | Mi co         | ortadora                  |                |     |           | >      | •       | Admi    | inistrar | cortad  | oras |         | D       |   |
| ľ |         | luu       |         |      | Cone          | exión a tab               | let            |     |           |        | ~       | GCC     |          |         |      |         |         | ľ |
|   | 70      | 80 90<br> | ) 1<br> | 00   | 110           | 120 130                   | 140<br>        | 150 | 160 1<br> | 70 180 | 190<br> | 200<br> | 210<br>  | 220<br> | 230  | 240<br> | 250<br> |   |
|   |         |           |         |      |               |                           |                |     |           |        |         |         | 1        |         |      |         |         | L |

3. Seleccione GCC como empresa/marca, seleccione el modelo que desea imprimir y haga clic en el botón "< --Añadir a la lista".

| Administrar mis cortadores                                                                                  | ×                                                                                                    | Administrar mis cortadores                                                                                      |                                                                                                    | ×                                                                                                    |
|----------------------------------------------------------------------------------------------------|----------------------------------------------------------------------------------------------------|----------------------------------------------------------------------------------------------------|----------------------------------------------------------------------------------------------------|----------------------------------------------------------------------------------------------------|
| Las máquinas que ha agregado se enumeran<br>clic en el botón Agregar para agregar otra m<br>Cortador<br>GCC | a continuación. Para agregar otro máquina, haga<br>arca u otro modelo.<br>Agregar una máquina<br>Compañía/marca: GCC<br>Modelo: Jaguar V LX<br>< AAgregar a la lista | Las máquinas que ha agregado se enumeran a<br>clic en el botón Agregar para agregar otra mar<br>Cortador<br>GCC | continuación. Para agre<br>ca u otro modelo.<br>Agregar una máquin<br>Compañía/marca:<br>Modelo:<br>< AAgregar a la | egar otro máquina, haga<br>GCC ~<br>Jaguar V LX ~<br>AR24<br>Bengal<br>Expert 24<br>Expert 24<br>Expert 52<br>Expert 52<br>Expert 52X<br>Expert 52X                                     |
| Eliminar Eliminar todo                                                                                      | Hecho                                                                                                    | Elminar Eliminar todo                                                                                           | -                                                                                                    | Expert II 24LX<br>Expert II 52<br>Expert II 52LX<br>Expert PRO<br>Jaguar III<br>Jaguar IV<br>Jaguar V<br>Jaguar V<br>Puma III DX<br>Puma III DX<br>Puma IV<br>Puma IV LX<br>RX<br>Sable |

#### arkiplot@arkiplot.com

4. Seleccione GCC a la izquierda y haga clic en "Listo".

| Administrar mis cortadores                                                                  |                                                 | ×                       |
|---------------------------------------------------------------------------------------------|-------------------------------------------------|-------------------------|
| Las máquinas que ha agregado se enumeran a<br>clic en el botón Agregar para agregar otra ma | a continuación. Para agre<br>rca u otro modelo. | egar otro máquina, haga |
| Cushda                                                                                      | Agregar una máquin                              | a                       |
| GCC                                                                                         | Compañía/marca:                                 | GCC ~                   |
|                                                                                             | Modelo:                                         | Jaguar V LX 🗸 🗸         |
|                                                                                             | < AAgregar a la                                 | lista                   |
|                                                                                             |                                                 |                         |
|                                                                                             |                                                 |                         |
|                                                                                             |                                                 |                         |
| Eliminar Eliminar todo                                                                      |                                                 | Hecho                   |

5. Si desea cambiar el tamaño y la orientación del material, puede introducir el valor correspondiente en la ventana del documento.

| DOCUMENTO                                | S)      |
|------------------------------------------|---------|
| Tamaño de la base: 599.9x350.0 Person: V | î D     |
| Orientación: Vertical (retrato) $$       | <b></b> |
| Unidades: Mm 🗸                           |         |
|                                          | 3       |
| Mostrar cuadrícula                       | œ.      |
| Líneas de cuadrícula: 50.00 mm           | P       |
| Subdivisión: 5                           | A       |
| Mostrar guías Editar                     |         |
| Espacio de trabajo                       |         |
| 100                                      |         |

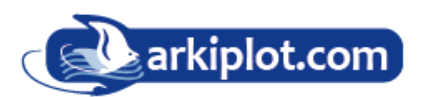

## B. Insertar gráficos de la biblioteca

Seleccione gráficos de la biblioteca para insertar un diseño seleccionado.

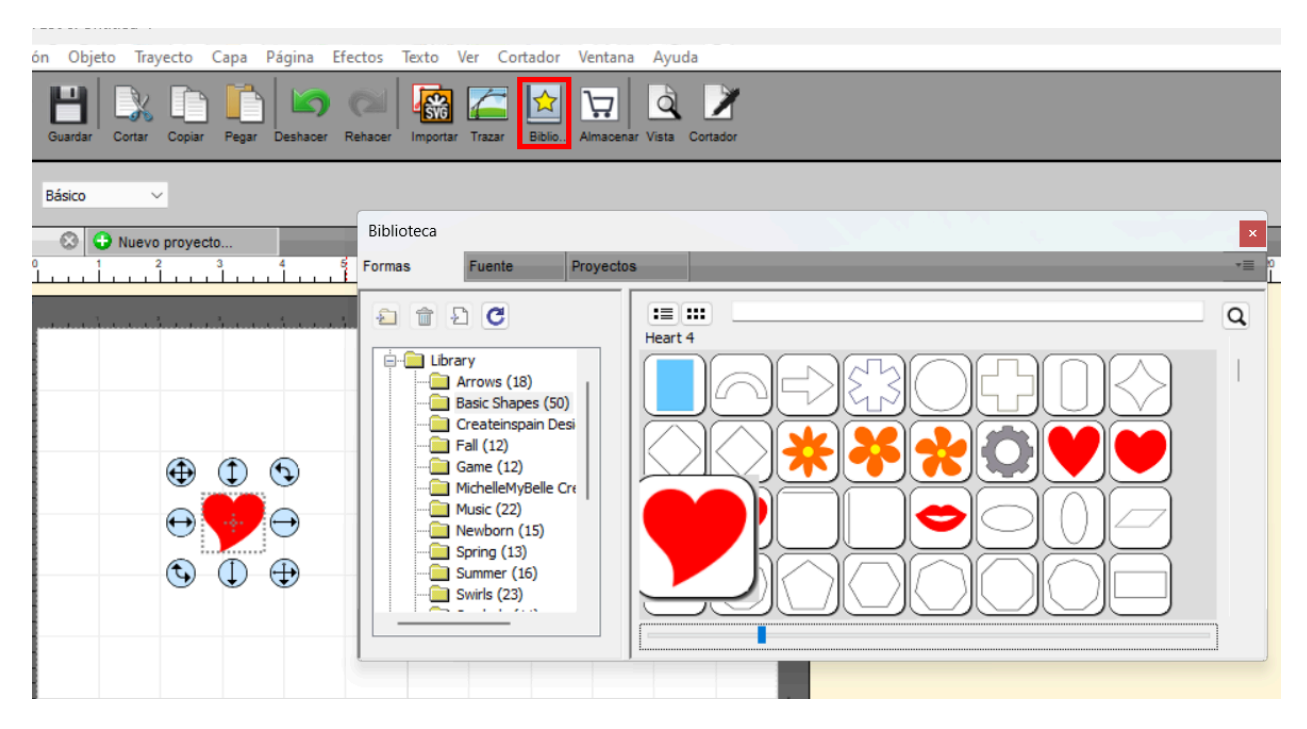

### C. Dibujar texto

Haga clic en el ícono T a la izquierda para crear el texto y seleccione la fuente que desee en la ventana de texto.

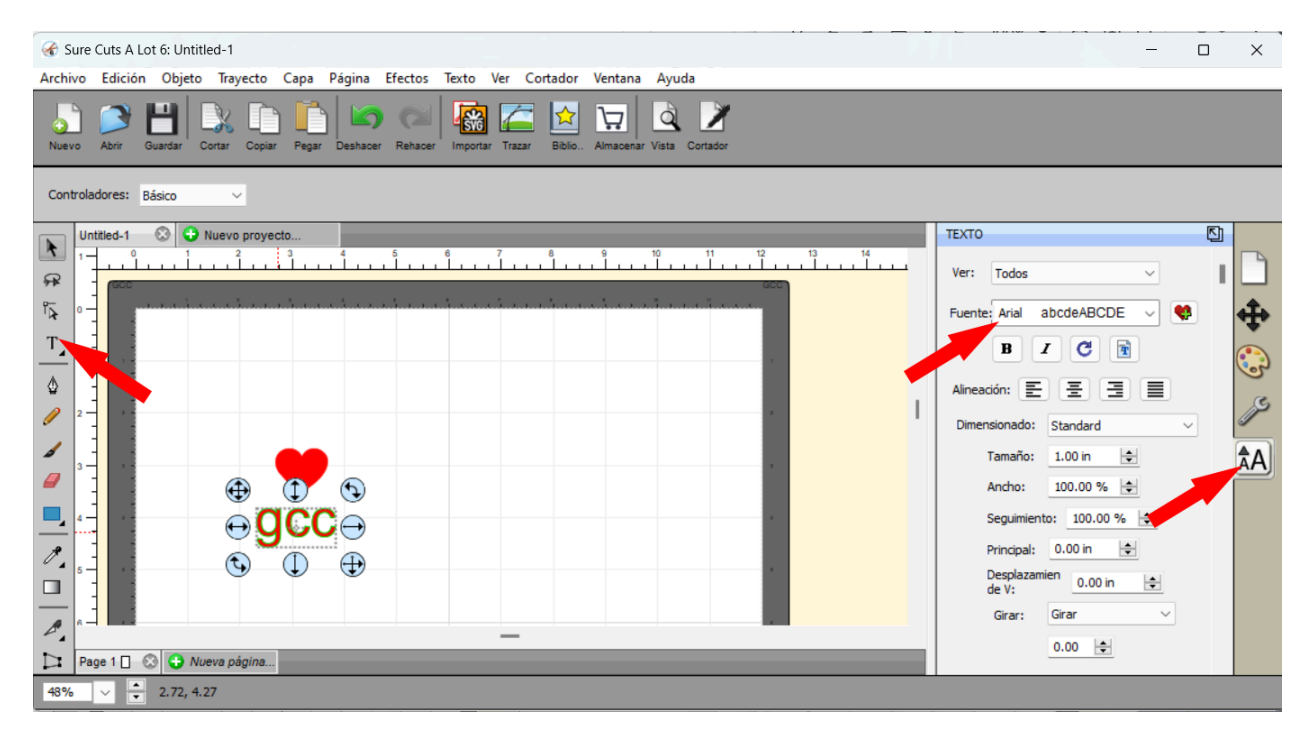

### D. Importar diseño

Si creó su diseño en otro software de diseño, vaya a "**Importar**" o "**Colocar imagen**" en el archivo. Para importarlo, GreatCut-S admite archivos SVG, Scut, Scal, PDF, AI, WPC, EPS, BMP, GIF, JPG y PNG.

| 🖌 🐨 Sure Cuts A Lot 6: Untitled-1 |              |                                                         | - 0 X                        |
|-----------------------------------|--------------|---------------------------------------------------------|------------------------------|
| Archivo Edición Objeto Trayecto   | Capa Página  | Efectos Texto Ver Cortador Ventana Ayuda                |                              |
| Abrir proyecto                    | Ctrl+O       |                                                         |                              |
| Cerrar proyecto                   | Ctrl+W       | venader importar nazar piono., Arnadenar vista Contador |                              |
| Cerrar todos los proyectoss       | Ctrl+Shift+W |                                                         |                              |
| Guardar proyecto                  | Ctrl+S       |                                                         | TEXTO S                      |
| Guardar proyecto como<br>Revertir | Ctrl+Shift+S |                                                         | Ver: Todos Ver               |
| Importar                          | Ctrl+Shift+I |                                                         | Fuente: Arial abcdeABCDE 🗸 💔 |
| Exportar                          | Ctrl+Shift+E |                                                         |                              |
| Trazar imagen                     | Ctrl+Shift+T |                                                         |                              |
| Colocar imagen                    |              |                                                         | Alineación: 🗄 🗄 🗏 🔳          |
| Scan2Cut                          |              |                                                         | Dimensionada, Standard       |
| Conversión de lotes FCM           |              |                                                         | Dimensionado: Standard       |
| Enviar a                          | >            |                                                         | Tamaño: 1.00 in 🚖 🗖 🗛        |
| Share Get Shapes                  | >            |                                                         | Ancho: 100.00 % 🚖            |
| Configuración de impresión        |              | · · · · · · · · · · · · · · · · · · ·                   | Seguimiento: 100.00 % 🚖      |
| Imprimir                          |              |                                                         | Principal: 0.00 in 🚖         |
| Proyectos recientes               | >            |                                                         | Desplazamien<br>de V:        |
| Salir                             |              |                                                         | Girar: Girar 🗸               |
|                                   | _            | -                                                       | 0.00 🚖                       |
| Page 1 🗌 🐼 🔂 Nueva página         |              |                                                         |                              |
| 48% ~ 2.61, -0.78                 |              |                                                         |                              |

#### Consejos: ¡Miles de archivos SVG disponibles en SVGCuts!

<u>http://SVGCuts.com</u> es la mejor fuente de archivos SVG para diseñadores. Miles de elementos de alta calidad, incluyendo formas para crear tarjetas, scrapbooking, así como bolsas de regalo, cajas y flores 3D.

# E. Convertir imagen a archivo de corte

1. Vaya a "Trazar imagen" en el archivo o seleccione el icono "Trazar imagen" en la barra de herramientas para abrir la ventana de configuración.

| 🦌 중 Sure Cuts A Lot 6: Untitled  | -1            |                  |         |        |       |          |          |
|----------------------------------|---------------|------------------|---------|--------|-------|----------|----------|
| Archivo Edición Objeto           | Trayecto Capa | Página           | Efectos | Texto  | Ver   | Cortador | Vent     |
| Nuevo proyecto<br>Abrir proyecto |               | Ctrl+N<br>Ctrl+O | Cal     |        |       |          | <u>ک</u> |
| Cerrar proyecto                  |               | Ctrl+W           | tenader | mporta | ar ma |          | Carris   |
| Cerrar todos los proyecto        | oss Ctrl-     | Shift+W          |         |        |       |          |          |
| Guardar proyecto                 |               | Ctrl+S           |         | _      | _     |          | _        |
| Guardar proyecto como.           | Ctr           | +Shift+S         |         | 6      | 7     | 8        | 9        |
| Revertir                         |               |                  |         | 1      |       |          |          |
| Importar                         | Ct            | l+Shift+I        |         |        |       |          |          |
| Exportar                         | Ctr           | +Shift+E         |         |        |       |          |          |
| Trazar imagen                    | Ctr           | +Shift+T         |         |        |       |          |          |
| Colocar imagen                   |               |                  |         |        |       |          |          |
| Scan2Cut                         |               |                  |         |        |       |          |          |
| Conversión de lotes FCN          | 1             |                  |         |        |       |          |          |
|                                  |               |                  |         |        |       |          |          |

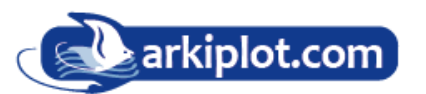

2. Haga clic en "Seleccionar una imagen" para introducir la imagen, ajuste la Configuración de imagen y la Configuración de salida, y haga clic en Aceptar. El contorno de la imagen se imprimirá automáticamente.

| Trazar imagen                                                                                                    | ×                                                                                                    |
|----------------------------------------------------------------------------------------------------|----------------------------------------------------------------------------------------------------|
| Entrada<br>Elegir una imagen<br>ARKITV.png<br>(726 x 633)                                                                                                    | Salida<br>Mostrar nodos Nodos: 383<br>Mostrar imagen de origen:<br>Establecer máscara                                                                                               |
| Ajustes de la imagen<br>Modo: Monocromo ∨ Utilizar canal Alfa<br>✓ (cuando esté<br>disponible)<br>Contraste (0-100): 229 ÷<br>Remuestrear: x 1.0 (None) ∨ Despeckle<br>☐ Filtro de paso 1 • | Modo de<br>edición:                                                                                                    |
| Ajustes de salida<br>Suavizar (0-100): 75<br>Detalle (0-100): 98<br>Límite de línea único: 0<br>Separar contornos Oscurecimiento<br>Agregar capa de imagen (Print+Cut)                      | <ul> <li>Actualizar vista previa</li> <li>La vista previa muestra lo que se trazó. Haga dic<br/>en el botón Actualizar vista previa para ver el<br/>resultado del trazo.</li> </ul> |
| Restaurar ajustes Guardar como SVG                                                                                                    | Preguntar si seguir trazando Cancelar Aceptar                                                                                                    |

**Nota:** El contraste y los píxeles de las imágenes importadas afectarán el resultado de la imagen de seguimiento. Se recomiendan gráficos con un alto contraste.

### F. Cortar el diseño

1. Haga clic en el botón "Cortador" en la barra de herramientas y se abrirá la ventana "Configuración de corte".

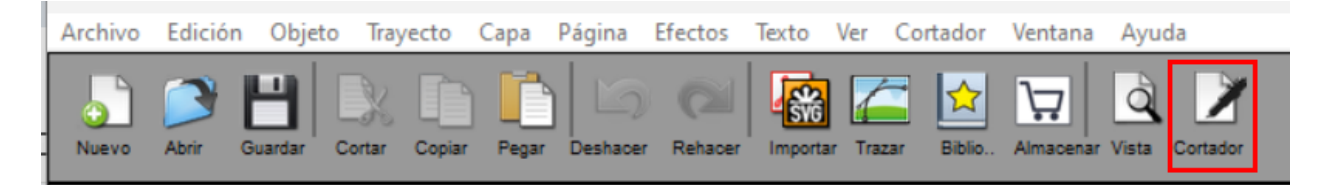

2. Haga clic en "Configuración..." para abrir la ventana "Configuración del cortador de GCC".

**Nota:** El punto de origen está en la parte inferior derecha.

3. Ajuste la configuración de Marcas de registro en la ventana Configuración del cortador GCC si es necesario.

|                                                                                                    | C Parámetros del cortador GCC X                                                                                                    |
|----------------------------------------------------------------------------------------------------|----------------------------------------------------------------------------------------------------|
| arkiplot.com       arkiplot.com         arkiplot.com       arkiplot.com         arkiplot.com       arkiplot.com         arkiplot.com       arkiplot.com         arkiplot.com       arkiplot.com         arkiplot.com       arkiplot.com         arkiplot.com       arkiplot.com | Marcas de registro<br>Tipo de marca: 4 (TL,TR,BL,BR) ∨<br>Tamaño de marca: 15.000 mm ÷<br>Espesor de marca: 1.000 mm ÷<br>Mark offset around design ∨<br>3.000 mm ÷ |
| arkiplot.com<br>arkiplot.com<br>arkiplot.com<br>arkiplot.com<br>arkiplot.com<br>arkiplot.com                                                                                                    | Utilizar marcas de segmento<br>Paso X del segmento: 500.000 mm<br>Paso Y del segmento: 500.000 mm                                                                   |
| arkiplot.com<br>arkiplot.com<br>arkiplot.com<br>arkiplot.com<br>arkiplot.com<br>arkiplot.com<br>arkiplot.com                                                                                                    | Establecer parámetros predeterminados Cancelar Guardar                                                                                                    |

\*Marcas de registro: configure la distancia entre el borde del material y las marcas de registro en Desplazamiento de marca; configure el tamaño de las marcas en Tamaño de marca; configure el grosor de línea de las marcas en Espesor de marca.

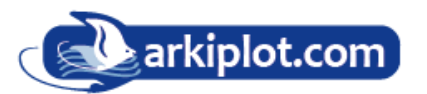

4. Ajuste el desplazamiento de la cuchilla, el valor de sobrecorte, el corte múltiple y la calidad en la ventana Configuración de corte, si es necesario.

| Herramienta:                                          | 1 (right) V                                         |  |  |  |
|-------------------------------------------------------|-----------------------------------------------------|--|--|--|
| Tipo de línea de corte: Cortar 🗸                      |                                                     |  |  |  |
| Valores<br>predeterminados: < Custom Cut Preset > ~ + |                                                     |  |  |  |
| Soporte:                                              | Regular Blade (0.25 mm) $\checkmark$ +              |  |  |  |
|                                                       | Cortar cortar líneas 🗸 🗸                            |  |  |  |
| Desplazamiento<br>de cuchilla:                        | 0.25 V Sobrecorte: 0.0 (None) V                     |  |  |  |
| Varios cortes:                                        | Desactivado $\checkmark$ Calidad: Fine $\checkmark$ |  |  |  |
| Presión:                                              | ▲ 70 g                                              |  |  |  |
| Velocidad:                                            | ▲ 15 cm/s                                           |  |  |  |

- **Desplazamiento de la cuchilla**: configure el valor de desplazamiento según la cuchilla. Para una cuchilla estándar, configure el valor de desplazamiento en 0,25 mm, para una cuchilla avanzada opcional, en 0,5 mm y para un lápiz de trazado opcional, en 0 mm.
- **Calidad**: relacionada con el resultado del corte; tenga en cuenta que a mejor calidad de corte, menor velocidad de corte.
- **Corte múltiple**: permite repetir el corte en la misma posición, ideal para cortar material grueso.
- **Sobrecorte**: facilita el pelado y compensa las líneas de corte incompletas.

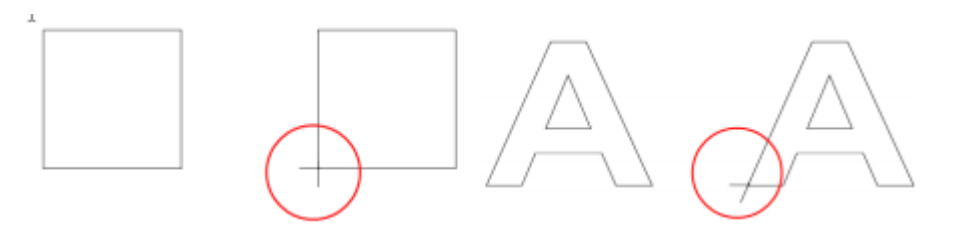

5. En la sección "Ajustes de corte", encontrará algunas funciones útiles. Tras configurar los parámetros, haga clic en "Cortar" para enviar los datos a la cortadora GCC, que iniciará el corte.

| Parámetros de corte                                 |  |
|-----------------------------------------------------|--|
| General Capas Cortar por color                      |  |
| GCC<br>Modelo: Jaguar V LX                          |  |
| Guardar en archivo Imprimer +Cortar Concelar Cortar |  |
|                                                     |  |

- Parámetros de corte: Existen las opciones "WSIWYG" y "Punto de origen". WSIWYG significa que lo que ves es lo que obtienes. El plotter generará el gráfico en la misma posición en la ventana de vista previa. En cambio, con el modo "Punto de origen", la cortadora cortará el gráfico desde el punto de origen inferior derecho del material.
- Utilizar software Force y Speed: Marque esta sección para configurar manualmente los valores de velocidad y presión desde el programa y no desde el plotter.
- Valores predeterminados: Seleccione los preajustes para el material correspondiente y se aplicará automáticamente los parámetros de velocidad y presión preestablecidos.
- < Custom Cut Preset > + predeterminados: Cardstock (120lb.) + Soporte: ReCardstock (250lb.) Cardstock (350lb.) Copy Paper Flocked heat transfer Desplazamiento de cuchilla: 0. Sign vinyl Heat transfer 0 (None) Soft magnet (0.2mm) DiPrintable tatoo paper (0.22mm) Varios cortes: Pen Presión: 70 g Creasing Cut P < Custom Draw Preset > Velocidad: = \* 15 cm/s
- Velocidad y presión: Puede ajustar manualmente los valores de velocidad y presión para obtener resultados de calidad.

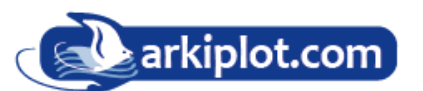

Valores

### G. Imprima y corte su diseño

La función Imprimir y cortar le permite imprimir los gráficos desde GreatCut-S a la impresora y luego colocar los materiales impresos en la cortadora GCC para recortar el contorno de los trabajos impresos desde GreatCut-S.

1. Abra un archivo de imagen en GreatCut-S.

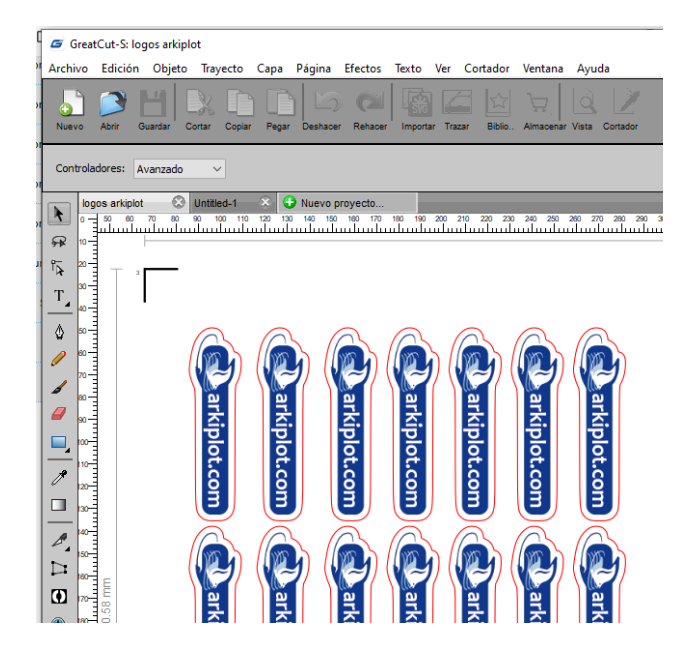

2. Haga clic en el icono del **Cortador** en la barra de herramientas, configure los parámetros y haga clic en "**Imprimir + Cortar**" para agregar las marcas de registro e imprimir la imagen.

| General Capas Cortar por color                                                                                                    |     |
|----------------------------------------------------------------------------------------------------|-----|
| GCC         Modelo:       Jaguar V LX         Conexión:       TCP/IP (Wi-Fi)         IP:       192.168.1.253         Parámetros de corte         Modo de corte:       Cortar lo que ves v         Modo de corte:       Cortar solo la selección         Vutilizar software Force and Speed       Reflejar H |     |
| Tipo de línea de corte: Cortar<br>Valores<br>predeterminados: <custom cut="" preset=""><br/>Soporte: Regular Blade (0.25 mm)<br/>Cortar cortar líneas<br/>Desplazamiento 0.25<br/>Varios cortes: Desactivado<br/>Varios cortes: Desactivado<br/>Presión:<br/>Velocidad:<br/>15 cm/s</custom>                |     |
|                                                                                                    | < > |
| Guardar en archive                                                                                                    |     |

3. Pulsa "Imprimir" y se le presentará la ventana Imprimir y cortar.

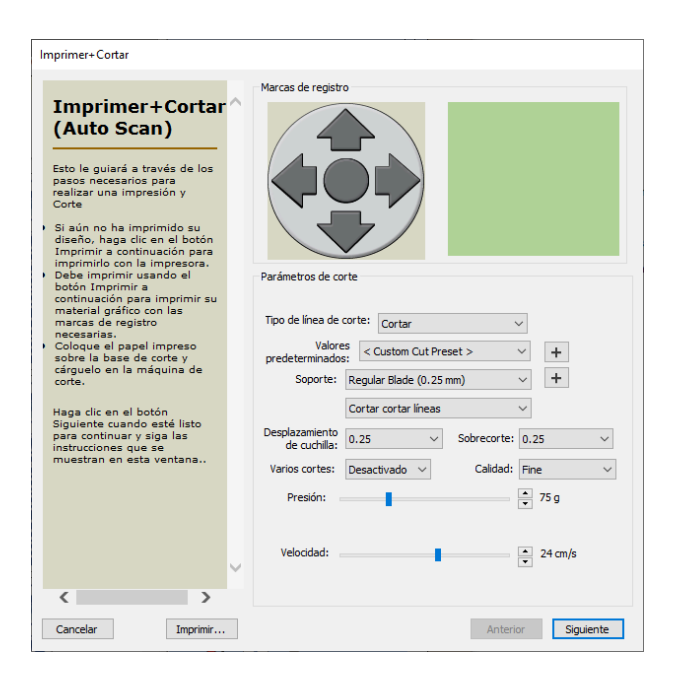

| G Imprimir                                                                                        | >                               |
|---------------------------------------------------------------------------------------------------|---------------------------------|
| Impresora<br><u>Nombre:</u> EPSON SC-T2100 Series<br>Estado: Listo<br>Tipo: EPSON SC-T2100 Series | ✓ <u>P</u> ropiedades           |
| Ubicación: FILE:<br>Comentario:                                                                   |                                 |
| Intervalo de impresión<br>Iodo<br>Páginas de: 1 g: 1<br>Selección                                 | Copias<br>Número de copias: 1 - |
| Terrimir sólo contornos Terrimir marcas de registro Terrimir sólo selección                       |                                 |
|                                                                                                   | Aceptar Cancelar                |

4. Imprima su diseño con las marcas de registro hacia afuera.

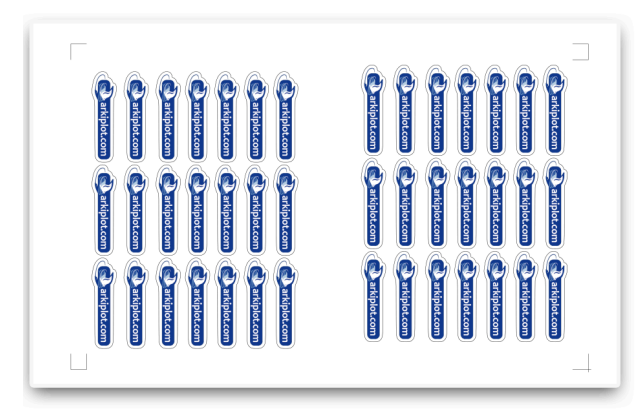

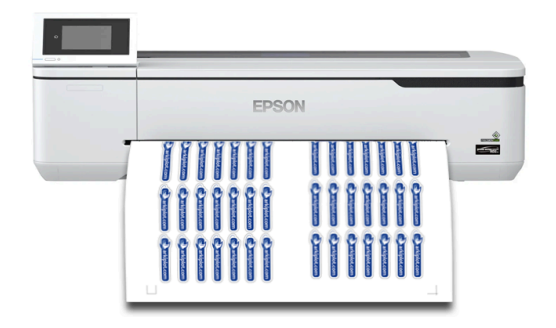

5. Cargue el material impreso en el cortador GCC.

6. Presione "Siguiente" y luego presione "Escanear+Cortar", y luego el cortador GCC detectará las marcas de registro y cortará las líneas de contorno automáticamente.

| Imprimer+Cortar                                                                              |                                                                                                    | Imprimer+Cortar                                                                                                    |
|----------------------------------------------------------------------------------------------|----------------------------------------------------------------------------------------------------|----------------------------------------------------------------------------------------------------|
| <section-header><section-header><text><text></text></text></section-header></section-header> | Heads de registra         Verdante tos de corte:         Tos de lines de corte:         Valor est         Valor est         Contam Clut Preset>         Deplatamentos         Cantaré lines         Contam Clut Preset>         Deplatamentos         Cantaré lines         Contam Clut Preset>         Deplatamentos         Cantaré lines         Cantaré lines </td <td><section-header><ul> <li>Arad regret</li> <li>Arad regret</li> <li>Arad re</li></ul></section-header></td> | <section-header><ul> <li>Arad regret</li> <li>Arad regret</li> <li>Arad re</li></ul></section-header> |
| < >                                                                                          |                                                                                                    |                                                                                                    |
| Cancelar Imprimir                                                                            | Anterior Siguente                                                                                                    | Cancelar Imprimir Anterior Scan+Cut                                                                                                    |

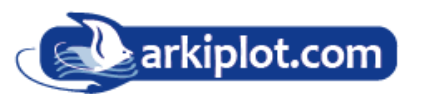
**Consejos**: La función "Probar conexión" permite guardar tus materiales. Haz clic en "Probar conexión" para comprobar si la conexión está configurada correctamente.

| General Capas Cortar por color                                                                                                    |                      |
|----------------------------------------------------------------------------------------------------|----------------------|
| GCC         Modelo:       Jaguar V LX       Ajustes         Conexión:       TCP/IP (Wi-Fi)       Image: Conexión de parámetros de corte         IP:       192.168.1.253       Image: Conexión de parámetros de corte         Parámetros de corte       Image: Conta lo que ves image: Cortar solo la selección         IV:       Utilizar software Force and Speed       Image: Reflejar H | nueba<br>ón<br>jar V |
| Tipo de línea de corte:       Cortar       ~         Valores       < Custom Cut Preset >       ~         predeterminados:       < Custom Cut Preset >       ~         Soporte:       Regular Blade (0.25 mm)       ~                                                                                                    |                      |

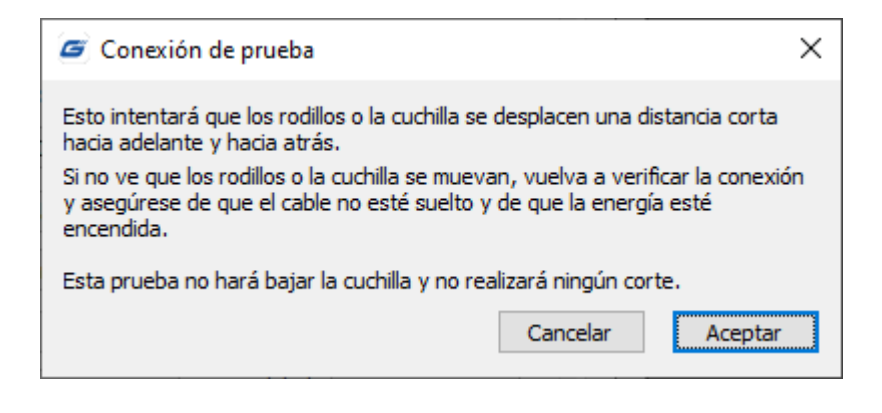

#### H. Pestaña Cortar por color

La función "Cortar por color" le permite elegir los colores de su diseño que desea cortar y asignar diferentes parámetros a cada color. Puede cortar sus diseños en un solo trabajo o en trabajos separados para cada color.

1. Seleccione un diseño y especifique un color.

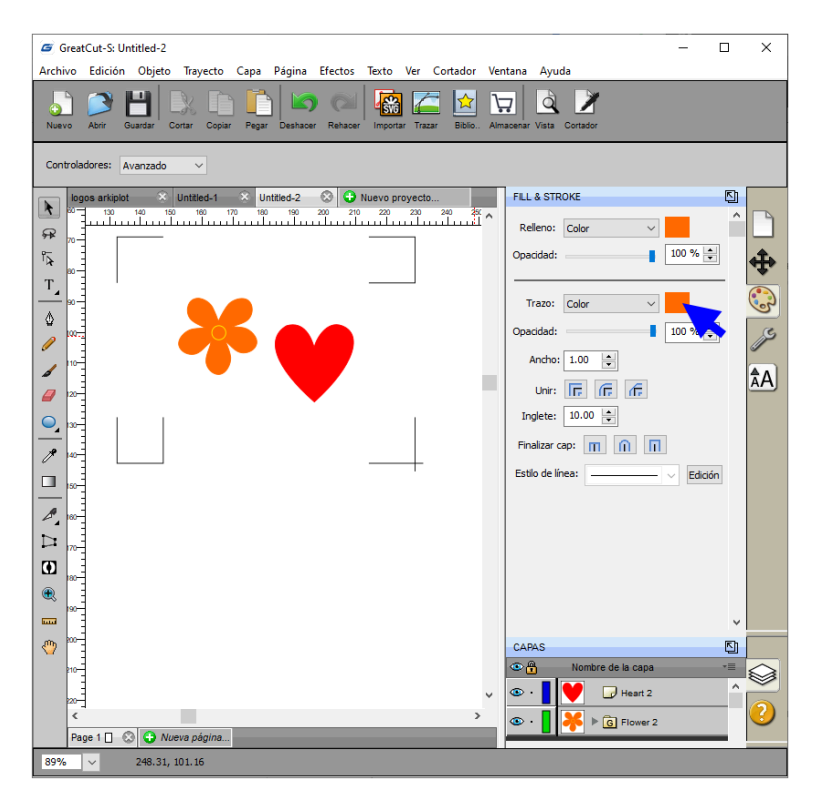

A continuación defina el tipo de corte y sus parámetros.

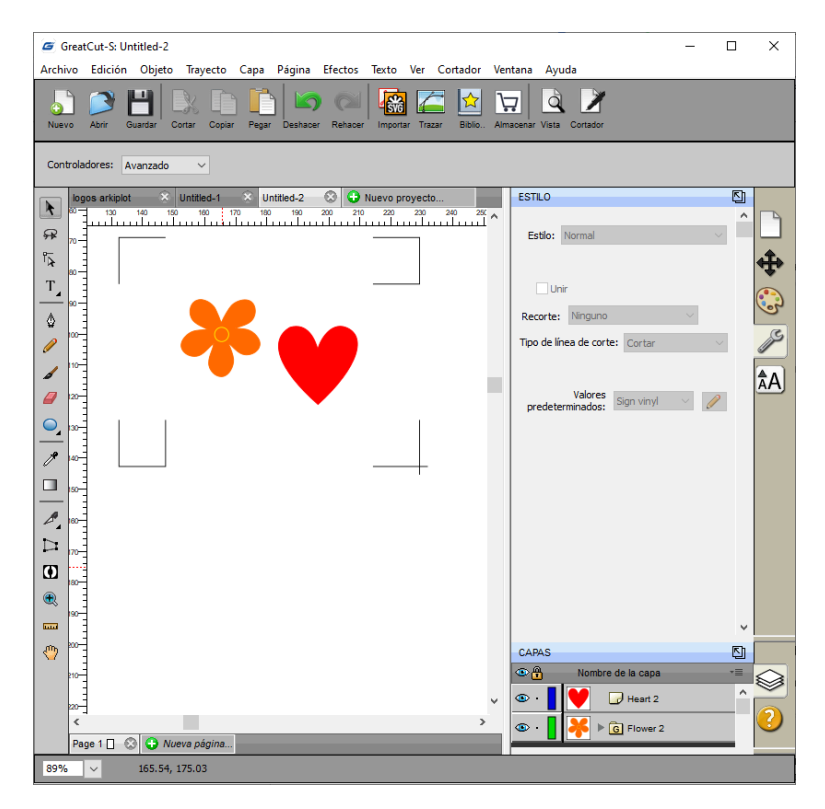

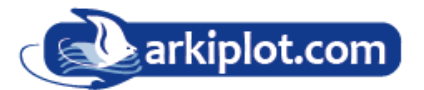

2. Haga clic en "Cortador" para abrir la ventana Configuración de corte.

| Parámetros de corte                                                                                                    |                                                                                                    |
|----------------------------------------------------------------------------------------------------|----------------------------------------------------------------------------------------------------|
| General     Capas     Cortar por color       GCC     Modelo:     Jaguar V LX     Ajustes       Conexión:     TCP/IP (Wi-Fi)     IP:       IP:     192. 168. 1.253     Conexión de prueba       Parámetros de corte     IP:               |                                                                                                    |
| Modo de corte: Corta lo que ves v Cortar solo la selección Utilizar software Force and Speed Tipo de linea de corte: Cortar Valores Predeterminas: < Custom Cut Preset > v + Soporte: Regular Blade (0.25 mm) v + Cortar cortar lineas v | 60 -<br>60 -<br>70 -<br>70 - |
| Desplazamiento       0.25       Sobrecorte:       0.0 (None)       v         Varios cortes:       Desactivado       Calidad:       Small Letter       v         Presión:                                                                 |                                                                                                    |
| Guardar en archivo<br>Imprimer + Cortar Concelar Cortar                                                                                                    | · · · · ·                                                                                                    |

3. Haga clic en la pestaña "Cortar por color" y elija entre "Cortar todos los colores en un solo trabajo" o "Cortar cada color por separado".

Al seleccionar "**Cortar cada color por separado**", GreatCut-S le indicará qué color usar antes de empezar a cortar para que pueda cargar el color o la herramienta correspondiente en su máquina de corte.

**Nota:** Si se utiliza la misma pluma para todos los colores en un trabajo de corte, se sugerirá utilizar "Cortar todos los colores (trabajo único)".

IF.

4. Haga clic en el icono de la cuchilla para seleccionar los colores que desea cortar. La vista previa mostrará los colores habilitados para cortar.

| Parámetros de corte                                     |   |                                     |
|---------------------------------------------------------|---|-------------------------------------|
| General Capas Cortar por color                          |   |                                     |
| Color del trazo 🗸 🗸                                     |   | 150 160 170 180 190 200 210 220 230 |
| Cortar cada color por separado (trabajos separat $\vee$ |   | ao -                                |
|                                                         | ^ |                                     |
|                                                         |   |                                     |
|                                                         |   | 20 -                                |
|                                                         |   | 40 -                                |
|                                                         |   |                                     |

Puede ocultar/mostrar capas clicando sobre el ícono pluma.

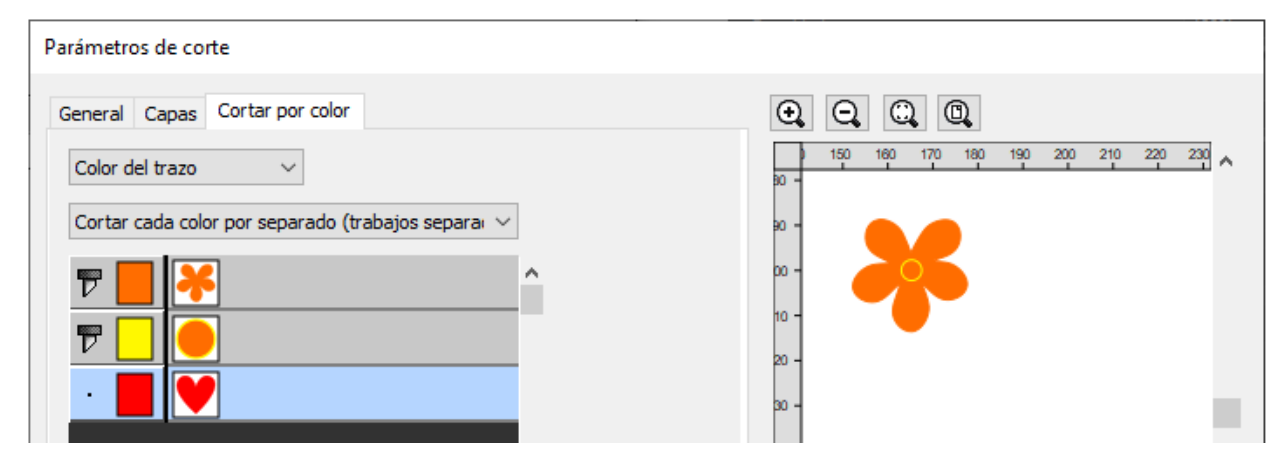

**Nota**: Puede ajustar el orden de las capas haciendo clic y arrastrando cada una.

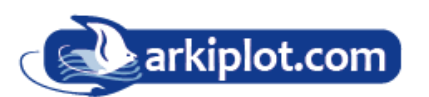

5. Pulse "Cortar" para empezar el trazado.

| Parámetros de corte                             |            |                   |                 |                 |   |
|-------------------------------------------------|------------|-------------------|-----------------|-----------------|---|
| General Capas Cortar por color                  |            | $\Theta$ $\Theta$ |                 |                 |   |
| Color del trazo 🗸                               |            | 150               | 160 170 180 190 | 200 210 220 230 |   |
| Cortar cada color por separado (trabajos separa |            | 80 -              |                 |                 |   |
|                                                 |            | 00 -              |                 |                 |   |
|                                                 |            | 10 -              |                 |                 |   |
|                                                 |            | 20 -              | -               |                 |   |
|                                                 |            | 30 -              |                 |                 |   |
|                                                 |            | 40 -              |                 |                 |   |
|                                                 |            | 50 -              |                 |                 |   |
|                                                 |            | 80 -              |                 |                 |   |
|                                                 |            |                   |                 |                 |   |
|                                                 |            | 90 -              |                 |                 |   |
|                                                 |            | oo -              |                 |                 |   |
|                                                 |            | 10 -              |                 |                 |   |
|                                                 |            | 20 -              |                 |                 |   |
| · · · · · · · · · · · · · · · · · · ·           |            | ao -              |                 |                 |   |
| Marcar/desmarcar todo                           |            | 40 -              |                 |                 |   |
|                                                 |            | 50 -              |                 |                 |   |
|                                                 |            | 20 -              |                 |                 |   |
|                                                 |            | ao -              |                 |                 | , |
|                                                 |            | <                 |                 | >               |   |
| Guardar en archivo                              |            |                   |                 |                 |   |
| Imprimer +Cortar Cance                          | lar Cortar |                   |                 |                 |   |
|                                                 |            |                   |                 |                 |   |

## A7 Instalación del Autofeeder (alimentador automático opcional)

1. Monte los soportes de conexión derecho e izquierdo en ambos lados del alimentador automático con tornillos para fijar el alimentador automático al cortador.

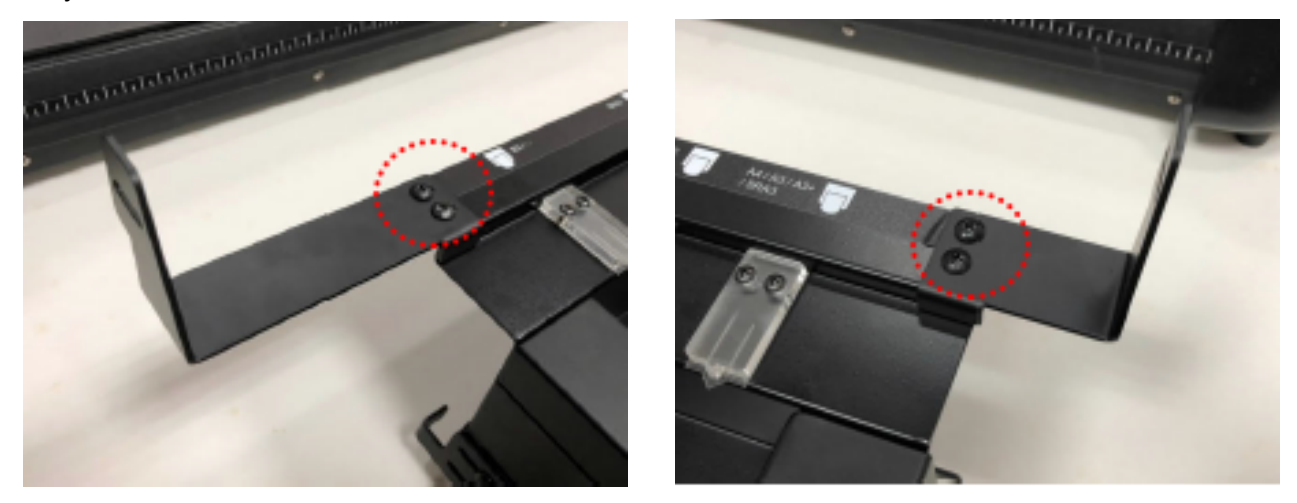

2. Apriete el tornillo de mariposa para fijar los soportes de conexión a la placa lateral del cortador.

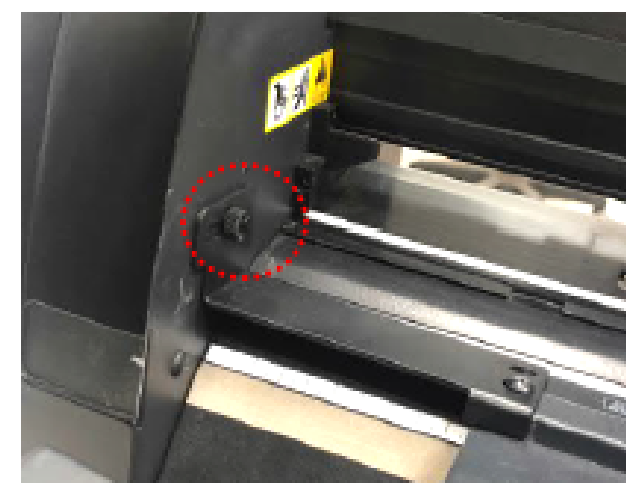

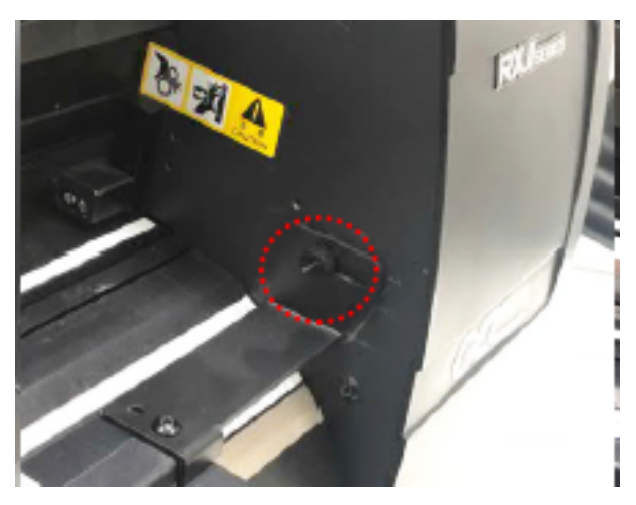

3. Afloje los tornillos de los soportes laterales del alimentador automático.

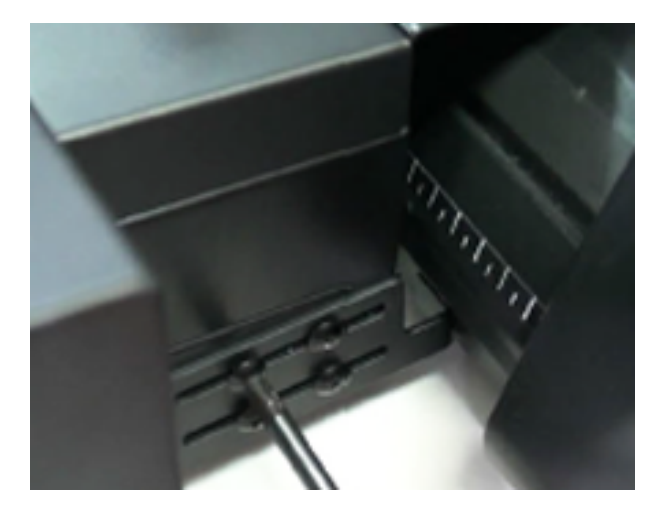

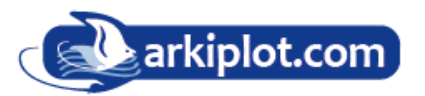

4. Empuje los soportes laterales para apoyarlos contra el cortador y luego apriete los tornillos.

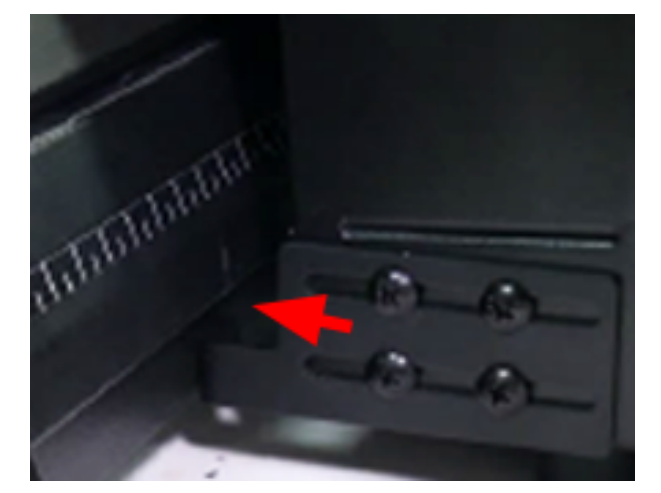

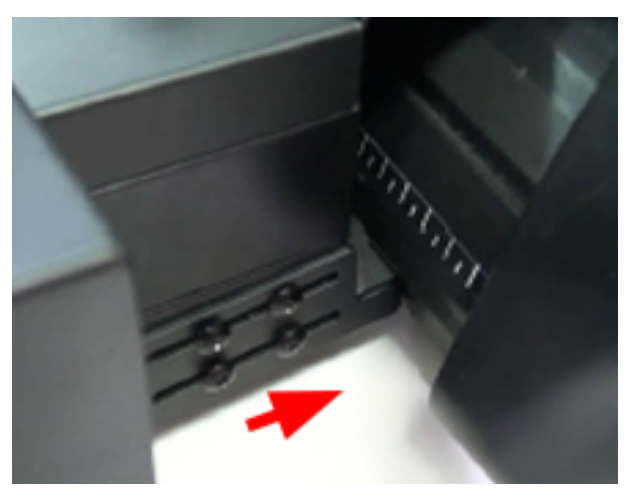

5. Afloje los tornillos de la placa trasera.

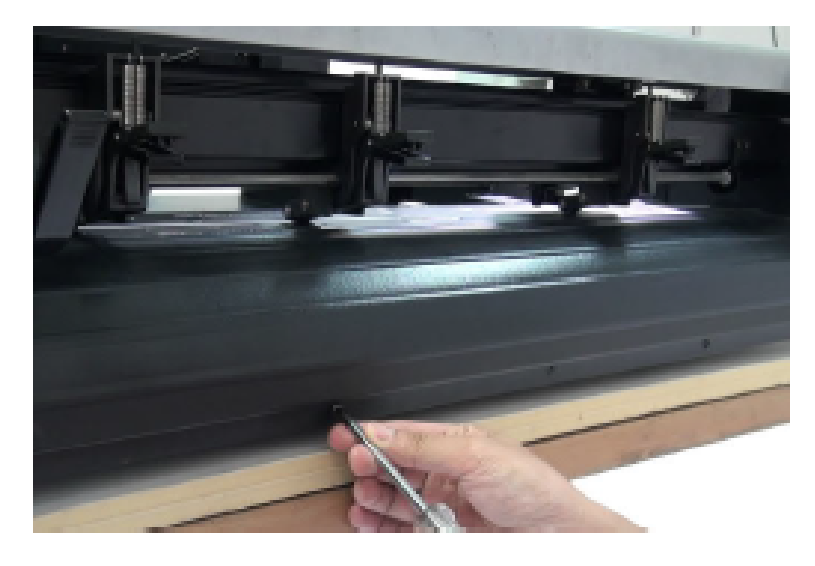

6. Fije el soporte de conexión en la placa trasera con tornillos.

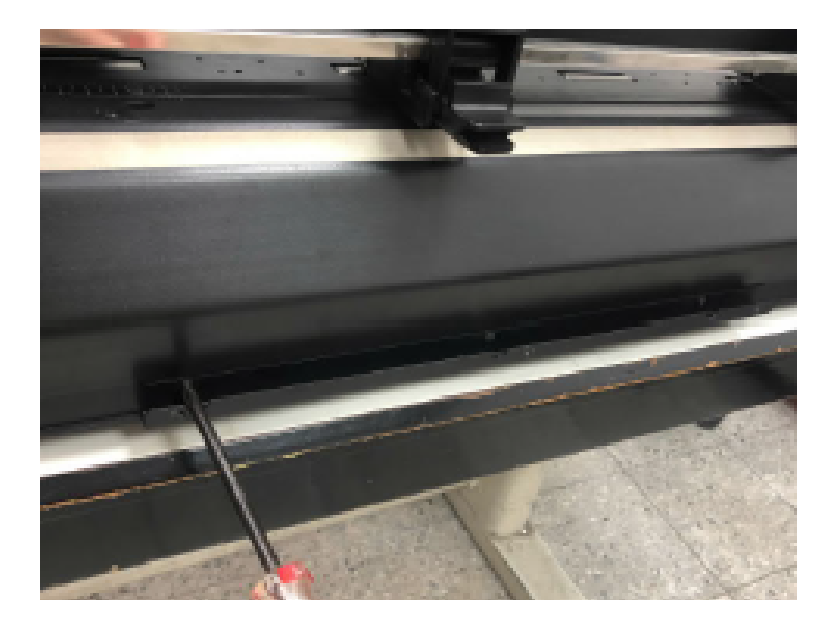

7. A continuación, monte la bandeja de recolección de medios en el soporte de conexión.

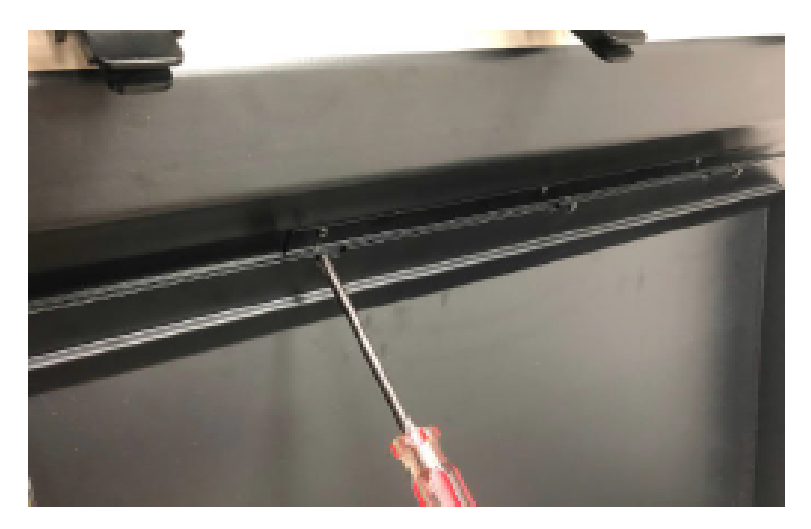

8. Asegúrese de que los soportes extensibles de ambos lados lleguen al suelo y sujeten la bandeja de recolección de medios.

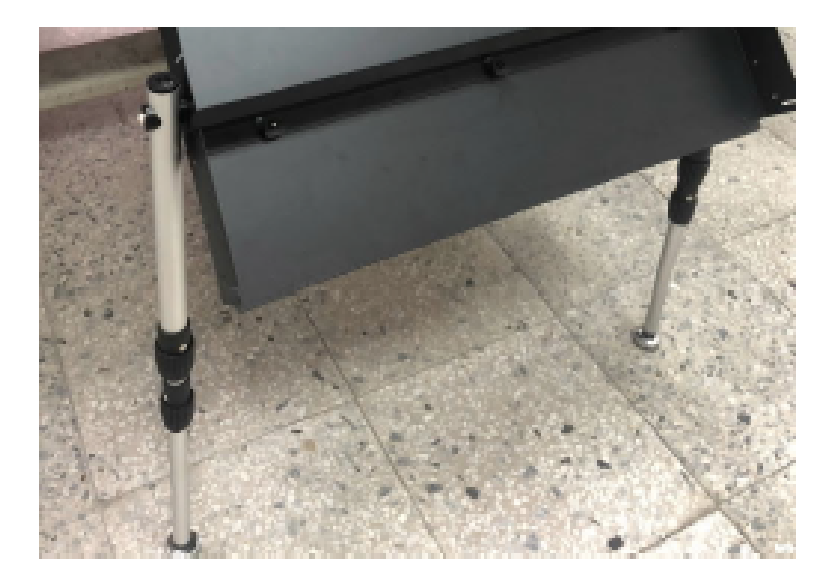

9. Inserte el tope de la bandeja de salida de pliegos en la ranura para tal fin. El tope de ajuste del material se fija mediante imántado. Ajústese en la posición adecuada según el tamaño del pliego de salida.

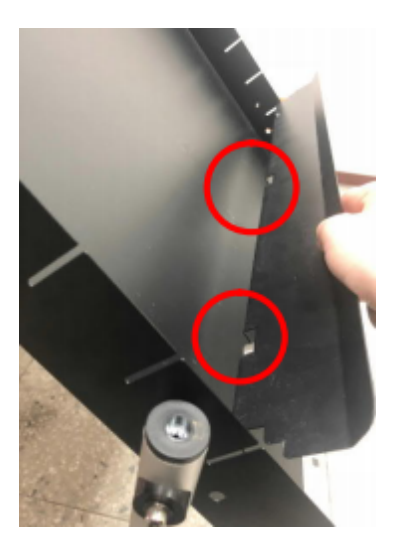

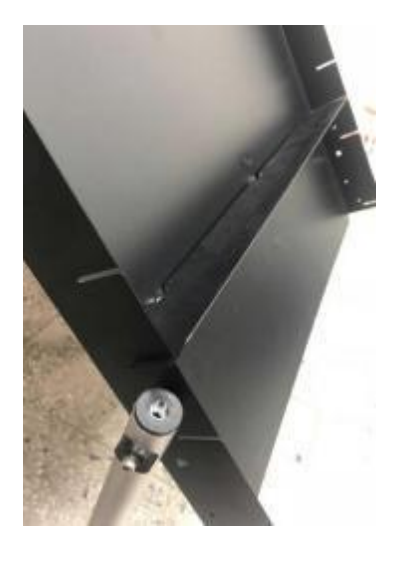

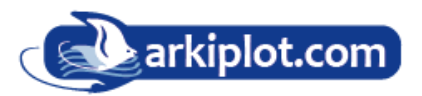

### Instalación del separador magnético de medios

La función de un separador magnético de medios es evitar l a doble alimentación de hojas al cargarlas en el plotter de corte.

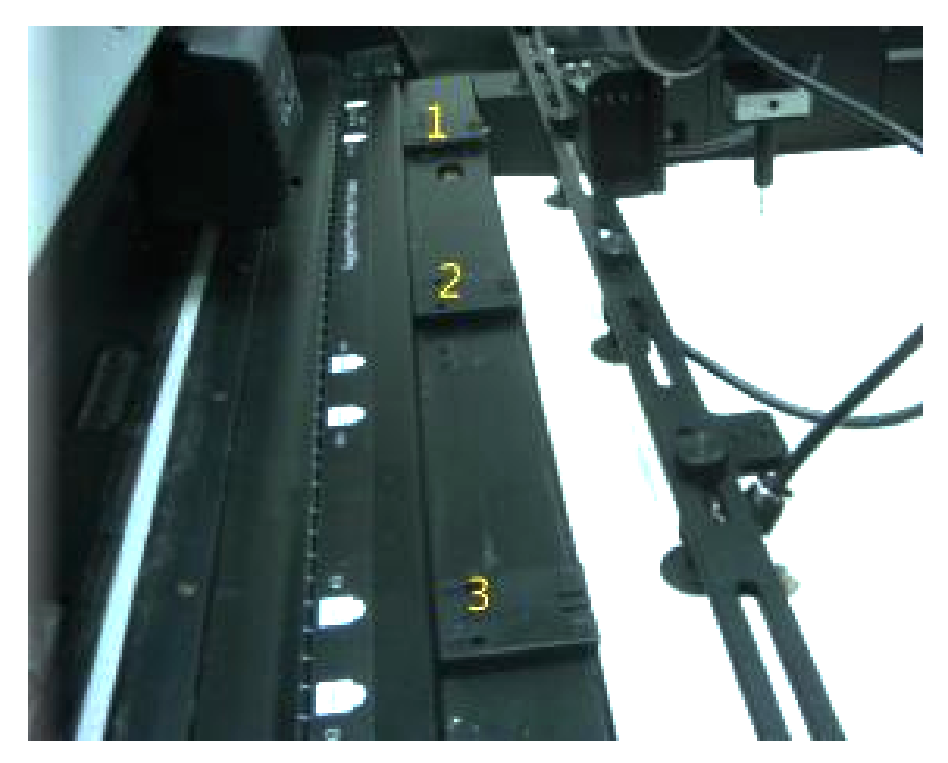

Un separador de medios magnéticos contiene un imán que se utiliza para fijar el separador de medios a un alimentador. Los usuarios pueden mover los separadores de medios magnéticos a la posición adecuada cuando sea necesario.

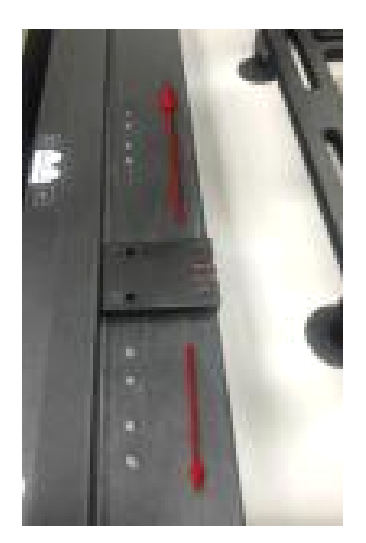

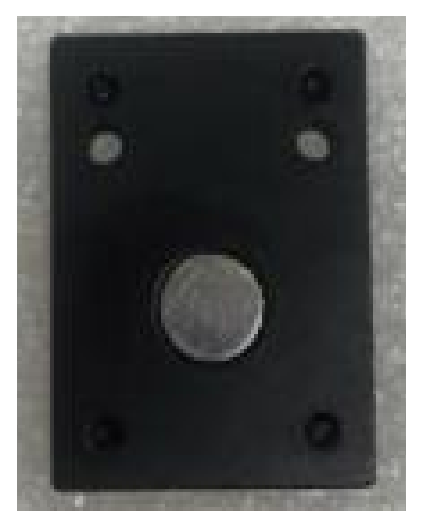

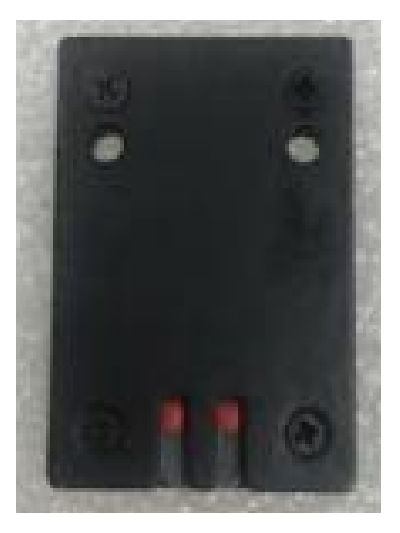

## Cómo cargar el material en hojas en el alimentador automático

Paso 1 Coloque el material en hojas en la pila del alimentador y ajuste el rodillo de presión en la posición adecuada según el tamaño del material.

NOTA: Se requiere un material de recubrimiento cuando se utiliza en el alimentador automático. De lo contrario, es probable que no sea absorbido por la ventosa debido a la fuga de aire.

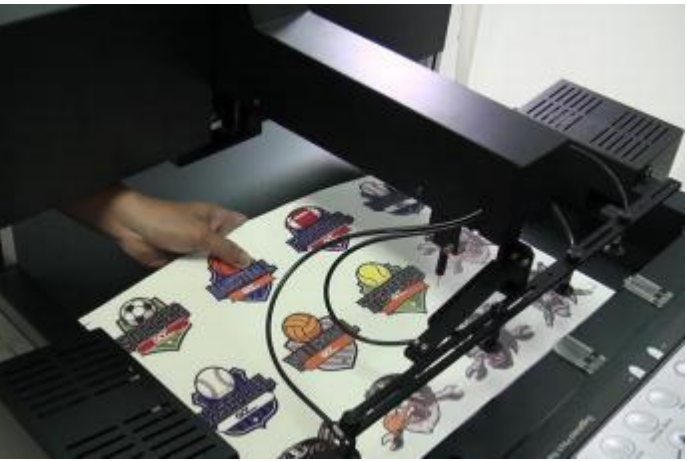

Paso 2 Coloque las escuadras tipo L de modo que toquen el borde posterior de los pliegos.

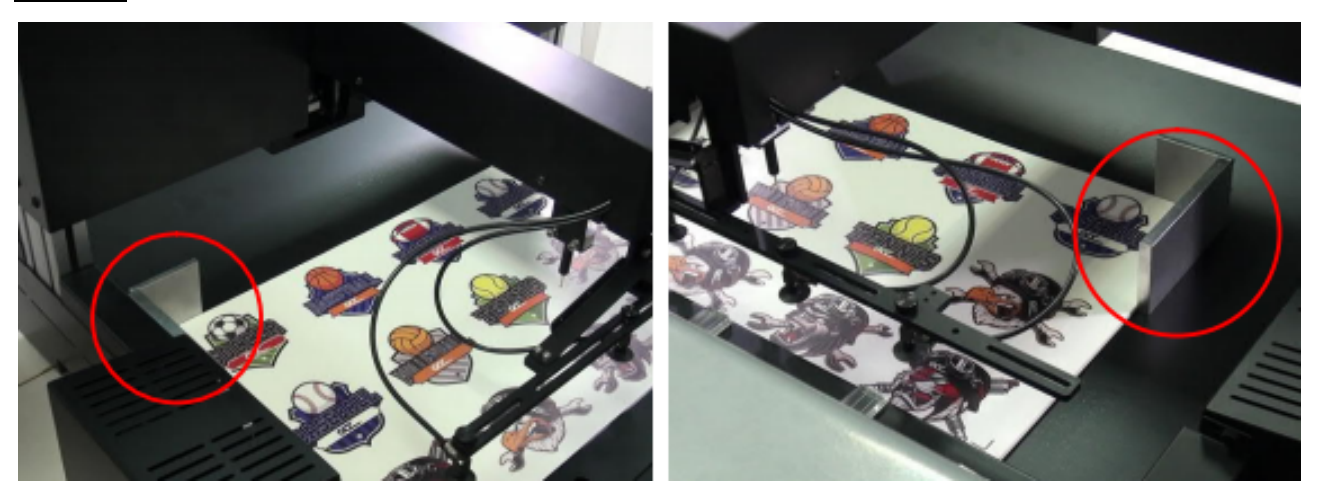

Paso 3 Utilice un cable RS232 para conectar el alimentador y el cortador.

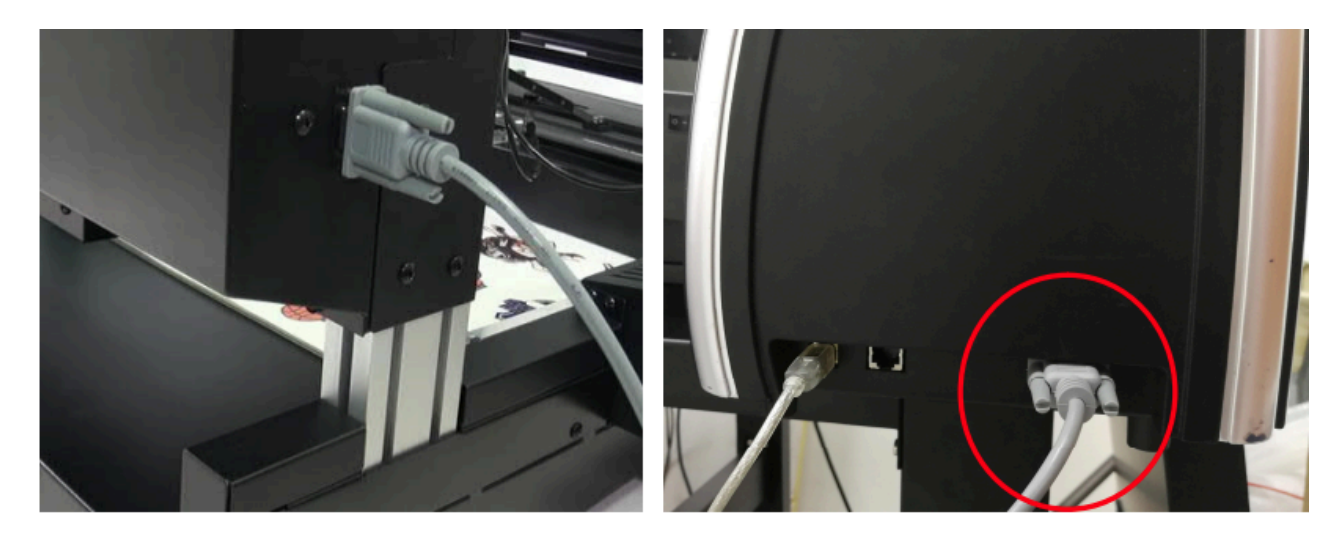

Paso 4 Enchufe el cable de corriente y encienda la alimentación de la unidad automática.

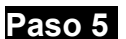

Paso 5 Encienda la alimentación del plotter.

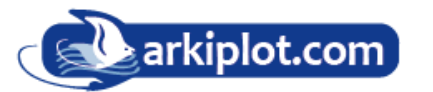

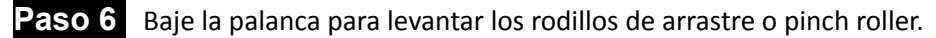

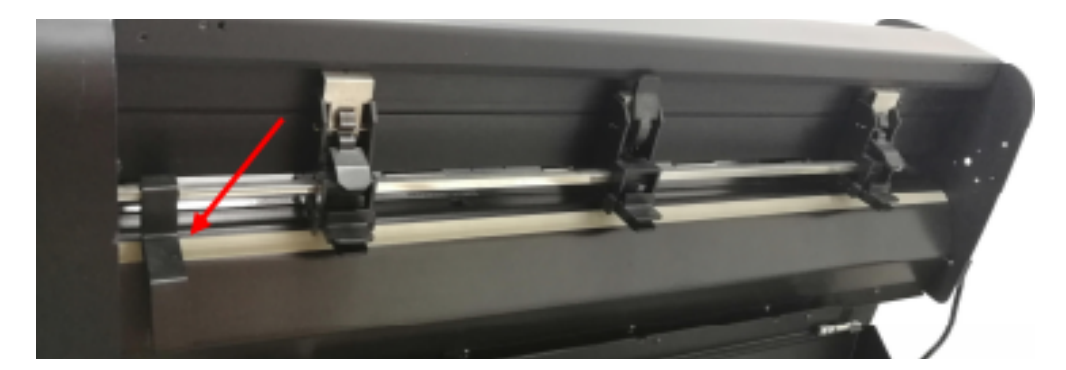

**Paso 7** Pulse la tecla "ENTER" para comenzar a dimensionar el ancho del material.

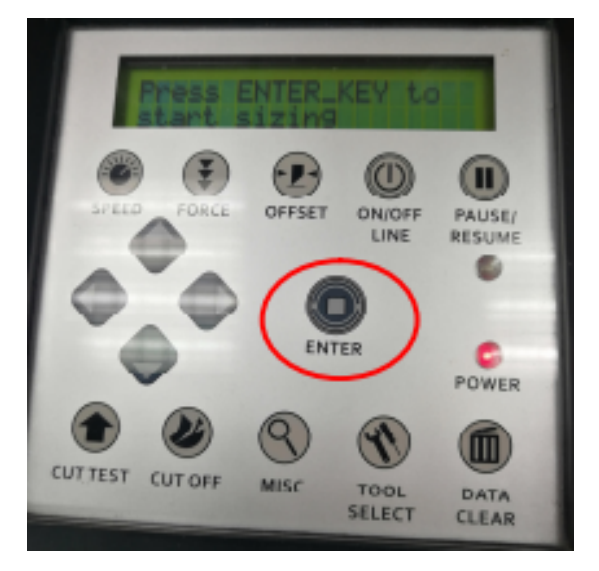

**Paso 8** Vaya al menú "**MISC**", utilice las teclas de flecha izquierda/derecha para seleccionar "**Adjust Paper**" y pulse la tecla "ENTER". Establezca "**Adjust Paper**" en 22,5 mm y pulse la tecla "**ENTER**" para confirmar.

Note: "Adjust paper" sirve para calibrar la posición del borde frontal del papel después del dimensionado.

Si el valor de Ajuste del papel es mayor, la distancia del borde frontal del medio estará más cerca de la cuchilla de corte.

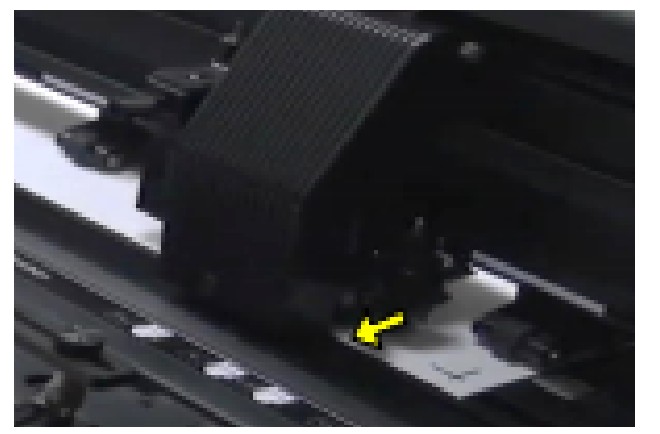

**Paso 9** Utilice las teclas de flecha izquierda/derecha para seleccionar "ASS Copy" o copia de marcas AAS".

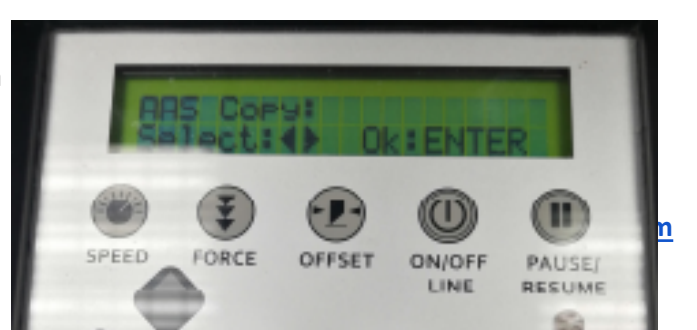

**Paso 10** Después utilice las teclas de flecha arriba/abajo para definir el valor de repetición (valor =  $0 \sim 500$ ).

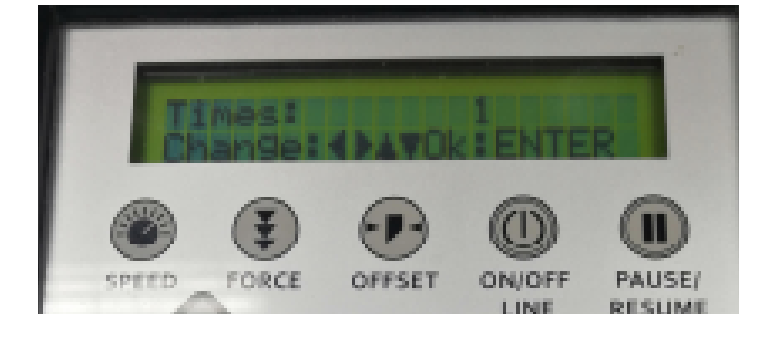

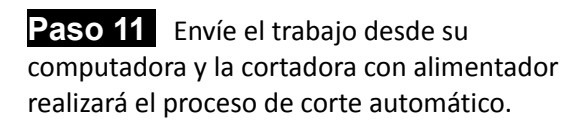

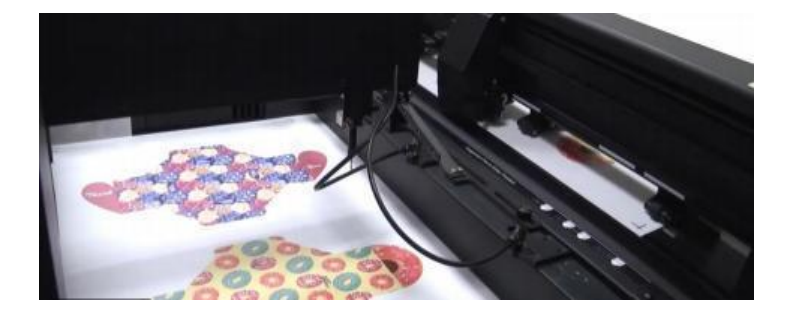

### 4.1.1 Procedimiento de trabajo automático

1. Levante el material de la bandeja para cargarlo en la cortadora

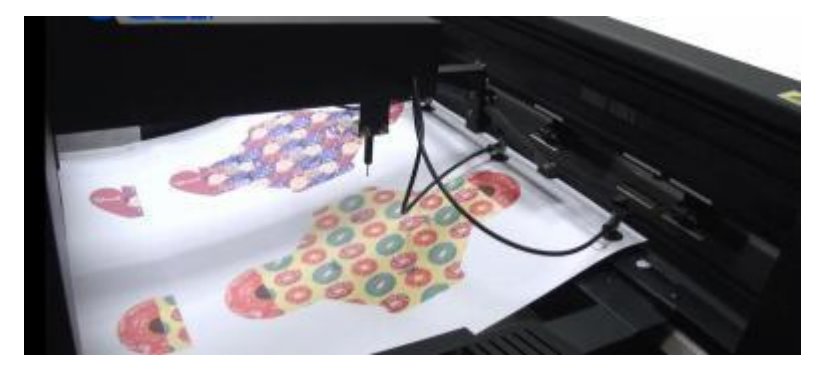

**NOTA:** Los ventiladores instalados en ambos lados de la bandeja de material se encenderán automáticamente cuando el material esté listo para ser levantado para separarlo. Puede controlar el volumen de aire apagando los ventiladores según el tipo de material.

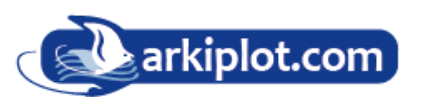

2. AAS II detectará la marca de registro después de dimensionar el material

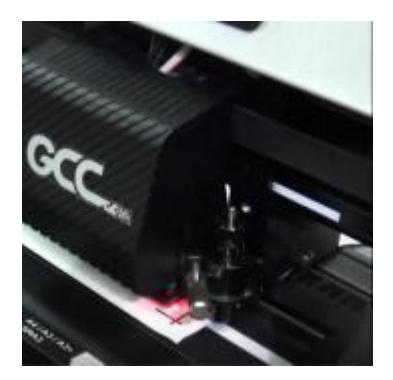

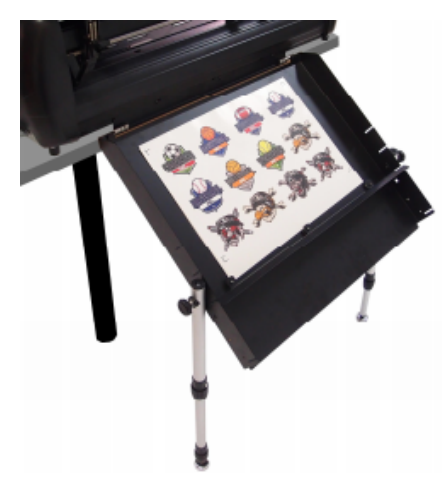

4. Después de completar el plegado, procederá a cortar directamente.

**NOTA:** Se sugiere utilizar la función de troquelado/corte superficial die cut/ kiss cut en lugar del corte normal para lograr una salida de buena calidad en la aplicación de cajas de papel.

5. Recolección del material una vez completado el trabajo.

# Citaciones

Esta traducción ha sido realizada por la empresa Arkiplot SL. distribuidor nacional de plotters de corte de GCC y de impresoras de gran formato de impresión como son Epson, Canon, HP entre otras.

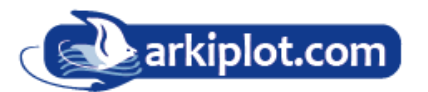